# ホームページ・ビルダー SP

# 使い方ガイド

# 本書について

- ホームページ・ビルダー 22 のインストール・アンインストールに関する注意事項や Q&A 集などは、お使いの製品の PDF マニュアル「スターターブック」をご覧ください。
  - ※ PDF 形式のマニュアルを見るには、インターネット接続環境や Adobe® Acrobat® Reader などの PDF ファイルを閲覧できるソフトが必要 です。
  - PDF マニュアル「スターターブック」は、次の方法で見ることができます。

Windows® 10 の[スタート]ボタンをクリックし、アプリー覧から[JustSystems ツール&ユーティリティ -JustSystems 製品マニュアル]を選択し\*1、[ホームページ・ビルダー 22 SP]から[マニュアル スターターブッ ク]を選択します。

\*1 Windows 8.1 の場合は、Windows のアプリー覧画面で[JustSystems 製品マニュアル]をクリックします。

- ※ J-License の場合は、本製品のダウンロードファイルを解凍して作成されたフォルダー内の[MANUAL]フォルダーにある[hpb22 スタータ ーブック.pdf]をダブルクリックします。
- 本書は、ホームページ・ビルダー 22 SP、WordPress 5.3 を使用しているものとして解説しています。 お使いのホームページ・ビルダー SP / WordPress / hpb ダッシュボードプラグインのバージョンによっては、 記載された内容が異なる場合があります。

※ 本書では、ホームページ・ビルダー 22 SP を「ホームページ・ビルダー SP」と表記しています。

■ OS は Windows 10、ディスプレイは 1024 × 768 ドット(ピクセル)の画面を使用しています。 Windows 10 以 外を使用している画面もあります。

※ お使いの OS やディスプレイの設定によっては、画面表示や画面の大きさ、OS の操作が本書と異なる場合があります。

■本書で説明している内容・画面は開発中のものであり、実際の製品の仕様・画面とは異なる場合があります。

# 目次

| ホームページ・ビルダー SP でできること                                                                                                    | •••••4                                                                                                    |
|----------------------------------------------------------------------------------------------------|----------------------------------------------------------------------------------------------------|
| はじめの確認事項                                                                                                    | 7                                                                                                    |
| サイトタイプを決める                                                                                                    | 7                                                                                                    |
| ホームページの作成・公開手順を確認する                                                                                                    | 8                                                                                                    |
| ホームページの公開場所(サーバー)を準備する                                                                                                    | 9                                                                                                    |
| ホームページ・ビルダー SPの画面                                                                                                    | 11                                                                                                    |
| サ仆を作成する                                                                                                    | 16                                                                                                    |
| サイトを作成する                                                                                                    | 16                                                                                                    |
| ページの構成や属性を変更する                                                                                                    | 20                                                                                                    |
| ページを編集する                                                                                                    | 22                                                                                                    |
| パーツの種類                                                                                                    | 23                                                                                                    |
| パーツ編集の基本操作                                                                                                    | 27                                                                                                    |
| 文字を編集する                                                                                                    |                                                                                                    |
| 画像を編集する・差し替える                                                                                                    | 32                                                                                                    |
| サイトナビゲーションの項目を変更する                                                                                                    |                                                                                                    |
| 表を編集する                                                                                                    |                                                                                                    |
| 地図を設定する                                                                                                    | 40                                                                                                    |
| 問い合わせフォームを設定する                                                                                                    | 42                                                                                                    |
| 商品紹介・お知らせ・ブログなどの記事を作成する一通常サイトー・・・・・・・・                                                                                                    | 45                                                                                                    |
| インターネットから記事を投稿する部分の設定をする – WordPress サイトー                                                                                                    | 52                                                                                                    |
| ページのレイアウトやスタイルを変更する                                                                                                    |                                                                                                    |
| ペーシの見え万を確認する                                                                                                    | 60                                                                                                    |
| 編集したサイトを保存する                                                                                                    | 62                                                                                                    |
| サイトを公開する-通常サイト-                                                                                                    | 64                                                                                                    |
| 手順1:情報を準備する                                                                                                    | 65                                                                                                    |
|                                                                                                    |                                                                                                    |
| 手順2:転送の設定をする                                                                                                    |                                                                                                    |
| 手順 2 :転送の設定をする<br>手順 3 :サイトを転送・公開する                                                                                                    | ······66<br>·····69                                                                                                    |
| 手順 2:転送の設定をする<br>手順 3:サイトを転送・公開する<br>サイトを公開する                                                                                                    | ·····66<br>·····69<br>···· <b>·70</b>                                                                                                    |
| 手順2:転送の設定をする<br>手順3:サイトを転送・公開する<br>サイトを公開する-WordPress サイト-<br>手順1:情報を準備する                                                                                                    | 66<br>69<br><b>70</b><br>71                                                                                                    |
| <ul> <li>手順2:転送の設定をする</li> <li>手順3:サイトを転送・公開する</li> <li>サイトを公開する – WordPress サイトー</li> <li>手順1:情報を準備する</li> <li>手順2:転送の設定をする</li> </ul>                                                                                                    | 66<br>69<br>70<br>71<br>72                                                                                                    |
| <ul> <li>手順2:転送の設定をする</li> <li>手順3:サイトを転送・公開する</li> <li>サイトを公開する - WordPress サイトー</li> <li>手順1:情報を準備する</li> <li>手順2:転送の設定をする</li> <li>手順3:サイトを転送する</li> </ul>                                                                                                    |                                                                                                    |
| <ul> <li>手順2:転送の設定をする</li> <li>手順3:サイトを転送・公開する</li> <li>サイトを公開する - WordPress サイトー</li> <li>手順1:情報を準備する</li> <li>手順2:転送の設定をする</li> <li>手順3:サイトを転送する</li> <li>手順4:転送したデータを反映(公開)する</li> </ul>                                                                                                    |                                                                                                    |
| <ul> <li>手順2:転送の設定をする</li> <li>手順3:サイトを転送・公開する</li> <li>サイトを公開する - WordPress サイトー</li> <li>手順1:情報を準備する</li> <li>手順2:転送の設定をする</li> <li>手順3:サイトを転送する</li> <li>手順4:転送したデータを反映(公開)する</li> <li>インターネットから記事を投稿する</li> </ul>                                                                                                    | 66<br>70<br>71<br>72<br>77<br>78<br>81                                                                                                    |
| <ul> <li>手順2:転送の設定をする</li> <li>手順3:サイトを転送・公開する</li> <li>サイトを公開する – WordPress サイト –</li> <li>手順1:情報を準備する</li> <li>手順2:転送の設定をする</li> <li>手順3:サイトを転送する</li> <li>手順4:転送したデータを反映(公開)する</li> <li>インターネットから記事を投稿する</li> <li>ページを工夫する</li> </ul>                                                                                                    | 66<br>                                                                                                    |
| <ul> <li>手順2:転送の設定をする</li> <li>手順3:サイトを転送・公開する</li> <li>サイトを公開する - WordPress サイト -</li> <li>手順1:情報を準備する</li> <li>手順2:転送の設定をする</li> <li>手順3:サイトを転送する</li> <li>手順4:転送したデータを反映(公開)する</li> <li>インターネットから記事を投稿する</li> <li>ページを工夫する</li> <li>文字や画像にリンクを設定する</li> </ul>                                                                                                    |                                                                                                    |
| <ul> <li>手順2:転送の設定をする</li> <li>手順3:サイトを転送・公開する</li> <li>サイトを公開する - WordPress サイト -</li> <li>手順1:情報を準備する</li> <li>手順2:転送の設定をする</li> <li>手順3:サイトを転送する</li> <li>手順4:転送したデータを反映(公開)する</li> <li>インターネットから記事を投稿する</li> <li>ページを工夫する</li> <li>文字や画像にリンクを設定する</li> <li>YouTube 動画や、ビデオ・サウンドを入れる</li> </ul>                                                                                                    |                                                                                                    |
| <ul> <li>手順2:転送の設定をする</li> <li>手順3:サイトを転送・公開する</li> <li>サイトを公開する - WordPress サイト -</li> <li>手順1:情報を準備する</li> <li>手順2:転送の設定をする</li> <li>手順3:サイトを転送する</li> <li>手順4:転送したデータを反映(公開)する</li> <li>インターネットから記事を投稿する</li> <li>ページを工夫する</li> <li>文字や画像にリンクを設定する</li> <li>YouTube 動画や、ビデオ・サウンドを入れる</li> <li>写真と文章でコラムを作る</li> </ul>                                                                                                    |                                                                                                    |
| 手順2:転送の設定をする<br>手順3:サイトを転送・公開する サイトを公開する - WordPress サイトー 手順1:情報を準備する 手順2:転送の設定をする 手順3:サイトを転送する 手順4:転送したデータを反映(公開)する インターネットから記事を投稿する ページを工夫する 文字や画像にリンクを設定する YouTube 動画や、ビデオ・サウンドを入れる 写真と文章でコラムを作る 写真を動きのある演出で見せる-フォトモーション-                                                                                                    |                                                                                                    |
| 手順2:転送の設定をする<br>手順3:サイトを転送・公開する サイトを公開する - WordPress サイトー 手順1:情報を準備する 手順2:転送の設定をする 手順3:サイトを転送する 手順4:転送したデータを反映(公開)する インターネットから記事を投稿する ページを工夫する 文字や画像にリンクを設定する YouTube 動画や、ビデオ・サウンドを入れる 写真と文章でコラムを作る 写真と文章でコラムを作る 写真と説明文を並べて商品紹介をする-アイテムギャラリーー                                                                                                    |                                                                                                    |
| 手順2:転送の設定をする<br>手順3:サイトを転送・公開する サイトを公開する - WordPress サイトー 手順1:情報を準備する 手順2:転送の設定をする 手順3:サイトを転送する 手順4:転送したデータを反映(公開)する インターネットから記事を投稿する ページを工夫する 文字や画像にリンクを設定する YouTube 動画や、ビデオ・サウンドを入れる 写真と文章でコラムを作る 写真と文章でコラムを作る 写真と説明文を並べて商品紹介をする - アイテムギャラリーー ソーシャルネットワークを利用する ページに SEO 部プをする                                                                                                    |                                                                                                    |
| <ul> <li>手順2:転送の設定をする</li> <li>手順3:サイトを転送・公開する</li> <li>サイトを公開する - WordPress サイト -</li> <li>手順1:情報を準備する</li> <li>手順2:転送の設定をする</li> <li>手順3:サイトを転送する</li> <li>手順4:転送したデータを反映(公開)する</li> <li>インターネットから記事を投稿する</li> <li>ページを工夫する</li> <li>文字や画像にリンクを設定する</li> <li>YouTube 動画や、ビデオ・サウンドを入れる</li> <li>写真と文章でコラムを作る</li> <li>写真を動きのある演出で見せる - フォトモーション -</li> <li>写真と説明文を並べて商品紹介をする - アイテムギャラリー -</li> <li>ソーシャルネットワークを利用する</li> <li>ページに SEO 設定をする</li> </ul>                                                                                                    | 66<br>69<br>70<br>71<br>72<br>77<br>78<br>81<br>83<br>84<br>88<br>90<br>92<br>95<br>100<br>103<br>105                                                  |
| <ul> <li>手順2:転送の設定をする</li> <li>手順3:サイトを転送・公開する</li> <li>サイトを公開する - WordPress サイト -</li> <li>手順1:情報を準備する</li> <li>手順2:転送の設定をする</li> <li>手順3:サイトを転送する</li> <li>手順4:転送したデータを反映(公開)する</li> <li>インターネットから記事を投稿する</li> <li>ページを工夫する</li> <li>文字や画像にリンクを設定する</li> <li>YouTube 動画や、ビデオ・サウンドを入れる</li> <li>写真と文章でコラムを作る</li> <li>写真を動きのある演出で見せる - フォトモーション -</li> <li>写真と説明文を並べて商品紹介をする - アイテムギャラリー -</li> <li>ソーシャルネットワークを利用する</li> <li>ページに SEO 設定をする</li> <li>Google アナリティクスの設定をする</li> <li>アクセカウンターを設置する</li> </ul>                                                                                            | 66<br>69<br>70<br>71<br>72<br>77<br>78<br>81<br>83<br>84<br>88<br>90<br>92<br>95<br>100<br>103<br>105<br>106                                           |
| 手順2:転送の設定をする<br>手順3:サイトを転送・公開する サイトを公開する - WordPress サイトー 手順1:情報を準備する 手順2:転送の設定をする 手順3:サイトを転送する 手順4:転送したデータを反映(公開)する インターネットから記事を投稿する ページを工夫する 文字や画像にリンクを設定する YouTube 動画や、ビデオ・サウンドを入れる 写真と文章でコラムを作る 写真を動きのある演出で見せる - フォトモーション - 写真を動きのある演出で見せる - フォトモーション - 写真を動きのある演出で見せる - フォトモーション - 写真と説明文を並べて商品紹介をする - アイテムギャラリー - ソーシャルネットワークを利用する ページに SEO 設定をする Google アナリティクスの設定をする アクセカウンターを設置する ネットショップのカートを設置する                                                                                                    | 66<br>69<br>70<br>71<br>72<br>77<br>78<br>81<br>83<br>84<br>88<br>90<br>92<br>92<br>95<br>100<br>103<br>105<br>106<br>107                              |
| 手順2:転送の設定をする<br>手順3:サイトを転送・公開する サイトを公開する - WordPress サイトー 手順1:情報を準備する 手順2:転送の設定をする 手順2:転送の設定をする 手順4:転送したデータを反映(公開)する インターネットから記事を投稿する ページを工夫する 文字や画像にリンクを設定する YouTube 動画や、ビデオ・サウンドを入れる 写真と文章でコラムを作る 写真を動きのある演出で見せるーフォトモーションー 写真を説明文を並べて商品紹介をするーアイテムギャラリーー ソーシャルネットワークを利用する ページに SEO 設定をする Google アナリティクスの設定をする アクセカウンターを設置する ネットショップのカートを設置する                                                                                                    | 66<br>69<br>70<br>71<br>72<br>77<br>78<br>81<br>83<br>84<br>88<br>90<br>92<br>95<br>100<br>103<br>105<br>106<br>107<br>109                             |
| 手順2:転送の設定をする         手順3:サイトを転送・公開する         サイトを公開する - WordPress サイトー         手順1:情報を準備する         手順2:転送の設定をする         手順3:サイトを転送する         手順4:転送したデータを反映(公開)する         インターネットから記事を投稿する         ページを工夫する         文字や画像にリンクを設定する         YouTube 動画や、ビデオ・サウンドを入れる         写真を動きのある演出で見せるーフォトモーションー         写真を動きのある演出で見せるーフォトモーションー         写真を説明文を並べて商品紹介をするーアイテムギャラリーー         ソーシャルネットワークを利用する         ページに SEO 設定をする         Google アナリティクスの設定をする         アクセカウンターを設置する         ネットショップのカートを設置する                                                                                                   | 66<br>69<br>70<br>71<br>72<br>77<br>78<br>81<br>83<br>84<br>88<br>90<br>92<br>95<br>100<br>103<br>105<br>106<br>107<br>109<br>100                      |
| <ul> <li>手順2:転送の設定をする</li> <li>手順3:サイトを転送・公開する</li> <li>サイトを公開する - WordPress サイトー</li> <li>手順1:情報を準備する</li> <li>手順2:転送の設定をする</li> <li>手順3:サイトを転送する</li> <li>手順4:転送したデータを反映(公開)する</li> <li>インターネットから記事を投稿する</li> <li>ページを工夫する</li> <li>文字や画像にリンクを設定する</li> <li>YouTube 動画や、ビデオ・サウンドを入れる</li> <li>写真と文章でコラムを作る</li> <li>写真を動きのある演出で見せる-フォトモーション-</li> <li>写真を動きのある演出で見せる-フォトモーション-</li> <li>写真を説明文を並べて商品紹介をする-アイテムギャラリー-</li> <li>ソーシャルネットワークを利用する</li> <li>ページに SEO 設定をする</li> <li>Google アナリティクスの設定をする</li> <li>アクセカウンターを設置する</li> <li>ネットショップのカートを設置する</li> <li>パーツのプロパティ</li> <li>パーツのプロパティ</li> </ul> | 66<br>69<br>70<br>71<br>72<br>77<br>78<br>81<br>83<br>84<br>88<br>90<br>92<br>95<br>100<br>103<br>105<br>106<br>107<br>109<br>129                      |
| 手順2:転送の設定をする<br>手順3:サイトを転送・公開する サイトを公開する - WordPress サイト -<br>手順1:情報を準備する<br>手順2:転送の設定をする<br>手順3:サイトを転送する<br>手順4:転送したデータを反映(公開)する<br>インターネットから記事を投稿する ページを工夫する ····································                                                                                                    | 66<br>69<br>70<br>71<br>72<br>77<br>78<br>81<br>83<br>84<br>88<br>90<br>92<br>95<br>100<br>103<br>105<br>106<br>107<br>109<br>128<br>128<br>129        |
| 手順2:転送の設定をする         手順3:サイトを転送・公開する         サイトを公開する – WordPress サイト –         手順1:情報を準備する         手順2:転送の設定をする         手順3:サイトを転送する         手順4:転送したデータを反映(公開)する         インターネットから記事を投稿する         ページを工夫する         文字や画像にリンクを設定する         YouTube 動画や、ビデオ・サウンドを入れる         写真と文章でコラムを作る         写真を動きのある演出で見せるーフォトモーション –         写真を説明文を並べて商品紹介をする – アイテムギャラリー –         ソーシャルネットワークを利用する         ページに SEO 設定をする         Google アナリティクスの設定をする         アクセカウンターを設置する         ページのプロパティ         パーツの改定ル         増付録1:パーツの設定         パーツのスタイル         埋作ボタン                                              | 66<br>69<br>70<br>71<br>72<br>77<br>78<br>81<br>83<br>84<br>88<br>90<br>92<br>95<br>100<br>103<br>105<br>106<br>107<br>107<br>109<br>128<br>129<br>136 |

| 2 :転送のトラブル Q&A 集 ··································· | 41 |
|------------------------------------------------------|----|
| 転送の確認事項                                              | 44 |
| 3 :データ移行の Q&A 集 ·······1                             | 50 |

- ●「ホームページ・ビルダー」は、株式会社ジャストシステムの登録商標です。
- ●その他記載された会社名、製品名等は、各社の登録商標もしくは商標、または弊社の商標です。

●本マニュアル(紙媒体または電子データで提供するものを含みます)は株式会社ジャストシステムが作成したものであり、マニュアルの著作 権は、株式会社ジャストシステムに帰属します。使用許諾契約書の条項のほか、以下の点も合わせてご確認ください。

1.お客様は、マニュアルを現状の内容のまま、もしくは編集・修正して、画面上もしくは紙資料として利用することができます。ただし、これを 第三者へ提供したり、貸し出しすることはできません。

2.マニュアルの内容の一部または全部を、株式会社ジャストシステムの書面による許可なく複写、複製して頒布することは、その形態を問わず禁じます。

●マニュアルの内容は予告なく変更することがあります。

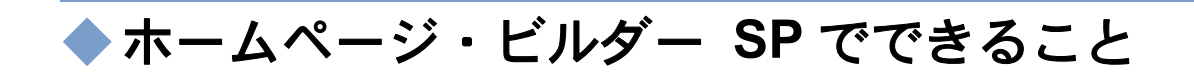

ホームページ・ビルダー SP を使うと、より直感的な操作でページを編集して、思い描くイメージどおりのホ ームページを作成できます。

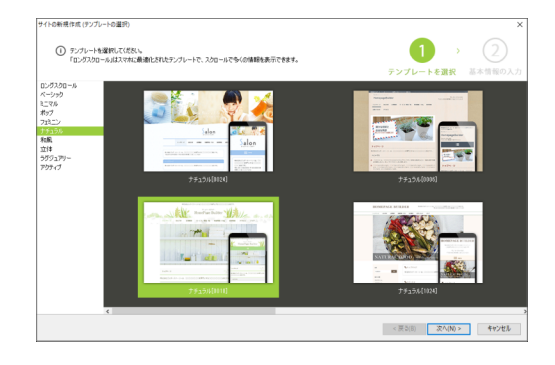

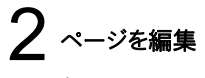

1965

● 設定をカスタマイズ

1842-188(D)

1 テンプレートを選択

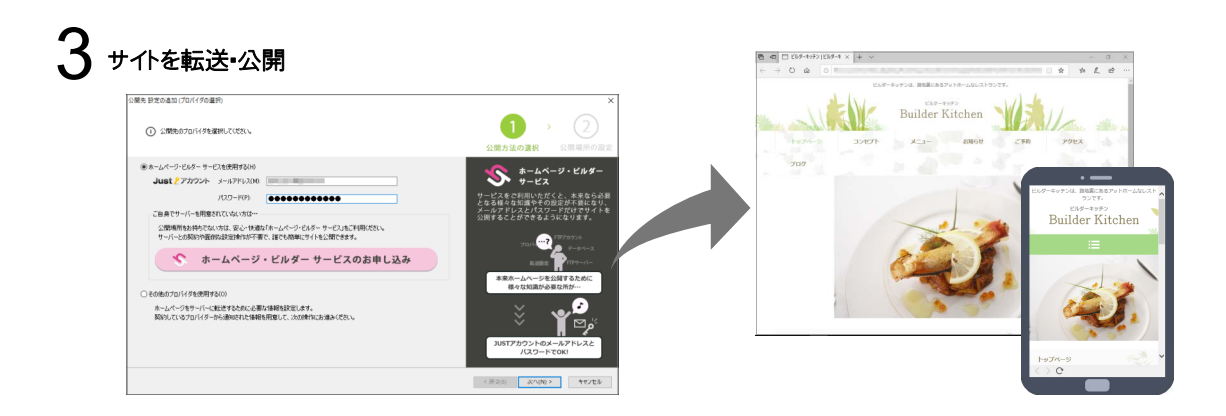

デザイン・業種を選択するだけでサイト作成

テンプレートから好みのデザインを選択し、業種を選択するだけで、ホームページのサイトと必要なページを作成できます。

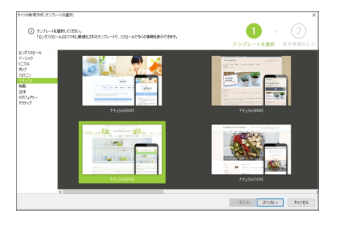

# ●ロングスクロール SP テンプレート

「ロングスクロール SP テンプレート」は、スマートフォンに 最適化されたテンプレートです(パソコンにも対応していま す)。

1ページに多くの情報を集約させ、スクロール操作で 情報を見てもらうことができます。

企業のイメージアップや人 材募集など、スマートフォン からのアクセスを成果につ なげたいサイト作りに役立 ちます。

サイト作成時に、サイトの 「目的」(人材募集・問合せ 受付など)も選択でき、選 択した目的に合わせた内 容のコンテンツが用意され ます。

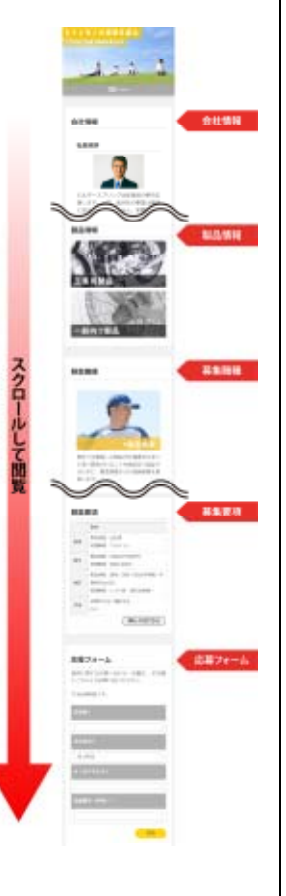

# 一般的なホームページも WordPress サイトも作成可能

一般的なホームページも、WordPress サイトも作成できます。

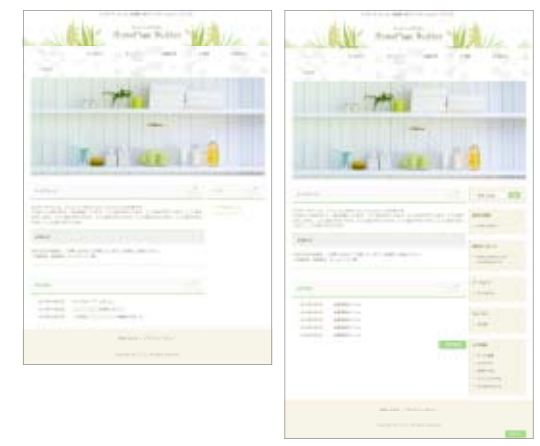

※ホームページ作成時にどちらにするかを選択します。作成後に変更 することはできません。

# パソコン・スマートフォンに対応 -モバイルフレンドリー

テンプレートから作成したページは、スマートフォンにも対応 し、自動で最適な形式で表示されます。スマートフォン専 用ページを作成する必要がありません。スマートフォンで の見え方は、ホームページ・ビルダー SP でも確認でき ます。

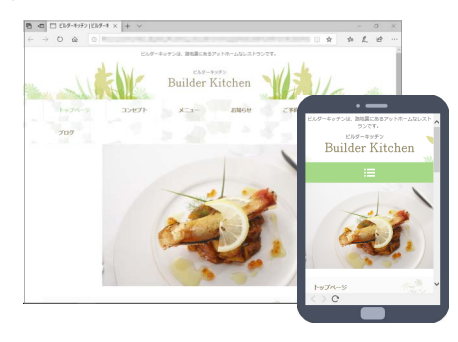

# パーツを好みにカスタマイズ

ページに配置されたパーツの設定変更はとても簡単です。パーツをクリックして 

す。パーツをクリックして

変更します。設定変更がすく、ページに反映されるので、どんどんカスタマイズを試せます。

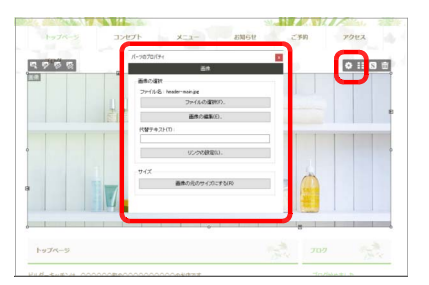

パーツの位置変更、サイズ変更もマウス操作で行えま す。

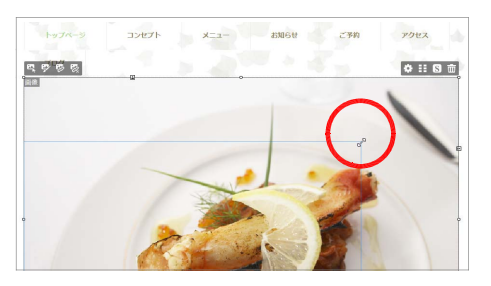

# パーツをドラッグ&ドロップで貼り付け

新しいパーツの配置は、パーツ一覧からのドラッグ&ドロップで完了します。

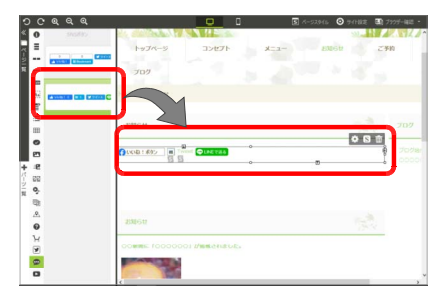

# ◆はじめの確認事項

ホームページ・ビルダー SP では、テンプレートを利用してホームページのページとサイトを作成します。 ホームページ・ビルダー SP で作成できるホームページには、2 つのサイトタイプがあります。 はじめに、タイプの違いを確認し、自分のホームページのサイトタイプを決めます。 サイトタイプが決まったら、選択したタイプに応じたホームページの作成・公開手順を確認します。 ホームページの公開場所(サーバー)も準備します。

# サイトタイプを決める

ホームページ・ビルダー SP では、「通常」「WordPress」の2つのサイトタイプのホームページを作成できます。

作成できるページはほぼ同じですが、サイトの公開方法や管理・運用方法、ページに配置できるパーツな どに違いがあります。違いを確認し、どちらのタイプのホームページを作成するかを決めます。

# ●通常

以前から一般的によく使われている、HTML をベー スにしたホームページです。 ホームページ・ビルダー SP でページを編集してペ ージを更新していきます。

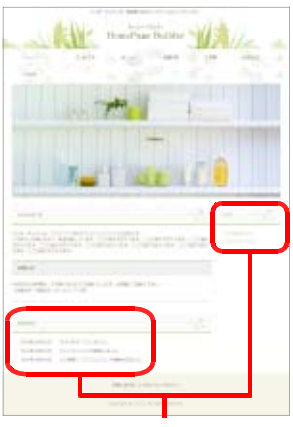

トップページの「新着情 報」や「ブログ」、商品紹 介・お知らせ・ブログなど のページには、「投稿一 覧」という部分がありま す。この部分は、ホーム ページ・ビルダー SP で記事を作成して投稿 することで、更新してい きます。

ホームページ・ビルダー SP で 記事を投稿して 更新する部分

## ★ポイント WordPress とは

インターネットのサーバーで動作する、ブログを書くような感覚で文章や写真を投稿して、ホームページを更新するオープンソースのプログラムです。 ホームページ・ビルダー SP で作成したホームページの枠組みと、インターネットから投稿した文章や写真とをまとめて1つのホームページにする役割をします。

## WordPress

WordPress を利用したホームページ(WordPress サイト)です。ホームページの枠組みはホームページ・ビ ルダー SP で作成しますが、ブログを書くような感覚 でインターネットから文章や写真を投稿して、ページを 更新していきます。

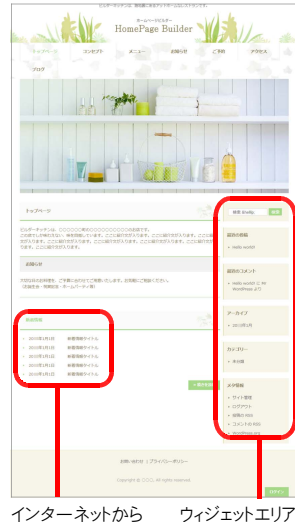

インターネットからウィジェットエリア記事を投稿してが自動配置更新する部分される

## WordPress サイトは、 どこからでも、いつでも、 誰でもが、ページを更新

誰でもが、ページを更新 できるのが、大きな特長 です。

- サイトの公開先サー バーに、WordPress のプログラムが必要 です。
- サイトのページは、ホ ームページ・ビルダー
   SP で編集する部分 と、インターネットから
   記事を投稿して更新 する部分とで構成さ れています。
- サイトのページには、 WordPress のウィジ エットエリア\*1 が自動 的に配置されます。
- \*1 ウィジェットエリアの内容は、 ホームページ・ビルダー SP では設定できません。
- パソコン以外に、スマートフォンやタブレット端末などから記事を投稿できます。

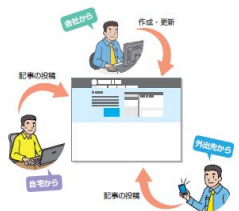

# ホームページの作成・公開手順を確認する

ホームページの作成・公開手順は、サイトタイプによって異なります。 通常サイトの場合は、すべての操作をホームページ・ビルダー SP で行います。 WordPress サイトの場合は、ホームページ・ビルダー SP で行う操作(SP)と、WordPress の管理画面 で行う操作(WP)とがあります。

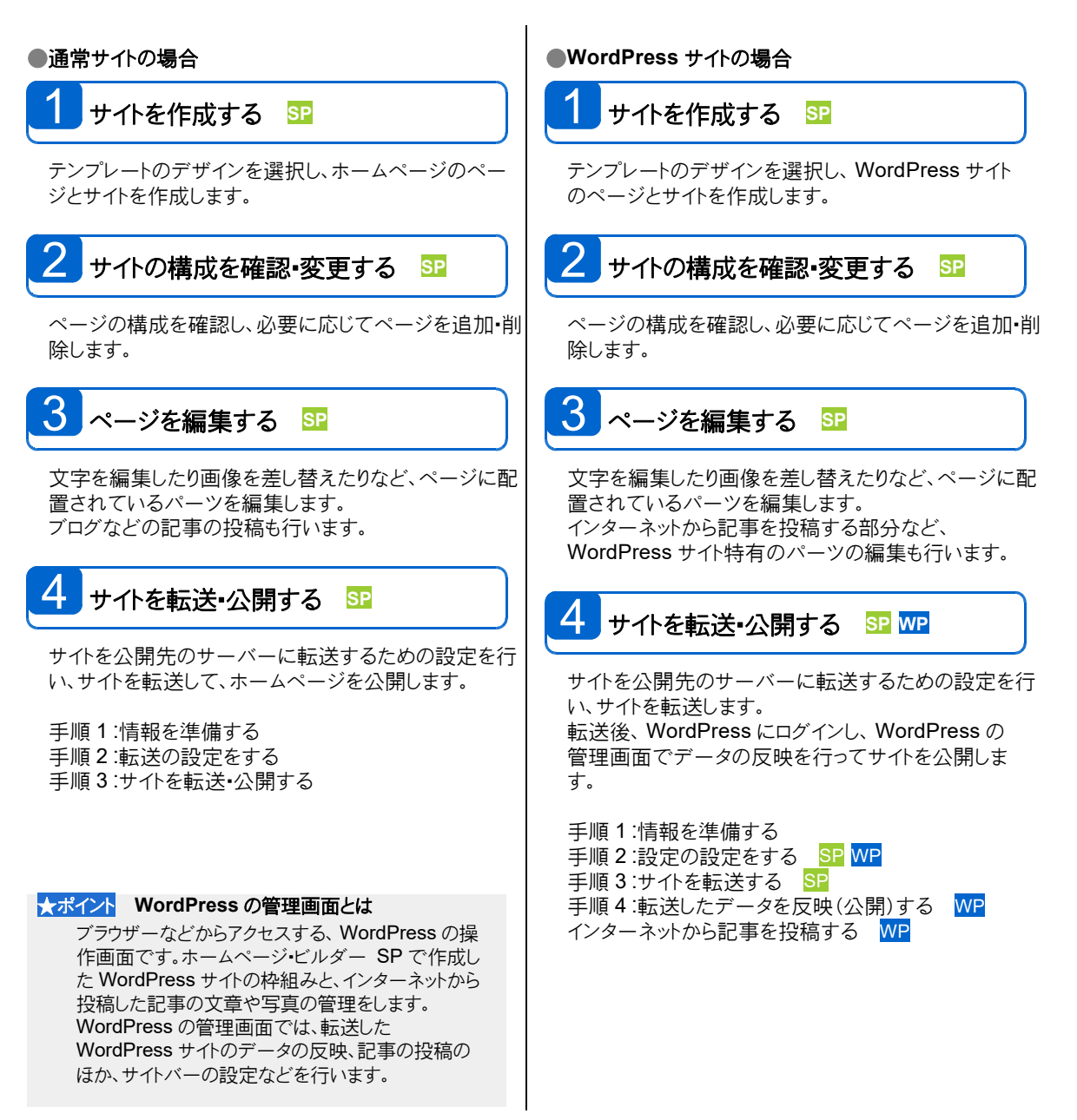

# ホームページの公開場所(サーバー)を準備する

ホームページを公開するには、インターネットに接続できる環境と、ホームページの公開場所(サーバー) が必要です。プロバイダーやレンタルサーバー会社などと契約し、サーバーを準備します。 \*サーバーの準備がまだの方には、ホームページ・ビルダー サービスのレンタルサーバープランをお勧めします。

▶ P.8 ★ポイント ホームページ・ビルダー サービスとは

# ●通常サイト

作成するホームページの規模・目的・機能によって、それを満たすサーバーを準備します。

- [例]動画や写真をたくさん使ったホームページを作成 したい
  - …容量が大きいサーバー
- [例]オリジナルの URL (例「justsystems.com」)
  - を使いたい
  - …独自ドメインを取得できるサーバー
- [例]問い合わせフォームやアクセスカウンターなどを設 置したい
  - … CGI が提供されているサーバー

# ●WordPress サイト

公開場所のサーバーに、WordPress というプログラ ムがインストールされている必要があります。そのため、サーバーは、WordPress が動作する条件を満たしたものを準備する必要があります。

- ▶ P.9 WordPress サイトのサーバー動作環境
- ※ WordPress のプログラムは、ホームページ・ビルダーとは別に提供されているものです。

★ポイント ホームページ・ビルダー サービスとは ジャストシステムが運営するホームページの公開・運営・管理サービスです。

「ぴったり10GB プラン」「たっぷり50GB プラン」などのレンタルサーバープランは、WordPress が動作する条件を満たしているのはもちろん、独自ドメインの取得や簡易 CGI の利用など、運用に便利なサービスをたくさん提供しています。

また、ホームページ・ビルダー SP との連携機能により、サイトの転送設定が簡単に行えます。

詳しくは、ホームページ・ビルダー サービスの Web ページ(https://hpbs.jp/)をご覧ください。

※ホームページ・ビルダー サービスの Web ページは、デスクトップ画面の[ホームページ・ビルダー サービスのご案内]をダブルクリ ックしてもご覧いただけます。

※ J-License の場合は、ホームページ・ビルダー サービスとの連携はありません。

# ★ポイント Just アカウントとは

ジャストシステムのネットサービスをご利用いただくためのアカウントです。

メールアドレス(または User ID )とパスワードで、ジャストシステムが提供する複数のネットサービスを利用できます。 ジャストシステム製品のユーザー登録、ホームページ・ビルダー サービスの申し込みなどを行うと、 User ID (お客様 番号)の発行とともに Just アカウントに登録されます。

#### |注意 1つのサーバーに複数のサイトを公開する場合

- サイトの URL が重複しないよう、サブドメインを追加してサブドメインに別のサイトを公開するか、サーバーに新しいフォルダーを作成してそのフォルダーの中に別のサイトを公開します。
- ●サイト単位で専用のFTP アカウントを作成し、サイトごとに専用の転送設定を作成して使い分けると、まちがって別の サイトに更新してしまうなどのミスを防ぐことができます。
- 通常サイトと、WordPress サイトを1つのサーバーの同じ場所に公開した場合、一般的には、通常サイトが優先して 表示され、WordPress サイトは表示されません。

サーバーから通常サイトと WordPress サイトをいったん削除して WordPress サイトを公開しなおすか、通常サイトのトップページのファイル名(index.html)を別の名前に変更してください。

※ホームページ・ビルダー サービスに公開したサイトを削除する方法については、Webのサポート FAQ をご覧ください。

https://support.justsystems.com/jp/

# WordPress サイトのサーバー動作環境

| ホームページ・ビルダー<br>サービスをお使いの場合                                                                                                    | そのほかのプロバイダーやサーバーをお使いの場合                                                                                                    |
|----------------------------------------------------------------------------------------------------|----------------------------------------------------------------------------------------------------|
| 次のプランのサーバーは<br>WordPress が動作する条件<br>を満たしており、WordPress<br>サイトの公開サーバーとして<br>使用できます。<br>Coったり10GB プラン<br>たっぷり50GB プラン<br>* WordPress をあらかじめインストー<br>ルしておく必要はありません。ホー<br>ムページ・ビルダー SP で<br>WordPress サイトの転送設定を作<br>成するときに、WordPress をイン<br>ストールできます。 | <ul> <li>確認事項① WordPress 5.3 以上(日本語版)がインストールされているか確認する</li> <li>→ インストールされている場合は、WordPress が動作する条件を満たしています。WordPress サイトの公開サーバーとして使用できます。</li> <li>→ インストールされていない場合は、「確認事項②」に進みます。</li> <li>確認事項② 次の条件を満たしているか確認する</li> <li>PHP バージョン 7.1 以上が利用できる</li> <li>MySQL バージョン 5.0 以上が利用できる</li> <li>Apache mod_rewrite モジュールが利用できる*1</li> <li>→ 条件を満たしている場合は、WordPress サイトの公開サーバーとして使用できます。</li> <li>WordPress を使うために、MySQL (データベース)の設定を行っておいて(ださい。</li> <li>* WordPress をあらかじめインストールしておく必要はありません。ホームページ・ビルダー SP で WordPress サイトの転送設定を作成するときに、WordPress をインストールできます。</li> <li>→ 条件を満たしていていない場合は、条件を満たしたサーバーをご検討ください。</li> <li>*1 パーマリンクと呼ばれる簡潔な URL 形式を使用する場合に必要となります。</li> </ul> |
| <ul> <li>※詳しくは、プロバイダーやサーバー管理</li> <li>※ WordPress の動作環境については<br/>https://ja.wordpress.org/</li> </ul>                                                                                                    | L<br>里者にお問い合わせください。<br>下記 URL をご覧ください。<br>/                                                                                                    |

# ◆ ホームページ・ビルダー SP の画面

ホームページ・ビルダー SP の画面について、主な部分の名前と基本的な機能を紹介します。

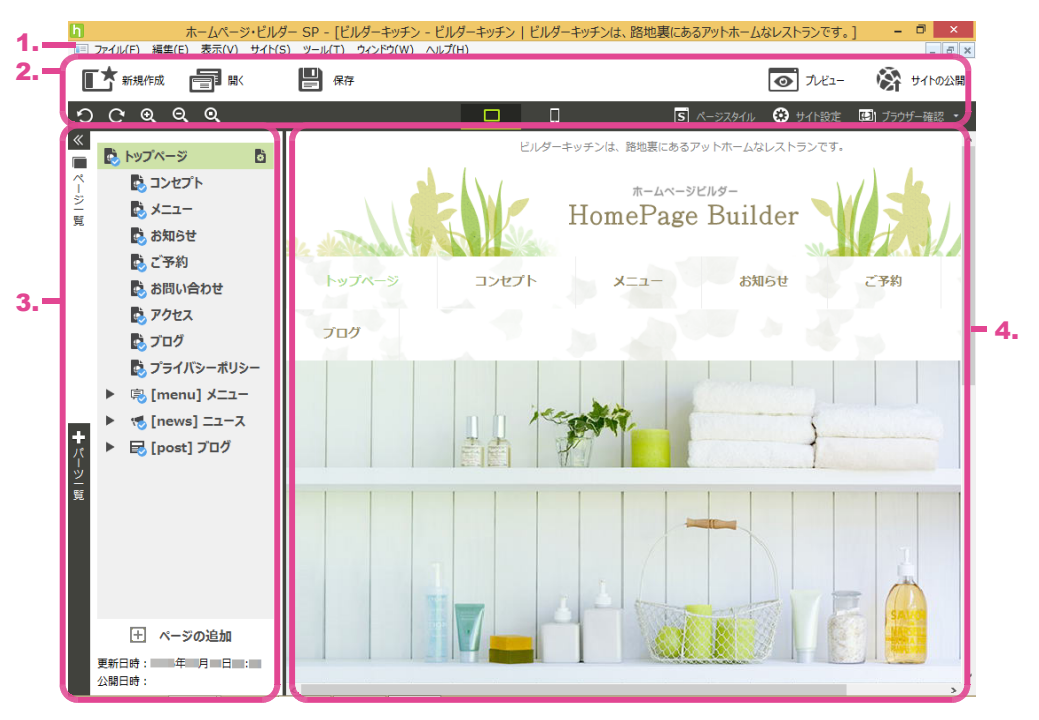

\* 画面は通常サイトのものです。

1. メニューバー

ドロップダウン形式でコマンドが表示されます。 サイトを開いているかいないかによってコマンドが変わり ます。

2. ナビバー

上下の2段があり、よく使う機能のボタンが表示されます。

サイトを開いていないときは、下段のボタンは表示されません。

▶ P.11 ナビバー

3. ビュー

サイトを構成しているページの一覧、ページに配置できるパーツの一覧が表示されます。 タブをクリックして一覧を切り替えます。 ▶ P.12 ビュー

P.12 C1-

# 4. ページ編集領域

ページを編集したり、ページの見え方を確認したりしま す。ナビバーの[プレビュー]をクリックするごとに、編集 画面(ページ編集画面)/見え方の確認画面(プレビュ 一画面)が切り替わります。

▶ P.59 ページの見え方を確認する

# ナビバー

上下の2段で構成されます。

上段には、ホームページ作成の流れに沿って必要な操作のボタンが表示されます。下段には、編集や表 示などに関する操作のボタンが表示されます。

※ナビバーが表示されていない場合は、メニューバーから[表示・ナビバー]を選択します。 ※サイトを開いていないときやプレビュー画面では、下段のボタンは表示されません。

|                                                                                                    | 1. 2. 3.                                                                                                    | 4. 5.                                                                                                    |
|----------------------------------------------------------------------------------------------------|----------------------------------------------------------------------------------------------------|----------------------------------------------------------------------------------------------------|
|                                                                                                    | <b>正大</b> 新規作成 📑 類< 💾 保存                                                                                                    | 💽 ルビュー 🛛 袋 サイトの公開                                                                                                    |
| <ul> <li>1.新規作成<br/>新しいサイトを作成します。</li> <li>2. 開く<br/>作成したサイトを開きます。</li> <li>3. 保存<br/>サイトを上書き保存します。</li> <li>4. ブレビュー<br/>ベージ編集領域をプレビュー画面に切り替えて、ページ<br/>ジの見え方を確認します。もう一度グリックすると、ページ<br/>ジの見え方を確認します。もう一度グリックすると、ページ<br/>ジの見え方を確認します。もう一度グリックすると、ページ<br/>ジの見え方を確認します。もう一度グリックすると、ページ<br/>ジの見え方を確認します。もう一度グリックすると、ページ<br/>ジの見え方を確認します。もう一度グリックすると、ページ<br/>ジの見え方を確認します。もう一度グリックすると、ページ<br/>ジの見え方を確認します。もう一度グリックすると、ページの数<br/>業価面の表示たに戻す/やり直す<br/>直前に行った操作を元に戻したり、元に戻した操作をや<br/>り直したりします。</li> <li>5. サイトの公開<br/>サイトを公開先のサーバーに転送します。</li> <li>6. 操作を元に戻す/やり直す<br/>直前に行った操作を元に戻したり、元に戻した操作をや<br/>で、何回前まで食どなふこするかを設定できます。</li> <li>7. 新集構成の拡大/縮小たびを設定したり、マックモージークシーン<br/>マシビス (本イルフレンドリーン)にするかしないかを設定したり、マッター・パン<br/>マグリストなどのパーツの文字や背景の設定を変更したり、ヘッダー・フッター・パン<br/>マグリストなどのパーツの文字や背景の設定をを変更したり、ヘッダー・フッター・パン<br/>マグリストなどのパーツの文字や背景の設定をを変更したり、ヘッダー・フッター・パン<br/>マグリストなどのパーツの文字や背景の設定をを変更したり、ヘッダー・フッター・パン<br/>マグリストなどのパーツの文字やす景の設定を<br/>変更したりします。</li> <li>10. サイト設定<br/>ページの以イアウトを変更したり、ヘッダー・フッター・パン<br/>マグリストなどのパーツの文字やす景の設定を<br/>変更したりします。</li> <li>10. サイト設定<br/>インジレンドブ・ビス (ホイルフレンドリー)にするかし<br/>ないか、ページ内リンクを移動するとさに画面を、<br/>サイト作成時に設定したサイトのタイトルやキャッチフレー<br/>スを変更することでさます。</li> <li>11. ブラウザーを認知し、ブラウザーでの見え方を確認しま<br/>す。パンパントレやキャッチフレー<br/>スを変更することでさます。</li> <li>11. ブラウザーを認知し、ブラウザーでの見え方を確認しま<br/>す。パンコールされているごうウザーの<br/>一覧が表示され、起動するごうウザーを選択できます。</li> <li>21. インストールされているごうつサーム:<br/>とのいたいるこうつサーム:<br/>とのいたいるこうでやすいる、/ Google Chrome<sup>14</sup><br/>/ Opera です。</li> </ul> | ୦୦୧୧୧<br>- <b>6. 7.</b>                                                                                                    | Image: Solution of the state in the state in |
| <ul> <li>シリデスカを確認します。もう一度グリックすると、ページ編集画面に切り替わり、ページを編集できます。</li> <li>サイトを公開先のサーバーに転送します。</li> <li>サイトを公開先のサーバーに転送します。</li> <li>保作を元に戻す/やり直す<br/>直前に行った操作を元に戻したり、元に戻した操作をやり直したります。</li> <li>(ハージスタイル<br/>ページの文字や背景の設定を変更したり、ヘッダー・フッター・サイドバーなどのパーツの文字や背景の設定を<br/>変更したりします。</li> <li>(ハージスタイル<br/>ページの文字や背景の設定を変更したり、ヘッダー・フッター・サイドバーなどのパーツの文字や背景の設定を<br/>変更したりします。</li> <li>(ハージカリンジンジンジンジンジンジンジンジンジンジンジンジンジンジンジンジンジンジン</li></ul>                                                                                                    | <ol> <li>新規作成<br/>新しいサイトを作成します。</li> <li>第く<br/>作成したサイトを開きます。</li> <li>保存<br/>サイトを上書き保存します。</li> <li>プレビュー<br/>ページ編集領域をプレビュー画面に切り替えて、ペー<br/>ジの見るすた (変記) キキ まる 第 合い タキスト ペー</li> </ol>                                         | <ul> <li>表示倍率の変更</li> <li>メニューバーから[表示-編集ページの拡大表示]を選択<br/>すると、800 %~ 12 %の表示倍率に変更したり、ページ<br/>幅やページ全体が収まる表示倍率に変更したりできま<br/>す。</li> <li>8. ターゲットブラウザの切り替え PC / スマートフォン<br/>ページ編集画面の表示を、パソコン用/スマートフォン<br/>用に切り替えます。</li> <li>ターゲットブラウザーを切り替え後にプレビュー画面に<br/>切り替えると、パソコン / スマートフォンでのページの見</li> </ul>                                                                                                    |
| <ul> <li>*(シール・オブション)の[一般]タブにある[操作の取り消し/やり直し]<br/>で、何回前まで戻せるようにするかを設定できます。</li> <li>前回保存した状態に戻す<br/>ページを編集してレイアウトがひどく崩れたり、操作を元に<br/>反せなくなったりした場合に、メニューバーから[編集・前回<br/>保存した状態に戻す]を選択すると、ページを前回保存し<br/>た状態に戻す]を選択すると、ページを前回保存し<br/>た状態に戻すことができます。</li> <li>*前回保存したときから現在までの編集内容は失われます。</li> <li>7. 編集領域の拡大/縮小/表示倍率をリセット<br/>ページ編集画面の表示倍率を少しずつ拡大/縮小し<br/>たり、起動時の表示倍率に戻したりします。</li> <li>*ブレビュー画面の表示倍率に戻したりします。</li> <li>*ブレビュー画面の表示倍率は変更されません。</li> <li>*(アレールオブション]の[表示]タブにある[編集ページの拡大表示]<br/>で、起動時の表示倍率や拡大/縮小ボタンをクリックしたときの動き<br/>を設定できます。</li> <li>*(本社)</li> </ul>                                                                                                    | ジの見え方を確認します。もう一度クリックすると、ページ編集画面に切り替わり、ページを編集できます。<br>5. サイトの公開<br>サイトを公開先のサーバーに転送します。<br>6. 操作を元に戻す/やり直す<br>直前に行った操作を元に戻したり、元に戻した操作をや<br>り直したりします。                                                                            | <ul> <li>のが音えると、ハノコンノスマードフォン くのパーンの完<br/>え方を確認できます。</li> <li>ページスタイル<br/>ページの文字や背景の設定を変更したり、ヘッダー・フ<br/>ッター・サイドバーなどのパーツの文字や背景の設定を<br/>変更したりします。</li> <li>サイト設定<br/>の、ジのレイアウトを変更したり、ヘッグ、・フック、・パング</li> </ul>                                                                                                    |
| <ul> <li>11. ブラウザー確認</li> <li>7. 編集領域の拡大/縮小/表示倍率をリセット<br/>ページ編集画面の表示倍率を少しずつ拡大/縮小したり、起動時の表示倍率に戻したりします。</li> <li>※ブレビュー画面の表示倍率は変更されません。</li> <li>※「ツール・オブション」の[表示]タブにある[編集ページの拡大表示]<br/>で、起動時の表示倍率や拡大/縮小ボタンをクリックしたときの動き<br/>を設定できます。</li> <li>11. ブラウザー確認</li> <li>ブラウザーを起動し、ブラウザーでの見え方を確認しま<br/>す。クリックすると、インストールされているブラウザーの<br/>一覧が表示され、起動するブラウザーを選択できま<br/>す。</li> <li>※インストールされていると選択できるブラウザーは、Microsoft®<br/>Edge / Internet Explorer® / Firefox® / Google Chrome™<br/>/ Opera です。</li> </ul>                                                                                                    | *(ツール-オブション)の[一般]タブにある[操作の取り消し/やり直し]<br>で、何回前まで戻せるようにするかを設定できます。<br>前回保存した状態に戻す<br>ページを編集してレイアウトがひどく崩れたり、操作を元に<br>戻せなくなったりした場合に、メニューバーから[編集-前回<br>保存した状態に戻す]を選択すると、ページを前回保存し<br>た状態に戻すことができます。<br>*前回保存したときから現在までの編集内容は失われます。 | くずリストなどのパーツを表示するかしないかを設定し<br>たりします。<br>レスポンシブデザイン(モバイルフレンドリー)にするかし<br>ないか、ページ内リンクを移動するときに画面をスクロ<br>ールにするかしないかの設定もできます。<br>サイト作成時に設定したサイトのタイトルやキャッチフレー<br>ズを変更することもできます。                                                                                                    |
|                                                                                                    | <ul> <li>7.編集領域の拡大/縮小/表示倍率をリセット</li> <li>ページ編集画面の表示倍率を少しずつ拡大/縮小したり、起動時の表示倍率に戻したりします。</li> <li>※ブレビュー画面の表示倍率は変更されません。</li> <li>※[ツール・オブション]の[表示]タブにある[編集ページの拡大表示]で、起動時の表示倍率や拡大/縮小ボタンをクリックしたときの動きを設定できます。</li> </ul>            | <ul> <li>11. ブラウザー確認</li> <li>ブラウザーを起動し、ブラウザーでの見え方を確認します。クリックすると、インストールされているブラウザーの</li> <li>一覧が表示され、起動するブラウザーを選択できます。</li> <li>※インストールされていると選択できるブラウザーは、Microsoft®</li> <li>Edge / Internet Explorer® / Firefox® / Google Chrome™</li> <li>/ Opera です。</li> </ul>                                                                                                    |

[表示・編集表示の設定]で、ページ編集画面に表示される文字のフォント・サイズを指定できます。

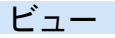

3種類のビューがあります。

ページー覧 ビュー/パーツー覧 ビュー
 画面の左にドッキングして表示されます。タブをクリックしてビューを切り替えます。開いているビューの
 タブをクリックすると、ビューが閉じます。

※ビューが表示されていない場合は、メニューバーから[表示-ページー覧 ビュー/パーツー覧 ビュー]を選択します。

○ パーツのプロパティ ビュー

ページ上のパーツを選択して 🌣 をクリックしたときにフローティングして表示されます。ビューのタイト ルバー右端の ≚ をクリックすると、ビューが閉じます。

※メニューバーから[表示-パーツのプロパティビュー]を選択しても[パーツのプロパティ]ビューを表示できます。

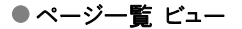

サイト内のページが一覧表示されます。ページのタイト ルをクリックすると、クリックしたページの内容を編集できます。

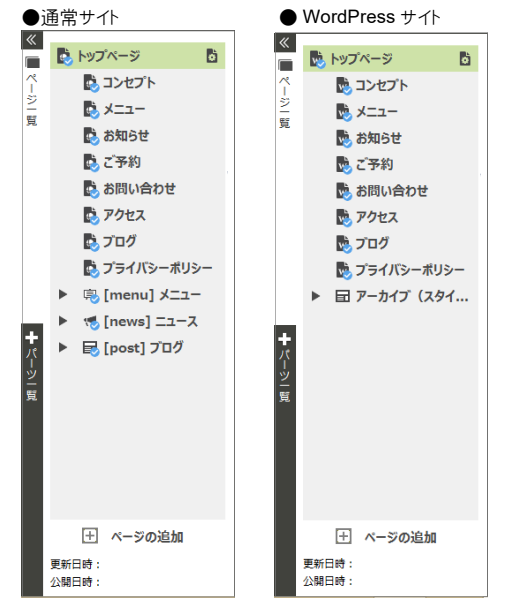

※タイトルの前のマークはサイトタイプやページの種類によって変わりま す。マークによって違いを見分けることができます。

通常サイトでは、一般的なページには↓↓が表示されます。 投稿記事アーカイブページには、左側に▶が表示され、▶をクリック すると投稿記事ページがツリー構造で表示されます。投稿記事アー カイブページ/投稿記事ページには、投稿タイプに応じたマーク

(息. 100 など)が表示されます。

WordPress サイトでは、一般的なページには Word表示されます。 投稿記事アーカイブ(スタイル確認/設定用)ページには され、左側に▲が表示されます。▲をクリックすると日 投稿記事(ス タイル確認/設定用)ページがツリー構造で表示されます。 ▶ P.14 ★ポイント WordPress サイトの投稿記事アーカイブ(スタ イル確認(設定用)ページ/投稿記事(スタイル確認(設定用)ペ ージの役割 ※ ──は、ページのステータスが「公開する」になっていることを示しま す。ステータスを「下書き」に変更すると 通常サイトの投稿記事アーカイブページには、ページのステータスは ありません。常に
シが表示されます。 WordPress サイトの投稿記事アーカイブ(スタイル確認/設定用)ペ ージ/投稿記事(スタイル確認/設定用)ページには、ページのステ ータスはありません。常に公開されません。 をクリックすると、ページのタイトルやステータスの変 更などができます。 P.20 ページの構成や属性を変更する Ⅲをクリックするとページを削除できます。 ※トップページは削除できません。 [+ページの追加]をクリックすると、ページを追加でき ます。 [更新日時]には、サイトを保存した日時、「公開日時] には、サイトを最後に転送した日時が表示されます。 ページのタイトル上で右クリックするとメニューが表示さ れ、ページの変更や削除、ページの複製、ページの追加が できます。

# ★ポイント WordPress サイトの お 投稿記事アーカイブ (スタイル確認/設定用)ページ/ お 投稿記事(スタイル確認/ 設定用)ページの役割

WordPress サイトの投稿記事アーカイブ (スタイル確認/設定用)ページ/投稿記事(スタイル確認/設定用)ページ は、WordPress によって作成・管理される投稿記事アーカイブページ/投稿記事ページの、デザイン・スタイルを確認 ・設定するためのものです。 ※スタイル確認/設定用ページのため、ページの変更や削除、ページの複製はできません。

投稿記事アーカイブ(スタイル確認/設定用)ページまたは投稿記事(スタイル確認/設定用)ページにある「投稿一覧」 パーツのデザイン・スタイルを設定することで、投稿記事アーカイブページ/投稿記事ページの記事部分のデザイン・ スタイルを設定することができます。

▶ P.56 投稿記事アーカイブページ/投稿記事ページのデザイン・スタイルを設定する

※投稿記事アーカイブ(スタイル確認/設定用)ページまたは投稿記事(スタイル確認/設定用)ページにある「投稿一覧」パーツの、プロパティを設定することはできません。

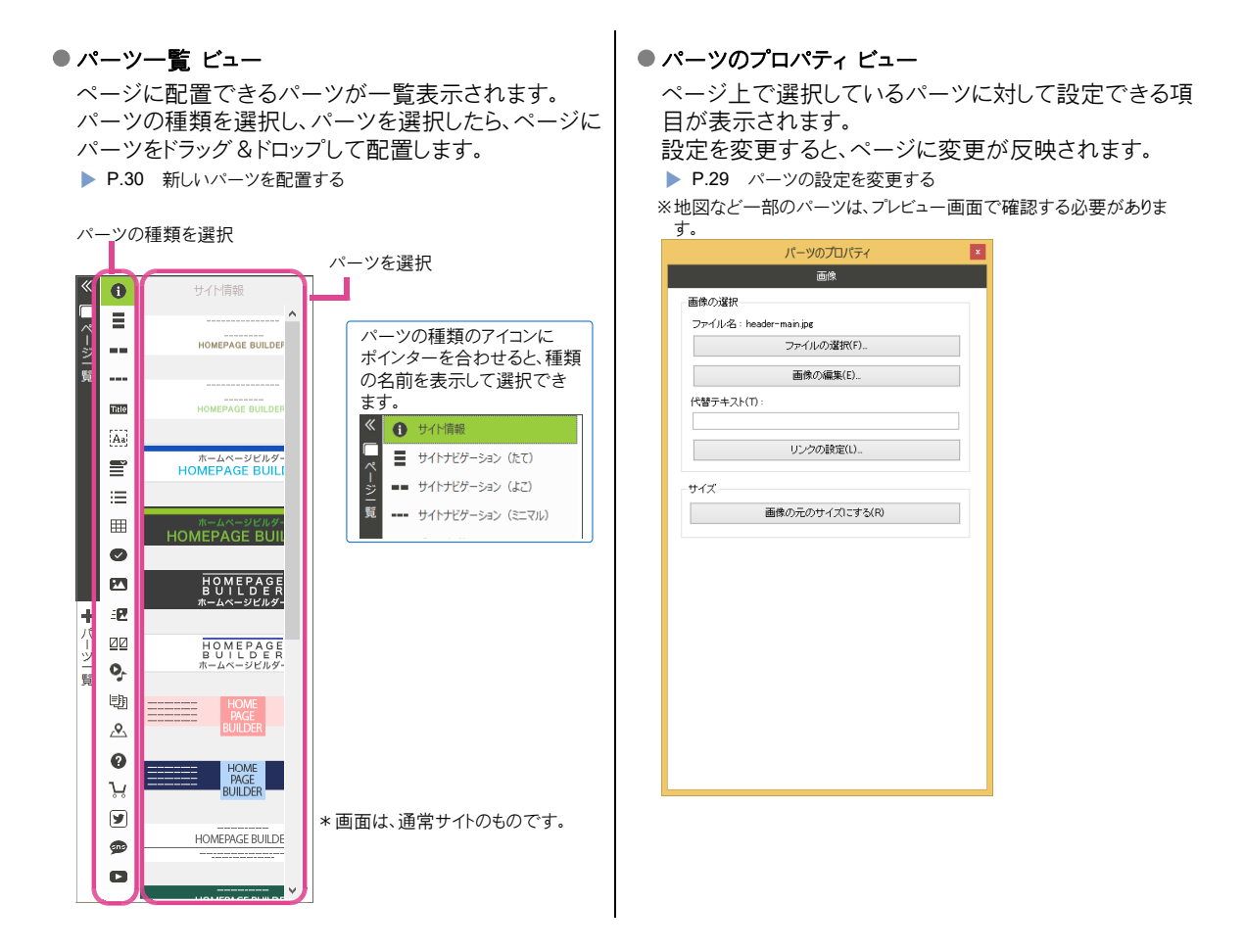

# <mark>★ポイント</mark> ドッキングしているビューのタブの上下位置を入れ替える

ドッキングしているビューのタブ上で右クリックし、[後方へ移動]/[前方へ移動]を選択します。

# ★ポイント ビューのドッキング・フローティングを切り替える

ビューのドッキング・フローティングは、簡単に切り替えることができます。

- ●ビューをドッキングさせる
  - フローティングしているビューのタイトルバーをダブルクリックします。ビューが画面の横にドッキングします。

# ●ビューのドッキング位置を変更する

ドッキングしているビューのタブを画面の反対の端にドラッグすると、ドッキング位置を画面の反対側に変更できます。

ビューをフローティングさせる
 ドッキングしているビューのタブ上でダブルクリックするか、タブをページ編集領域までドラッグします。ビューがフローティングします。ビューのタイトルバーをドラッグして使いやすい位置に移動します。

# ◆サイトを作成する

テンプレートを使ってホームページのページとサイトを作成します。

# サイトを作成する

テンプレートのデザインを選択し、業種やサイトタイプなどの選択を行って、ホームページのページとサイトを 作成します。

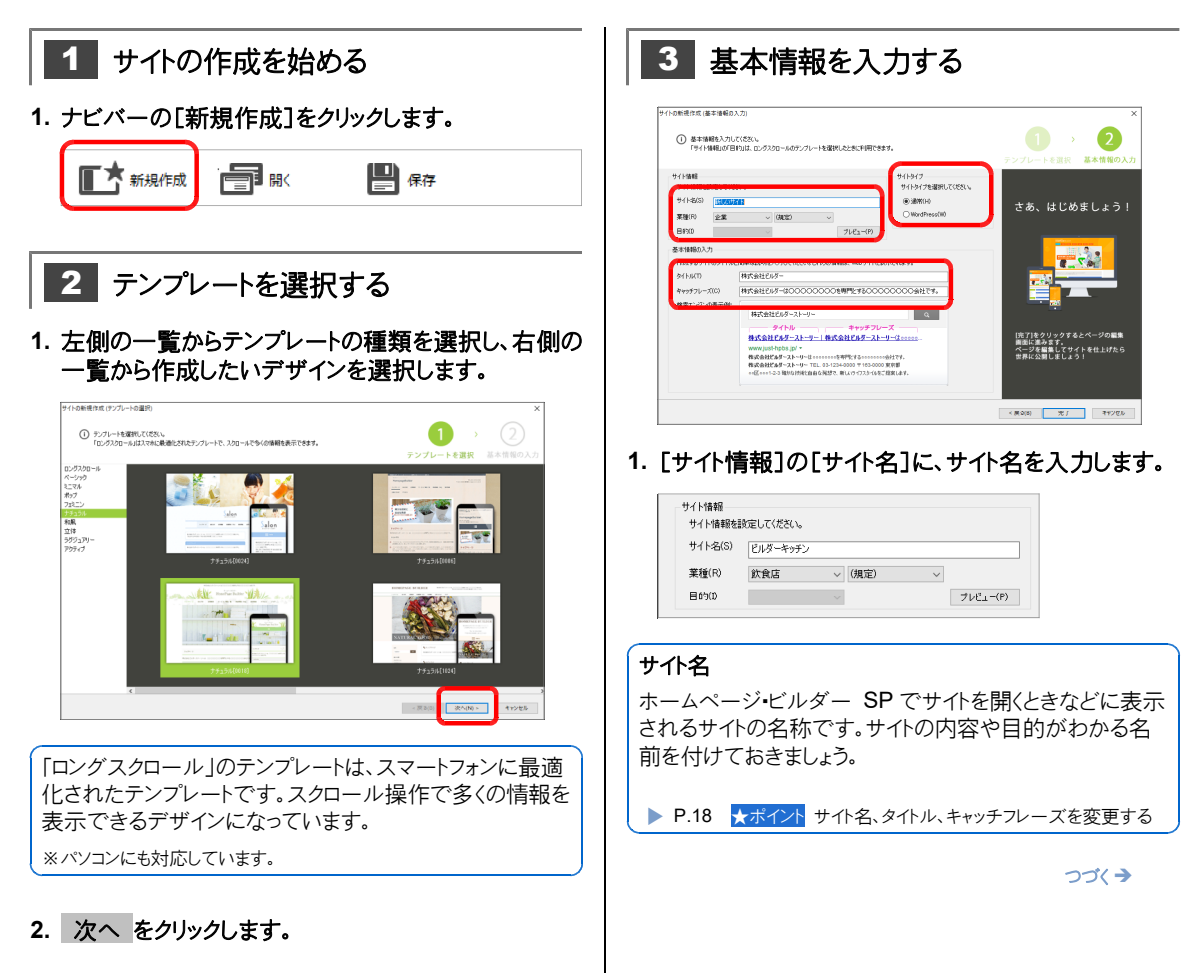

2. [業種]の選択欄をクリックし、業種を選択します。

| サイト名(S) ビルダーキッチン<br>業種(R) 飲食店 v (規定) v      | サイト情報<br>サイト情報を訪 | 定してください。 |        |      |   |          |
|---------------------------------------------|------------------|----------|--------|------|---|----------|
| 業種(R) 飲食店 ~ (規定) ~                          | サイト名(S)          | ビルダーキッチン |        |      |   |          |
|                                             | 業種(R)            | 飲食店      | $\sim$ | (規定) | ~ |          |
| 目的(I) · · · · · · · · · · · · · · · · · · · | 目的①              |          | $\sim$ |      |   | プレビュ−(P) |

ここでは1つ目の選択欄で[飲食店]を選択します。 必要に応じて、2つ目の選択欄で、業種の詳細を選 択します。

# 業種の選択

選択した業種によって、サイトのページ構成や内容が異なります。

[例] クリニック:治療方針、診療案内 企業:特定商取引法に関する記述 など

# !注意 業種はあとから変更できません

作成したいサイトの業種にできるだけ近い業種を選択 しておいてください。

3. 操作 2-1.で「ロングスクロール」のテンプレートを選 択した場合は、必要に応じて、[目的]の選択欄をクリッ クし、サイトの目的を選択します。

# 目的の選択

選択した目的によって、サイトのページ構成や内容が異な ります。

例えば、[業種]で[企業]、[目的]で[人材募集]を選択 した場合、「採用情報」「募集要項」などの「人材募集」に 適したコンテンツが用意されます。

# !注意 目的はあとから変更できません

作成したいサイトの目的にできるだけ近い目的を選択 しておいてください。

 プレビュー をクリックし、[ページ]のタイトルを順番に クリックして[プレビュー]でページの内容を確認し、閉 じる をクリックします。

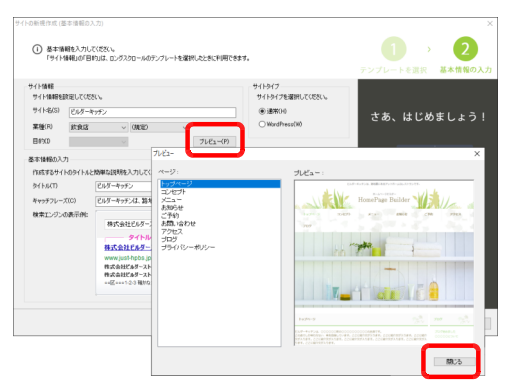

# 5. [基本情報の入力]で、[タイトル]と[キャッチフレーズ]を入力します。

| b/ kil/T)   | FIE wash                                      |
|-------------|-----------------------------------------------|
| ×117/207    | 00 400                                        |
| キャッチフレーズ(C) | ビルダーキッチンは、路地裏にあるアットホームなレストランです。               |
| 検索エンジンの表示例: | [                                             |
|             | 株式会社ビルダーストーリー Q                               |
|             | タイトル キャッチフレーズ                                 |
|             | 株式会社ビルダーストーリー   株式会社ビルダーストーリーは00000           |
|             | www.just-hpbs.jp/ -                           |
|             | 株式会社ビルダーストーリーはccccccを専門にするcccccっ会社です。         |
|             | 株式会社ビルダーストーリー TEL. 03-1234-0000 〒163-0000 東京郡 |
|             | ○○区○○○1-2-3 随かな技術と自由な発想で、新しいライワスタイルをご提案します。   |

## タイトル

タイトルは、サイトの閲覧時にブラウザーのタイトルバーに表示されたり、検索サイトの検索結果に表示されたりします。

## キャッチフレーズ

キャッチフレーズは、サイトのトップページの閲覧時にブラウ ザーのタイトルバーに表示されたり、検索サイトの検索結 果に表示されたりします。 ページのヘッダー部分にも表示されます。

※「ロングスクロール」のテンプレートを利用して作成したサイトの場合 は、ページのヘッダー部分にキャッチフレーズは表示されません。

▶ P.18 ★ポイント サイト名、タイトル、キャッチフレーズを変更する

# [サイトタイプ]で、[通常]または[WordPress]を 選択します。

ここでは[通常]を選択します。

▶ P.7 サイトタイプを決める

| サイト情報<br>サイト情報を語 | 敗定してください。 |        |          | サイトタイプ<br>サイトタイプを選択してください。 |
|------------------|-----------|--------|----------|----------------------------|
| サイト名(S)          | ビルダーキッチ   | 2      |          | ◉通常(H)                     |
| 業種(R)            | 飲食店       | ~ (規定) | ~        | ○ WordPress(W)             |
| 目的(0)            |           | $\sim$ | プレビュー(P) |                            |

|注意| サイトタイプはあとから変更できません

つづく→

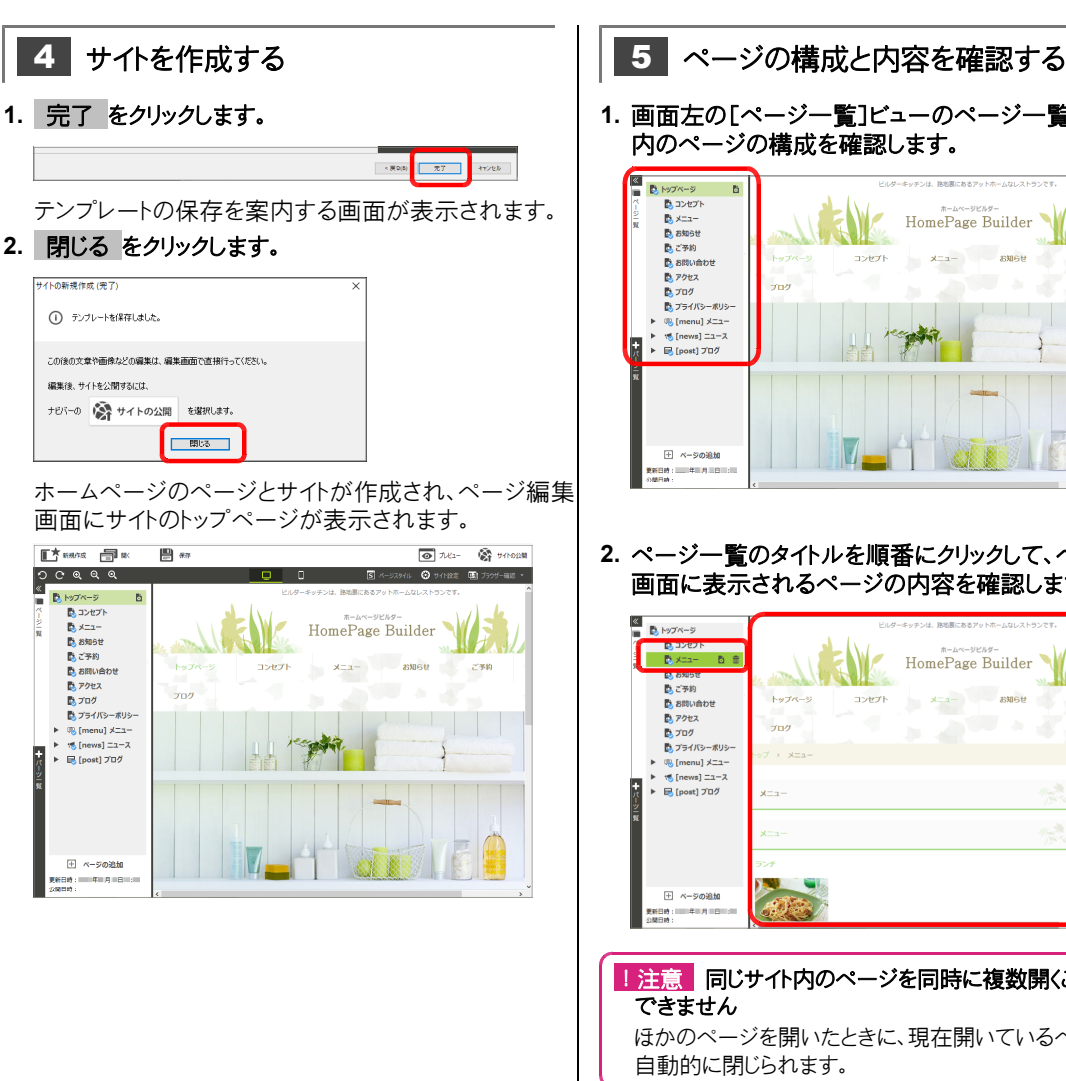

1. 画面左の[ページー覧]ビューのページー覧で、サイト 内のページの構成を確認します。

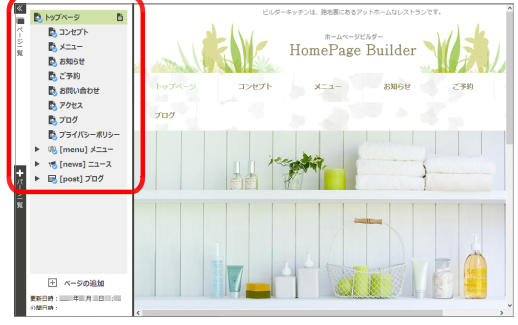

2. ページー覧のタイトルを順番にクリックして、ページ編集 画面に表示されるページの内容を確認します。

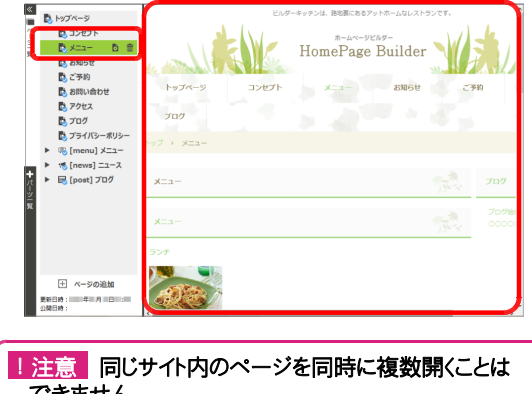

ほかのページを開いたときに、現在開いているページは

## ★ポイント サイト名、タイトル、キャッチフレーズを変更する

サイト作成後にサイト名を変更するには、メニューバーから[サイト・サイトの一覧]を選択し、一覧で目的のサイトを選択し て 変更 をクリックします。タイトル、キャッチフレーズを変更するには、サイトを開いているときに、ナビバー下段にある[サ イト設定]をクリックします。

# ★ポイント サイトを閉じる

メニューバーから[ファイル・サイトを閉じる]を選択します。

| ポイント | サイトを開く                   |              |           |                                   |
|------|--------------------------|--------------|-----------|-----------------------------------|
| 1. : | ナビバーの[開                  | く]をクリックしま    | す。        |                                   |
|      | ■★ 新規作成                  | <u>∃</u> ™ E | 保存        |                                   |
| 2.   | 一覧から開きた                  | といサイトを選択     | えして 開く をく | リックします。                           |
| 3    | ※サイト名の前に                 | こは、サイトタイプを   | 示すマークが表   | 示されます(通常サイト 🖤 / WordPress サイト W)。 |
|      |                          |              | サイトを開く    |                                   |
|      | サイト名                     | 更新日時         | 公開日時      | トップページ                            |
|      | ◎ ビルダーキッチン<br>W ビルダーキッチン | VP           |           |                                   |
|      | いしルターキッテン・               | ۹r           |           |                                   |
|      |                          |              |           |                                   |
|      |                          |              |           |                                   |
|      |                          |              |           |                                   |
|      |                          |              |           |                                   |
|      | -                        |              |           |                                   |
|      |                          |              |           | 開((O) キャンセル(C)                    |
|      | サイトが開き、ヘ                 | ページ編集画面      | こサイトのトップ  | ページが表示されます。                       |

# ★ポイント サイトを削除する

試しに作成したサイトなど、必要がなくなったサイトは削除することができます。

削除したいサイトを閉じ、メニューバーから[サイト・サイトの一覧]を選択し、一覧から削除したいサイトを選択して 削除 をクリックします。確認のメッセージで OK をクリックすると、サイトの一覧からサイトが削除され、パソコン内に保存されて いたサイトのデータも削除されます。

# ページの構成や属性を変更する

ページを追加したり、階層化したりして、ホームページを好みの構成にします。また、作成途中のページを 「下書き」というステータスにして、公開しないページに設定することもできます。

ここでは、「季節のメニュー春」というページを新しく追加し、作成済みの「メニュー」ページの下の階層に 配置し、公開しない「下書き」のページにする例を説明します。

※作成済みのページのタイトルを変更したり、ページを階層化したりしたいときは、操作2から始めます。

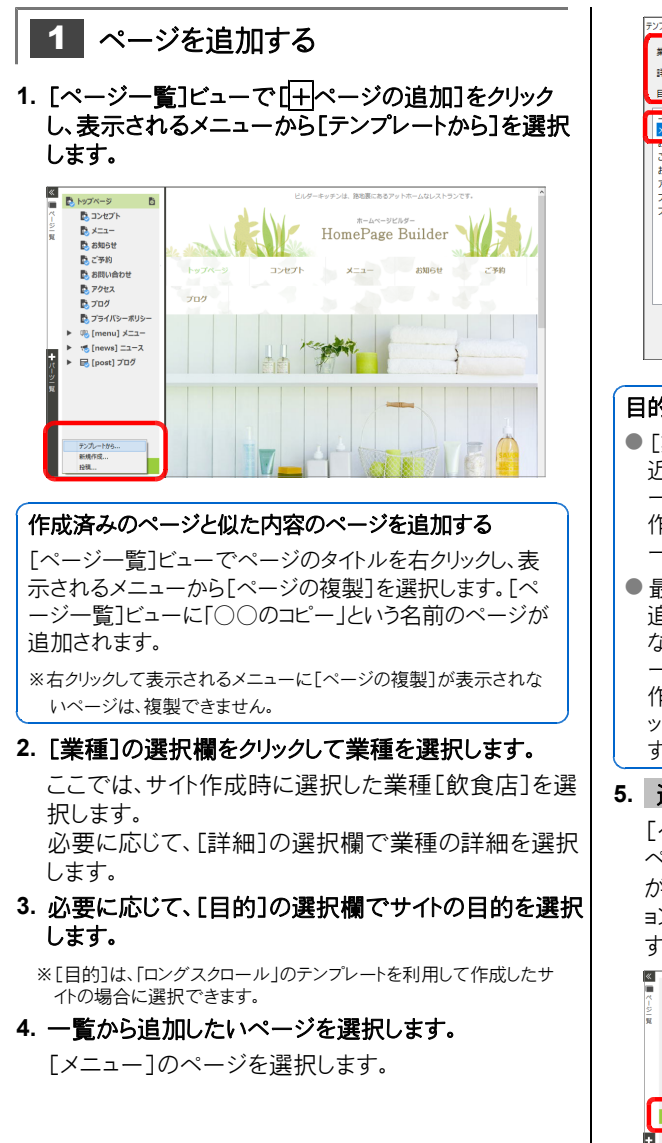

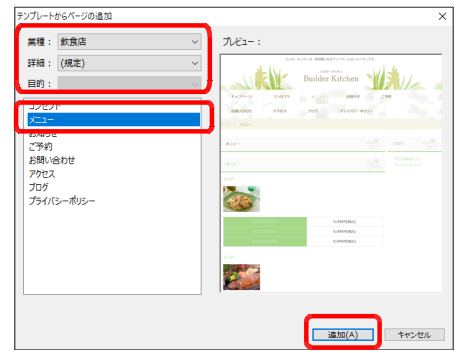

#### 目的のページが見つからない場合

- [業種]/[詳細]/[目的]をほかのものに切り替えて、 近いページがないかを探します。ページに配置されるパ ーツや文章は、業種/詳細/目的によって異なるため、 作成したいサイトに近いものを選択すると、このあとのペ ージ編集の手間が少なくなります。
- 最小限のパーツだけが配置されたシンプルなページを 追加して自分でページをカスタマイズします。シンプル なページを追加するには、[ページー覧]ビューで[14ペ ージの追加]をクリックし、表示されるメニューから[新規 作成]を選択します。タイトルなどを設定して OK をクリ ックすると、[ページー覧]ビューにページが追加されま す。

# 5. 追加 をクリックします。

[ページー覧]ビューに「メニュー1」というタイトルの ページが追加され、ページ編集画面にページの内容 が表示されます。また、ページ上部のサイトナビゲーシ ョンの最後に、「メニュー1」という項目が追加されま す。

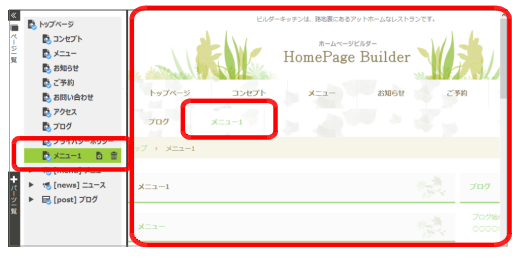

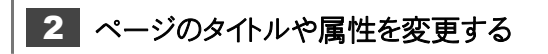

 [ページー覧]ビューで、追加されたページをクリック し、
 し、

| 1 | 🖏 トップページ                                                             |              | ビルダ・  | キッチンは、跡地裏にあ     | るアットホームなレスト: | ランです。   |     |
|---|----------------------------------------------------------------------|--------------|-------|-----------------|--------------|---------|-----|
|   | <ul> <li>ロンセプト</li> <li>メニュー</li> <li>お知らせ</li> <li>ホーマング</li> </ul> | No antime la |       | #-4~<br>HomePag | e Builder    | X       | X   |
|   | し お問い合わせ                                                             | トップページ       | コンセプト | ×=a-            | お知らせ         | 23      | 680 |
|   | 🖪 アクセス<br>🖪 プログ                                                      | 709          | X=a-1 |                 |              |         |     |
|   | フライバシーボリシー<br>メニュー1 日 音                                              | トプ > メニュー1   |       |                 |              |         |     |
|   | <ul> <li>「[news]ニュース</li> <li>[post]プログ</li> </ul>                   | ×==-1        |       |                 |              | The way | プログ |
|   |                                                                      | ×==-         |       |                 |              |         |     |

2. [タイトル]に、「季節のメニュー春」と入力します。

#### タイトル

ページのタイトルは、ページの閲覧時にブラウザーのタイト ルバーに表示されます。

3. [ステータス]の選択欄をクリックして、[下書き]を選択 します。

#### 下書きのページ

- 通常サイトの場合は、ページが転送されません。サイトを 公開したときには代わりに、「作成中です」という仮のペ ージが表示されます。
- WordPress サイトの場合は、WordPress の管理画面 でデータを反映するときに、「公開しない」ページに設定 されます。

ページの内容が完成したら、[ステータス]を[公開する] に変更して公開してください。

4. [親ページ]の選択欄をクリックして、[メニュー]を選択 します。

「メニュー」ページと「季節のメニュー春」ページとが、 「親」ー「子」の階層関係を持つようになります。

| ページの設定(通常  | 常サイト)    | Х     |
|------------|----------|-------|
| ቃイトル(T) :  | 季節のメニュー春 |       |
| ステ−タス(S) : | き書不      | ~     |
| 親ページ(P):   | -בבא     | ~     |
| □ページ内容の    | )表示(C)   |       |
| ファイル名(N):  | menu1    | .html |
| SEO設定(E)   | OGP設定(G) |       |
|            | OK       | キャンセル |

5. OK をクリックします。

# 3 ページのタイトルや属性を確認する

1. [ページー覧]ビューで、ページのタイトルと属性の変更 を確認します。

[ページー覧]ビューのページタイトルが「季節のメニュ ー春」に変更され、「メニュー」ページと「季節のメニュ ー春」ページとが階層関係になります。また、「下書き」 のステータスにしたため、タイトルの前のマークから (公開する)が消えます。

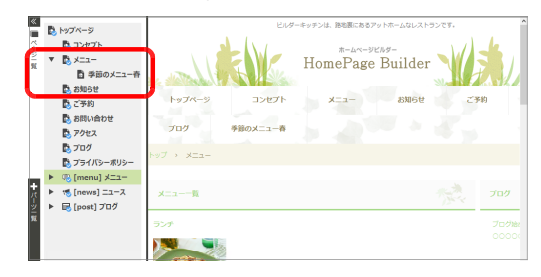

2. 「季節のメニュー春」ページで、ページのタイトルと属性の変更を確認します

ページ上のページタイトルとサイトナビゲーションの最後 の項目が「季節のメニュー春」に変更されます。また、 パンくずリストが「トップ>メニュー>季節のメニュー 春」と階層関係になります。

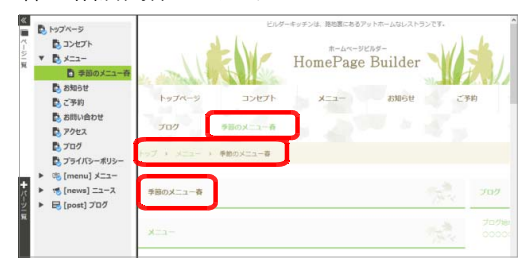

3. サイトナビゲーションの項目も、ページ構成に合わせて 階層化します。

▶ P.36 サイトナビゲーションの項目を変更する

\*画面は通常サイトのものです。

<mark>★ポイント</mark> ページを削除する

[ページー覧]ビューで削除したいページをクリックし、 mをクリックします。 ※ mが表示されないページは、削除できません。

# ◆ページを編集する

ページに配置されているパーツの設定を変更したり、位置や大きさを調整したりして、ページの内容を目的に応じたものに編集します。

通常サイトの場合は、商品紹介・お知らせ・ブログなどの記事を作成します。 WordPress サイトの場合は、インターネットから記事を投稿する部分の設定を行います。

最初にパーツの種類と基本操作を確認しておきましょう。

- パーツの種類 ▶ P.23
- パーツの基本操作 ▶ P.28

主なパーツを編集していきます。

- 文字を編集する ▶ P.29
- 画像を編集する•差し替える ▶ P.31
- サイトナビゲーションの項目を変更する ▶ P.35
- 表を編集する ▶ P.38
- 地図を設定する ▶ P.39
- お問い合わせフォームを設定する ▶ P.41
- 商品紹介・お知らせ・ブログなどの記事を作成する 通常サイト ▶ P.44
- インターネットから記事を投稿する部分の設定をする WordPress サイト ▶ P.51
- ページのレイアウトやスタイルを変更する ▶ P.58

ページを編集したときは、ページの見え方を確認し、サイトを上書き保存します。 ▶ P.59 、▶ P.61

| 注意| WordPress サイトのページは、WordPress の管理画面でも編集できるため注意が必要です

WordPress サイトは、ページの枠組みをホームページ・ビルダー SP で作成しますが、枠組み部分は、WordPress の 管理画面でも編集できます。 そのため、WordPress の管理画面で枠組み部分を編集し、そのあとホームページ・ビルダー SP で同じ部分を別の

てのため、WoldPlessの管理画面で存起み部分を編集してもののとホームページ・ビルター SP で同じ部分を別の 内容に編集してサイトの公開・データの反映を行うと、枠組み部分は、ホームページ・ビルダー SP で編集した内容で 上書きされてしまいます。 WordPress の管理画面で編集した内容は失われます。

WordPressの管理画面で枠組み部分を編集した場合は、そのあとホームページ・ビルダー SP で枠組み部分の編集・サイトの公開・データの反映をしないでください。

# パーツの種類

ページに配置されているパーツには、主には次のものがあります。

パーツをクリックすると、「フォーカス枠」と操作ボタン( 🌣 🏥 🕥 面 )が表示され、パーツの設定を変更したりパーツを削除したり できます。

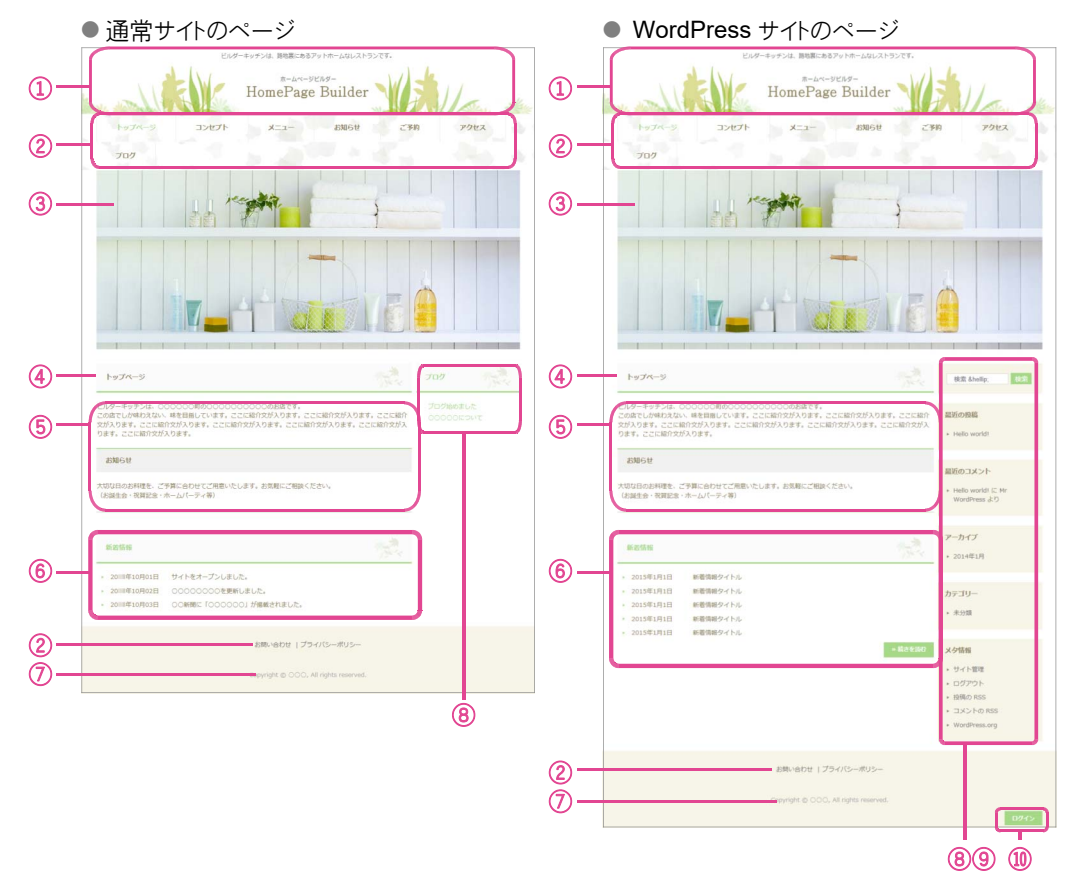

▶ P.28 パーツ編集の基本操作

\* <ページ共通>は、サイト内で共通のパーツです。あるページのパーツの設定を変更すると、ほかのページのパーツにも変更が反映されます。

#### ①サイト情報<ページ共通>

サイトの「キャッチフレーズ」、社名・店名やロゴ画像の「サイトタイトル」、住所などを入力できる「サイト情報拡張」の3つのパーツで構成されています。

\*\*「ロングスクロール」のテンプレートを利用して作成したサイトの場合 は、ページ上には「サイトタイトル」だけが表示されます。 キャッチフレーズを変更するには、ナビバー下段の「サイ ト設定]をクリックします。 ロゴ画像を変更するには、お持ちのロゴ画像ファイルに

差し替えるか、目的のロゴになるよう画像を編集しま す。▶ P.31 サイト情報拡張には、直接文字を入力したり書き換えたりできます。

#### ②サイトナビゲーション<ページ共通>

サイト内のページの一覧です。各ページの項目にはリン クが設定されており、クリックするとそのページにジャンプ します。

一覧の並び順を変更したり、特定のページを一覧に表示しないようにしたりなど、カスタマイズできます。

インターネット上のほかのサイトにリンクする項目を追加 することもできます。 ▶ P.35

#### ③画像

写真の画像や、写真と文字とを組み合わせた合成画像 です。別の画像ファイルに差し替えたり、画像を編集した りできます。 ▶ P.31

# ④ページタイトル

ページ上に表示されるページタイトルは、初期設定では[ページー覧]ビューのページタイトルと連動しています。

ページタイトルと異なる文字列にしたい場合は、パーツ をクリックして をクリックし、[別の文字列]を選択して 文字列を変更します。

## ⑤ページ内容

文字や画像など、ページの内容を配置する領域です。 文字は直接書き換えることができます。

## ⑥投稿一覧

#### 通常サイトの場合

記事を投稿して作成する部分です。 どのような記事を投稿するかの設定と、記事の作成を ホームページ・ビルダー SP で行います。 ▶ P.44 商品紹介・お知らせ・プログなどの記事を作成する

#### WordPress サイトの場合

インターネットから記事を投稿して更新する部分です。 どのような記事を投稿するかの設定はホームページ・ビ ルダー SP で行い、記事の投稿は WordPress の管 理画面から行います。

▶ P.51 インターネットから記事を投稿する部分の設定をする

▶ P.81 インターネットから記事を投稿する

# ⑦テキストボックス

文字や画像、表などを入力・配置できるパーツです。文字は直接書き換えることができます。

#### ⑧サイドバー < ページ共通 >

レイアウトを調整するためのパーツです。空白にしたりほかのパーツを配置したりできます。 サイドバーの位置や幅を変更することで、ページのレイ アウトを変更できます。 ▶ P.58 通常サイトでは多くの場合、「ブログ」記事の投稿一覧パ ーツが配置されます。 \*\*「ロングスクロール」のテンプレートを利用して作成したサイトの場合 は、サイドバーはありません。 WordPress サイトでは多くの場合、ウィジェットエリアパ ーツが配置されます。 (**⑨ウィジェットエリア < ページ共通 > (** WordPress サイト)

リリインエットエリアくページ共通>(WordPress サイト)

WordPress サイト特有のパーツです。多くの場合、サイドバーに配置されます。

ウィジェットエリアの内容は、WordPressの管理画面 で設定します。

※ホームページ・ビルダー SP では、デザインやスタイルを変更することができます。

#### ⑩ログインボタン<ページ共通>(WordPress サイト)

WordPress サイト特有のパーツです。WordPress サイトのページから WordPress の管理画面にログイ ンするためのボタンです。

※文字列は変更できませんが、デザインやスタイルを変更することが できます。

## ★ポイント コメントの投稿を許可する WordPress サイト

WordPress サイトのページには、ページの下部にコメント欄を設けることができます。

| コメントを残す<br>メールアドレスが公開されることはありません。* が付いている働は必須項目です                                            | ※トップページには設定できません。 ※コメント欄はプレビュー画面に表示されません。サイトの転送・データの反映を行ったあと、Webのページで確認してください。                                                                |
|----------------------------------------------------------------------------------------------|----------------------------------------------------------------------------------------------------|
| コメント<br>名前 *<br>メールアドレス *<br>サイト<br>① 次回のコメントで使用するためブラウザーに自分の名前、メールアドレス、サイトを保存する。<br>3X)たを送信 | <ol> <li>[ページー覧]ビューでコメントの投稿を許可するページを<br/>クリックし、 をクリックします。<br/>[ページの変更]ダイアログボックスが表示されます。</li> <li>[コメントの投稿を許可する]をオンにし、 OK をクリックします。</li> </ol> |
| お問い合わせ   プライバシーボリシー                                                                          |                                                                                                    |

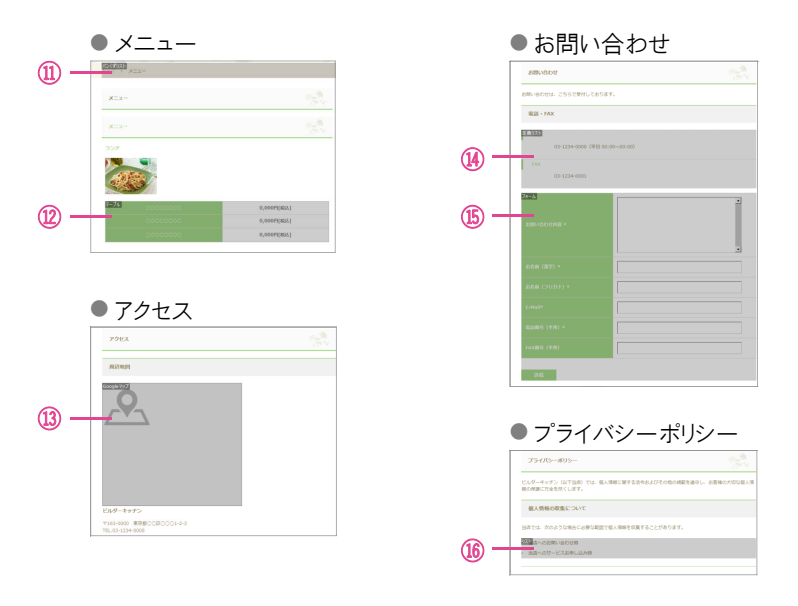

\* <ページ共通>は、サイト内で共通のパーツです。あるページのパーツの設定を変更すると、ほかのページのパーツにも変更が反映されます。

# ①パンくずリスト<ページ共通>

初期設定では、トップページ以外は、パンくずリストが表示されます。パンくずリストを表示するかしないかは、ナビバー下段の[サイト設定]をクリックして設定できます。

※バンくずリストは、サイトのトップページからそのページまでの階層関係 を示すものです。上の階層のページにはリンクが設定されおり、クリッ クするとそのページにジャンプできます。

#### ⑫テーブル(表)

表のパーツです。セル内の文字は、直接書き換えるこ とができます。 行/列の追加や削除、行/列の入れ替えは、ショートカ ットメニューを利用して行います。 ▶ P.38

#### Google マップ(地図)

地図のパーツです。表示する地図を設定します。
 ▶ P.39 地図を設定する

※テンプレートから作成したページには、Google マップが配置されて いますが、Yahoo!地図を配置することもできます。

# ④定義リスト

定義項目と説明項目との組み合わせが1つのまと まりとして管理されているパーツです。文字を直接書き 換えることができます。 組み合わせ項目の追加や削除、順番の入れ替えは、シ ョートカットメニューを利用して行います。▶P.29

#### ⑮フォーム(問い合わせフォーム)

フォームに入力された内容を送信できるパーツです。 送信方法を設定したり、用途に合わせてフォームの項目 を変更したりします。 ▶ P.41 聞い合わせフォームを設定する

(16)リスト

複数の項目が1つのまとまりとして管理されている パーツです。文字を直接書き換えることができます。 項目の追加や削除、順番の入れ替えは、ショートカットメ ニューを利用して行います。▶ P.29

このほか、コラム、ボタン、フォトモーション、アイテムギャラリー、マルチメディア(動画・音楽)、ネットショップ・カート連携、 Twitter タイムライン、 SNS ボタン\*1、HTML ソース (YouTube、アフィリエイト)といったパーツがあり、ページに新しく配 置することができます。

\*1 WordPress サイトの場合は、ホームページ・ビルダー SP上で SNS ボタンを配置することができません。 WordPress の管理画面で SNS ボタンの 配置を行います。

これら以外に、ヘッダー、コンテンツヘッダー、コンテンツ、フッターなどのページを構成する基本的なパーツがあります。 ▶ P.26 ページの構成

# ページの構成

ページは、サイト内のページで共通の領域と、ページに固有の領域とに分かれます。 コンテンツパーツ(一)の内容が、そのページだけに表示される固有領域です。それ以外が、すべてのページに表示される共通の領域です\*1。

※通常サイトの投稿記事ページのコンテンツパーツの内容は、投稿内容が1つだけの投稿一覧パーツです。

\*1 共通の領域に配置されたパーツでも、パーツのスタイルで表示ページを指定した場合は、指定したページにだけ表示されます。

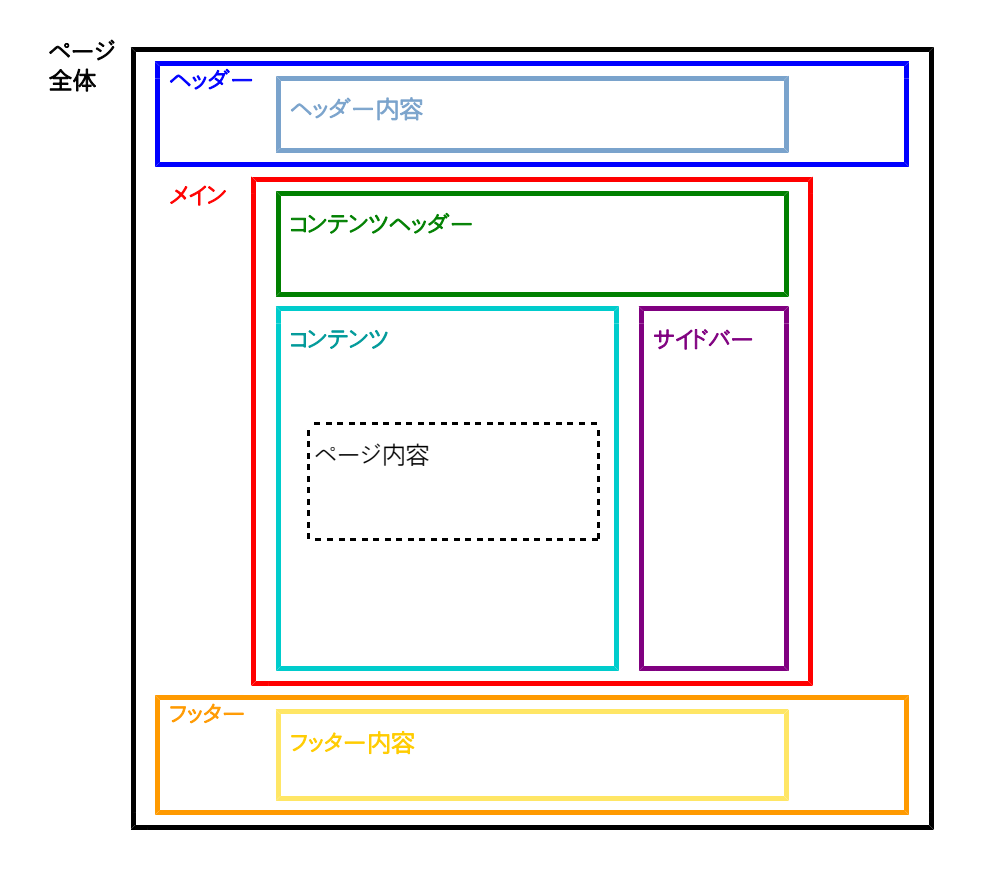

## ★ポイント パーツの種類

パーツは、次の3つに分類されます。

●固定パーツ

[パーツー覧]ビューからの挿入、パーツの削除・移動ができないパーツです。 ヘッダー、ヘッダー内容、メイン、コンテンツヘッダー、コンテンツ、ページ内容、フッター、フッター内容、サイドバー バンくずリスト(コンテンツヘッダー内)

●機能パーツ

「ページ内容」パーツ/「投稿内容」パーツに入れることができないパーツです。 サイト情報、サイトナビゲーション、ページタイトル、投稿一覧、ウィジェットエリア、ログインボタン ※サイトタイトル/キャッチフレーズ/サイト情報拡張は、「サイト情報」パーツ内の固定パーツです。 ※投稿内容は、「投稿一覧」パーツ内の固定パーツです。

●汎用パーツ

「ページ内容」パーツ/「投稿内容」パーツに入れることができるパーツです。 上記以外

# パーツ編集の基本操作

ページ上の編集したいパーツにポインターを合わせると、操作の対象となる部分がハイライト表示され、左上にパーツの種類が表示されます。

パーツをクリックするとパーツが選択され、周りに「フォーカス枠」と呼ぶ枠と、パーツを操作するボタン(操作ボタン)が表示されます。

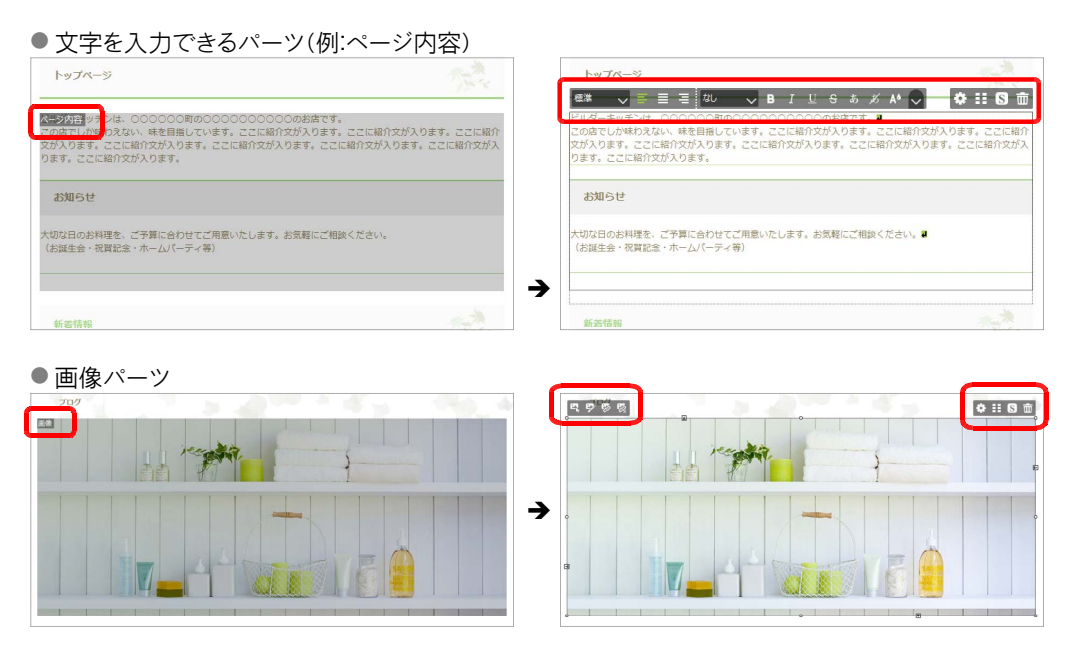

※メニューバーから[編集・パーツの選択]の[次のパーツへ]/[前のパーツへ]や[上のパーツへ]/[下のパーツへ]を選択すると、次 /前のパーツや親子関係にあるパーツにフォーカス枠を移動できます。パーツが重なってクリックしづらいときに利用すると便利です。 Tab キー/Shift + Tab キーを押すのも同じです。

ただし、この操作でテキストボックス・リスト・定義リストなどにフォーカス枠を移動した場合、書式設定などの操作ボタンは表示されません。 F2 キーを押すかパーツをクリックすると、書式設定などの操作ボタンが表示されます。

# パーツをサイズ変更・移動する

※枠の周りの □ □ ● をドラッグすると、パーツのマージンを変更できます。

枠線上や枠内でポインターが、に変わるところでドラッグし始めると、パーツを移動できます。移動先と してドロップできる位置には 変わるところでドロップします。ポインターが、ここにパーツをドラッグが表示されます。ポインターが、に

パーツをドラッグし、 Ctrl キーを押したままドロップすると、パーツをコピーできます。

パーツを削除する

フォーカス枠の周りの 📅 をクリックします。

# パーツの設定を変更する

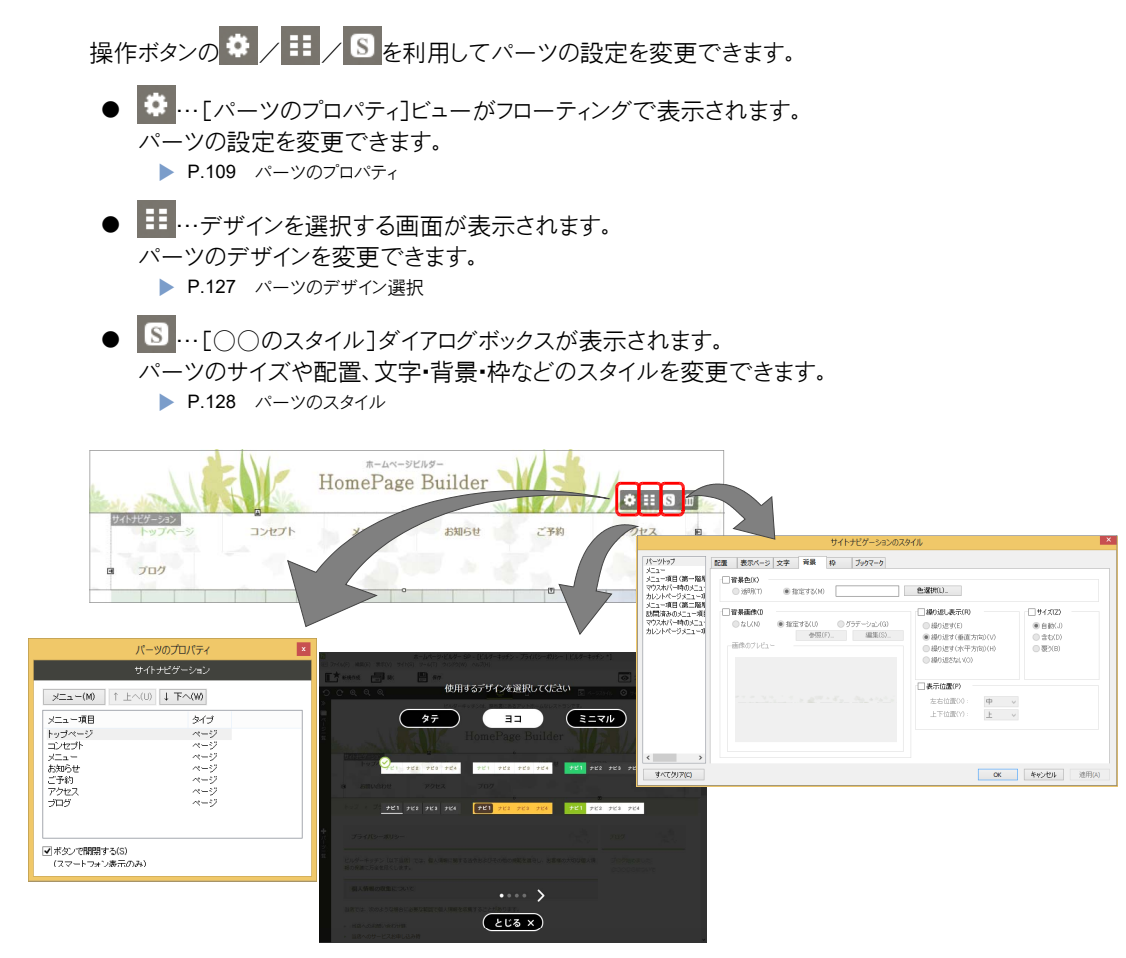

ビューやダイアログボックスなどで設定を変更すると、変更がページ編集画面に反映されます。 ※地図など一部のバーツは、プレビュー画面で確認する必要があります。

※ビューから項目がはみ出して設定できないときは、ビューの外枠をドラッグしてビューを拡大します。

※ビューを閉じるには、ビューのタイトルバー右端の \* をクリックします。

※ビューを表示したまま別のパーツをクリックすると、クリックしたパーツの設定に切り替わります。

#### ?困った [パーツのプロパティ]ビューが表示されなくなった

▶ P.28 ? 困った ビューが表示されなくなった

# 新しいパーツを配置する

ページ上にない新しいパーツを配置したいときは、画面左の[パーツー覧]ビューを利用します。 [パーツー覧]ビューのタブをクリックしてビューを表示させ、パーツの種類を選択します。 パーツの一覧が表示されたら、配置したいパーツを選択してページにドラッグ&ドロップします。

\*\*ドロップできる位置には ここにパーツをドラッグ が表示されます。ポインターが に変わるところでドロップします。ポインターが 応変わるところにはドロップできません。

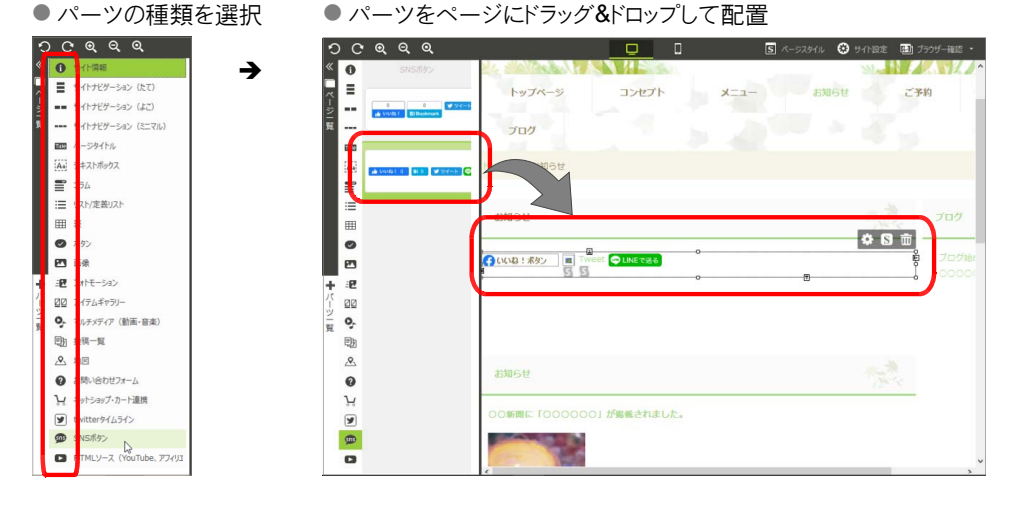

ページにパーツを配置したら、 🌣 / 🖽 / 🖸 などをクリックしてパーツの設定を変更します。

#### ?困った ビューが表示されなくなった

次のことを順にお試しください。

#### ●表示の設定を確認する

メニューバーから[表示]を選択し、[パーツのプロパティビュー]にチェックマーク(レ)が付いていない場合は、選択して チェックマーク(レ)を付けます。

- ●ホームページ・ビルダー SP の設定をインストール直後の状態に戻す
- Windows 10 の[スタート]ボタンをクリックし、アプリー覧から[JustSystems ツール&ユーティリティ-JustSystems ツール&ユーティリティ]を選択し、[ホームページ・ビルダー○\*1 SP ]から[設定情報のリセット]を選択します。
   ※ Windows 8.1 の場合、Windows のアプリー覧画面で[JustSystems ツール&ユーティリティ]をクリックし、[ホームページ・ビ ルダー○\*1 SP ]から[設定情報のリセット]を選択します。
- \*1「〇」には、本製品のバージョン数字が入ります。
- 2. [アプリケーション設定(レジストリ情報)のリセット]をオンにして OK をクリックします。 ※そのほかの項目はオフにします。
- 3. 確認のメッセージが表示されるので、はいをクリックします。

# 文字を編集する

ページ内容やテキストボックス、サイト情報拡張、リスト/定義リストの文字、表(テーブル)の中の文字は、ページ上で直接書き換えることができます。

1. 文字が入力されているパーツをクリックします。 2. 目的に合った内容を入力し、Backspace キーや Delete キーを押して不要な文字を削除します。 文字の周りにフォーカス枠と操作ボタンが表示され、ク リックした位置にカーソルが表示されます。 標準 🔍 喜 言 著 🗤 🔍 B I Ц S あ 〆 🗚 🔍 🗰 🛛 🗰 標準 🗸 喜 言 🗉 🗸 🗸 B I L S あ ガ A\* 🛇 🗖 🗘 🖽 🛇 🏛 味を目指しています。ここに紹介文が入ります。ここに紹介文が入ります。ここに紹 が入ります。ここに紹介文が入ります。ここに紹介文が入ります。ここに紹介文が入ります。ここに紹介文が入 つます。ここに紹介文が入ります。 文字を入力できるパーツは、フォーカス枠の周りに次のような書式設定などの操作ボタンが表示されます。書式設定などの 操作ボタンを利用して、段落や文字の属性の変更、リンクの設定/解除などができます。 標準 🗸 ■ ■ なし ▼ B I U S あ お A<sup>6</sup> A<sup>+</sup> A<sup>-</sup> --- ↓ 2 2 3 ▶ P.135 文字列の操作ボタン

# リスト/定義リストの項目を追加・削除する、順番を入れ替える

リストや定義リストは、項目単位で追加や削除、順番の入れ替えができます。

# ●項目を追加する

項目の追加は、既存の項目を複製して行います。

- 1. 複製したい項目をクリックします。
- 右クリックして表示されるメニューから[リスト項目の複 製]を選択します。

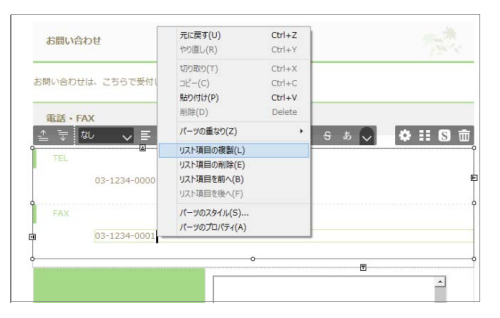

操作 1.でクリックした項目の下に、項目の複製が追加されます。

3. 追加された項目の文字列を、目的に合った内容に書 き換えます。 ●項目を削除する

- 1. 削除したい項目をクリックします。
- 右クリックして表示されるメニューから[リスト項目の削除]を選択します。

# ●項目の順番を入れ替える

- 1. 順番を入れ替えたい項目をクリックします。
- 右クリックして表示されるメニューから[リスト項目を前 へ]または[リスト項目を後へ]を選択します。

項目が1つ前または1つ後ろへ移動します。 ※順番の入れ替えは、書式設定などの操作ボタンの先頭にある

## ★ポイント リストの先頭記号・番号・画像を変更する

リストの先頭の記号(●/〇/■)や番号(1/i/l/a/A)、画像は、別のものに変更することができます。

- 1. リストのパーツをクリックし、 S をクリックします。 [リストのスタイル]ダイアログボックスが表示されます。
- 2. 画面左側で[パーツトップ]を選択し、画面右側で[リスト]タブを選択します。
- 3. [リストマーク]をオンにして、記号や番号を選択するか、[画像]を選択して画像ファイルを指定します。
- 4. OK をクリックします。

「プライバシーポリシー」ページのリストなど、リストによっては、先頭の記号を、リスト項目の背景画像で表現しているもの があります。リスト項目の背景画像を別のものに変更するには、次の操作をします。

- 1. リストのパーツをクリックし、 5 をクリックします。
- 2. 画面左側で[リスト項目]を選択し、画面右側で[背景]タブを選択します。
- 3. [背景画像]をオンにして、[●指定する]の状態で、画像ファイルを指定します。
- 4. OK をクリックします。

# 画像を編集する・差し替える

サイト情報パーツのサイトタイトルのロゴ画像や、トップページの写真が合成画像(写真と文字などを組み 合わせた画像)の場合は、画像編集ソフトを使用して画像を編集します。

合成画像ではないトップページの画像や、会社方針・コンセプトなどのページの画像は、お持ちの画像ファイルに差し替えます。

※通常サイトの○○一覧・商品紹介・メニュー・お知らせなどの投稿一覧パーツ内にある画像で、画像にボインターを合わせても「画像」と 表示されない画像は、投稿記事のアイキャッチ画像です。アイキャッチ画像は、ここでの説明とは別の方法で差し替えます。

▶ P.44 商品紹介・お知らせ・ブログなどの作成する

# 画像を編集する

ここでは、テンプレート「ナチュラル[0006]」を使用して、トップページの合成画像の文字と画像を編集する方法を説明します。

サイトタイトルのロゴ画像も、同じ方法で文字を編集することができます。

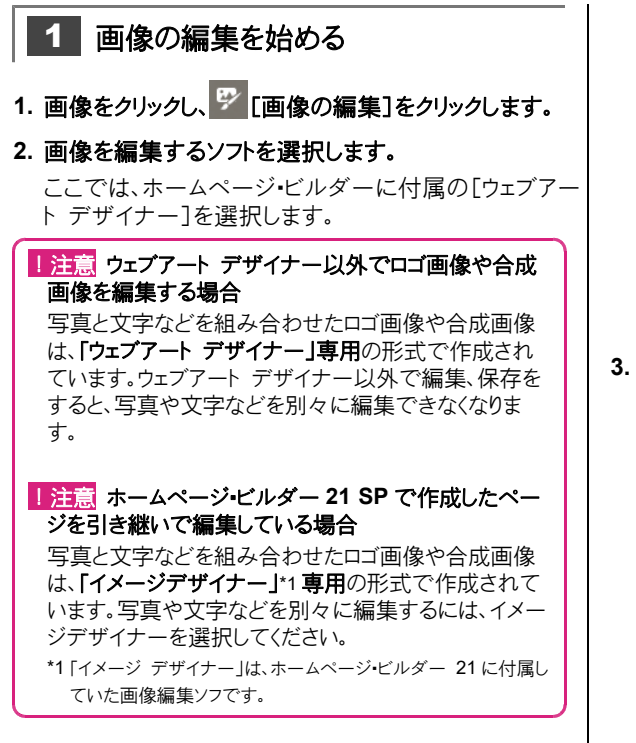

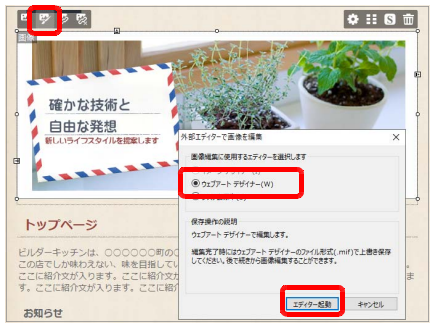

3. エディターを起動 をクリックします。 ウェブアート デザイナーが起動します。

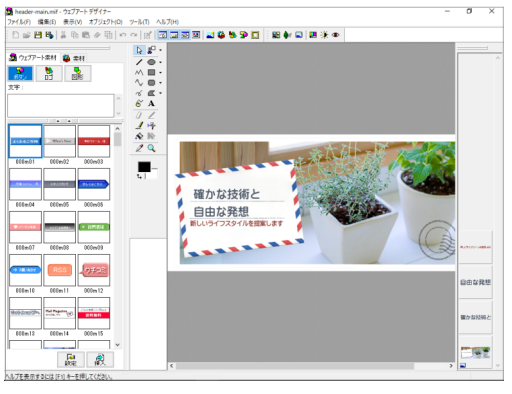

画面左側にはテンプレートギャラリーが、画面右側には オブジェクトスタックが表示されます。

つづく →

# 2 文字を編集する

- 画面右側のオブジェクトスタックで、文字のオブジェクトをダブルクリックします。
- 2. [文字]シートの入力欄で文字を編集します。

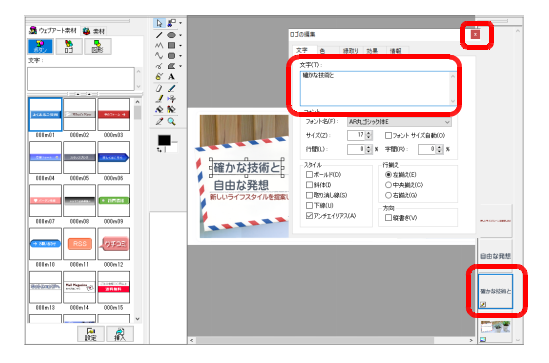

- 3. 必要に応じて、フォントやサイズ、ほかのシートで文字の 色や縁取りなどを設定します。
- ダイアログボックスのタイトルバー右端の<sup>★</sup>をクリックし、ダイアログボックスを閉じます。

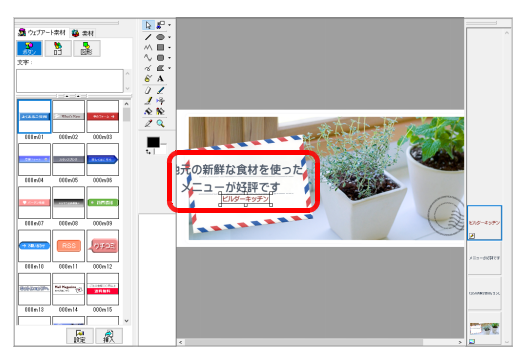

- 3 画像を差し替える
- 画面右側のオブジェクト スタックで、元の画像のオブジェクトをクリックし、Delete キーを押します。
   元の画像が削除されます。
- 2. 画面左側のテンプレート ギャラリーで[素材]タブをク リックし、[フォルダ]をクリックします。
- 上のフォルダーの一覧で、差し替えたい画像のあるフ ォルダーを選択します。
- 4. 下の画像の一覧で、目的の画像をダブルクリックします。

キャンバスに画像が挿入されます。

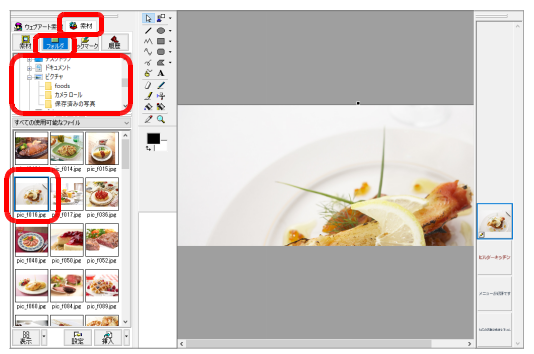

5. オブジェクト スタックで、挿入した画像のオブジェクトを ドラッグし、文字のオブジェクトの下に移動します。

オブジェクトの前後関係が変更され、画像の前に文字 が表示されます。

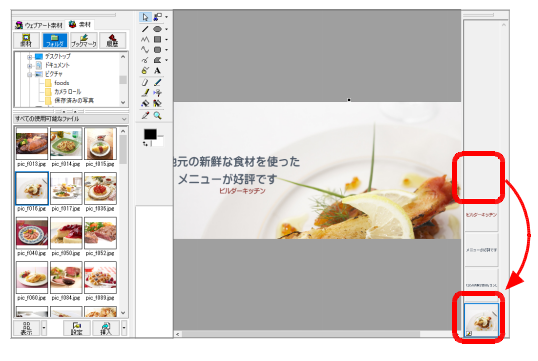

つづく→

 キャンバス上の文字や画像をドラッグして位置を移動したり、周りの□や■(右上以外)をドラッグして拡大縮小したりします。Shiftキーを押したまま右上以外の□ や■をドラッグすると、縦横比を保ったまま拡大縮小できます。

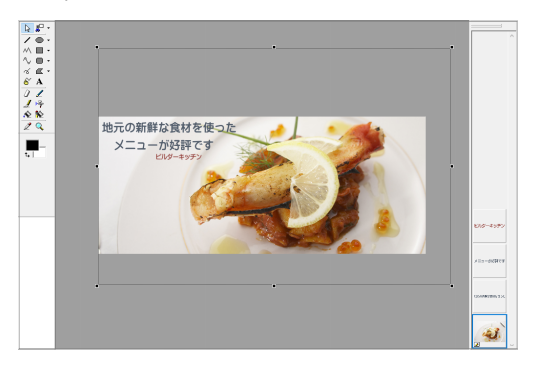

- キャンバスからはみ出している部分は切り取られます。
   画像の使いたい部分がキャンバスに重なるよう、位置や 大きさを調整してください。
- ウェブアートデザイナーのメニューバーから[表示-テンプレート ギャラリー]を選択すると、テンプレート ギャラリーーが非表示になり、キャンバスを見渡しやすくなります。

- 4 画像の編集を反映する
- 編集が終わったら、ウェブアート デザイナーのメニュー バーから[ファイル・ホームページ・ビルダーへ戻る]を 選択します。
- 2. 変更を保存するかを確認するメッセージが表示される ので はい をクリックします。

ウェブアート デザイナーが終了し、ページ上の画像に 編集が反映されます。

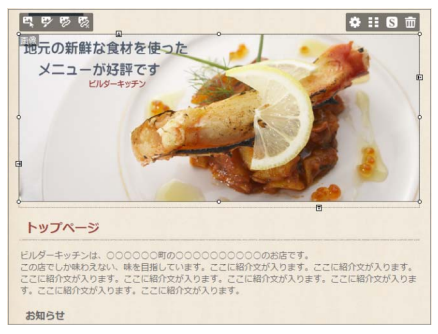

# 5 代替テキストを設定する

 操作ボタンの をクリックし、[代替テキスト]に画像の 説明を入力します。

代替テキストは、画像が表示されないときに表示され る説明文です。

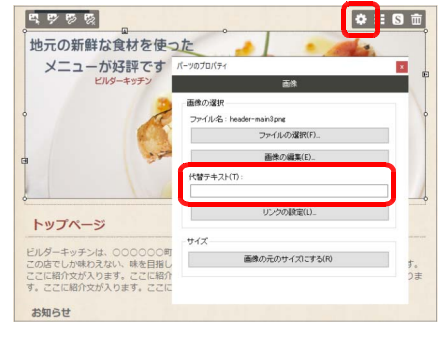

# 画像を差し替える

画像をお持ちの画像ファイルに差し替えます。

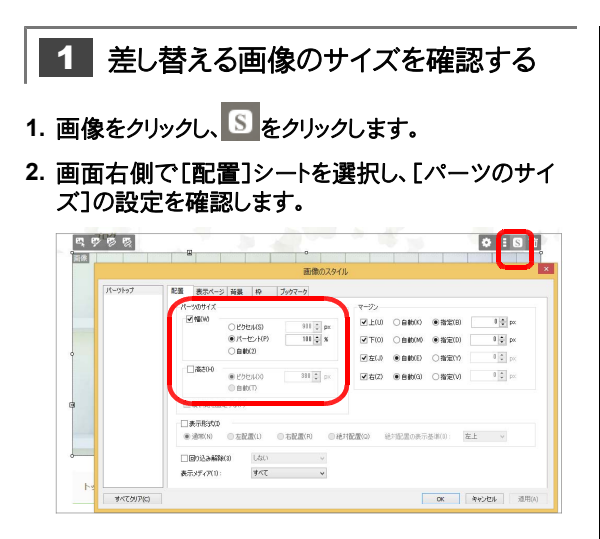

- 3. 必要に応じて、[幅]や[高さ]、[縦横比を固定する]を オンにします。
  - [幅]と[高さ]には、差し替え前の画像の幅/高さが設 定されています。
  - [幅]をオンにして[●ピクセル]を選択し、[高さ]をオンにして[●自動]を選択すると、差し替え前の画像と同じ幅になるよう、画像が自動的に拡大縮小されます。
  - [幅]と[高さ]を[●自動]に設定すると、差し替え後の 画像のサイズにすることができます。
  - [幅]と[高さ]の値をピクセルで設定して、指定したサイズの画像の大きさにすることもできます。
  - 2 画像を差し替える
- 1. 操作ボタンの 🤽 [画像の選択]をクリックします。

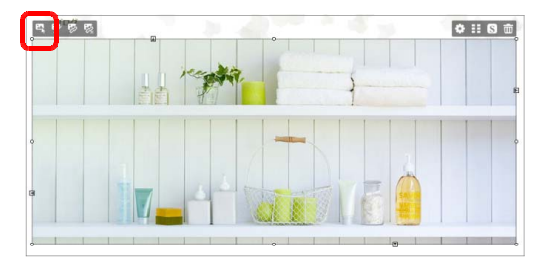

2. 差し替えたい画像ファイルを選択して 選ぶ をクリック します。

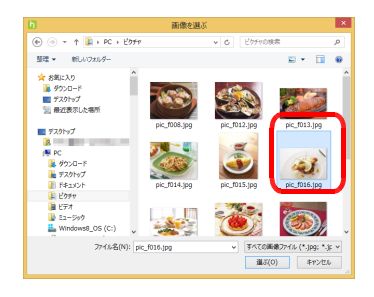

# 画像が差し替わります。

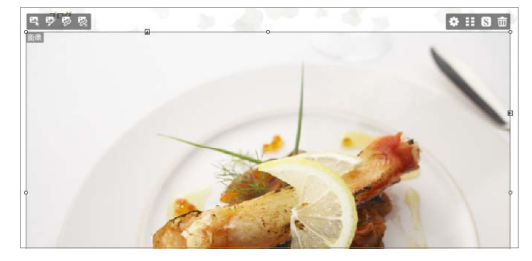

# 画像をドラッグ&ドロップして差し替える

エクスプローラーや写真管理ソフトの一覧で差し替えたい 画像を選択して、画像のパーツにドラッグ&ドロップしても、 画像を差し替えることができます。

# 3 代替テキストを設定する

代替テキストは、画像が表示されないときに表示され る説明文です。

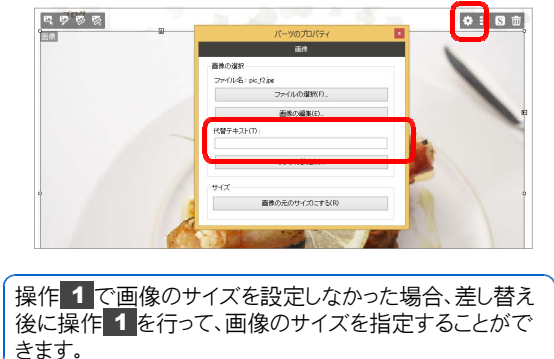

# サイトナビゲーションの項目を変更する

サイトナビゲーションの項目(メニュー項目)は、自由に追加・削除したり階層化したりできます。 インターネット上のほかのサイトにリンクする項目をサイトナビゲーションに追加することもできます。 \*\*サイトにページを追加・削除すると、サイトナビゲーションも連動して自動的に項目が追加・削除されます。ページを追加・削除したときは、 自動追加されたサイトナビゲーションの項目を確認し、必要に応じて項目名や並び順・階層を変更しましょう。

# 項目の表示順・階層・項目名を変更する

ここでは、P.20 で追加した「季節のメニュー春」ページのサイトナビゲーション項目を、ページの構成に合わせて「メニュー」のサイトナビゲーション項目の下の階層に配置します。また、「春のメニュー」という項目 名で表示されるようにします。

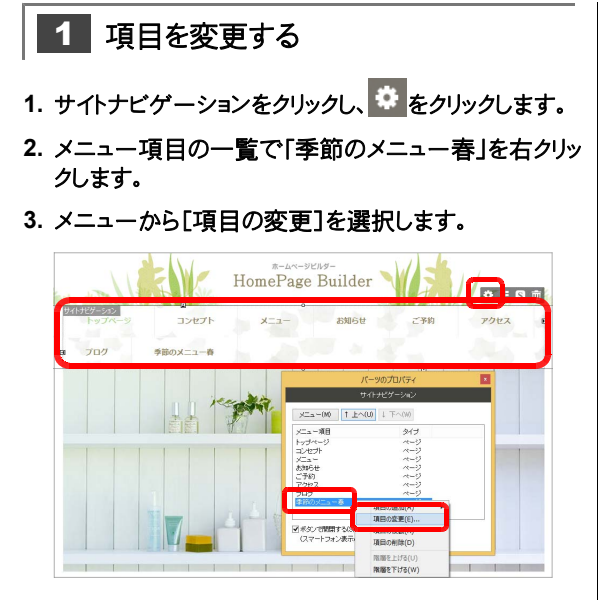

 [メニュー名をページタイトルと同一にする]をオフにし、[メニュー名]を「春のメニュー」と変更して OK をクリックします。

| ページタイトル           | ステータス   |
|-------------------|---------|
| hut 1/2-27        | 公開する    |
| コンセプト             | 公開する    |
| ×==-              | 公開する    |
| ■季節のメニュー春         | 下書き     |
| お知らせ              | 公開する    |
| 二予約               | 公開する    |
| 5間に合わせ            | 公開する    |
| アクセス              | 公開する    |
| ブログ               | 公開する    |
| ブライバシーボリシー        | 公開する    |
|                   | -+2/4)  |
| 」メニュー名をペーンタイトルと同一 | C 9 (A) |
| メニュー名(T): 春のメニュー  |         |

※[メニュー名をページタイトルと同一にする]をオンにすると、ページタ イトルと連動したメニュー名になります。 メニュー項目の一覧と、ページ上のサイトナビゲーションの項目とが「春のメニュー」に変更されます。

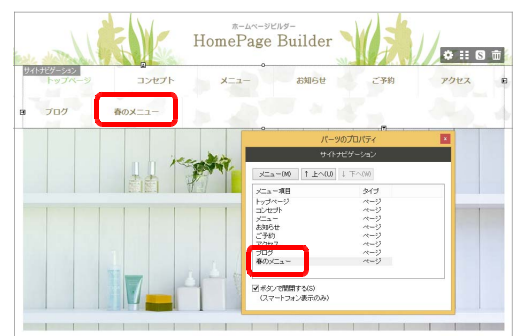

 ↑ 上へ を何回かクリックし、「春のメニュー」を[メニュ ー]のすぐ下に移動します。

メニューは、一覧の上から順に、上から下、左から右に表示 されます。

↑上へ または ↓下へ をクリックするたびに、ページ が1つ上または1つ下に移動します。

6. 「春のメニュー」を右クリックし、メニューから[階層を下 げる]を選択します。

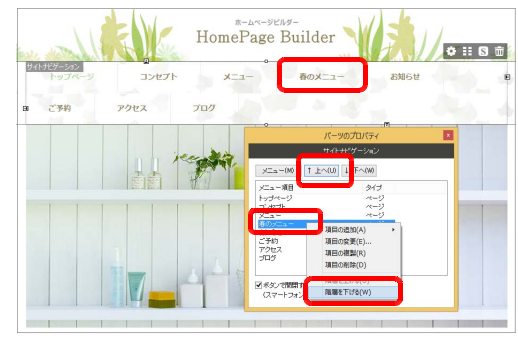

つづく →
「春のメニュー」の先頭に階層関係を示す「し」が表示され、下の階層に移動します。

ページ上のサイトナビゲーションから「春のメニュー」の 項目が消えます。

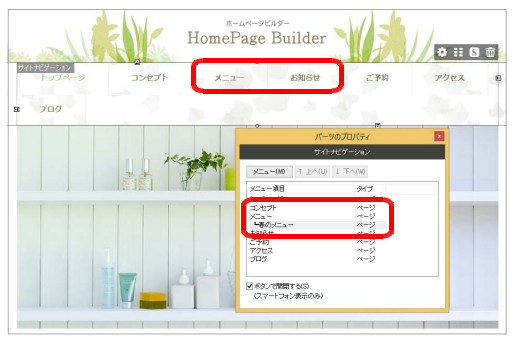

### 階層化をやめて上の階層に戻す

下の階層に移動した項目を右クリックし、メニューから[階 層を上げる]を選択します。 プレビュー画面で確認する
 メニューの階層状態はページ編集画面では確認できません。プレビュー画面で確認します。
 \*ここでは、「パーツのプロパティ]ビューを閉じています。
 ナビバーの[プレビュー]をクリックします。
 アルビュー 除サイトの公開
 サイトナビゲーションの[メニュー」にポインターを合わ

サイトナビゲーションの「メニュー」にポインターを合わせ、「春のメニュー」が表示されることを確認します。

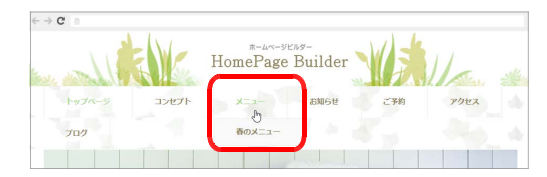

 ナビバーの[プレビュー]をクリックし、ページ編集画面 に戻します。

# 項目を新しく追加する

サイト内のページやブックマークにリンクする項目を追加したり、インターネット上のほかのサイトにリンクする 項目を追加したりすることもできます。項目を追加したあとは、必要に応じて、順番の変更や階層化を行い ます。

ここでは、ページ下のサイトナビゲーションに項目を追加する例を説明します。

- ●サイト内のページやブックマークにリンクする項目を追加 する
- サイトナビゲーションの[パーツのプロパティ]ビューで メニュー をクリックし、メニューから[項目の追加]ー [ページ]や[ブックマーク]を選択します。

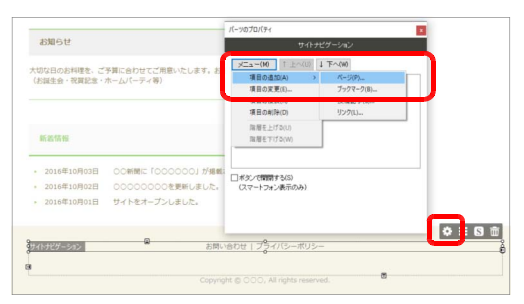

 ページにリンクする場合は、[ページ]の一覧でリンクするページを選択し、[メニュー名をページタイトルと同一にする]のオン/オフを設定します。 ブックマークにリンクする場合は、[ページ]でブックマークのあるページを選択し、[ブックマーク]でリンクするブックマークを選択して、[メニュー名をブックマークと同一にする]のオン/オフを設定します。

オフにした場合は、[メニュー名]を入力します。

[例]ページにリンクする場合

| メニュー項目(ページ)の追加   | ×            |
|------------------|--------------|
| ページ(P):          |              |
| ページタイトル          | ステータス        |
| トップページ           | 公開する         |
| コンセフト            | 公開する<br>公開する |
| お知らせ             | 公開する         |
| ご予約              | 公開する         |
| アクセス             | 公開する         |
| ブログ              | 公開する         |
| プライバシーボリシー       | 公開する         |
|                  |              |
|                  | 75(A)        |
|                  | 5 500        |
| x_a=86(1): 79tzX |              |
|                  | OK キャンセル     |
|                  |              |

### 3. OK をクリックします。

[パーツのプロパティ]ビューのメニュー項目の一覧 と、ページ上のサイトナビゲーションに、項目が追加され ます。

- ●インターネット上のほかのサイトにリンクする項目を追加 する
- サイトナビゲーションの[パーツのプロパティ]ビューで、 メニューをクリックし、メニューから[項目の追加]-[リンク]を選択します。
- 2. [ URL ]にインターネット上のアドレス( URL )を入力 し、[メニュー名]を入力します。

| メニュー項目(リンク)の追加      | ×                 |
|---------------------|-------------------|
| URL(R): http://www. |                   |
|                     | URL をブラウザーより取得(U) |
| メニュー名(T): ネットショップ   |                   |
|                     | OK キャンセル          |

3. OK をクリックします。

[パーツのプロパティ]ビューのメニュー項目の一覧 と、ページ上のサイトナビゲーションに、項目が追加され ます。

#### ★ポイント 項目をコピー(複製)する

[パーツのプロバティ]ビューのメニュー項目の一覧でコピー元の項目を右クリックし、メニューから[項目の複製]を選択します。メニュー項目の一覧に「〇〇のコピー」という項目が追加されるので、項目を右クリックしてメニューから[項目の変更]を選択し、メニュー名などを変更します。

## <mark>★ポイント</mark>項目を削除する

[パーツのプロパティ]ビューのメニュー項目の一覧で項目を右クリックし、メニューから[項目の削除]を選択します。

# 表を編集する

表の行や列は、追加や削除、順番の入れ替えができます。 マウス操作で列の幅、表の幅を調整することもできます。

### ●行や列を追加・削除・入れ替える

表をクリックして表内にカーソルを移動し、右クリックします。

行や列を操作するメニューが表示されます。

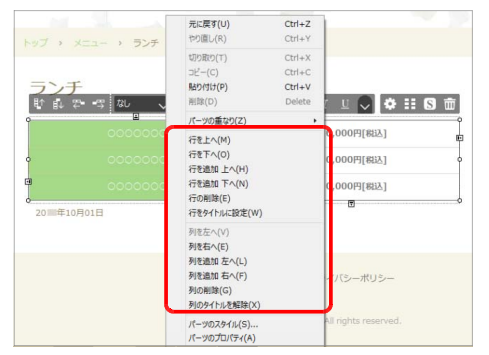

2. 目的の操作のメニューを選択します。

ここでは、行の場合のメニューを説明します。列の場合 も同様のことが行えます。

- 行を追加する
   [行を追加 上へ]や[行を追加 下へ]を選択すると、
   カーソル位置の行の上や下に行が追加されます。
- 行を削除する
  [行の削除]を選択すると、カーソル位置の行が削除されます。
- 行の順番を入れ替える
   [行を上へ]や[行を下へ]を選択すると、カーソル位置
   に行が1つ上/1つ下に移動します。

●列の幅、表全体の幅を調整する

1. 表をクリックし、列の右端や表の右端にポインターを合 わせてドラッグします。

|                       | 0000000                                                                   | 0,000円[税込]                                                   |       |
|-----------------------|---------------------------------------------------------------------------|--------------------------------------------------------------|-------|
| •                     | 0000000 😽                                                                 | > 0,000円[81达]                                                |       |
| a                     | 00000000                                                                  | 0,000円[税込]                                                   |       |
| 0                     | o<br>10月01日                                                               | đ                                                            |       |
| 20 平                  |                                                                           |                                                              |       |
| 20 二年.                |                                                                           |                                                              |       |
| 20 二年                 |                                                                           |                                                              |       |
| 20                    |                                                                           |                                                              |       |
| 20回年                  | ×==- > <b>5&gt;</b> 7                                                     |                                                              |       |
| 2011年                 | ×==-> <b>5</b> >≠                                                         |                                                              | 0 -   |
| 2011年<br>トップ >        | ×==-> ランチ<br>ಞ.ಞ.ೣಁಁೲ、∋ = = = = ೲ                                         | → В I Ц 🖉 💠 III                                              | S =   |
| 2011年<br>トップ ><br>町 印 | XE1- > ランチ<br>空 切                                                         | → B I L →<br>0.000FI(RiA)                                    | S =   |
| 2014                  | X==- ) 3ンチ<br>空 45 回 2 回 2 回 2 回<br>cococcocc                             | > B I ⊥ ○ ♦ Ⅲ<br>0,000F[(81∆)                                | 0 =   |
| 20 14                 | x==- > <del>527</del><br>2: •5 at v F ≡ ≡ at at<br>cococcoco<br>cococcoco | → <b>B</b> <i>I</i> U → <b>0</b> ,000Ff(Rib)<br>0,000Ff(Rib) | S to  |
|                       | X==- → 7>7<br>To • 73 10 v F E E 1 10<br>000000000                        |                                                              | S the |

### ●行や列をタイトルに設定する/設定を解除する

右クリックして表示されるメニューから[行をタイトルに 設定]や[列をタイトルに設定]を選択すると、タイトル行 やタイトル列に設定できます。解除するときは、[行のタ イトルを解除]や[列のタイトルを解除]を選択します。

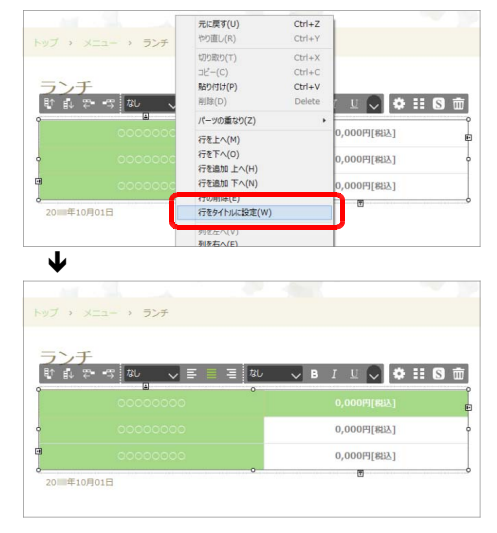

# 地図を設定する

「アクセス」などの地図のページに、Google マップや Yahoo!地図を挿入します。 ※サイト作成時に選択した業種によっては、地図のページが含まれない場合があります。

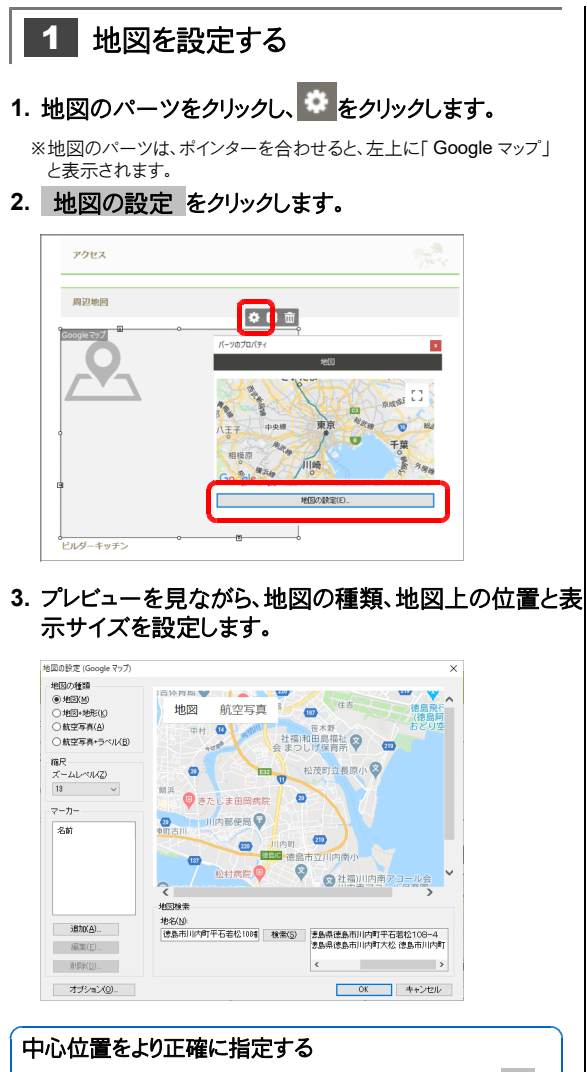

[地図検索]の[地名]に中心位置の地名を入力して 検 索 をクリックし、右の一覧から地名を選択します。

### マーカーを表示する

[マーカー]の 追加 をクリックし、マーカーを表示したい場 所を地図の中心位置に指定します。[マーカー名]を入力 して、 OK をクリックします。 別の位置にマーカーを移動する場合は、中心位置を指定 しなおし、 地図の中心位置に移動 をクリックします。

### 4. OK をクリックします。

[パーツのプロパティ]ビューに地図が表示され、地図のパーツに地図が反映されます。

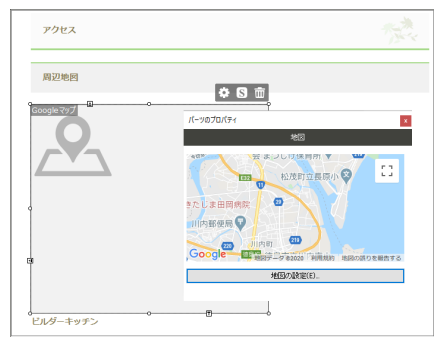

# 2 プレビュー画面で地図を確認する

地図はページ編集画面では表示されません。プレビュ 一画面で確認します。

1. ナビバーの[プレビュー]をクリックします。

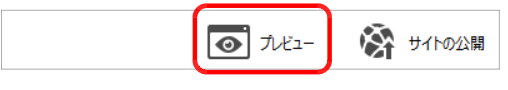

- 2. 地図が表示されることを確認します。
- 3. ナビバーの[プレビュー]をクリックし、ページ編集画面 に戻します。

### I 困った Google マップが利用できない

Google マップを利用する際、次の現象が発生することがあります。

- 地図の[パーツのプロパティ] / [地図の設定(Google マップ)]ダイアログボックスなどの地図に、「このページでは Google マップが正しく読み込まれませんでした」と表示される
- [地図の設定(Google マップ)]ダイアログボックスなどで「地図検索」を実行すると、「Google Maps API キーの 設定が必要です」と表示される
- ●ホームページ・ビルダーのプレビュー画面や公開したページで、Google マップが表示されない

そのときは、次の操作を行います。

- 1. [地図の設定(Google マップ)]ダイアログボックスで、オプションをクリックします。 [オプションの設定(Google マップ)]ダイアログボックスが表示されます。
- 2. [Google Maps API キー]に、Google Maps API キーを入力します。 \* Google Maps API キーについては、キーの取得についてをクリックして表示される Web ページの説明をご覧ください。
- 3. OK をクリックします。

このあと、現象が発生していた操作を行って、現象が改善されているかを確認します。

### <mark>★ポイント</mark> Yahoo!地図を挿入する

テンプレートから作成したページの地図のパーツは Google マップです。Yahoo!地図を使いたい場合は、新しくページ に挿入します。

1. ページ上の地図のパーツ(Google マップ)をクリックし、 
立 をクリックして削除します。

- 2. [パーツー覧]ビューで「地図」パーツを選択します。
- 3. 「Yahoo!maps」と書かれたパーツをページ上にドラッグ&ドロップします。
- 4. 地図のパーツをクリックして をクリックし、地図の設定 をクリックします。 [Yahoo!地図 アプリケーション ID 設定]ダイアログボックスが表示されます。
- 5. 入力欄に、お持ちのアプリケーション ID を入力し、 OK をクリックします。 ※アプリケーション ID をお持ちでない場合は、 登録ページをブラウザーで開く をクリックし、アプリケーション ID を取得します。
- 6. P.40 「地図を設定する」の操作 1-3 以降を行います。

# 問い合わせフォームを設定する

「お問い合わせ」などの問い合わせフォームのページで、フォームの設定を行って、フォームに入力された内容を送信できるようにします。 \*\*サイト

作成時に選択した業種によっては、問い合わせフォームのページが含まれない場合があります。

送信方法を設定する操作は、サイトタイプによって異なります。 通常サイトの場合は、ホームページ・ビルダー SP で設定します。 ▶ P.41 WordPress サイトの場合は、WordPress の管理画面で設定します。 ▶ P.43

# 通常サイトの問い合わせフォームを設定する

通常サイトの場合は、ホームページ・ビルダー SP で送信方法の設定を行います。

- ホームページ・ビルダー サービスをお使いの場合 ▶ P.41
- そのほかのプロバイダーやサーバーをお使いの場合 ▶ P.42 ※お使いのプロバイダーやサーバーによって設定する内容は異なります。

### ホームページ・ビルダー サービスをお使いの場合

ホームページ・ビルダー サービスのレンタルサーバープランで提供しているフォームメール(簡易 CGI)を 利用する設定を行います。

▶ P.9 ★ポイント ホームページ・ビルダー サービスとは

### 1. フォームのパーツをクリックし、 🍄 をクリックします。

※フォームのパーツは、ポインターを合わせると、左上に「フォーム」と表示されます。

- 2. フォームの設定 をクリックします。
- 3. フォームメールー括設定をクリックします。

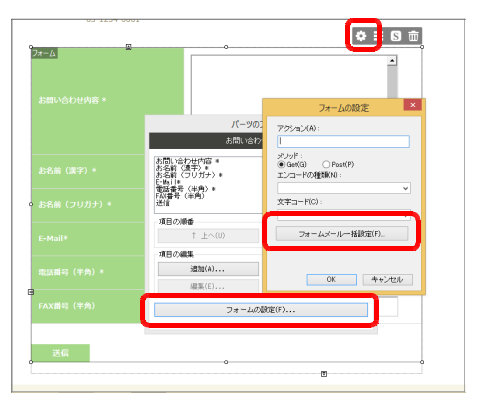

ホームページ・ビルダー サービスのコントロールパネル で、フォームメール名を取得している場合は、操作 6. に進みます。

フォームメール名を取得していない場合は、操作 4. に進みます。 4. フォームメール名の取得 をクリックします。

| 木                                      | -1/1-                  | ・ジ・ビルダー                       | サービスフ                     | オームメール                   | 設定   |         |
|----------------------------------------|------------------------|-------------------------------|---------------------------|--------------------------|------|---------|
| 転送先がホームペー<br>簡易 CGI を利用する<br>フォームメール名は | ジ・ビル:<br>Iコまフォ<br>F記のボ | ダー サービス<br>・ームメールネ<br>タンをクリック | をご利用のす<br>が必要です<br>して、取得し | ちま簡易 CGI:<br>。<br>てください。 | をご利用 | 月こなれます。 |
| (                                      |                        | フォームン                         | ール名の取                     | 得(G)                     |      |         |
| フォームメール名(N                             |                        |                               |                           |                          |      |         |
|                                        |                        |                               |                           | OK                       |      | キャンセル   |

お使いのブラウザーが起動し、ホームページ・ビルダー サービスのコントロールパネルのログインページが表 示されます。

- 5. コントロールパネルにログインし、[Web 設定]の[簡 易 CGI]でフォームメール名を取得します。
  - ※取得したフォームメール名は操作 6.で入力します。忘れないようにメ モしておいてください。

| サービス設定                                         | Web設定                                                          |
|------------------------------------------------|----------------------------------------------------------------|
| 管理者のアカウントやサーバーの基本設定を行いま<br>す。                  | FTP(サーバーへのファイル転送)やアカウント<br>Webページのアクセス制限などの設定を行いま<br>す。        |
| <ul> <li>管理者アカウント</li> <li>独自ドメイン設定</li> </ul> | <ul> <li>FTPアカウント</li> <li>com 875</li> </ul>                  |
| <ul> <li>ディスク利用容量</li> <li>サーバー情報</li> </ul>   | <ul> <li>SSLIGE</li> <li>ファイルマネージャー</li> <li>スカレフォア</li> </ul> |
| ▶ 禁止事項、制限事項                                    | ▶ アクセス制限 ▶ 簡易CGI                                               |

※記載の内容は予告なく変更する場合があります。

通常サイト

6. [フォームメール名]に、取得したフォームメール名を入力します。

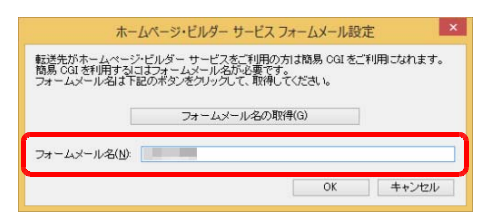

### <mark>★ポイント</mark>フォームの項目を編集する

フォームの[パーツのプロパティ]ビューで、フォームの項目の追加や削除ができます。 ● 項目を追加する

[項目の編集]にある 追加 をクリックし、項目ラベル、項目名、項目タイプなどを設定し ます。必ず入力してほしい項目は、[入力必須]をオンに設定します。 ※ブラウザーによっては、[入力必須]の設定が無視され、入力していなくても送信できてしまうものが

\*ノブリケーによっては、L人力必須Jの設定が無視され、人力していなくても送信できてしまうものか あります。

●項目を削除する

項目の一覧で項目を選択し、[項目の編集]にある 削除 をクリックします。

- ・項目名などを変更する
   ・項目の一覧で項目を選択し、[項目の編集]にある
   編集 をクリックして項目ラベルや
   ・項目タイプを設定します。

   ・項目の順番を入れ替える
  - 項目の一覧で項目を選択し、[項目の順番]にある ↑上へ / ↓下へ をクリックします。

### そのほかのプロバイダーやサーバーをお使いの場合

お使いのプロバイダーやサーバーによって、設定の方法が異なります。 状況に合った方法で設定してください。

- CGI を設定済みのフォームが提供されている場合 ▶ P.42
- CGI プログラムがサーバー上に提供されている場合 ▶ P.43

1注意 ここでの説明は、サポート対象外の操作を含みます。動作結果も含め、お客様の責任でご利用ください

### CGIを設定済みのフォームが提供されている場合

使用可能なフォームのページがサーバーから提供されている場合は、サイトナビゲーションにフォームのページへのリンクを設定します。

 ファイル転送ツールを利用して、フォームのページ (HTML ファイルや CSS ファイルなど)をサーバーに 転送します。

※サーバー上にページを転送済みの場合は、転送不要です。

- 2. サイトのトップページを開きます。
- 4. メニュー をクリックし、[項目の追加-リンク]をクリック します。
- 5. [URL]にフォームのページのアドレスを入力し、メニ ュー名を入力して OK をクリックします。 URLには公開されたホームページの URL とページ のファイル名を設定します。(例 http://〇〇〇〇. 〇〇〇/〇〇〇〇〇.〇〇)
- 6. サイトを上書き保存し、サイトを転送します。
- 43 -

### 7. OK をクリックします。

[フォームの設定]ダイアログボックスにフォームメールの設定が反映されます。

8. [フォームの設定]ダイアログボックスの OK をクリック します。

フォームの設定が終了しました。

- サイトを公開先のサーバーに転送後、問い合わせフォ
- ームのページにアクセスすると、フォームへの入力とフォ

お問い合わせ内容 \*

項目の順番

項目の編集

お名前(フリガナ) E-Mull\* 電話番号(半角)\* FAX番号(半角)

↑ 上へ(U) ↓ 下へ(#)

フォームの動症(F)..

商(Б余(D)

這加(A)...

編集(E)...

ーム内容の送信が可能になります。

### CGI プログラムがサーバー上に提供されている場合

サーバーにフォームの CGI プログラムだけが設置されている場合は、提供されている CGI プログラムをフォームから呼び出す設定をします。

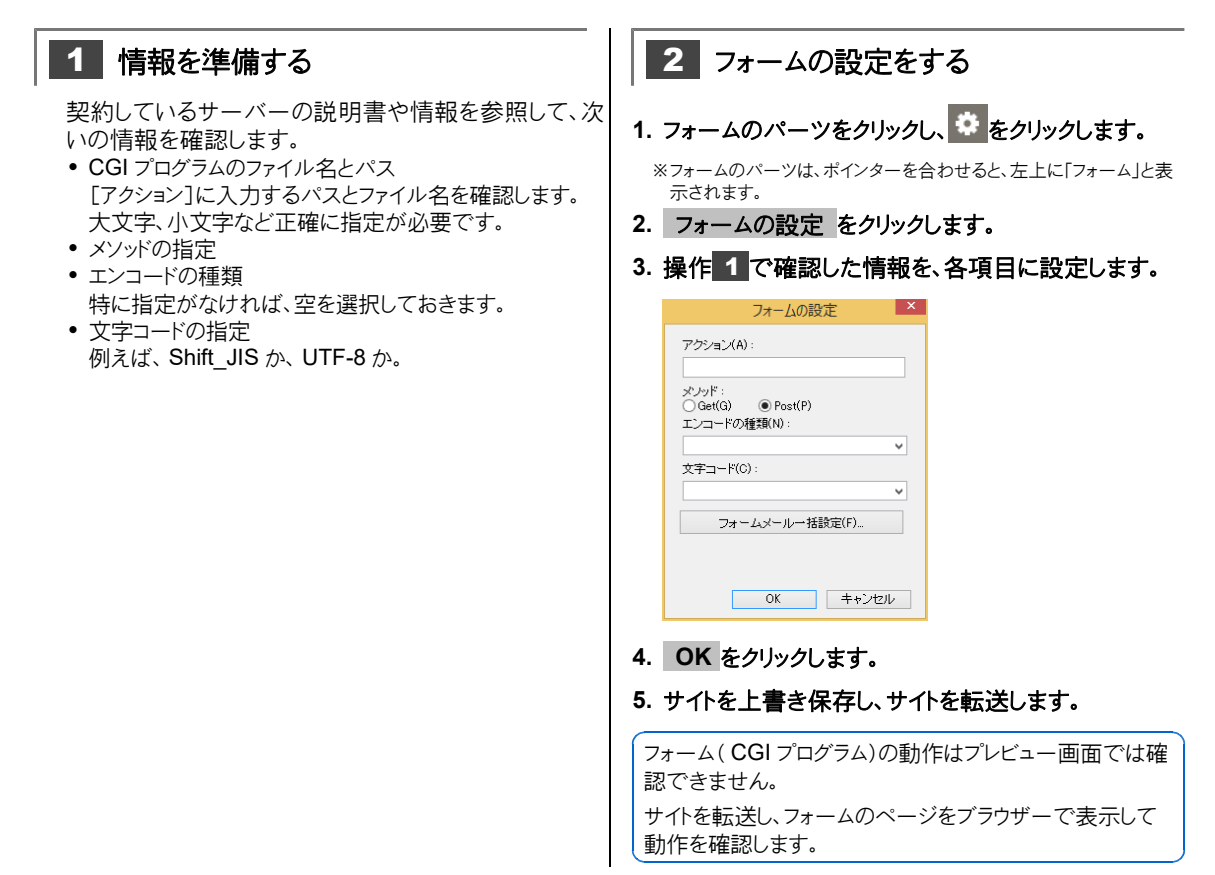

## WordPress サイトの問い合わせフォームを設定する

WordPressサイト

WordPress サイトの場合は、サイトの転送・データの反映後に、WordPress の管理画面で送信先などの 設定を行います。

※ホームページ・ビルダー サービスのフォームメールを使うこともできます。その場合は、ホームページ・ビルダー SP で設定を行います。
※テンプレートの問い合わせフォームではなく自分で作成したフォームを使うこともできます。その場合は、作成したフォームを WordPress サイトで使えるようにするための設定をホームページ・ビルダー SP で行います。

WordPress サイトのフォームの設定方法は、WordPress の管理画面(hpb ダッシュボード)のページ下部にある[hpb ダッシュボードで投稿・集客 PDF マニュアル]をクリックし、表示される PDF マニュアルの「問い合わせフォームを設定する」をご覧 ください。

# 商品紹介・お知らせ・ブログなどの記事を作成する-通常サイト-

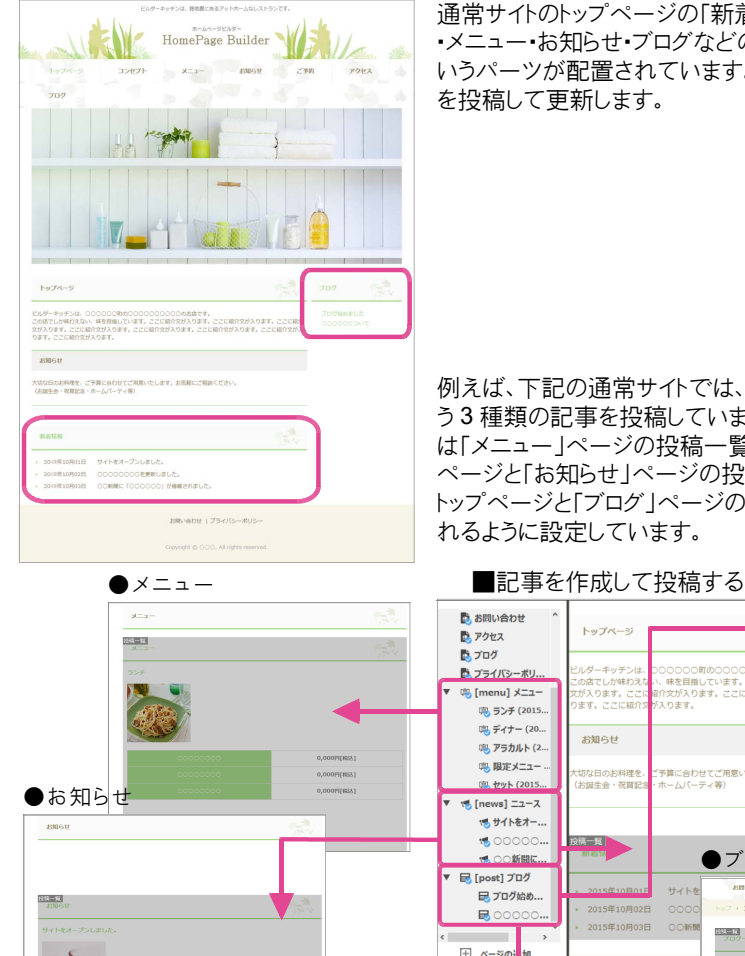

诵常サイトのトップページの「新着情報」や「ブログ」、商品紹介 •メニュー・お知らせ・ブログなどのページには、「投稿一覧」と いうパーツが配置されています。「投稿一覧」の内容は、記事

例えば、下記の通常サイトでは、メニュー・ニュース・ブログとい う3種類の記事を投稿しています。そして、「メニュー」の記事 は「メニュー |ページの投稿一覧に、「ニュース |の記事はトップ ページと「お知らせ」ページの投稿一覧に、「ブログ」の記事は トップページと「ブログ」ページの投稿一覧に、自動的に更新さ

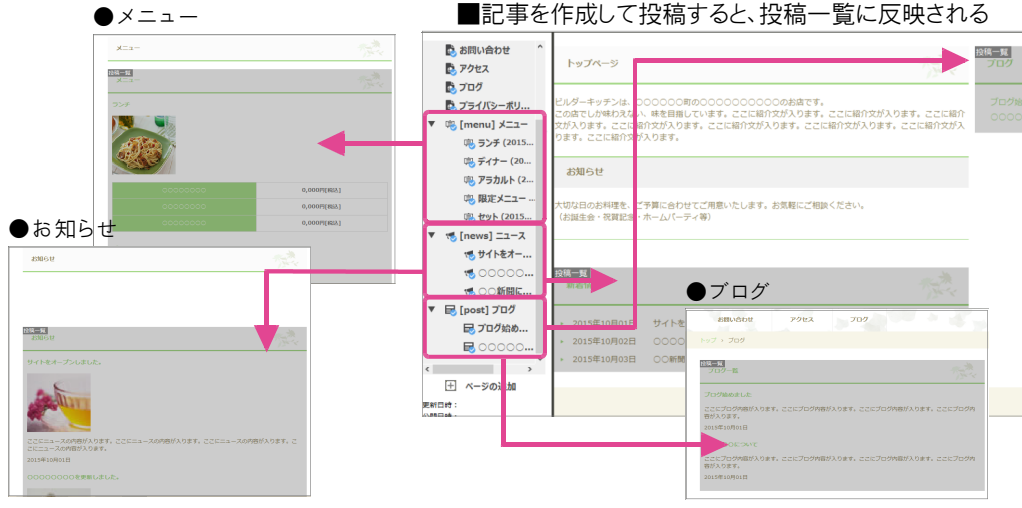

通常サイトでは、投稿記事の作成と、どの記事をどのページの投稿一覧に表示するのかという設定を、ホ ームページ・ビルダー SP で行います。

投稿記事と投稿一覧とを結び付けるために、投稿記事と投稿一覧には「投稿タイプ」を指定します。

上記ページー覧ビューの「「「ジサイトをオー...」という投稿記事ページは、投稿タイプ「ニュース」を指定して 作成しています。

※記事を作成すると、その投稿タイプの記事を管理するページ(投稿記事アーカイブページ[[10]のews]ニュース])が自動作成されま す。

トップページの「新着情報」の投稿一覧と、お知らせページの投稿一覧には、投稿タイプ「ニュース」を指定 しています。

投稿記事ページと投稿一覧に同じ投稿タイプを指定することにより、投稿タイプ「ニュース」の記事を投稿 すると、投稿タイプ「ニュース」の投稿一覧に、自動的に記事が更新されるようになります。

# 投稿記事を編集・作成する

### 記事を編集する

● 机箱司声。 いい

記事の内容は、投稿一覧内の「投稿内容」パーツで直接編集します。投稿記事ページのほか、投稿記事 アーカイブページや投稿先のページの各「投稿内容」パーツで編集しても、編集が反映されます。

| ERG-FUGE<br>ERG-FUGE<br>HomePage Builder                                                                                                    | 投稿一覧内には、1 つの投稿P<br>投稿内容パーツで直接、文字の<br>-                                                                     | 内容だけが配<br>の編集や画像                                                                                                    | ¦置さ<br>えの挿           | れます。<br>挿入ができます。                                                                                                    |                                                                                   |
|----------------------------------------------------------------------------------------------------|----------------------------------------------------------------------------------------------------|----------------------------------------------------------------------------------------------------|----------------------|----------------------------------------------------------------------------------------------------|-----------------------------------------------------------------------------------|
| トップページ     コンセプト     メニュー     ご物     アクセ       トップ、ニュース 、) サイトセオーブンしました。          ゆ :: 0            「「「「トをオープンしました。           「「「」」、この時間が入ります。ここにニュースの時間が入ります。ここにニュースの時間が入ります。ここにニュースの時間が入ります。ここにニュースの時間が入ります。ここにニュースの時間が入ります。ここにニュースの時間が入ります。ここにニュースの時間が入ります。ここにニュースの時間が入ります。ここにニュースの時間が入ります。ここにニュースの時間が入ります。ここにニュースの時間が入ります。ここにニュースの時間が入ります。ここにニュースの時間が入ります。ここにこっての時間が入ります。ここにこっての時間が入ります。ここにこっての時間が入ります。ここにこっての時間が入ります。ここにこっての時間が入ります。ここにこっての時間が入ります。ここにこっての時間が入ります。ここにこっての時間が入ります。ここについいのでは、「」」 | 投稿記事ページのページの<br>設定で、記事に表示するタイ<br>トル、日付、アイキャッチ画像、<br>記事の分類などを設定でき<br>ます。<br>※投稿記事ページ上にアイキャッチ<br>画像は表示されません。 | By 1977-9     By 2027     By 2027 | ►97<br>709<br>+97, 3 | DRR2modge           BRP/T/P):         :>->.           Prefer:         >>.00           REBROW         REBROW           DRC10:         Prefer:           REBROW         REBROW           DRC10:         Prefer:           REBROW         REBROW           REBROW         REBROW           REBROW         REBROW           Sector:         Prefer:           Sector:         Prefer:           Sector:         Prefer:           Sector:         Prefer:           Sector:         Prefer:           Sector:         Prefer: | ×<br>×<br>×<br>×<br>*<br>*<br>*<br>*<br>*<br>*<br>*<br>*<br>*<br>*<br>*<br>*<br>* |

### ● 投稿記事アーカイブページ

| トップ → ニュース                     | パーツのプロパティ                                     |         |
|--------------------------------|-----------------------------------------------|---------|
|                                | 拉结一覧                                          | 🌣 i 🛛   |
| 投稿一覧                           | 投稿3イブ(P): ニュース ∨<br>管理(M)_                    | 1.2     |
| サイトをオープンしました                   | - 12タイトル(T):<br>ニュース-12<br>表示形式(D):           |         |
| - 5                            | すべて *<br>表示する投稿記事の分類(C):                      |         |
| a and a second                 | 分類(2)種 分類(2)種                                 |         |
| 接稿做容。一スの内容が入り<br>こにニュースの内容が入りま |                                               | いります。 こ |
| 20 年10月01日<br>00000000を更新し     | ジ注(A)<br>表示する最大投稿数(O) 0 ℃                     |         |
| -                              | - 記事の並べ替え<br>キー(K): 指定なし マ<br>○ 月期(U) ※ 除期(R) |         |
| 1.00                           | ページ通り ③ あり(い) ● なし(F)                         |         |

### ● 「お知らせ」ページ

投稿一覧内には、管理する投稿タイプの記事がすべて配置されます。

記事の要約が表示されている場合は\*1、記事の投稿内容パーツで 直接、文字の編集や画像の挿入ができます。

投稿一覧パーツのプロパティで、一覧タイトル(「ニュース一覧」)や記 事の表示形式\*1、記事の並べ替えを設定できます。 \* 画面図に表示されている画像は、アイキャッチ画像です。

\*1 記事の要約を表示するかしないかは、記事の表示形式で設定します。

| お知らせ                                     |                                  | パーツの<br>191        | プロパティ<br>ニード                              | ×                         |            |
|------------------------------------------|----------------------------------|--------------------|-------------------------------------------|---------------------------|------------|
|                                          | 投稿タイプ(P): [:                     | <b>=</b> ∍−ス       |                                           | ✓<br>管理(M)                |            |
|                                          | 一覧タイトル(T):<br>お知らせ               |                    |                                           |                           | <b>.</b>   |
| 投稿一覧                                     | 表示形式(D)<br>すべて                   |                    |                                           |                           |            |
| お知らせ                                     | 表示する投稿記録                         | 都の分類(C):           |                                           |                           | the second |
|                                          | 分類の値                             | 分類名                |                                           |                           |            |
|                                          |                                  |                    |                                           |                           |            |
| (Anton                                   |                                  |                    |                                           | Q##(A)                    |            |
| A                                        | ==+1.8+10                        | BERNOL             |                                           | 分類(A)                     |            |
| 設備内容<br>一スの内容が                           | 表示する最大投                          | 編教(O)              |                                           | 分類(A)<br>5 0              | 雪が入ります。こ   |
| 設設合<br>一人の内容が<br>こにニュースの内容が              | 表示する最大投<br>- 記事の並べ替:<br>キー(0: 羅  | 画数(O):<br>ミ<br>電なし |                                           | 分類(A)<br>50               | 5が入ります。こ   |
| 日本所留 - スの内容が<br>こにニュースの内容が<br>20、単10月01日 | 表示する最大投<br>- 記事の並べ者:<br>キー(1): 福 | 最数(0):<br>モ<br>定なし | <ul> <li>         · 月间(0)     </li> </ul> | 分類(A)<br>5 0<br>* F&NK(R) | きが入ります。こ   |

投稿一覧内には、投稿一覧パーツのプロパティで指定する投稿タイプ ・分類の記事が配置されます。

記事の要約が表示されている場合は\*1、各記事の投稿内容パーツ で直接、文字の編集や画像の挿入ができます。

投稿一覧パーツのプロパティで、表示する投稿タイプ・分類・カテゴリーの指定のほか、一覧タイトル(「お知らせ」)や記事の表示形式\*1、記事の並べ替え、表示する最大投稿数の設定ができます。

\*1記事の要約を表示するかしないかは、記事の表示形式で設定します。

X

□ 11:00:00

変更(H)... 分類の管理(X)...

OK キャンセル

参照(R)...

解除(D)

HomePage Builder

モーニングを始めま!

お知らせ

つづく >

値

# 新しい記事を作成する

ニュースの記事を追加します。

※作成済みの記事のタイトルを変更したり、アイキャッチ画像を変更したりしたいときは、「ページー覧]ビューで変更したいページを右クリッ クして[ページの変更]を選択し、操作3.から始めます。

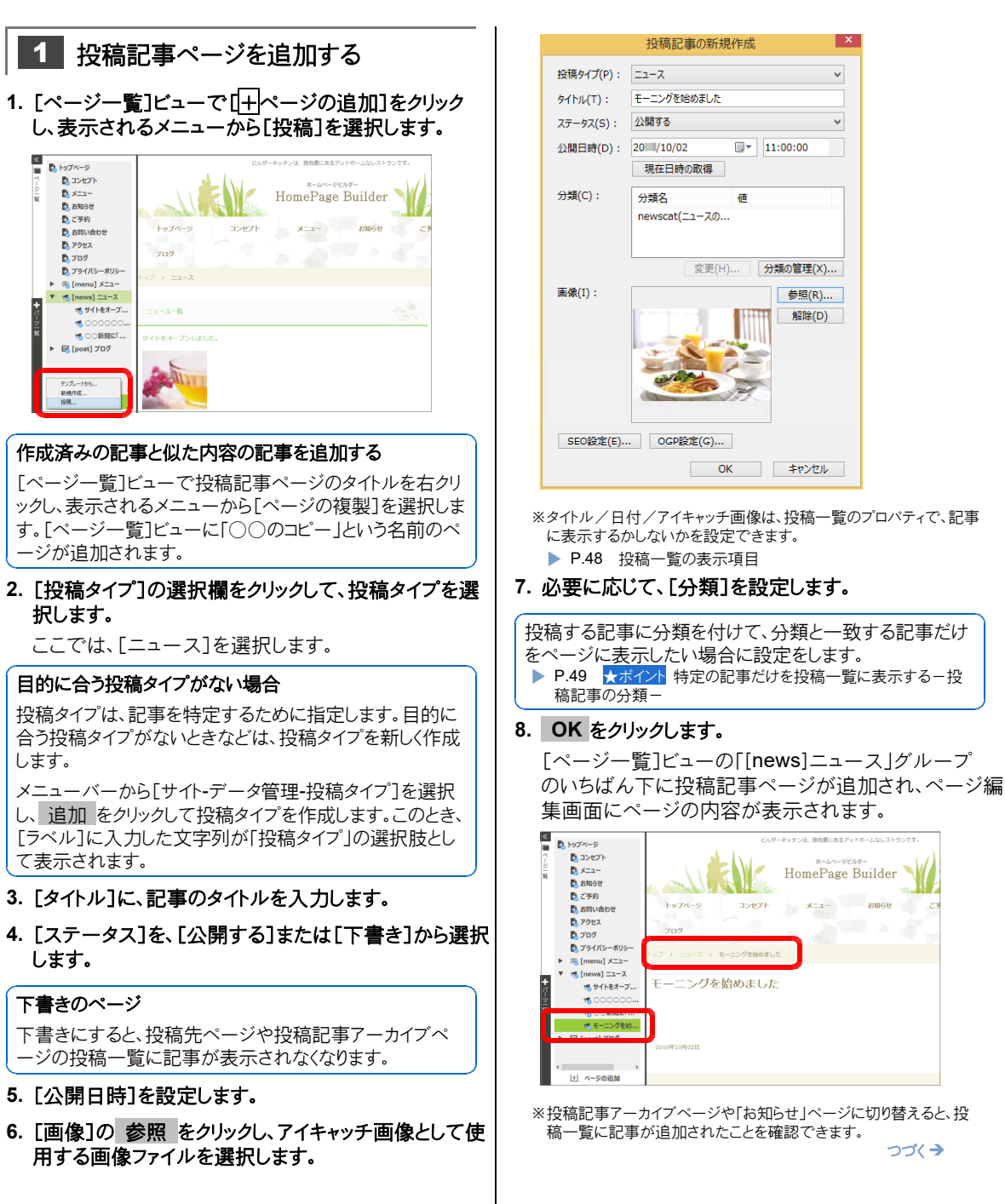

- 47 -

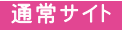

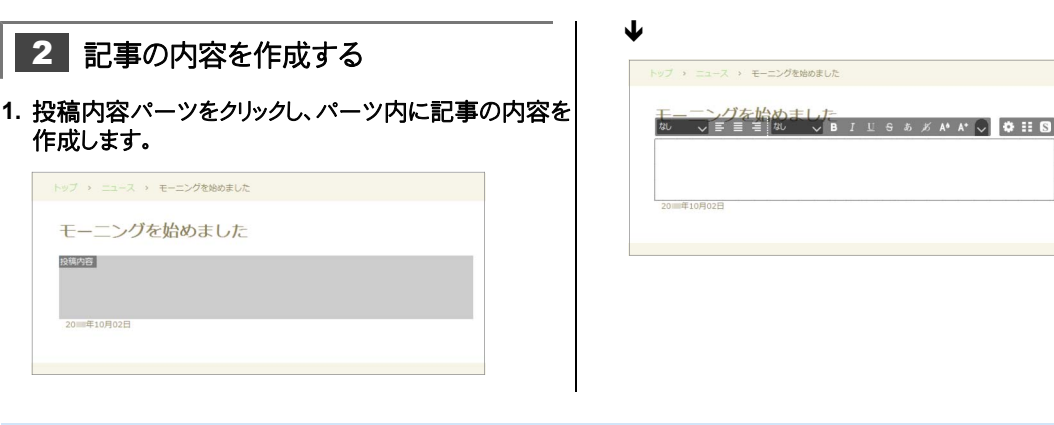

# 投稿一覧の設定をする

ページに投稿する記事の種類を別の種類に変更したり、ページに投稿一覧を追加して記事を投稿でき るようにしたりできます。

ここでは、トップページに、「ブログ」の記事が投稿されるようにします。

※作成済みの投稿一覧で記事の種類を変更したり、記事の表示形式を変更したりしたいときは、操作2から始めます。

1 投稿を追加するページを開く 1. トップページを開きます。 2. [パーツー覧]ビューで「投稿一覧」パーツを選択し、バ ーツをページ上にドラッグ&ドロップします。 な日のお料理を、ご予算に合わせてご用意いたします。お気軽にご相談ください 版生会・投算記念・ホームパーティン論) サイトをオープンしました H 9114 00000000を更新しました 00新聞に「000000」が掲載されました。 ø \$∷© ⊕ 23 ここに本文が入ります。 ここに本文が入ります。 1915-16 1. 10 2011年10月01日 ブログ始めました E); 2011年10月01日

- 2 投稿する記事を設定する
- 1. 投稿一覧パーツをクリックし、 🍄 をクリックします。

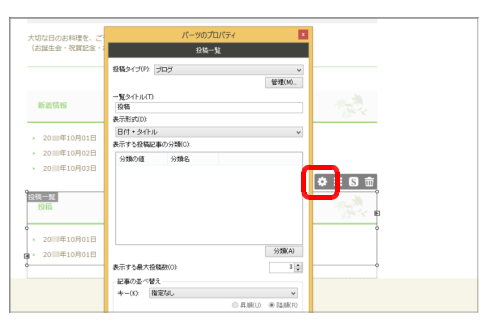

2. [投稿タイプ]の選択欄をクリックして、投稿タイプを選択します。

ここでは、「ブログ」を選択します。

| 10                  |
|---------------------|
| ■ #100.0 ● Faint to |
|                     |

[一覧タイトル]に、ページに表示する投稿一覧のタイトルを入力します。

ここでは「ブログ」と入力します。

4. [表示形式]の選択欄をクリックし、投稿する1つ1 つの記事に表示する情報を選択します。

[表示形式]では、投稿記事に設定したどの情報を表示 するかを設定します。

[タイトル][アイキャッチ画像][要約]\*1 [日付]の組み合わせから、好みのものを選択できます。[すべて]を選択するとすべての情報が表示されます。

\*1 投稿内容です。 ▶ P.48 投稿一覧の表示項目

つづく→

7. 必要に応じて、「表示する投稿記事の分類」を設定し

投稿する記事に分類を付けて、分類と一致する記事だけ

をページに表示したい場合に設定をします。 ▶ P.49 ★ポイント 特定の記事だけを投稿一覧に表示する-投

ます。

稿記事の分類-

5. [表示する最大投稿数]で、ページに表示する記事の 数を設定します。

投稿した記事が「表示する最大投稿数」より多くなった ときは、次のページへ移動するための「続きを読む」と いうリンクが表示されます。

※[ページ送り]は、通常サイトでは淡色表示されて設定できません。

 [記事の並べ替え]の[キー]で、投稿した記事を並べ 替えられるようにするかしないか、並べ替える場合の基 準を選択します。

### 投稿一覧の表示項目

投稿一覧で設定できる、記事の表示項目は次のとおりです。

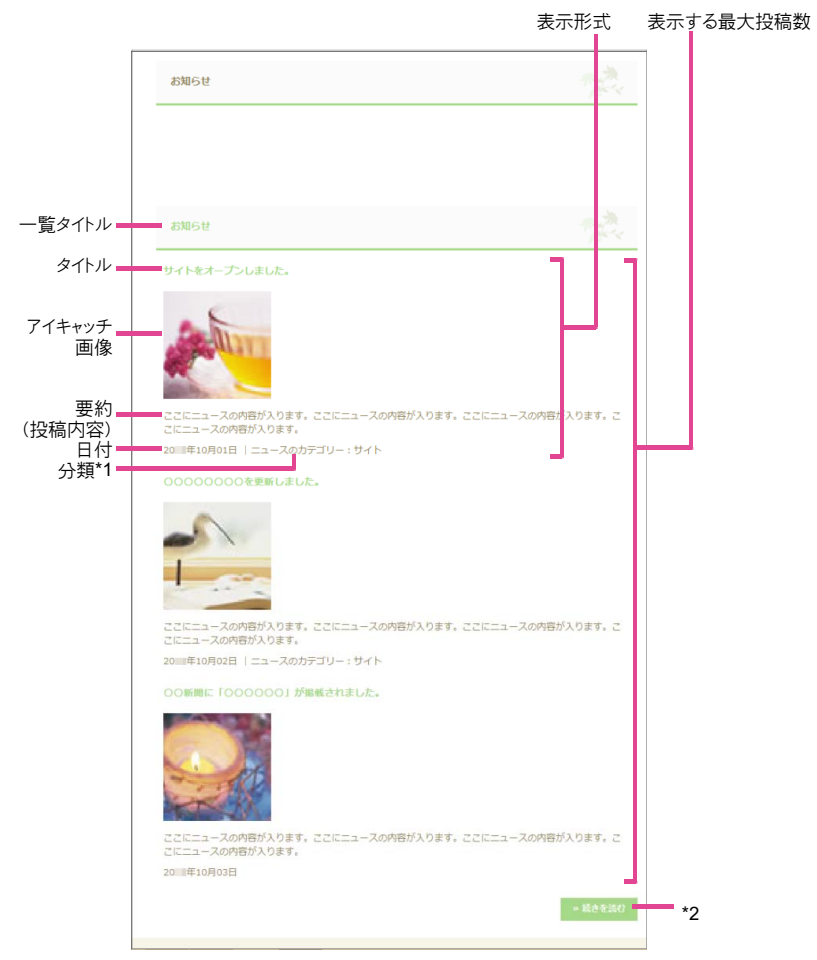

\*1 「分類」は、[表示形式]で[すべて]を選択した場合に表示されます。

\*2 「続きを読む」は、投稿した記事が「表示する最大投稿数」より多くなった場合に表示されます。

- 49 -

### ★ポイント 特定の記事だけを投稿一覧に表示する - 投稿記事の分類-

投稿された記事のうち、特定の記事だけを投稿一覧に表示することができます。 例えば、「ニュース」の記事には、「サイトの更新」「メニューの追加」などいろいろなものがあります。「ニュース」の記事の うちの、「メニュー」に関する記事だけを「メニュー」ページに追加した投稿一覧に表示するといったことができます。 このようにしたい場合は、記事の分類を作成し、記事に「分類」を設定し、投稿一覧に「表示する記事の分類」を設定し ます。

#### ●「メニュー」に関するニュースだけを投稿一覧に表示する

| トップ > <b>メニュー</b>                                                                    | トップ → メニュー                |
|--------------------------------------------------------------------------------------|---------------------------|
| x=                                                                                   | →<br>x==-                 |
| े सि क क क क क क क क क क क क क क क क क क                                             | ₩ <del>8-10</del>         |
| <ul> <li>→ 20Ⅲ単10月01日 サイトをオープンしました。</li> <li>→ 20Ⅲ単10月02日 0000000を更新しました。</li> </ul> | - 20==年10月02日 モーニングを始めました |
| 2011年10月02日 モーニングを始めました。<br>・ 2011年10月02日 モーニングを始めました                                | ×==-                      |

#### ・記事の分類を作成する

- 1. メニューバーから「サイト-データ管理-投稿タイプ」を選択します。 [投稿タイプの管理]ダイアログボックスが表示されます。
- 2. 分類を設定したい投稿タイプを選択し、 分類 をクリックします。 [〇〇の分類]ダイアログボックスが表示されます。 ホームページ・ビルダー SP ではあらかじめ、「\*\*\*\*cat (○○のカテゴリ ー)」という一般的な分類を用意しています。この分類を利用する場合 は、カテゴリーを設定します。操作3.に進みます。 別の分類を利用したり、タグ形式の分類を利用したりしたい場合は、分類 を追加します。▶ P.50 ★ポイント 投稿記事の分類を追加する
- 3. 分類の一覧で[\*\*\*\*cat]を選択し、 変更 をクリックします。 [分類の変更]ダイアログボックスが表示されます。
- 4. 「カテゴリー]の一覧の右にある 追加 をクリックします。 「カテゴリーの追加]ダイアログボックスが表示されます。
- 5. [名前]に、カテゴリーの名前を入力し、 OK をクリックします。 「分類の変更]ダイアログボックスの「カテゴリー]に、カテゴリーが追加さ れます。 操作4.~5.を繰り返し必要なカテゴリーを追加します。
- 6. OK をクリックして[分類の変更]ダイアログボックスを閉じ、閉じる をクリックして[〇〇の分類]ダイアログボックスを閉じ、閉じるをクリッ クして[投稿タイプの管理]ダイアログボックスを閉じます。
- \* [\*\*\*\*\* |・「○○」は、選択している投稿タイプの識別子・ラベルが表示されます。

### ●投稿記事に、分類を設定する

- 1. 投稿の作成またはページの変更を実行し、「投稿記事を新規作成]ダイアロ グボックスや[投稿記事の変更]ダイアログボックスを表示します。
- 2. [分類]の一覧で記事に設定したい分類を選択し、変更 をクリックします。 [記事の分類]ダイアログボックスが表示されます。
- 3. 設定したいカテゴリーをオンにし\*1、OK をクリックします。 \*1 操作 2.で選択した分類がタグ形式の場合は、タグ を入力します。 分類に値が設定されます。
- 4. OK をクリックします。 記事に分類が設定されます。 つづく >

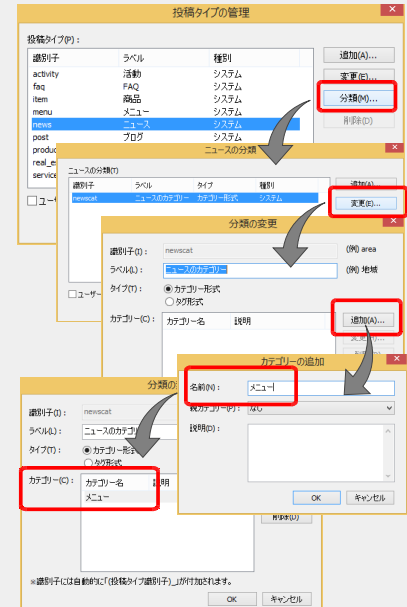

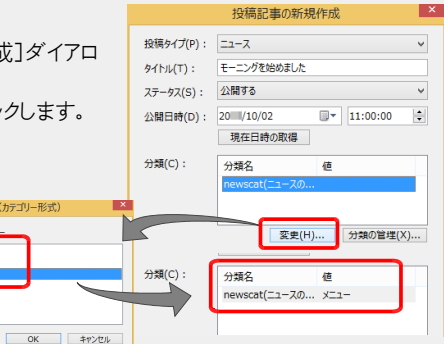

en sur

カテゴリー(C):

記事の分類(カテゴリー形式)

□サイト □サービス

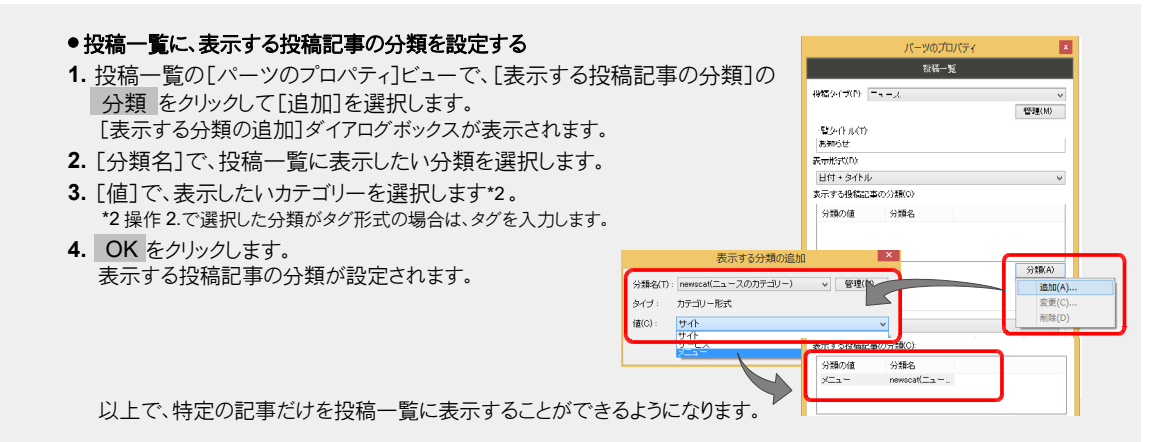

### ★ポイント 投稿記事の分類を追加する

あらかじめ用意されている「\*\*\*\*cat (〇〇のカテゴリー)」を利用する以外に、記事に応じた新しい分類を追加することができます。

例えば、「投稿者」というカテゴリー形式の分類を追加して「スタッフ」などのカテゴリーで記事を絞り込んだり、「ひと言」 というタグ形式の分類を追加して「おススメ」などのタグで記事を絞り込んだりできます。 ここでは、

- 1. メニューバーから[サイト-データ管理-投稿タイプ]を選択します。
- 2. 分類を設定したい投稿タイプを選択し、分類をクリックします。
- 3. [○○の分類]ダイアログボックスで 追加 をクリックします。 [分類の追加]ダイアログボックスが表示されます。
- 4. [識別子]と[ラベル]を入力します。
- 5. [タイプ] (カテゴリー形式/タグ形式)を選択します。 カテゴリー形式を選択した場合は、追加 をクリックしてカテゴリーを追加 します。
- 6. OK をクリックします。 [分類の管理]ダイアログボックスの[〇〇の分類]に新しい分類が追加されます。
- 7. 閉じる をクリックして[〇〇の分類]ダイアログボックスを閉じ、閉じる をクリックして[投稿タイプの管理]ダイアログボックスを閉じます。

記事に分類を設定するときや、投稿一覧に表示する投稿記事の分類を 設定するときに、追加した分類を選択し、タグの文字列を設定できるよう になります。

\*「\*\*\*\*」・「〇〇」は、選択している投稿タイプの識別子・ラベルが表示されます。

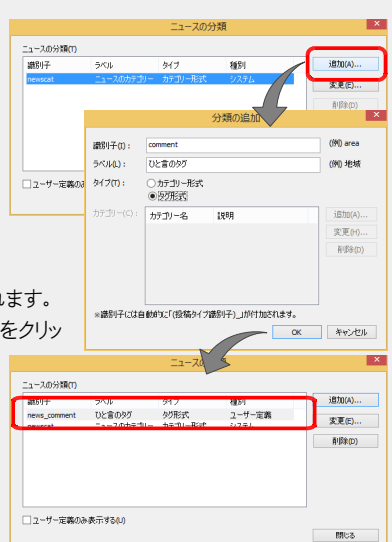

# インターネットから記事を投稿する部分の設定をする-WordPress サイト-

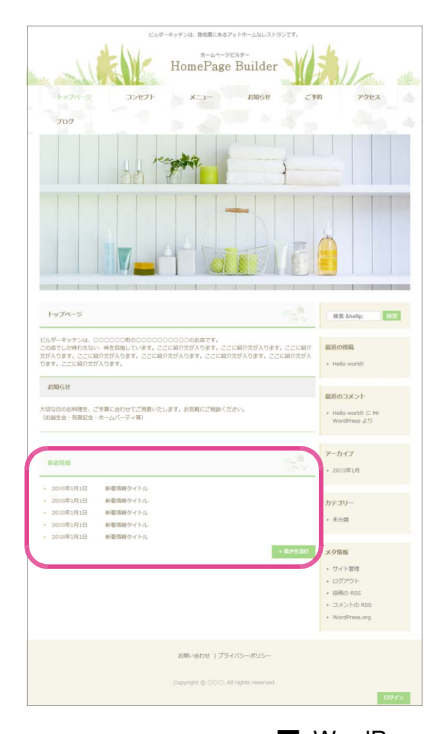

WordPress サイトは、インターネットから記事を次々に投稿で きるため、WordPress サイトのページには、投稿した記事が 更新される専用の部分(投稿一覧)があります。 ※ページによっては、投稿一覧がないページもあります。

例えば、下記のWordPress サイトでは、メニュー・ニュース・ブ ログという3種類の記事を投稿できるようになっています。 そして、「メニュー」から投稿した記事は「メニュー」ページの投稿一覧に、「ニュース」から投稿した記事は「トップページ」と 「お知らせ」ページの投稿一覧に、「ブログ」から投稿した記事 は「ブログ」ページの投稿一覧に自動的に更新されるように 設定されています。

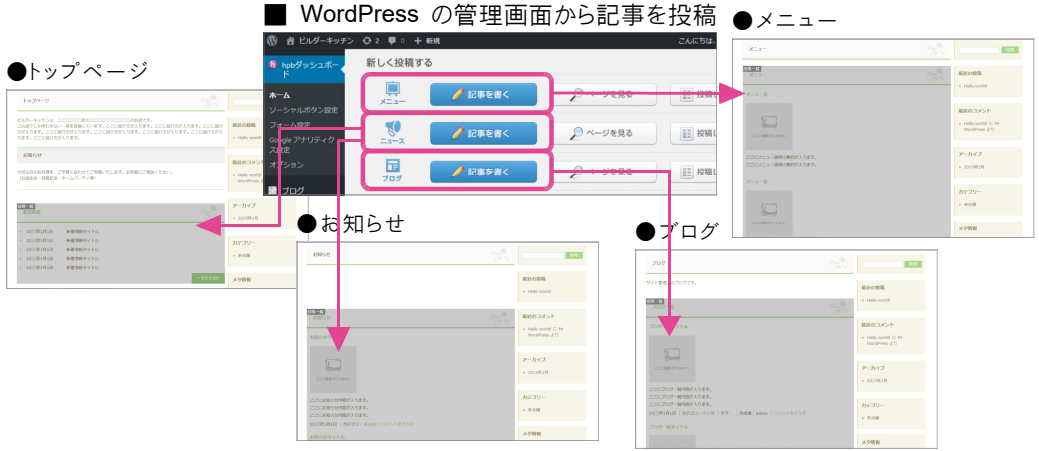

どのページにどの種類の記事を投稿するのかという設定は、ホームページ・ビルダー SP で行います。 ※ホームページ・ビルダー SP で記事を追加・編集・削除することはできません。

投稿する記事の種類を特定するために、投稿一覧には「投稿タイプ」を指定します。上記の「トップページ」 の投稿一覧には、投稿タイプ「ニュース」が指定されています。

この指定があることで、WordPress サイトで「ニュース」という記事が管理されるようになり、WordPress の管理画面に「ニュース」の記事の投稿口が用意されます。「ニュース」の投稿口から記事を投稿すると、 トップページの投稿一覧に自動的に記事が更新されるようになります。

上記の WordPress サイトでは、「お知らせ」ページの投稿一覧にも投稿タイプ「ニュース」が指定されているため、「ニュース」から投稿した記事は、「お知らせ」ページにも更新されます。

# 投稿一覧の設定をする

ページに投稿する記事の種類を別の種類に変更したり、ページに投稿一覧を追加して記事を投稿でき るようにしたりできます。

ここでは、「アクセス」のページに、お客様からの問い合わせへの回答を投稿できるようにします。 ※サイト作成時に選択した業種によっては、「アクセス」のページが含まれない場合があります。

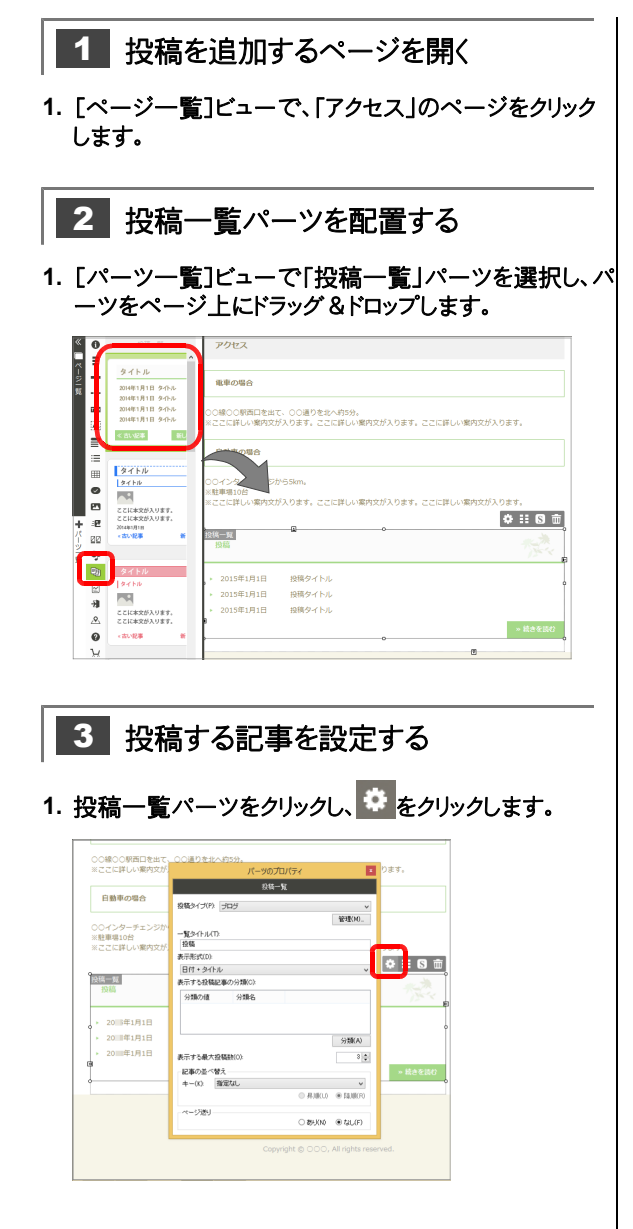

2. [投稿タイプ]の選択欄をクリックして、投稿タイプを選択します。

ここでは、ホームページ・ビルダー SP にあらかじめ 用意されている「FAQ」を選択します。

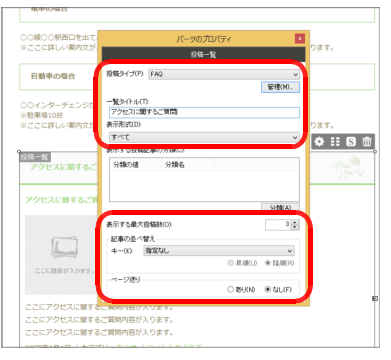

### 目的に合う投稿タイプがない場合

投稿タイプは、記事を特定するために指定します。目的に 合う投稿タイプがないときなどは、投稿タイプを新しく作成 します。

[投稿タイプ]の右下にある 管理 をクリックし、 追加 をク リックして投稿タイプを作成します。このとき、[ラベル]に入 力した文字列が、[投稿タイプ]の選択肢や WordPress の管理画面の[投稿の種類]として表示されます。

[一覧タイトル]に、ページに表示する投稿一覧のタイトルを入力します。

ここでは「アクセスに関するご質問」と入力します。

4. [表示形式]の選択欄をクリックし、投稿する1つ1 つの記事に表示する情報を選択します。

[表示形式]では、投稿記事にどのような情報を表示する かを設定します。

[タイトル][アイキャッチ画像][要約][日付]の組み合わ せから、好みのものを選択できます。[すべて]を選択する と、すべての情報が表示されます。 ▶ P.53 投稿一覧の表示項目

5. [表示する最大投稿数]で、ページに表示する記事の 数を設定します。

つづく →

- 6. [記事の並べ替え]の[キー]で、投稿した記事を並べ 替えられるようにするかしないか、並べ替える場合の基 準を選択します。
- 7. [ページ送り]で、投稿した記事が[表示する最大投稿 数]より多くなった場合に、次のページへ移動するリンク を表示するかしないかを選択します。 「あり]を選択すると、デザインに応じて「次へ」「新しい

記事」などのリンクが表示されます。 [なし]を選択すると、「続きを読む」のリンクが表示され ます。

※ページ送りは、1ページにつき1つの投稿一覧にだけ設定できます。

8. 必要に応じて、[表示する投稿記事の分類]を設定します。

投稿する記事に分類を付けて、分類と一致する記事だけ をページに表示したい場合に設定をします。 ▶ P.54 ★ポイント 特定の記事だけをページに表示する-表示す る投稿記事の分類-

# 投稿一覧の表示項目

投稿一覧で設定できる表示項目は次のとおりです。 ホームページ・ビルダー SP では表示する最大投稿数分の仮の投稿が表示されます。 サイトを公開した直後は、1 つだけ仮の投稿が表示されています。インターネットから記事を投稿すると、実 際に投稿した内容が表示されるようになります。

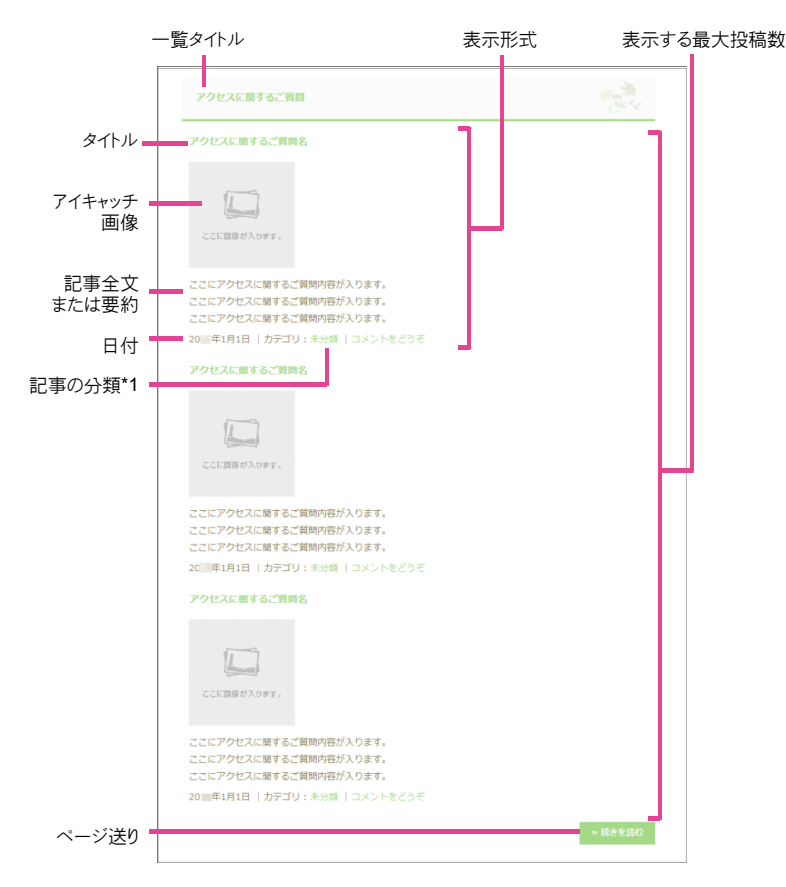

\*1 「記事の分類」は、[表示形式]で[すべて]を選択した場合に表示されます

管理(M)

43.78(a)

(A) Interest

弦更(C)

BIRK(D

• tri (E)

セル

#### ☆ポイント 特定の記事だけをページに表示する -表示する投稿記事の分類-投稿された記事のうち、特定の記事だけをページに表示することができます。 パーツのプロパテ 例えば、「FAQ」の記事には、「メニューに関するもの」「アクセスに関するもの」など 投稿タイプ(P): FAQ さまざまなものが含まれます。「メニュー |ページや「アクセス |ページに「 FAQ |の投 一覧タイトル(T): 「アクセスに関する。" 管問 稿一覧を追加すると、投稿されたすべての FAQ が表示されてしまいます。「メニュ - ページの「FAQ | 投稿一覧にはメニューに関する FAQ だけ表示し、「アクセス | 表示形式(D) すべて ページの「FAQ | 投稿一覧にはアクセスに関する FAQ だけを表示したい、といった 分類の値 分類名 ような場合は、ページに表示する記事の分類と値を設定します。 1. 投稿一覧の[パーツのプロパティ]ビューで、[表示する投稿記事の分類]の 表示する最大投稿時(の 分類 をクリックして [追加]を選択します。 記事の許べ替え +-(K) 指定なし 表示する分類の追加 [表示する分類の追加]ダイアログボックスが表示されます。 2. 「分類名]の選択欄をクリックし、投稿記事の分類を選択します。 分類タ(T): fagcat(FAQの力テゴリー) ∨ 管理(M)... タイプ: カテゴリー形式 3. [値]で、記事を絞り込む値を設定します。 值(C): アクセス [タイプ]が[カテゴリー形式]の場合は、選択欄をクリックしてカテゴリーを選択しま OK す。[タグ形式]の場合は、入力欄にタグを入力します。 ▶P.54 ★ポイント カテゴリーを設定する ▶ P.55 ★ポイント 投稿記事の分類を追加する 公理の彼 分類名 fagcat(FAQØ). アクセス 4. OK をクリックします。 [表示する投稿記事の分類]に、分類と値が設定されます。

ページに表示する記事の分類と値を設定したあと、インターネットから記事を投稿するときは、記事にカテゴリーやタグ を付ける必要があります。

P.81 操作 3 記事に分類を付ける

### ★ポイント カテゴリーを設定する

[表示する分類の追加]ダイアログボックスで選択できる分類として、あらかじめ「\*\*\*\*cat (○○のカテゴリー)」\*1 という 一般的なものが用意されています。

「\*\*\*\*cat (○○のカテゴリー) |は、カテゴリー形式タイプのため、この分類を利用するにはカテゴリーを設定する必要が あります。

- 1. 「表示する分類の追加]ダイアログボックスで、管理をクリックします。 [〇〇の分類]ダイアログボックスが表示されます。
- 2. 分類の一覧で[\*\*\*\*cat]を選択し、 変更 をクリックします。 [分類の変更]ダイアログボックスが表示されます。
- 3. [カテゴリー]の一覧の右にある 追加 をクリックします。 [カテゴリーの追加]ダイアログボックスが表示されます。
- 4. [名前]に、追加するカテゴリーの名前を入力し、 OK をクリックし ます。

[分類の変更]ダイアログボックスの[カテゴリー]に、カテゴリーが追加さ れます。

5. OK をクリックしてダイアログボックスを閉じ、閉じる をクリックしてダ イアログボックスを閉じます。

「表示する分類の追加]ダイアログボックスで、「\*\*\*\*cat (〇〇のカテゴリ 一)」を選択したときに、操作4.で追加したカテゴリーを選択できるよう になります。 表示する分類の追加

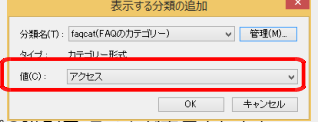

\* [\*\*\*\*\* |・「○○」は、選択している投稿タイプの識別子・ラベルが表示されます。

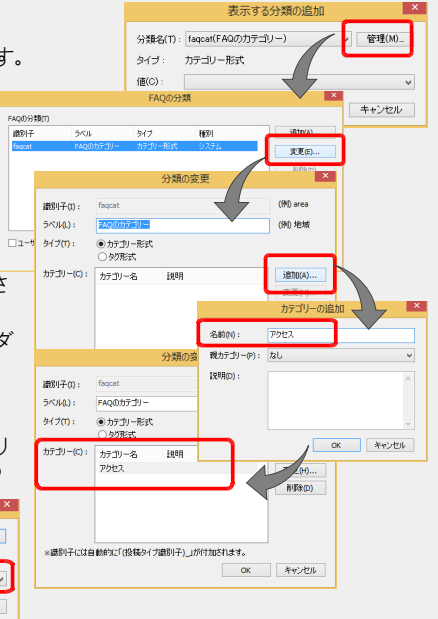

### ★ポイント 投稿記事の分類を追加する

特定の記事をページに表示させたり、記事を絞り込みやすくしたりしたいときは、あらかじめ用意されている「\*\*\*\*cat(○ ○のカテゴリー)」以外に、記事に応じた新しい分類を作成すると便利です。

- 例えば、「FAQ」に、「年代」という分類を追加して「30代」「40代」などのカテゴリ ーで FAQ を絞り込んだり、「ひと言」という分類を追加して「よくある質問」などのタグ で FAQ を絞り込んだりできます。
  - 1. [表示する分類の追加]ダイアログボックスで 管理 をクリックします。
  - [○○の分類]ダイアログボックスで 追加 をクリックします。
     [分類の追加]ダイアログボックスが表示されます。
  - 3. [識別子]と[ラベル]を入力します。
  - [タイプ] (カテゴリー形式/タグ形式)を選択します。
     カテゴリー形式を選択した場合は、追加 をクリックしてカテゴリーを追加します。
    - ▶P.55 ★ポイント カテゴリーを設定する
  - OK をクリックします。
     [分類の管理]ダイアログボックスの[○○の分類]に新しい分類が 追加されます。
  - 6. 閉じる をクリックしてダイアログボックスを閉じます。

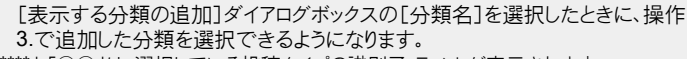

\*「\*\*\*\*」・「〇〇」は、選択している投稿タイプの識別子・ラベルが表示されます。

### <mark>★ポイント</mark> 投稿タイプや分類を管理する

投稿一覧の[パーツのプロパティ]ビューで[投稿タイプ]の 管理 をクリックしたり、メニューバーから[サイト-データ管理-投稿タイプ] を選択したりすると、[投稿タイプの管理]ダイアログボックスを表示 できます。

[投稿タイプの管理]ダイアログボックスからは、新しい投稿タイプの 追加、分類の追加・変更などをまとめて行えます。

| 識別子         | ラベル  | 種房川  | 15/JU(A) |
|-------------|------|------|----------|
| activity    | 活動   | システム | 変更(E)    |
| faq         | FAQ  | システム |          |
| item        | 商品   | システム | 分類(M)    |
| menu        | メニュー | システム |          |
| news        | ニュース | システム | 自引約8(D)  |
| post        | ブログ  | システム |          |
| product     | 製品   | システム |          |
| real_estate | 物件   | システム |          |
| service     | サービス | システム |          |
|             |      |      |          |

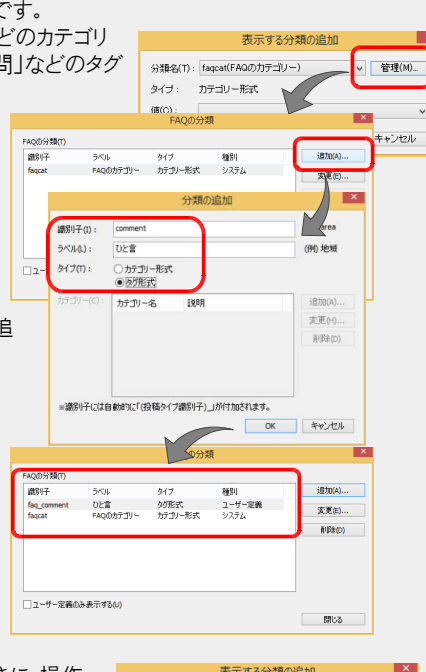

| 分翻名(T):      | fagcat(FAQのカテゴ) | /-) | ¥ | 管理(M) |
|--------------|-----------------|-----|---|-------|
| 77 AN 101-17 | faq.age(年代)     |     |   |       |
| 值(C):        | fagcat(FAQの力テゴ) | ))  |   |       |
|              |                 |     | _ |       |

# 投稿記事アーカイブページ/投稿記事ページのデザイン・スタイルを設定する

投稿タイプの指定や記事の投稿をすると、WordPress が投稿記事アーカイブページ/投稿記事ページ を作成します。これらのページは、ホームページ・ビルダーが管理をしていないページです。 ですが、そのページの記事部分のデザイン・スタイルを、ホームページ・ビルダーで設定することができま す。

 ページー覧ビューで[アーカイブ(スタイル確認/設定 用)]または[投稿記事(スタイル確認/設定用)ペー ジ]をクリックします。

※どちらのページで行っても設定は共通です。

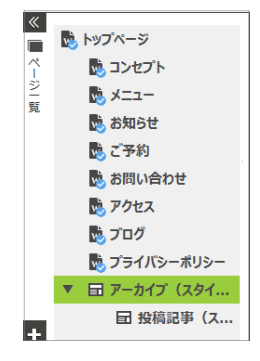

- 2. 編集画面の投稿一覧パーツをクリックします。
- 3. きをクリックしてデザインを設定したり、 S をクリックしてスタイルを設定したりします。

| トップ > アーカイブ (スタイル確認/設定用) | _      |
|--------------------------|--------|
|                          | 1 :: 0 |
| デーカイノタイトル                |        |
| 投稿タイトル                   |        |
| 酸増リンク<br>目出1.1           |        |
|                          |        |
| 見出し2                     |        |
| 見出し3                     |        |
| 見出し5<br>見出し5             |        |
| 見出し6                     |        |
| 2016年01月01日              |        |
| ←以前の投稿                   | 新しい投稿→ |
|                          |        |

※ 🍄 をクリックしても、プロパティを設定することはできません。

# ページのレイアウトやスタイルを変更する

ページのレイアウトや背景を変更します。

ページを構成する基本的なパーツの文字スタイル・背景スタイル・枠スタイルを、まとめて変更することもできます。

ページのレイアウトを変更する

1. ナビバー下段の[サイト設定]をクリックします。

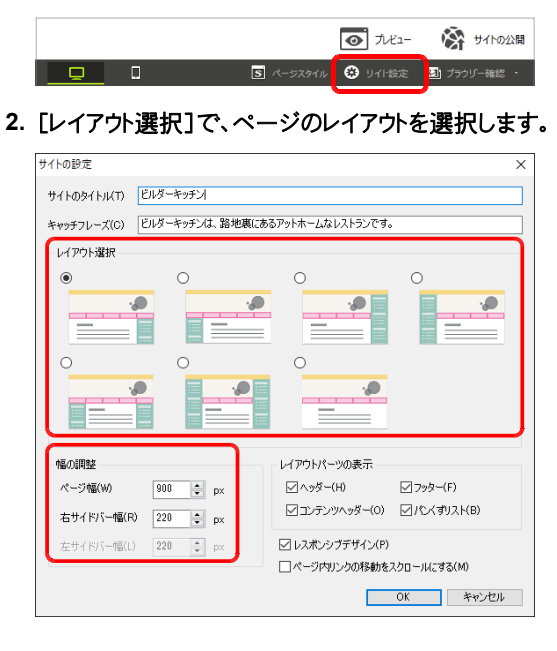

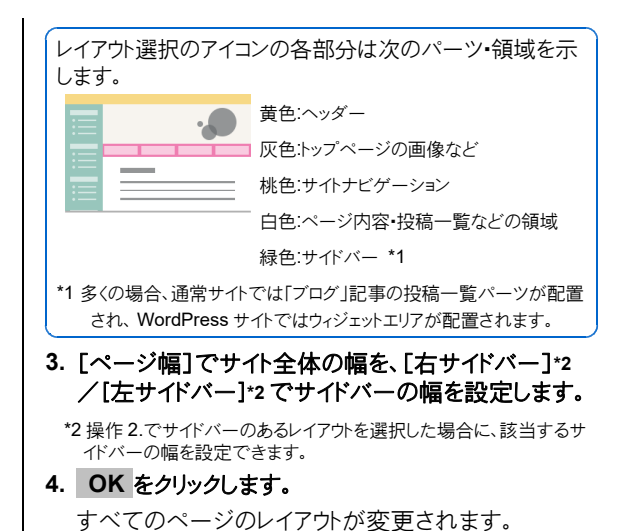

- 58 -

# ページの背景や、基本パーツのスタイルを設定する

ページ全体の背景を変更したり、ヘッダー・フッター・サイドバーなどの基本的なパーツの背景・枠スタイル などをまとめて変更したりします。

※スタイルは、ページ全体よりもパーツのほうが優先度が高く、有効です。パーツが入れ子になっている場合は、より内側のパーツの優先 度が高く、有効です。

※ページ全体、ヘッダー・フッター・コンテンツヘッダーの背景は、パソコン/スマートフォンに関係なく共通です。 メイン・コンテンツ・サイドバーの背景は、パソコン用/スマートフォン用に独立しているため、それぞれで設定が必要です。

※「ロングスクロール」のテンプレートを利用して作成したサイトの場合は、サイドバーはありません。

1. ナビバー下段の[ページスタイル]をクリックします。

|  |           | <b>0</b> 7.121- | 🕅 ታイトの公開  |
|--|-----------|-----------------|-----------|
|  | 5 ページスタイル | Urlb定           | 🔛 ブラウザー確認 |
|  |           |                 |           |

- 画面左側で[ページ]や[ヘッダー]など、変更したい対象を選択します。
- 3. 画面右側の[文字]/[背景]/[枠]\*1タブから、変 更したいスタイルのタブを選択し、各項目を設定しま す。
  - \*1 操作 2.で[ページ]を選択した場合は、[枠]タブはありません。

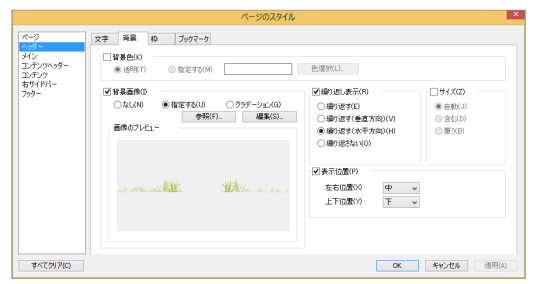

4. OK をクリックします。

ページ全体やパーツのスタイルが変更されます。

●スマートフォン用のスタイルを設定する

ナビバー下段の中央右にある[スマートフォン]をクリックし、スマートフォンの表示に切り替えます。

■ ###### ● ## つ C Q Q Q

- 2. ナビバー下段の[ページスタイル]をクリックします。
- 3. 画面左側で[メイン]/[コンテンツ]/[サイドバー]を 選択します。
- 4. 画面右側の[文字]/[背景]/[枠]タブから、変更したいスタイルのタブを選択し、各項目を設定します。
- 5. OK をクリックします。 パーツのスタイルが変更されます。
- 6. ナビバー下段の中央左にある[PC]をクリックし、パ ソコンの表示に戻します。

# ページの見え方を確認する

ページを編集したときは、プレビュー画面でページの見え方を確認します。 パソコンだけでなく、スマートフォンでの見え方を確認することもできます。 ※ホームページ・ビルダー SP のテンプレートから作成したサイトは、1つのサイトが閲覧機器に応じて自動的に最適な形式で表示されま す。

### ●プレビュー画面で確認する

1. ナビバーの[プレビュー]をクリックします。

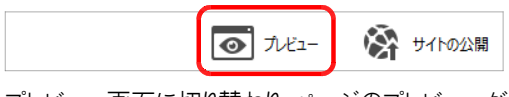

プレビュー画面に切り替わり、ページのプレビューが表示されます。

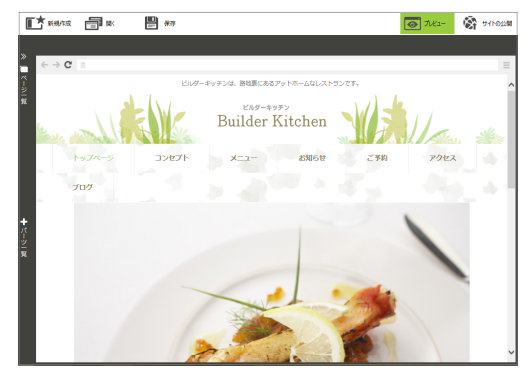

2. ページの内容が正しく表示されるかを確認します。

### ほかのページへのリンクを確認する

リンク元の文字列をクリックすると、リンク先のページが表示 されます。

- プレビュー画面の左上にある ← をクリックすると、元のページに戻ります。
- ※ブレビュー画面でほかのページへのリンクを確認する場合は、[ツー ル-オプション]の[一般]タブにある[リンクを有効にする]をオンにし ておく必要があります。
- 確認が終わったら、ナビバーの[プレビュー]をクリックし、ページ編集画面に戻します。

#### プレビュー画面とページ編集画面との連動

プレビュー画面とページ編集画面は連動していません。 プレビュー画面でリンク先のページを開いている状態でペ ージ編集画面に切り替えても、ページ編集画面ではリンク 先のページは開かれていません。

### ●スマートフォンでの見え方を確認する

1. ナビバー下段の中央右にある[スマートフォン]をクリッ クします。

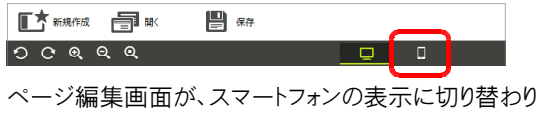

ます。

2. ナビバーの[プレビュー]をクリックします。

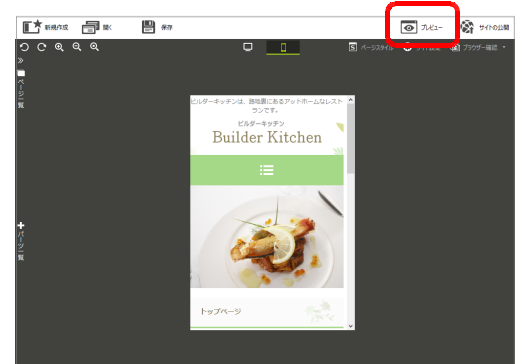

プレビュー画面に切り替わり、スマートフォンで見たときのページのプレビューが表示されます。

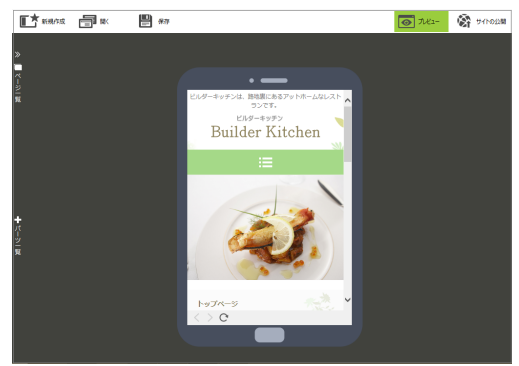

- 3. 確認が終わったら、ナビバーの[プレビュー]をクリック し、ページ編集画面に戻します。
- 4. ナビバー下段の中央左にある[PC]をクリックし、パ ソコンの表示に戻します。

### ★ポイント ブラウザーでの見え方を確認する

ナビバー下段の右端にある[ブラウザー確認]をクリックしてブラウザーを選択すると、ブラウザーを起動して、ブラウザーでの見え方を確認できます。

※インストールされていると選択できるブラウザーは、Microsoft Edge、Internet Explorer、Firefox、Google Chrome、Operaです。

### ★ポイント レスポンシブデザインを無効にする

テンプレートから作成したページは、スマートフォンで見たときは、自動で最適な形式で表示されます。 スマートフォンで見たときの表示を、パソコンで見たときと同じ表示にすることもできます。 ナビバー下段の[サイト設定]をクリックし、[レスポンシブデザイン]をオフにします。

# 編集したサイトを保存する

サイトのページは、サイトを作成したときにファイルとして保存されています。ページを編集したときは、サイト を上書き保存します。

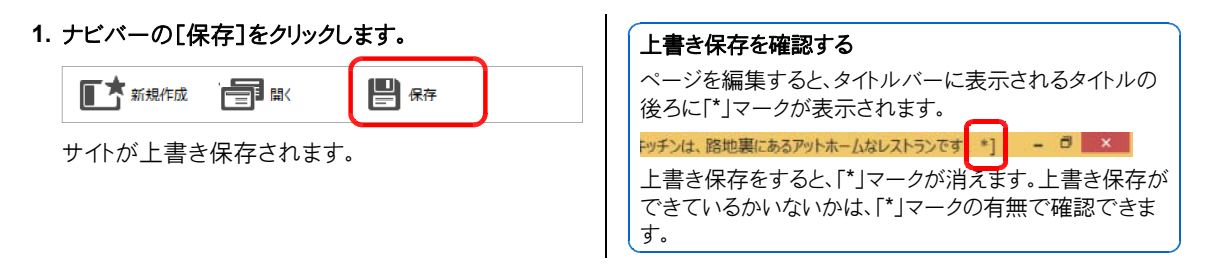

### <mark>★ポイント</mark> サイトをバックアップする

サイトの複製機能を使ってサイトのコピーを作成したり、エクスポート機能を使ってサイトをエクスポートしたりすることで、サイトをバックアップできます。

#### ●サイトの複製

メニューバーから[サイト・サイトの一覧]を選択し、複製したいサイトを選択して 複製 をクリックします。 複製機能では、同じパソコン内にサイトのコピーを簡単に作成できます。

#### ● サイトのエクスポート

メニューバーから[サイト-サイトのエクスポート]を選択します。

エクスポート機能では、USB メモリなどを指定して、サイトのエクスポートファイル(.zip)を出力することができます。複数のサイトをまとめてエクスポートしたり、エクスポートファイルに転送の設定を含めたりすることもできます。 ※エクスポートファイル(.zip)は、必要なときにインポートします。インポートするには、メニューバーから[サイト・サイトのインポート] を選択し、インポートしたいエクスポートファイル(.zip)を指定します。

ほかのパソコンのホームページ・ビルダー SP で作成したエクスポートファイルをインポートすることもできます。

※ホームページ・ビルダー SP では、サイトをサーバーに転送するときに、サイトのエクスポートファイルもいっしょに転送しておくことができます。こうしておくと、サーバーに転送したエクスポートファイルをダウンロードしてインポートすることで、サイトを復元できます。

- ▶ P.62 ★ポイント サーバーに転送したファイルを利用して、サイトを復元する

#### <mark>★ポイント</mark> アイテムギャラリーに表示するアイテムリストをバックアップする

アイテムギャラリーに表示するアイテムリストは、「サイトのエクスポート」ではエクスポートされません。 アイテムリストは、別途エクスポートしてバックアップします。

- 1. メニューバーから[サイト-データ管理-アイテムデータ]を選択します。
- 2. [アイテムデータの管理]ダイアログボックスで アイテムリスト をクリックし、表示されるメニューから[エクスポート]を 選択します。

3. エクスポートしたいアイテムリストをオンにし、エクスポート先とファイル名を設定し、 OK をクリックします。

※エクスポートファイルは、必要なときにインポートします。インポートするには、上記の操作 **1.**を行い、アイテムリストのメニューから[インポート]を選択します。

※サイトのページにアイテムギャラリーを挿入している場合は、サイトをサーバーに転送するときに、表示するアイテムリストのエクスポートファイルもいっしょに転送しておくことができます。こうしておくと、サーバーに転送したアイテムリストのエクスポートファイルをダウンロードしてインポートすることで、アイテムギャラリーの表示を再現できます。

▶ P.59 ★ポイント サーバーに転送したファイルを利用して、サイトを復元する

#### ★ポイント サイトやアイテムリストを、ほかのパソコンで使う~データの移行~

サイトやアイテムリストをエクスポートすると、ほかのパソコンでインポートすることができます。パソコン間でデータを移行できます。

▶ P.150 Q7. ほかのパソコンにあるホームページ・ビルダー SP のデータを使いたい

#### ★ポイント 通常サイトを HTML 形式のホームページとして出力する 通常サイト

通常サイトの場合、サイトを HTML 形式のホームページとして出力することができます。 サイトを開き、メニューバーから[サイト・サイトの HTML 書き出し]を選択し、出力先のフォルダーを指定して OK をクリ ックします。確認のメッセージで OK をクリックすると、指定したフォルダーにホームページを構成するファイルが出力さ れます。フォルダーを開くかを確認するメッセージで はい をクリックすると、出力されたファイルを確認できます。 ※出力される HTML のファイル名は、各ページの[ページの設定]ダイアログボックスで指定されているファイル名になります。 ファイル名を変更するには、メニューバーから[サイト・ページの設定]を選択します。

※投稿記事アーカイブページは「(投稿タイブの識別子)\_archive.html」、投稿記事ページは「(投稿タイブの識別子)(連番).html」 \*1というファイル名で、出力先フォルダー内の「post」フォルダーに出力されます。

\*1 ブログの投稿記事ページは、「blog (連番).html 」です。

### ★ポイント サイトの自動保存

「サイトを編集中に停電でパンコンの電源が落ち、編集内容を保存できなかった」など、サイトが意図せず閉じられてしまう場合があります。このような場合に備え、初期設定では、3回の編集操作を行うごとに、編集操作を行ったサイトが自動保存されます。

※サイトを正常に閉じることができたときは、自動保存されたサイトは削除されます。

自動保存を通常の上書き保存機能の代わりとして使用することはできません。

サイトが意図せずに閉じられ自動保存されたサイトが残っている場合は、次にサイトを開くときに「日付の新しい自動保存されたサイトが存在します。復元しますか?」のメッセージが表示されます。はい をクリックすると、自動保存された サイトを復元することができます。

※自動保存する編集操作の回数は、[ツール-オプション]の[一般]シートの[保存オプション]で指定できます。

### ★ポイント サイト内の不要なファイルを削除する-サイトのクリーンアップ-

使わなくなった画像ファイルなど、サイト内の不要なファイルを一括して削除することができます。 サイトを開き、メニューバーから[サイト・サイトのクリーンアップ]を選択します。不要と思われるファイルの一覧が表示され るので、削除したいファイルをオンにして選択したファイルをごみ箱に移動 選択したファイルが Windows のごみ箱に移動します。

### ★ポイント サーバーに転送したファイルを利用して、サイトを復元する

ホームページ・ビルダー SP で作成したサイトは、公開先のサーバーに転送した個々のファイルをダウンロードしても、サイトを復元することはできません。

サイトをサーバーに転送するときに、サイトのエクスポートファイルもいっしょに転送しておくこと、サーバーに転送したエクスポートファイルをダウンロードしてインポートすることで、サイトを復元できます。

※ WordPress サイトの場合、エクスボートファイルをインポートして復元できるのは、ホームページ・ビルダー SP で作成したサイトのページだけです。インターネットから投稿した記事などのデータは復元できません。

- 1. メニューバーから[ツール-ファイル転送ツールの起動]を選択し、ファイル転送ツールを起動します。
- 2. ファイル転送ツールの画面の左上で、サーバーへの転送時に使用した転送設定を選択し、接続をクリックします。
- 3. 画面右側にサーバーのフォルダーを、画面左側にファイルをダウンロードする場所を表示します。
- **4.** サーバーのフォルダー内から「backup.zip」を探して選択します。
- \*\* WordPress サイトの場合は、サーバーの「wp-content/themes」フォルダーの「hpb  $\triangle \Delta S \bigcirc$ \*1」というフォルダーに転送されています。
- \*1「〇〇」には WordPress サイトを作成した日時(yyyymmddhhnnss)が入ります。
- 5. ファイル転送ツールの画面中央にある 🗹 をクリックし、ファイルをダウンロードします。
- 6. ホームページ・ビルダー SP のメニューバーから[サイト・サイトのインポート]を選択し、ダウンロードしたファイルをイン ポートします。

#### ●サイトのページにアイテムギャラリーを挿入している場合

挿入しているアイテムギャラリーで表示しているアイテムリストのエクスポートファイルもいっしょにサーバーに転送されて います。サーバーに転送されたアイテムリストのエクスポートファイルをダウンロードしてインポートすることで、アイテムギャ ラリーの表示を再現できます。

アイテムリストのエクスポートファイルをダウンロードするには、上記の操作 **1.**~**3.**を行ったあと、操作 **4.**でサーバーのフォルダー内から「backup\_item.zip」を選択して操作 **5.**を行います。操作 **6.**では、ホームページ・ビルダー **SP**のメニューバーから「サイト・データ管理-アイテムデータ」を選択し、アイテムリストのメニューから「インポート」を選択します。

# ◆ サイトを公開する – 通常サイト –

作成したサイトを公開先のサーバーに転送します。 サイトの公開方法は、サイトタイプ(通常サイト/WordPress サイト)によって異なります。 ここでは、「通常サイト」の公開方法を説明します。 ※ WordPress サイトの場合 ▶ P.69

●公開するまでの手順 ~初回~

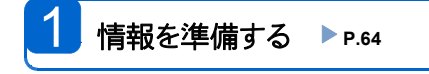

3

転送の設定をする ▶ P.65

サイトを転送•公開する ▶ P.68

●公開するまでの手順 ~2回目以降~

情報の準備・転送の設定は初回だけです。 2回目以降は作成済みの転送の設定を使ってサイト を転送するだけの手順で公開できます。

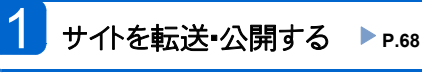

# 手順1:情報を準備する

サイトを公開先のサーバーに転送するためには、転送の設定が必要です。 設定に必要な情報を確認し、準備をします。

※下記の情報は、ホームページ開設の手続きを行ったときに、ご契約のプロバイダーなどから通知されているはずです。わからない場合 は、ご契約のプロバイダーやサーバー管理者にお問い合わせください。

必要な情報は、お使いのプロバイダーやサーバーによって異なります。

### ホームページ・ビルダー サービスをお使いの場合

※ホームページ・ビルダー サービスは、ジャストシステムが運営するホームページの公開・運営・管理サービスです。お使いいただくには、サ ービスのお申し込みが必要です。

▶ P.9 ホームページ・ビルダー サービスとは

| 必要な情報                                          | 注意事項 | 補足                                                                                                    |
|------------------------------------------------|------|----------------------------------------------------------------------------------------------------|
| Just アカウントのメールアドレス、パスワード<br>▶ P.9 Just アカウントとは |      | <ul> <li>FTP アカウントを複数お持ちの場合には、どの FTP<br/>アカウント名を使うかを決めてください。</li> <li>ドメインを複数お持ちの場合は、どのドメイン名を転送先として使うかを決めてください。</li> </ul> |

## そのほかのプロバイダーやサーバーをお使いの場合

| 必要な情報               | 注意事項                                                            | 補足                                                                               |
|---------------------|-----------------------------------------------------------------|----------------------------------------------------------------------------------|
| お使いのプロバイダーや<br>サーバー |                                                                 |                                                                                  |
| FTP サーバー名           | ブラウザーの接続や電子メール送<br>受信のためのサーバーではなく、ホ<br>ームページを管理するサーバーの<br>名前です。 | プロバイダーなどによっては「個人ホームペー<br>ジサーバー」「ホスト名」と呼ばれることがあり<br>ます。                           |
| FTP アカウント名          | インターネット接続のためのユーザ<br>ー名、パスワードとは別に定められ<br>ている場合があります。             | プロバイダーなどによっては「ユーザ名」「メー<br>ル アドレス」「FTP ログイン名」「ログイン名」<br>「ホームページ ID 」と呼ばれることがあります。 |
| FTP パスワード           |                                                                 | プロバイダーなどによっては「バスワード」「ホー<br>ムページバスワード」「メールパスワード」と呼<br>ばれることがあります。                 |
| 転送先フォルダー            | プロバイダーなどによっては、特に<br>指定がない場合もあります。その場<br>合は、設定する必要はありません。        | プロバイダーなどによっては「バス名」「ユーザ<br>ーパス名」と呼ばれることがあります。                                     |

# 手順2:転送の設定をする

サイトを公開先のサーバーに転送するための設定を行います。 設定は、お使いのプロバイダーやサーバーによって異なります。

- ホームページ•ビルダー サービスを使う ▶ P.65
- そのほかのプロバイダーやサーバーを使う ▶ P.66

# ホームページ・ビルダー サービスを使う

ホームページ・ビルダー サービスを使う場合の転送設定を行います。 ※ J-License の場合は、P.66 「そのほかのプロバイダーやサーバーを使う」で説明している方法で転送設定を行います。

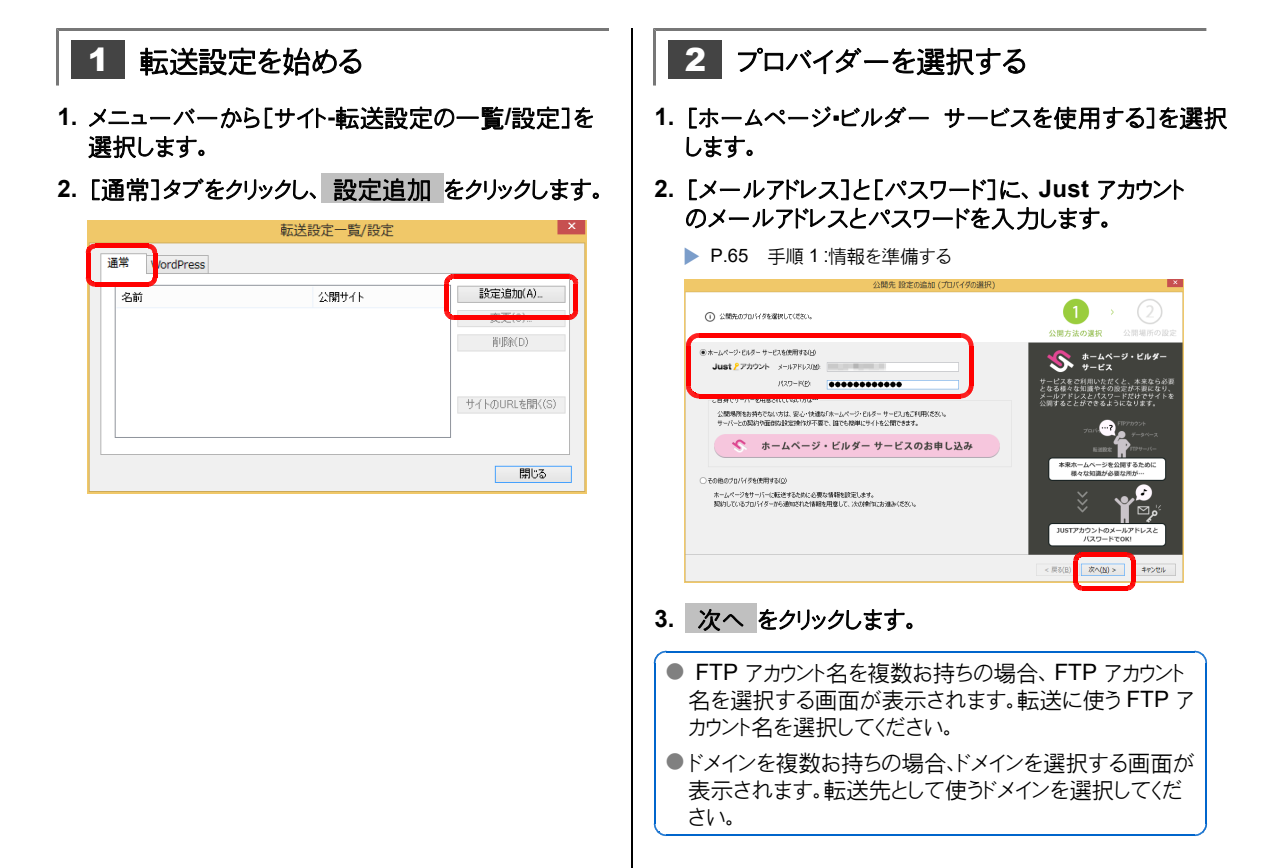

つづく→

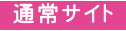

#### **3** 転送の設定をする 1. [FTP サーバー名]、[FTP アカウント名]、[FTP パスワード」、「転送先フォルダ」を確認します。 各項目には、自動的に情報が入力されています。 ※[転送先フォルダ]に、選択したアカウント名やドメインに応じた転送先 が設定されているかを確認してください。 2 公開先の設定好れなす。 設定項目は入力されています。設定を ご確認の上、[完了]をクリックしてくだ さい、 FTP サーバー名(S): FTP アカウント名(山): MSD(F) FTP /029-19(9): 虹送先フォルダ(<u>F</u>): 955(C) 転送設定名(M): ドルダーキッチン #415/00/RL(L) < 戻る(B 売7 キャンセル

必要に応じて、詳細 をクリックして、パッシブモード接続の 設定などを行います。

### 2. 「転送設定名」を入力します。

転送設定名は、サイト名と同じなど、あとからでもわかりや すい名前を付けることをお勧めします。

3. [サイトの URL ]に、 URL が設定されていることを 確認します。

※「転送先フォルダ」に設定されているフォルダーが含まれているかを 確認してください。

- 4. 完了 をクリックします。
- 5. [転送設定一覧/設定]ダイアログボックスの 閉じる をクリックします。

以上で転送設定ができました。 この転送設定を使ってサイトを転送・公開します。

▶ P.68 手順3:サイトを転送・公開する

# そのほかのプロバイダーやサーバーを使う

ホームページ・ビルダー サービス以外のプロバイダーやサーバーを使う場合の転送設定を行います。 この場合は、P.65 「手順1:情報を準備する」で確認した情報を参照して設定を行います。

| 1 転送設定を始める                                            | 2 プロバイダーやサーバ                                                                                                    | ーを選択する                                                                                                    |
|-------------------------------------------------------|----------------------------------------------------------------------------------------------------|----------------------------------------------------------------------------------------------------|
| 1. メニューバーから[サイト-転送設定の一覧/設定]を<br>選択します。                | 1. [その他のプロバイダを使用する<br>クリックします。                                                                                                    | 5]を選択し、次へ                                                                                                    |
| 2. [通常]タブをクリックし、設定追加 をクリックします。                        | ※ J-License の場合は、この画面は表示さ                                                                                                    | れません。                                                                                                    |
| 転送設定一覧/設定 ×                                           | <ul> <li>() お願知の2014年期後にてにない。</li> <li>() お願知の2014年期後にてにない。</li> </ul>                                                                                                    | 1     公開方法の選択     公開場所の設定                                                                                                    |
| 名前<br>公開サイト<br>登定35月30(A)_<br>単同称(D)<br>サイトのURLを開く(S) | <ul> <li>ヘキーレイ・デジタケ・サージも装置するio</li> <li>リロオ・アンワクケ・メール 79-500</li> <li>リロラー・パク</li> <li>ロラー・パク</li> <li>ご名用 ペサ・ビー・「中国主人ないのパー</li> <li>ご案が作りまれられていたいの</li> <li>マージー・どんかりの音響の以応されたパージ・ビルダー・サービスと1905/CRA</li> <li>オーレベージ・ビルダー・サービスの力申し込み</li> <li>* collectra/if-factore</li> <li>* collectra/if-factore</li> <li>* co</li></ul> | κρωμα     κρωμα       τ     τ       τ     τ |

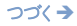

#### [プロバイダの選択]の選択欄をクリックして、プロバイダ ーやサーバーを選択します。

※一覧に使いたいプロバイダーやサーバーがない場合は、[その他]を 選択します。

| <ol> <li>公開先の設定を行います。</li> </ol> |        | (1) → (2)            |
|----------------------------------|--------|----------------------|
| Ū.                               |        | 公開方法の選択 公開場所の        |
| プロパイダの濃縮(E):                     |        | 転送を行う先のサーバーの情報を入     |
| 違択して(きざい)                        | ~      | します。入力した内容を確認して「完    |
| ere al 12 detes                  |        | <b>モクリ</b> ックしてくたさい。 |
| FTP Pがつとも(U):                    |        |                      |
| FTP /0.9-K09;                    |        |                      |
| 転送先2a14次(F):                     |        |                      |
| Bilada                           | @%(c)_ |                      |
| Stag(D).                         |        |                      |
| \$123812-51AC                    |        |                      |
|                                  |        |                      |
| #41-b0URL(L)                     |        |                      |
|                                  |        |                      |

FTP サーバーの選択画面が表示された場合は、サーバ ー名を選択します。 表示されない場合は、操作**3**-1.で入力します。

# 3 転送設定をする

[FTP サーバー名]\*1、[FTP アカウント名]\*1、
 [FTP パスワード]\*1に、「手順1:情報を準備する」
 で確認した情報を入力します。

| FTP サーバー名(S):  |        |
|----------------|--------|
| ftpoccocne.jp  | 参照(R). |
| FTP アカウント名(U): |        |
| Usencox        |        |
| FTP パスワード(P):  |        |
|                |        |

\*1 操作 2-2.で選択したプロバイダーやサーバーによっては、表示される項目名が変わります。

### ! 注意 サーバー名やアカウント名などは、通知されたと おりに設定してください

FTP サーバー名、FTP アカウント名、FTP パスワード、 転送先フォルダーはすべて、英数字は半角で、大文字・ 小文字も正しく入力してください。

- 2. [転送先フォルダ]\*2を確認、または設定します。
  - ※操作 2.2.で一覧からプロバイダーやサーバーを選択した場合は、 正しい転送先フォルダーが設定されています。転送先フォルダーの 指定がないプロバイダーやサーバーの場合は、空欄のままです。 「手順1:情報を準備する」で確認した情報と同じか確認します。 操作 2.2.で一覧から「その他」を選択した場合は、「手順1:情報 を準備する」で確認した情報を設定します。参照から転送先フォル ダーを設定することができます。

| 転送先2xA次F):<br>public.html                           | MR(C). |     |         |       |
|-----------------------------------------------------|--------|-----|---------|-------|
| 転送設定名04:<br>ビルダーキッチン                                |        |     |         |       |
| 9/160URL(L)<br>http://ttp://soccere.jp/public.html/ |        |     |         |       |
|                                                     |        | < 5 | ð(B) 売7 | キャンセル |

\*2 操作 2-2.で選択したプロバイダーやサーバーによっては、表示される項目名が変わります。

1注意 [転送先フォルダ]は、通知されたとおりに設定してください

例えば、「public\_html にデータを置いてください。」と 通知された場合は、「public\_html」と設定します。 また、「/home/userxxx(あなたのアカウント)にデータを 置いてください。」と通知された場合は、先頭に「/」が付 いた「/home/userxxx」と設定します。例えば、あなたの アカウントが「yamada」の場合は「/home/yamada」と なります。

転送先フォルダーの指示がない場合は、空欄のままに してください。

必要に応じて、詳細 をクリックして、パッシブモード接続の 設定などを行います。

3. [転送設定名]を入力します。

転送設定名は、サイト名と同じなど、あとからでもわかりやすい名前を付けることをお勧めします。

4. [サイトの URL ]に、 URL が設定されていることを 確認します。

※ [転送先フォルダ]に設定されているフォルダーが含まれているかを 確認してください。

- 5. 完了 をクリックします。
- 6. [転送設定一覧/設定]ダイアログボックスの 閉じる をクリックします。

以上で転送設定ができました。 この転送設定を使ってサイトを転送・公開します。 ▶ P.68 手順3:サイトを転送・公開する

★ポイント 転送設定を修正する

- 1. メニューバーから[サイト-転送設定の一覧/設定]を選択します。
- 2. [通常]タブまたは[WordPress]タブをクリックし、一覧から修正したい転送設定を選択します。
- 変更 をクリックします。
   [転送設定の変更]ダイアログボックスが表示されます。
- 4. 設定項目を変更して OK をクリックし、閉じる をクリックします。

# 手順3:サイトを転送・公開する

「手順 2:転送の設定をする」で作成した転送設定を使って、サイトを公開先のサーバーに転送します。 サイトの転送が完了すると、ホームページの公開となります。

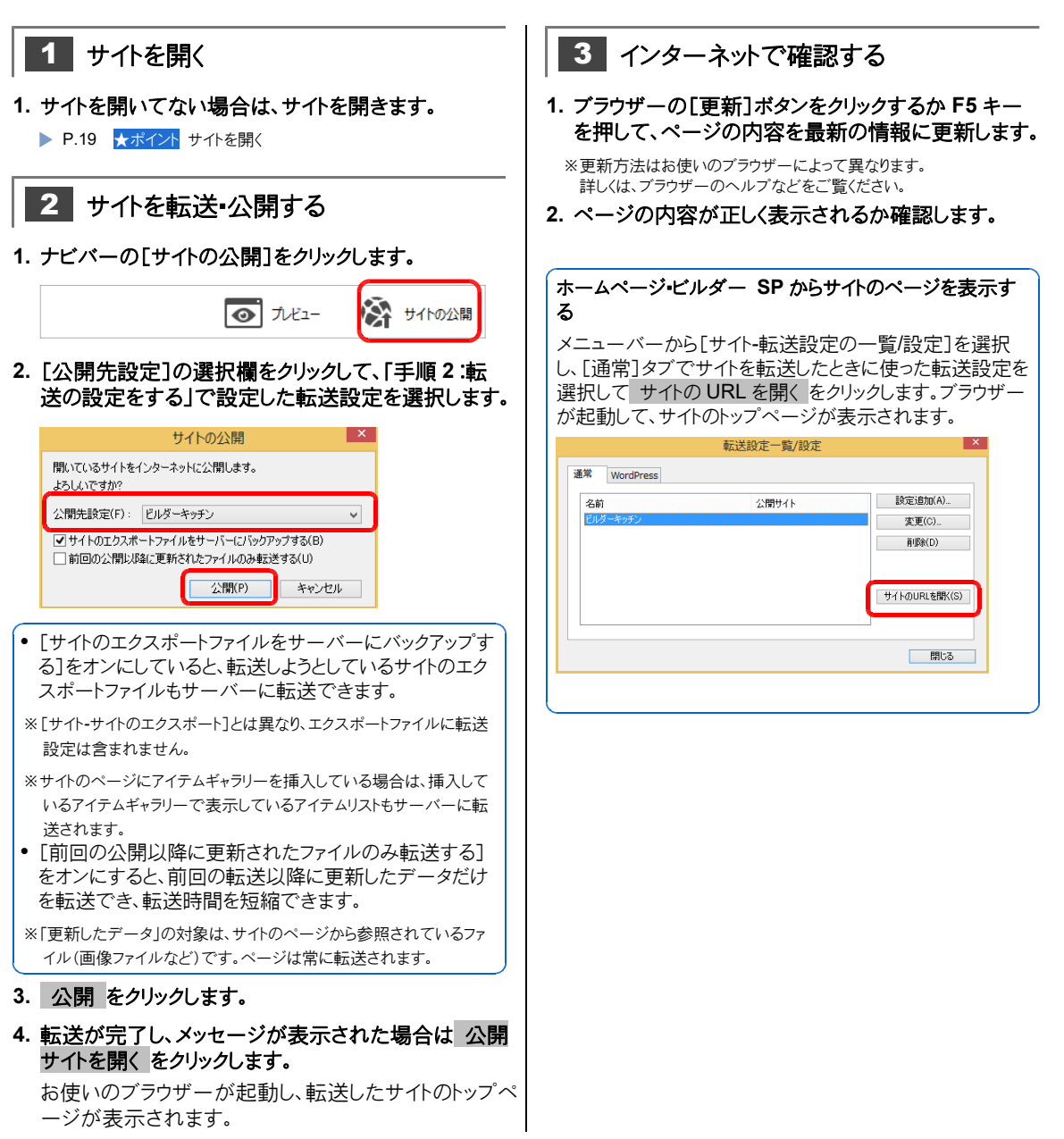

# ◆ サイトを公開する- WordPress サイト-

作成したサイトをサーバーに転送して公開します。 サイトの公開方法は、サイトタイプ(通常サイト/ WordPress サイト)によって異なります。 ここでは、「WordPress サイト」の公開方法を説明します。 ※通常サイトの場合 ▶ P.64

WordPress サイトの公開には、ホームページ・ビルダー SP で行う操作(SP)と、WordPress の管理画 面で行う操作(WP)があります。

 ●公開するまでの手順 ~初回~ ●公開するまでの手順 ~2回目以降~ 情報の準備・転送の設定は初回だけです。 2 回目以降は作成済みの転送の設定を使ってサイト 情報を準備する SP ▶ P.70 を転送し、データを反映するだけの手順で公開できま す。 サイトを転送する SP ▶ P.77 転送の設定をする SP WP ▶ P.71 2 転送したデータを反映(公開)する サイトを転送する SP ▶ P.77 WP P.78 転送したデータを反映(公開)する WP P.78

# 手順1:情報を準備する

WordPress サイトを公開先のサーバーに転送するためには、転送の設定やサーバーの MySQL (データベース)への接続に関する設定が必要です。

設定に必要な情報を確認し、準備をします。

※転送の設定に必要な情報は、ホームページ開設の手続きを行ったときに、ご契約のプロバイダーなどから通知されているはずです。わからない場合は、ご契約のプロバイダーやサーバー管理者にお問い合わせください。

必要な情報は、お使いのプロバイダーやサーバーによって異なります。

### ホームページ・ビルダー サービスをお使いの場合

※ホームページ・ビルダー サービスは、ジャストシステムが運営するホームページの公開・運営・管理サービスです。お使いいただくには、サ ービスのお申し込みが必要です。

▶ P.9 ホームページ・ビルダー サービスとは

| 設定                      | 必要な情報                                          |
|-------------------------|------------------------------------------------|
| 転送の設定                   | Just アカウントのメールアドレス、パスワード<br>▶ P.9 Just アカウントとは |
| MySQL (データベース)<br>接続の設定 | 情報は必要はありません。<br>※必要な情報は自動に取得されます。              |

## そのほかのプロバイダーやサーバーをお使いの場合

| 設定                      | 必要な情報                                                                                           | 補足                                                                               |
|-------------------------|-------------------------------------------------------------------------------------------------|----------------------------------------------------------------------------------|
| 転送の設定                   | FTP サーバー名                                                                                       | プロバイダーなどによっては「個人ホームページサー<br>バー」「ホスト名」と呼ばれることがあります。                               |
|                         | FTP アカウント名                                                                                      | プロバイダーなどによっては、「ユーザ名」「メール アド<br>レス」「FTP ログイン名」「ログイン名」「ホームページ<br>ID 」と呼ばれることがあります。 |
|                         | FTP パスワード                                                                                       | プロバイダーなどによっては、「バスワード」「ホームペー<br>ジパスワード」「メールパスワード」と呼ばれることがあ<br>ります。                |
|                         | 転送先フォルダー                                                                                        | プロバイダーなどによっては「パス名」「ユーザーバス<br>名」と呼ばれることがあります。                                     |
|                         | サイトの URL                                                                                        |                                                                                  |
| MySQL (データベース)<br>接続の設定 | <ul> <li>データベース名</li> <li>データベースのホスト名</li> <li>ユーザー名</li> <li>パスワード</li> <li>テーブル接頭辞</li> </ul> |                                                                                  |

0

≪ ホームページ・ビルダ サービス

と、木来なら必 定が不要になり ドだけでサイト

つづく>

# 手順2:転送の設定をする

WordPress サイトを公開先のサーバーに転送するための設定を行います。 設定は、お使いのプロバイダーやサーバーによって異なります。

- ホームページ•ビルダー サービスを使う ▶ P.71
- そのほかのプロバイダーやサーバーを使う ▶ P.74

# ホームページ・ビルダー サービスを使う

ホームページ・ビルダー サービスを使う場合の転送設定を行います。 ※ J-License の場合は、P.74 「そのほかのプロバイダーやサーバーを使う」で説明している方法で転送設定を行います。

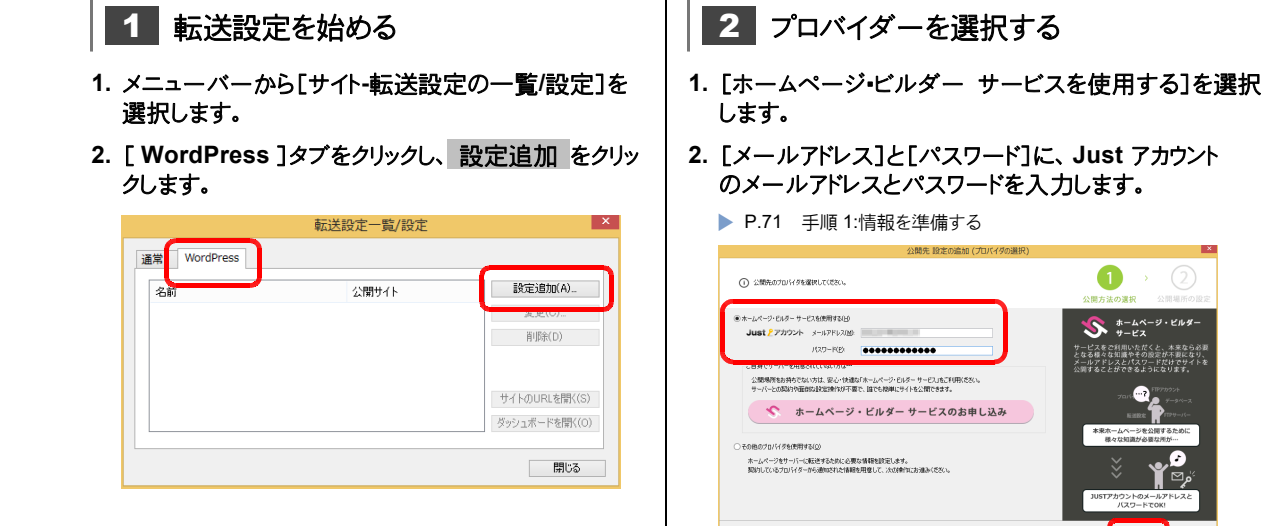

- 72 -

さい。

3. 次へ をクリックします。

カウント名を選択してください。

● FTP アカウント名を複数お持ちの場合、FTP アカウント 名を選択する画面が表示されます。転送に使う FTP ア

●ドメインを複数お持ちの場合、ドメインを選択する画面が 表示されます。転送先として使うドメインを選択してくだ
# 3 転送設定をする

1. [FTP サーバー名]、[FTP アカウント名]、[FTP パスワード]を確認します。

各項目には、自動的に情報が入力されています。

2. [転送先フォルダ]の右側にある 参照 をクリックして、 サイトを転送するフォルダーを指定します。

#### 公開先設定の追加(プロバイダの設定 0 ✓ WordPress を公開サーバーにインストールする() データベース接続時間 アーブル(#8889(1)): Ino Ino #2.21212 プロバイダの道柄(E): 転送を行う先のサーバー情報を入力して (来了)をクリックしてください。 FTP サーバーお(S): WordPressの仕様については、サーバーの 使用条件と次の設定項目をご確認ください ・新しい転送先フォルダに転送する メモ(N): WP2D0(+)0(-)0(T)(教研 FTP アカウントは(U): サーバーにWordPressのインストールが 必要と案内されている ッホームページ・ビルダーでインストール できます。(MordPressを公開サーバーに インストールする後オンにします。 FTP /0.0-H(P): en car de ■ Just アカウントを使用する(」) 転送先フォルズ(E): / 管理者アカウント名: wpmaste 管理者パスワード(近): 令段(C). WordPressをインストール済みの フォルダに転送する 。 管理者メールアドレスDM 転送設定名(M): ドロビーカンボンドの (WordPressを公開サーバーにインストール する)をオフにして、(転送先フォルダ)に WordPressをインストールしたフォルダを 別定します。 -กมระเบ < 戻る(日) 売了 キャンセル

必要に応じて、 詳細 をクリックして、パッシブモード接続の 設定などを行います。

#### 3. [転送設定名]を入力します。

転送設定名は、サイト名と同じなど、あとからでもわかりや すい名前を付けることをお勧めします。

4. [サイトの URL ]に、 URL が設定されていることを 確認します。

※[転送先フォルダ]で設定したフォルダーが含まれているかを確認し てください。

# 4 WordPress をインストールする

#### 1. [WordPress を公開サーバーにインストールする] をオンにします。

※操作 3-2.で[転送先フォルダ]に WordPress をインストール済み のフォルダーを指定した場合は、[WordPress を公開サーバーにイ ンストールする]をオフにします。

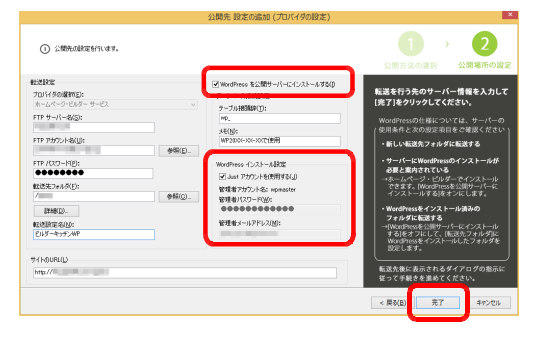

#### !注意 WordPress のインストール

WordPress サイトを公開するには、転送先のフォルダ ーに WordPress (プログラム)が必要です。 新しい転送先フォルダーに転送する場合は、必ず WordPress をインストールしてください。 すでに WordPress がインストールされている転送先フ ォルダーに転送する場合は、WordPress をインストー ルする必要はありません。

#### テーブル接頭辞

自動的に設定されます。変更する必要はありません。 メモ

ホームページ・ビルダー サービスで、データベース (MySQL)の一覧に表示されるメモです。転送設定の作 成日など、何に使っているかがわかるような内容を記載し ておくと便利です。

[WordPress インストール設定]の[管理者アカウント名]、[管理者パスワード]を確認します。

 注意 [WordPress インストール設定]の[管理者ア カウント名]と[管理者パスワード]は、WordPress の管 理画面にログインする際に必要です
 ホームページ・ビルダーでは[管理者アカウント名]を「w pmastar」に設定しています。ホームページ・ビルダーで
 変更することはできません。
 [管理者パスワード]は、初期設定で、Just アカウントの パスワードが入力されています。[Just アカウントを使用 する]をオフにすると、変更することができます。変更した場合は、忘れないようにメモしておいてください。
 ※パスワードをお問い合わせいただいても弊社で確認できる方法 はありません。

# !注意「管理者アカウント名][管理者パスワード]について

WordPressの管理画面に不正にログインされるの を防ぐため、「管理者アカウント名」「管理者バスワード」は、下記ページを参照して変更・設定してください。

▶ P.78 <a>!注意</a> ログイン名とパスワードの設定について

- ▶ P.74 ★オイントホームページ・ビルダー サービスで複数の WordPress サイトを管理する場合
- 3. 完了 をクリックします。 WordPress がインストールされます。
- 4. WordPress のインストールが完了すると、完了のメ ッセージが表示されるので、OK をクリックします。
- 5. [転送設定一覧/設定]ダイアログボックスの 閉じる をクリックします。

以上で転送設定ができました。 この転送設定を使って、サイトを転送します。 ▶ P.77 手順3:サイトを転送する

#### <mark>★ポイント</mark> ホームページ・ビルダー サービスで複数の WordPress サイトを管理する場合

複数の部署でそれぞれのサイトを運営するときなど、WordPress にログインするパスワードを別々に設定したい場合は、初期設定のパスワードとメールアドレスを変更します。

[WordPress インストール設定]の[Just アカウントを使用する]をオフにして、[管理者パスワード]と[管理者メールアドレス]にそれぞれの管理者のパスワードとメールアドレスを設定してください。パスワードは自由に設定することができます。

※設定したパスワードは忘れないようにメモしておいてください。パスワードをお問い合わせいただいても弊社で確認できる方法はあり ません。

### そのほかのプロバイダーやサーバーを使う

ホームページ・ビルダー サービス以外のプロバイダーやサーバーを使う場合の転送設定を行います。 この場合は、P.71 「手順1:情報を準備する」で確認した情報を参照して設定を行います。 また、転送設定を行ったあと、WordPressの利用手続きが必要です。

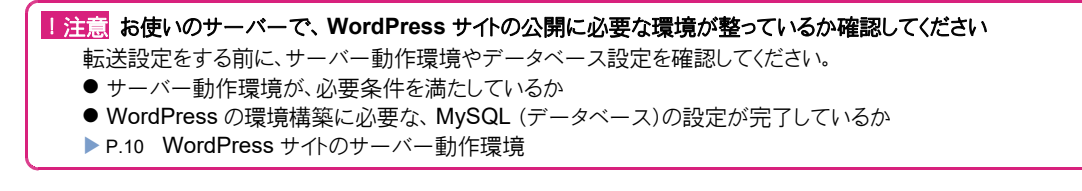

1 転送設定を始める

- 1. メニューバーから[サイト-転送設定の一覧/設定]を 選択します。
- [WordPress]タブをクリックし、設定追加をクリックします。

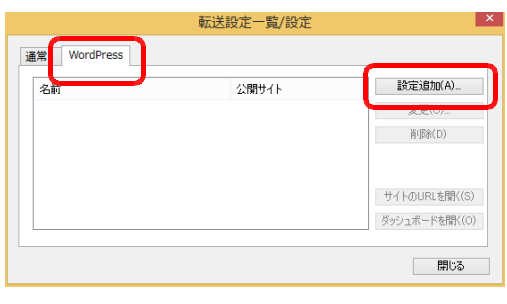

2 プロバイダーやサーバーを選択する

 その他のプロバイダを使用する]を選択し、次へを クリックします。

※ J-License の場合は、この画面は表示されません。

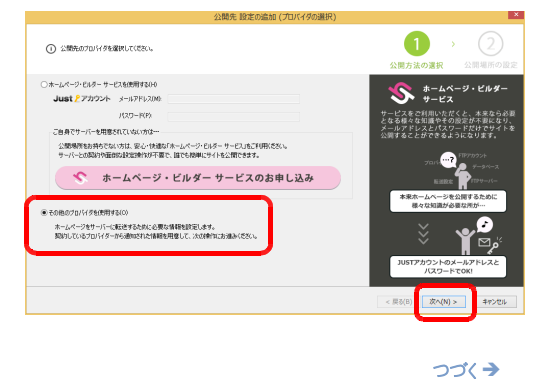

#### [プロバイダの選択]の選択欄をクリックして、プロバイダ ーやサーバーを選択します。

※一覧に使いたいプロバイダーやサーバーがない場合は、[その他]を 選択します。

| 0                                          |        |                                                           | 公開方法の選択 公開場所の                                                                                                    |
|--------------------------------------------|--------|-----------------------------------------------------------|----------------------------------------------------------------------------------------------------|
| ロビエイル<br>プロバイダの(確認(E):<br>確決して(ださい)        | v      | ✓WordPressを公開サーバー(ごインストールサる(0<br>データペース補助設定<br>データペース(0); | 転送を行う先のサーバー情報を入力<br>[兆了]をクリックしてください。                                                                                     |
| FTP アカウント&(Uk                              |        | F-94-20142.H8040;                                         | WordPressの仕様については、サーバー<br>使用条件と次の設定項目をご確認くださ<br>・新しい転送条フォルダに転送する                                                         |
| FTP /0.0-19(P);                            |        | 2-9-8/A):                                                 | ・サーバーにWordPressのインストール<br>必要と変向されている                                                                                     |
| 転送先2#1.5(F);                               | 参锅(C). | アレフード(約)                                                  | ・ホームページ・ヒルダーでインストー」<br>できます。[WordPressを公開サーバー<br>インストールするJをオンにします。                                                       |
| (21)(1)(1)(1)(1)(1)(1)(1)(1)(1)(1)(1)(1)(1 |        | NP.                                                       | ・Wordenessとインストール決体の<br>フォルダに転送する<br>→Wordenessを公開サーバーにインストー」<br>する)をオフにして、低低光・フォルダ国<br>Wordenessをインストールしたフォルダ<br>設定します。 |
| #1H@URLO                                   |        |                                                           | 転送先後に表示されるダイアログの指定<br>従って手続きを進めてください。                                                                                    |

FTP サーバーの選択画面が表示された場合は、サーバ ー名を選択します。 表示されない場合は、操作<mark>3</mark>-1.で入力します。

# 3 転送設定をする

1. [FTP サーバー名]\*1、[FTP アカウント名]\*1、 [FTP パスワード]\*1に、「手順 1:情報を準備する」 で確認した転送の情報を入力します。

| FTP サーバー名(S):   |  |
|-----------------|--|
| ftp:ccccc.ne.jp |  |
| FTP アカウント名(U):  |  |
| Usenccox        |  |
| FTP /(2/)-K(P): |  |
|                 |  |

\*1 操作 2-2. で選択したプロバイダーやサーバーによっては、表示される項目名が変わります。

#### 2. [転送先フォルダ]\*2を確認、または設定します。

※操作 2-2.で一覧からプロバイダーやサーバーを選択した場合は、 正しい転送先フォルダーが設定されています。転送先フォルダーの 指定がないプロバイダーやサーバーの場合は、空欄のままです。 「手順 1:情報を準備する」で確認した転送の情報と同じか確認しま す。 操作 2-2.で一覧から[その他]を選択した場合は、「手順 1:情報を

操作■**乙**■2.で一覧からしての他」を選択した場合は、「手順」:情報を 準備する」で確認した転送の情報を設定します。 参照 から転送先 フォルダーを設定することができます。

| 転送先フォルダ(F):<br>/homepage        | 参照(C) |     |   |
|---------------------------------|-------|-----|---|
| 展\$\$@(D)                       |       | WP_ |   |
| 転送設定名(N):<br>ビルダーキッチンWP         |       |     |   |
| <del>ሣ</del> ብ トのURL(L)         |       |     | ר |
| http://ftp:ccoc.ne.ip/homepage/ |       |     |   |

\*2 操作 2-2.で選択したプロバイダーやサーバーによっては、表示される項目名が変わります。

1注意 [転送先フォルダ]は、プロバイダーなどから通知 されたとおりに設定してください 例えば、「public html にデータを置いてください。」と

例えば、「public\_ntml にテータを直いてくたさい。」と 通知された場合は、「public\_html 」と設定します。 転送先フォルダーの指示がない場合は、空欄のままに してください。

必要に応じて、詳細 をクリックして、パッシブモード接続の 設定などを行います。

#### 3. [転送設定名]を入力します。

転送設定名は、サイト名と同じなど、あとからでもわかりやすい名前を付けることをお勧めします。

 4. 4. [サイトの URL ]に、「手順 1:情報を準備する」で 確認した転送の情報を入力します。

**4** WordPress のインストールを設定す する

1. [WordPress を公開サーバーにインストールする] をオンにします。

※ 操作 3-2.で「転送先フォルダ」に WordPress をインストール済みのフォルダーを指定した場合は、[WordPress を公開サーバーにインストールする]をオフにします。

|                                                                                                    | 公開先 設定の追加 (プロバイダの設定)                                                                                                    |                                                                                                    |
|----------------------------------------------------------------------------------------------------|----------------------------------------------------------------------------------------------------|----------------------------------------------------------------------------------------------------|
| 2006-0002261% cd 4      2014 500276      2014 500276      2014 500276      2014 50027      2014 5002      2014      2014      2014      2014      2014      2014      2014      2014      2014      2014      2014      2014      2014      2014      2014      2014      2014      2014      2014      2014      2014      2014      2014      2014      2014      2014      2014      2014      2014      2014      2014      2014      2014      2014      2014      2014      2014      2014      2014      2014      2014      2014      2014      2014      2014      2014      2014      2014      2014      2014      2014      2014      2014      2014      2014      2014      2014      2014      2014      2014      2014      2014      2014      2014      2014      2014      2014      2014      2014      2014      2014      2014      2014      2014      2014      2014      2014      2014      2014      2014      2014      2014      2014      2014      2014      2014      2014      2014      2014      2014      2014      2014      2014      2014      2014      2014      2014      2014      2014      2014      2014      2014      2014      2014      2014      2014      2014      2014      2014      2014      2014      2014      2014      2014      2014      2014      2014      2014      2014      2014      2014      2014      2014      2014      2014      2014      2014      2014      2014      2014      2014      2014      2014      2014      2014      2014      2014      2014      2014      2014      2014      2014      2014      2014      2014      2014      2014      2014      2014      2014      2014      2014      2014      2014      2014      2014      2014      2014      2014      2014      2014      2014      2014      2014      2014      2014      2014      2014      2014      2014      2014      2014      2014      2014      2014      2014      2014      2014      2014      2014      2014      2014      2014      2014      2014      2014      2014      2014      2014      2014      2014      2014      2014      2014               | V         V           V         -/           V         -/ <tr< th=""><th>CONTRACT      CONTRACT      CONTRACT</th></tr<> | CONTRACT      CONTRACT      CONTRACT |
| аранано.<br>EUX7-Ryg2,WR<br>9/HQURLL)<br>http://ttp://tt |                                                                                                    | アナルグにを取する<br>・ Pica Pice Sign (こそう バストール<br>するとす フェレ、て、 Rig R - フォルグ +<br>取じる                                                                                                    |

 [データベース接続設定]の[データベース名]、[デー タベースのホスト名]、[ユーザー名]、[パスワード] に、「手順1:情報を準備する」で確認したデータベ ース接続の情報を入力します。

※[ユーザー名]と[パスワード]は、MySQL のユーザー名とパスワードです。

※[テーブル接頭辞]を変更する必要はありません。

3. 完了 をクリックします。

WordPress が転送されます。

※お使いの環境によっては、転送にしばらく時間がかかります。

# 5 WordPress の利用手続きをする

WordPress の転送が完了すると、お使いのブラウザ ーが起動して、WordPress をインストールする画面 が表示されます。

P.76 ?困った WordPress をインストールする画面が表示されない

また、ブラウザーの後ろに、WordPressの利用手続 きを説明する画面が表示されます。

1. WordPress の利用手続きを説明する画面の内容 をよく読んで、閉じる をクリックします。

|      | 公開先 WordPress 設定の                                  | 启加              | × |
|------|----------------------------------------------------|-----------------|---|
| () x | 別操作を行って、WordPressの利用手続きをしてください。                    |                 |   |
| Wor  | dPress をインストールしましょう                                |                 |   |
| 1    | お使いのブラウザーが起動して、<br>WordPress のインストール画面が表示されます。     | 00- 0 Transform |   |
| 2    | 画面の案内に従って項目を入力し、<br>[WordPress をインストール] をクリック します。 |                 |   |
|      | <b>17</b> 03                                       |                 |   |

 WordPress をインストールするブラウザーの画面 で、[サイトのタイトル]、[ユーザー名]、[パスワード]、 [メールアドレス]を入力します。

# 注意 [ユーザー名]と[パスワード]は、WordPress の管理画面にログインする際に必要です 忘れないようにメモして、大切に保管してください。

|                                | W                                                                            |
|--------------------------------|------------------------------------------------------------------------------|
| ようこそ                           |                                                                              |
| WordPress の有名な55<br>くパワフルなパーソナ | が聞インストールプロセスへようごそ!以下に情報を記入するだけで、世界一拡張性が高<br>ル・パブリッシング・プラットフォームを使い始めることができます。 |
| 必要領報                           |                                                                              |
| 次の情報を入力してく                     | たさい。この転なく、これらの情報は後からいつでも変更できます。                                              |
| サイトのタイトル                       |                                                                              |
| ユーザー名                          |                                                                              |
|                                | ユーザー名には、半角英数字、スペース、下線、ハイフン、ビリオド、アットマー<br>ク (©) のみが使用できます。                    |
| バスワード                          | <b>95</b> 10 7                                                               |
|                                | 強力                                                                           |
|                                | 重要: ログイン時にこのバスワードが必要になります。安全な場所に保管してくだ<br>さい。                                |
| メールアドレス                        |                                                                              |
|                                | 次に進む前にメールアドレスをもう一度確認してください。                                                  |
| 検索エンジンでの表示                     | □ 検索エンジンがサイトをインデックスしないようにする                                                  |
|                                | このリクエストを尊重するかどうかは検索エンジンの設定によります。                                             |

3. 画面下部の WordPress をインストール をクリック します。

WordPressのインストールが完了すると、ブラウザ ーに「成功しました」という画面が表示されます。

- 4. ブラウザーを終了します。
- 5. [転送設定一覧/設定]ダイアログボックスの 閉じる をクリックします。

以上で転送設定が完了しました。 この転送設定を使って、サイトを転送します。 ▶ P.77 手順3:サイトを転送する

#### ?困った WordPress をインストールする画面が表示されない

転送設定を確認して、設定項目にまちがいがないか、[サイトの URL ]が[転送先フォルダ]に設定した場所を指定して いるかを確認してください。 「サイトの URL ]がまちがっていた場合は、「ダッシュボードの URL ]も修正してください。「ダッシュボードの URL ]は、サ

しサイトの URL 」がよらかっていた場合は、Lダッシュホートの URL 」も修正してくたさい。Lダッシュホートの URL 」は、サイトの URL の後ろに「/wp/wp-admin 」「/wp-login.php 」などを付けたものになります。

▶ P.68 ★ポイント 転送設定を修正する

## 手順3:サイトを転送する

「手順 2:転送の設定をする」で作成した転送設定を使って、WordPress サイトを公開先のサーバーに転 送します。

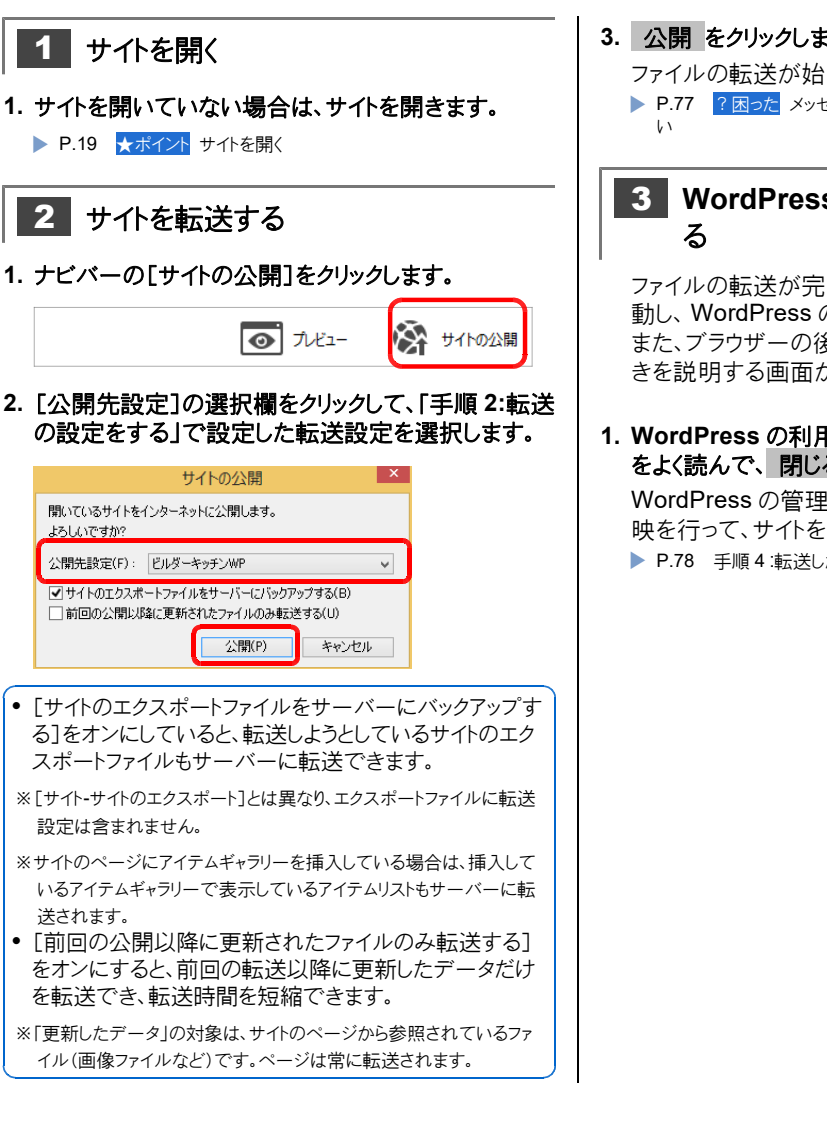

#### 3. 公開 をクリックします。

ファイルの転送が始まります。

▶ P.77 ? 困った メッセージが表示されて、ファイルが転送されな

# 3 WordPress の利用手続きを確認す

ファイルの転送が完了すると、お使いのブラウザーが起 動し、WordPressの管理画面が表示されます。 また、ブラウザーの後ろに、WordPress の利用手続 きを説明する画面が表示されます。

1. WordPress の利用手続きを説明する画面の内容 をよく読んで、閉じるをクリックします。 WordPress の管理画面にログインしてデータの反 映を行って、サイトを公開します。 P.78 手順4:転送したデータを反映(公開)する

#### ? 困った メッセージが表示されて、ファイルが転送されない

インターネットに接続していない場合や、転送先フォルダーに WordPress の環境が構築されていない場合は、ファイル が転送されません。

メッセージに表示されている内容を確認のうえ、インターネットの接続や転送設定の修正を行ってください。

- P.10 WordPressのサーバー動作環境
- ▶ P.68 ★ポイント 転送設定を修正する

# 手順4:転送したデータを反映(公開)する

WordPress サイトはサーバーに転送されましたが、まだサイトは公開されていません。 WordPress の管理画面でデータの反映を行うと、WordPress サイトを公開することができます。 ▶ P.78 ★ポイント WordPress の管理画面(hpb ダッシュボード)とは

|注意 ホームページ・ビルダー SP からサイトを転送したときは、データの反映が必要です 2 回目以降の転送時にも、必ずデータの反映を行ってください。

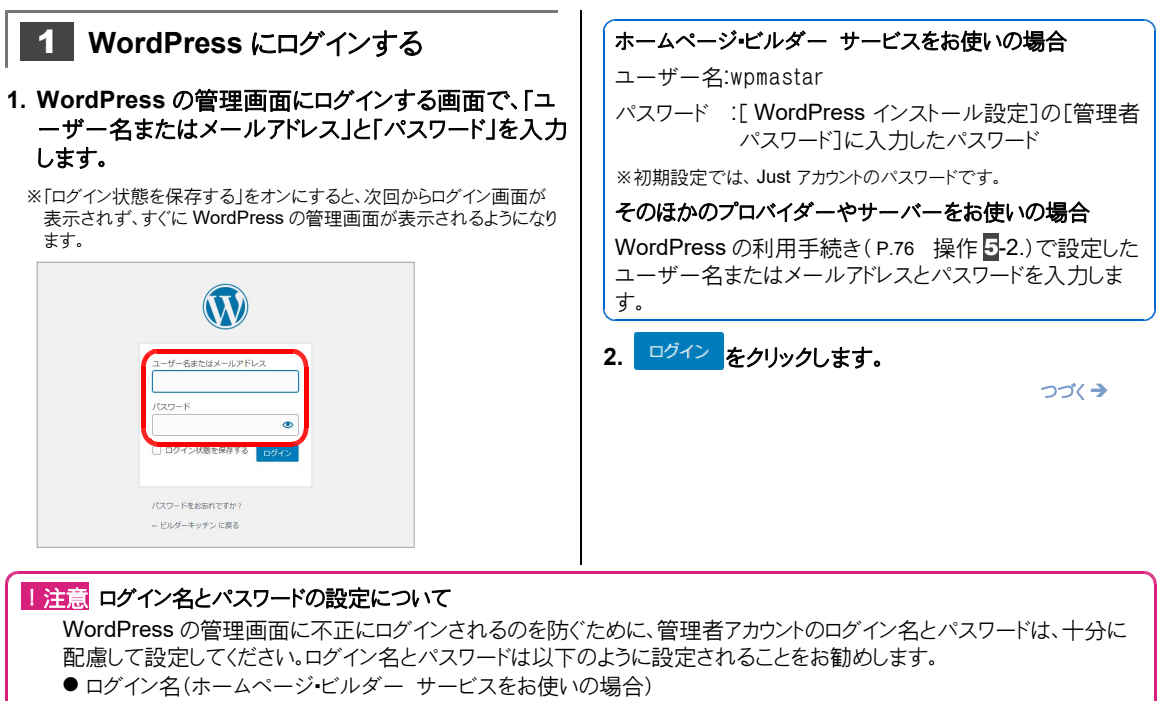

● 初期状態で作成されている管理者アカウント「wpmastar」を削除し、ログイン名「wpmastar」以外で管理者アカウ ントを作成する

※具体的な変更方法については、次の Web ページをご覧ください。 https://hpbs.jp/support/

● パスワード

● 英数字を組み合わせた8桁以上の複雑なものにする ●ログイン名の文字列を含まないものにする ● 辞書に載っている単語を含まないものにする

● ほかに公開しているサイトと異なるものにする

#### ☆ポイント WordPress の管理画面(hpb ダッシュボード)とは

ホームページ・ビルダー SP で作成した WordPress サイトの枠組 みと、インターネットから投稿した記事の文章や写真を管理する画 面です。

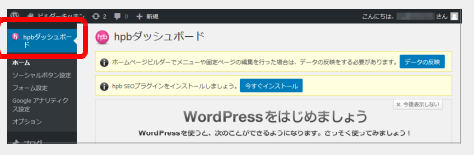

転送した WordPress サイトのデータの反映や、記事の投稿のほ か、サイトを使いやすくするための設定などを行います。

ホームページ・ビルダー SP では、サイトの転送時に、WordPress の管理画面に「hpb ダッシュボード」という専用の プラグインを設定しています。このプラグインを使うことで、ホームページ・ビルダー SPとWordPressが連携し、 WordPressの管理画面(hpb ダッシュボード)上でいろいろな設定を行えるようになります。

▶ P.80 **? 困った** hpb ダッシュボードの画面が表示されない

WordPress の管理画面(hpb ダッシュボード)が表示されます。

※画面左上に「hpb ダッシュボード」というメニューが表示されていない場合は、F5 キーを押して画面を更新してください。

| ⑦ 含 ビルダーキッチン         | O 2 早 0 + 新規 こんにちは、 さん ■                                                                                                    |
|----------------------|----------------------------------------------------------------------------------------------------|
| 局 hpbダッシュボー<br>ド     | 👼 hpbダッシュボード                                                                                                    |
| *-b                  | ホームページビルダーでメニューや固定ページの編集を行った場合は、データの反映をする必要があります。     データの反映                                                                                                    |
| フォーム設定               | 📦 hpb 550プラグインをインストールしましょう。 今すぐインストール                                                                                                    |
| Google アナリティク<br>ス設定 | WordPressをはじめましょう                                                                                                    |
| A THE                | WordPressを使うと、次のことができるようになります。さっそく使ってみましょう!                                                                                                    |
| עםע א<br>דיגאב ד     | ホームページ・ビルダー ダッシュボード 💦 スマートフォン                                                                                                    |
| 0 x=1-0908           | Рисси         Рисси         Рисси <t< th=""></t<> |
|                      |                                                                                                    |
|                      | 新しく投稿する                                                                                                    |
|                      |                                                                                                    |
|                      | 状況をチェックする                                                                                                    |
|                      | ・ ・ ・ ・ ・ ・ ・ ・ ・ ・ ・ ・ ・ ・ ・ ・ ・ ・ ・                                                                                                    |
|                      | 基本設定                                                                                                    |
|                      | ▲ ソーシャルボタン設定 ※ フォーム設定 図 サイドバー設定     日本      シュン                                                                                                    |
|                      | ?<br>~ 2 PDFマニュアル 学 <u>人</u> 用ったときは (Q&A)                                                                                                    |

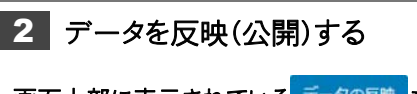

画面上部に表示されている データの反映 をクリックします。

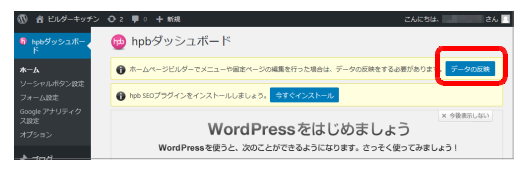

公開するページを確認します。
 公開するページは 追加する または
 更新する を選択します。公開しないページは
 変更しない を選択します。
 公開するページ
 公開したことがないページを公開する場合は
 追加する が表示されます。公開済みのページを
 更新する場合は 更新する

3. データの反映を実行する をクリックします。

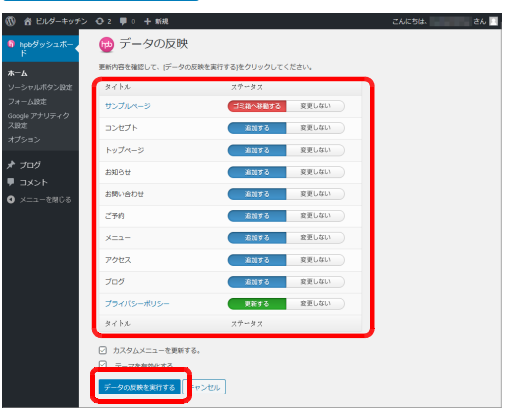

4. サイトを見る をクリックします。

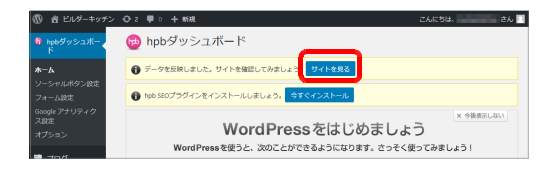

5. 公開した WordPress サイトが正しく表示されること を確認します。

※ WordPress の管理画面(hpb ダッシュボード)に戻るには、画面左 上のサイト名をクリックします。

P.80 ?困った WordPress サイトのサイドバー・フッターの表示が、ホームページ・ビルダー上の表示と異なる

#### ?困った WordPress サイトのサイドバー・フッターの表示が、ホームページ・ビルダー上の表示と異なる

WordPress サイトのサイドバー・フッターには、WordPress の「ウィジェットエリア」が配置され、「検索」「アーカイブ」などの「ウィジェット」が表示されます。

WordPress サイトのサイドバー・フッターに表示されるウィジェットを、ホームページ・ビルダー上と同じにしたい場合は、 hpb ダッシュボードの[基本設定]で[サイドバー設定]をクリックし、「ウィジェット」の設定を変更します。

#### ?困った hpb ダッシュボードの画面が表示されない

「hpb ダッシュボード」プラグインが無効になっている可能性が考えられます。WordPress の管理画面で、プラグインを 有効化します。

- 1. WordPress にログインします。
- 2. WordPress の管理画面の左のメニューから[プラグイン]を選択します。
- 3. 「プラグイン」ページで「 hpb Dashboard 」を探し、[ hpb Dashboard ]をオンにして[有効化]をクリックします。

# インターネットから記事を投稿する

WordPress の管理画面(hpb ダッシュボード)から記事を投稿して、WordPress のページを更新します。 ※記事の投稿は、パソコン・スマートフォン・タブレット端末などから行えます。 本書では、パソコンを使った操作を説明しています。

※お使いの WordPress のバージョンによって、画面のデザインや操作が異なる場合があります。

WordPress の管理画面での記事の投稿方法について詳しくは、WordPress の管理画面(hpb ダッシュボード)のページ下 部にある[ hpb ダッシュボードで投稿・集客 PDF マニュアル]をクリックし、表示される PDF マニュアルの[記事を投稿する]を ご覧ください。

| 1 WordPress にログインする                                                                                                    | 2 記事を                                                                                                    |
|----------------------------------------------------------------------------------------------------|----------------------------------------------------------------------------------------------------|
| 1. ホームページ・ビルダー SP のメニューバーから[サ<br>イト・転送設定の一覧/設定]を選択します。                                                                                                    | 1. hpb ダッシュス<br>い投稿タイプの                                                                                                    |
| 2. [WordPress]タブをクリックし、サイトを転送すると<br>きに使った転送設定を選択してダッシュボードを開く<br>をクリックします。                                                                                  | ※表示される投稿の<br>投稿タイプに応じ                                                                                                    |
| 転送設定一覧/設定<br>通業 WordPress<br>名前 公開サイト<br>定用ダーキッチンWP  こ月ダーキッチンWP  ま更(の)<br>単分(の)<br>単分(の)<br>単分(の)<br>第時(の)<br>第二、下時間(の)<br>月ブーキッチンWP  「アッシュホード時間(の)<br>関しる | <ul> <li>              からのないです。             からのないです。             からのはです。             からのはです。                  からのはです。             からのはです。             からのはです。                  からのはです。</li></ul> |
| お使いのブラウザーが起動して、WordPressの管<br>理画面にログインする画面が表示されます。<br>3. [ユーザー名またはメールアドレス]と[パスワード]を入<br>力して、ログインをクリックします。<br>**ログイン状態を保存している場合、この画面は表示されません。操作<br>2に進みます。  |                                                                                                    |
| ユーザー名またはメールアドレス<br>パスワード<br>ログイン状態を保存する<br>ログイン状態を保存する<br>ログイン<br>パスワードを起始れてまた!<br>- ビバダーキッチンド度る                                                           |                                                                                                    |

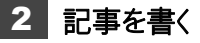

- ドードの[新しく投稿する]で、投稿した ク 🥖 記事を書く をクリックします。
  - D種類は、ホームページ・ビルダー SP で指定した て異なります。

| 🕅 😤 ビルダーキッチ                    | ⇒ Or ■ s Or × MM      | 1       |          | こんにちは、 こうこう さん 📃 |
|--------------------------------|-----------------------|---------|----------|------------------|
| 局 hpbダッシュボー<br>ド               | 新しく投稿する               |         |          |                  |
| <b>ホーム</b><br>ソーシャルボタン設定       | Q<br>FAG              | 🥖 記事を書く | ▶ ページを見る | ■ 投稿した記事を見る      |
| フォーム設定<br>Google アナリティク<br>ス設定 | ,<br>,<br>,<br>,<br>, | 🥖 記事を書く | ▶ ページを見る | ■ 投稿した記事を見る      |
| オプション                          | <b>S</b><br>====2     | 🥖 記事を書く | ▶ ページを見る | 接稿した記事を見る        |
| ■ ブログ<br>◎ FAQ<br>南 メニュー       | 109                   | 🥖 記事を書く | ▶ ページを見る | ■ 投稿した記事を見る      |

・と本文を入力し、必要に応じて画像など

つづく→

# 3 記事に分類を付ける 1. 画面右端の[〇〇\*1 のカテゴリー]などの分類\*2 で、[+新規カテゴリーを追加]をクリックします。

- \*1 〇〇には、操作 2-1.で指定した投稿タイプが入ります。
- \*2 ホームページ・ビルダー SP で投稿記事の分類を追加していた場合、その分類も表示されます。
- ※ホームページ・ビルダー SP でカテゴリーを設定していた場合など、 付けたいカテゴリーが表示されているときは、操作 3-3.に進みます。

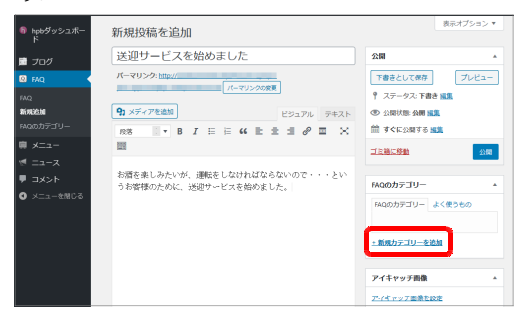

表示される入力欄に、追加したいカテゴリーを入力して、新規カテゴリーを追加をクリックします。

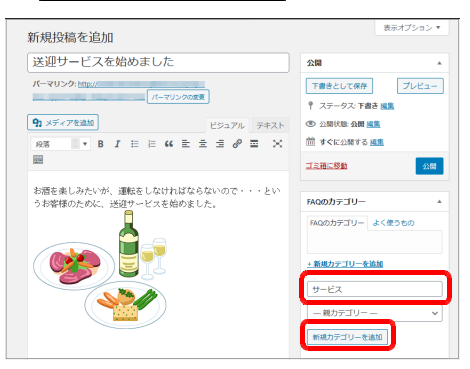

一覧に、追加したカテゴリーが表示されます。

3. 記事に付けるカテゴリーをオンにします。

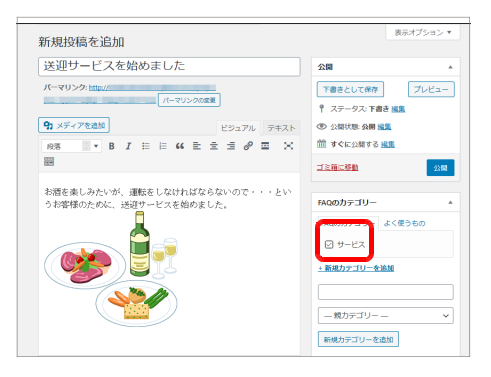

# 4 記事を投稿する

- 1. 画面右側の プレビュー をクリックします。 お使いのブラウザーが起動して、投稿した記事が表示 されます。
- 2. 記事の内容を確認したら、WordPressの記事を投稿する画面に戻り、 公開をクリックします。

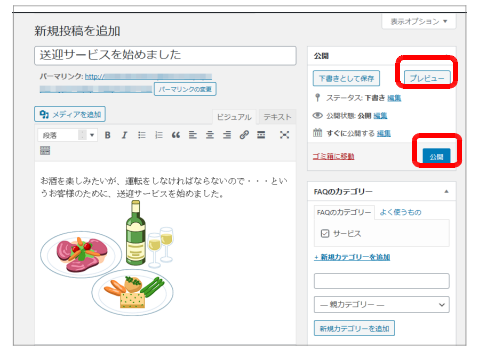

公開中の WordPress サイトに記事が反映されます。

3. [投稿を表示]をクリックして WordPress サイトを表示します。

※画面左上のサイト名をクリックするのも同じです。

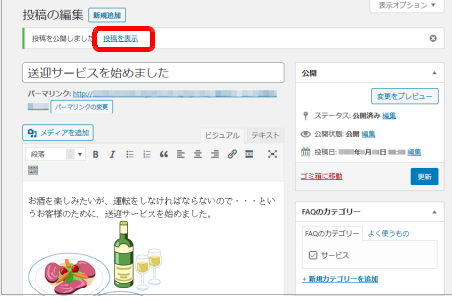

4. WordPress サイトに、記事が投稿されたことを確認 します。

記事を投稿すると、該当する投稿タイプが設定された 投稿一覧に、記事へのリンクが追加されます。

# ◆ ページを工夫する

ページに動画やコラム記事を入れたり、写真をスライドショーやアルバムで見せたりしたりして、見る人に楽しんでもらえるようなホームページを作成しましょう。

- 文字や画像にリンクを設定する ▶ P.83
- YouTube 動画や、ビデオ・サウンドを入れる ▶ P.87
- 写真と文章でコラムを作る ▶ P.89
- 写真を動きのある演出で見せる-フォトモーション- ▶ P.91
- 写真と説明文を並べて商品紹介をする-アイテムギャラリー ▶ P.94

ソーシャルネットワークのボタンを設置したり、SEO対策をしたりして、多くの人にホームページを見てもらえるよう工夫しましょう。

アクセス解析を行うと、解析の結果をホームページの改善に役立てることができます。

- ソーシャルネットワークを利用する ▶ P.100
- ページに SEO 設定をする ▶ P.102
- Google アナリティクスの設定をする ▶ P.104
- アクセスカウンターを設置する ▶ P.105

ネットショップで販売している商品の「カートに追加する」ボタンを設置することもできます。

● ネットショップのカートを設置する ▶ P.106

# 文字や画像にリンクを設定する

文字や画像に、サイト内の別のページやインターネット上のほかのサイトなどへのリンクを設定することができます。

※サイトナビゲーションの文字にリンクを設定したい場合は、サイトナビゲーションに項目を追加します。

▶ P.38 項目を新しく追加する

- ●文字にリンクを設定する
- 1. リンクを設定したい文字列を範囲指定します。
- 2. 操作ボタン右端の をクリックし、 [リンク設定]を クリックします。

|                                                                                                 | トップ >    | ニュース > 永徳新聞の夕刊に当店が掲載されました。            |   |
|-------------------------------------------------------------------------------------------------|----------|---------------------------------------|---|
|                                                                                                 | -i. /ata | だ明ったコルニルにお担券さんナーた                     |   |
| ※意味機のク料に当然が無意れました。<br>※意味酸性のwebサイト内「グリンメ商助」のコーナーにも同じ内容が撮影されています。<br>ざして知になってくたさい。<br>※          |          |                                       | 2 |
| 水徳新聞社のWebサイト内「グルメ頃筋」のコーナーにも同じ内容が掲載されています。<br>ぜつご買になってください。<br>≫ 体験解析がのNebサイト<br>→ monimized PLT | 永德新聞     | D夕刊に当店が掲載されました。 🗛 🦳 🗝 🧹               |   |
| ぜひご覧になってください。<br>※ <mark>冬気売社区のVAGサイト</mark>                                                    | 永德新聞     | tのWebサイト内「グルメ探訪」のコーナーにも同じ内容が掲載されています。 |   |
| »                                                                                               | ぜひご覧     | こなってください。                             | 0 |
| 20 #0181FD                                                                                      | ≫ 水徳新    | 開社のWebサイト                             |   |
| 20 4078130                                                                                      | 20 年     | 27月15日                                | 1 |

3. リンク先の種類を選択し、リンク先の URL やページ・ 投稿記事ページを指定します。

|                     | リンクの設定                       | × |
|---------------------|------------------------------|---|
| リンク先<br>・<br>URL(U) | ○このページ(H) ○ページ(P) ○投稿記事(0)   |   |
|                     | URL をブラウザーより取得(G) ファイル参照(R)  |   |
|                     |                              |   |
| ターゲット               |                              |   |
| ● 指定しない             | (N) 〇新しいウィンドウ(B) 〇同一ウィンドウ(S) |   |
|                     | OK キャンセンI                    | , |

4. ターゲットを指定し、OK をクリックします。

文字列にリンクが設定されます。 リンクが正しく設定できたかを、プレビュー画面に切り替 えて確認します。

- 5. ナビバーの[プレビュー]をクリックします。
- 6. リンクを設定した文字列をクリックします。

リンク先のページがプレビュー画面に表示されます。

元のページに戻るには、プレビュー画面の左上にある < をクリックします。

※プレビュー画面ではかのページへのリンクを確認する場合は、[ツー ル-オプション]の[一般]タブにある[リンクを有効にする]をオンにしておく必要があります。

7. ナビバーの[プレビュー]をクリックし、ページ編集画面 に戻します。

- ●画像にリンクを設定する
- 1. リンクを設定したい画像をクリックします。
- 2. 操作ボタン右端の をクリックし、 [リンクの設定] をクリックします。

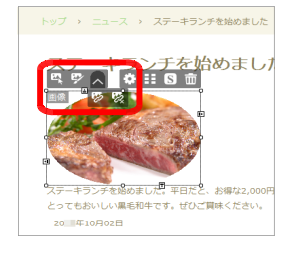

※ 🌣 をクリックし、リンクの設定 をクリックするのも同じです。

3. 左記の操作 3.~ 7.を行って、リンクの設定と確認を 行います。

#### ★ポイント リンクを変更・解除する

リンクを設定した文字列内にカーソルを移動し、操作ボタン右端の をクリックして [リンク設定]をクリックすると、リンク先を変更できます。 [リンク解除]をクリックすると、リンクを解除できます。

リンクを設定した画像をクリックし、操作ボタン右端の をクリックして [リンクの設定]をクリックすると、リンク先を変更できます。

#### ★ポイント リンクを設定した文字の文字色や飾りを変更する

一般的に、リンクを設定した文字は、設定していない文字とは別の文字色で表示されます。文字色を別の色に変更したり、下線などの飾りを付けたりすることができます。

- 1. リンクを設定した文字列が入力されているパーツで、操作ボタンの S をクリックします。 パーツのスタイルを設定するダイアログボックスが表示されます。
- 2. 画面左側の一覧で、[リンク]や[マウスホバー時のリンク]、[訪問済みリンク]を選択します。
- 3. 画面右側で[文字]タブを選択し、[文字色]をオンにして文字色を指定したり、[文字飾り]をオンにして[下線]をオ ンにしたりします。

4. OK をクリックします。

※[マウスホバー時のリンク]、[訪問済みリンク]の設定は、プレビュー画面で確認してください。

### ブックマークを利用する

ページ内の特定の位置をリンク先として指定したい場合は、その位置に「ブックマーク」を設定します。 ブックマークは、文字を入力できるパーツ内、または、パーツ自体に設定できます。 例えば、ページ内の見出し3の位置にブックマークを設定したり、投稿一覧の位置にブックマークを設定し たりできます。

#### ブックマークを設定する

●文字を入力できるパーツ内に設定する

- 文字を入力できるパーツ内で、ブックマークを設定したい位置にカーソルを移動します。
   操作ボタン右端のをクリックし、「「ブックマーク設定」をクリックします。
   医想してきます。
   アクセス
   マクロ
   マロ
   マロ
   マロ
   マロ
   マロ
   マロ
   マロ
   マロ
   マロ
   マロ
   マロ
   マロ
   マロ
   マロ
   マロ
   マロ
   マロ
   マロ
   マロ
   マロ
   マロ
   マロ
   マロ
   マロ
   マロ
   マロ
   マロ
   マロ
   マロ
   マロ
   マロ
   マロ
   マロ
   マロ
   マロ
   マロ
   マロ
   マロ
   マロ
   マロ
   マロ
   マロ
   マロ
   マロ
   マロ
   マロ
   マロ
   マロ
   マロ
   マロ
   マロ
   マロ
   マロ
   マロ
   マロ
   マロ
   マロ
   マロ
   マロ
   マロ
   マロ
   マロ
   マロ
   マロ
   マロ
   マロ
   マロ
   マロ
   マロ
   マロ
   マロ
   マロ
   マロ
   マロ
   マロ
   マロ
   マロ
   マロ
   マロ
   マロ
   マロ
   マロ
   マロ
   マロ
   マロ
   マロ
   マロ
   マロ
   マロ
   マロ
   マロ
   マロ
   マロ
   マロ
   マロ
   マロ
   マロ
   マロ
   マロ
   マロ
   マロ
   マロ
   マロ
   マロ
   マロ
   マロ
   マロ
   マロ
   マロ
   マロ
   マロ
   マロ
   マロ
   マロ
   マロ
   マロ
   マロ
   <li
- 3. [ブックマーク名]に名前を半角英数字で入力し、 OK をクリックします。

◎灶甲毎10日**日** ミここに詳しい案内文が入ります。ここに詳しい案内文が入ります。ここに詳しい案内文が入ります。

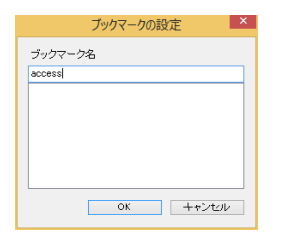

カーソル位置にブックマークが設定されます。

●パーツに設定する

 ブックマークを設定したいパーツをクリックし、操作ボタンの をクリックします。

| ランチ |        |                          |
|-----|--------|--------------------------|
|     | スパゲッティ | 900円[税込]                 |
|     |        | 1,000円[88达]              |
|     |        | 平日 2,000円[粘达]、土日祝 2,200円 |

パーツのスタイルを設定するダイアログボックスが表示 されます。

- 2. 画面左側の一覧で、パーツのトップを選択します。
- 3. 画面右側で[ブックマーク]タブを選択し、[ブックマー ク名]に名前を半角英数字で入力します。

|                          |            |      | 104      |                |
|--------------------------|------------|------|----------|----------------|
| パーツトップ ヘ                 | - 新最 42 ブッ | りマーク |          |                |
| 投稿へッダー                   | ブックマーク名    |      |          |                |
| 12.0021129<br>アイキャッチ面像   | launch)    |      |          |                |
| 投稿内容                     |            |      |          |                |
| 投稿フッターリンク                |            |      |          |                |
| 投稿フッターは知識決<br>投稿フッターマウスオ |            |      |          |                |
| 85.8                     |            |      |          |                |
| 統参リンク<br>続き訪問済みリンク       |            |      |          |                |
| 続きマウスホパー時                |            |      | <u>_</u> |                |
| (1000)[編単<br>[経藩]見出し1    |            |      |          |                |
| [接落]見出し2<br>[接落]見出し3     |            |      |          |                |
| [投稿]見出し4                 |            |      |          |                |
| [段落]見出し5<br>[段落]見出し6     |            |      |          |                |
| [按信]引用                   |            |      |          |                |
| <                        |            |      |          |                |
| すべてクリア(C)                |            |      |          | OK キャンセル 通用(A) |
|                          |            |      |          |                |

4. OK をクリックします。

パーツにブックマークが設定されます。

### ブックマークにリンクを設定する

[リンクの設定]ダイアログボックスで、リンクを設定したいブックマークのあるページや投稿記事を指定し、リ ンクを設定したいブックマークを選択します。

[例]投稿記事ページのブックマーク「launch」に、リンクを設定する

|                          | リンクの設定                   | ×     |
|--------------------------|--------------------------|-------|
| リンク先<br>〇 URL(U) 〇 このべー? | ズ(H) ○ページ(P) ●投稿記事(O)    |       |
| 投稿タイプ(T):                | xiii-                    | ~     |
| 記事タイトル(E):               | XII-                     | ~     |
| ブックマーク(M):               | launch                   | ~     |
| ターゲット<br>● 指定しない(N) ○ 新し | 、・ウィンドウ(B) 〇 同一 ウィンドウ(S) |       |
|                          | ОК                       | キャンセル |

サイトナビゲーションに、ブックマークにリンクする項目を追加することもできます。

▶ P.38 項目を新しく追加する

★ポイント ブックマークにカーソルを移動する

ブックマークした位置には、カーソルをすばやく移動させることができます。

- 1. メニューバーから[サイト-ブックマークの一覧]を選択します。
- 2. [サイト内]または[ページ内]を選択し、サイト内のすべてのブックマークを一覧表示するか、ページ内のブックマーク だけを一覧表示するかを切り替えます。
- 3. カーソルを移動させたいブックマークを選択し、移動 をクリックします。 選択したブックマークにカーソルが移動します。

#### ★ポイント ブックマークを削除する

メニューバーから[サイト-ブックマークの一覧]を選択し、ブックマークの一覧で削除したいブックマークを選択し、削除 をクリックします。

# YouTube 動画や、ビデオ・サウンドを入れる

ページに、YouTube 動画やビデオ・サウンドを入れることができます。

YouTube 動画を入れる

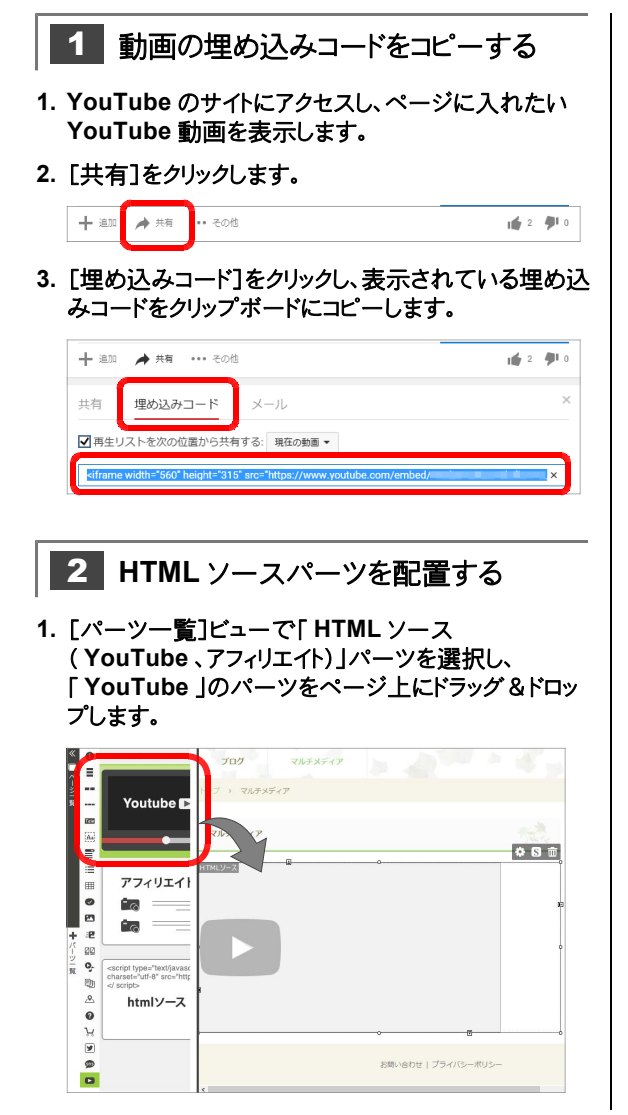

### 2. をクリックし、クリップボードからの貼り付け をクリ ックします。

[パーツのプロパティ]ビューに、操作**1**-2.でコピー した YouTube 動画の埋め込みコードが表示されま す。

|         | パーツのプロパティ                                                                                                    | × 🗘 3 |
|---------|----------------------------------------------------------------------------------------------------|-------|
| HTMLY-Z | interest and                                                                                                    |       |
|         | クリップボードからの貼り付け(P)                                                                                                    |       |
|         |                                                                                                    |       |
|         | (drawe withe" 500° heatstr * 132°<br>or 2° http://ammovik.gov a dankod/<br>or 2° http://ammovik.gov a dankod/<br>allowhultscreen>0/itame><br>frameborder="0" |       |

# 3 プレビュー画面で動画を確認する

YouTube 動画はページ編集画面では再生されません。プレビュー画面で確認します。

- 1. ナビバーの[プレビュー]をクリックします。
- 2. YouTube 動画が再生されることを確認します。
- 3. ナビバーの[プレビュー]をクリックし、ページ編集画面 に戻します。

# ビデオ・サウンドを入れる

- 挿入できるビデオファイル
   .swf.、.avi、.asf、.wmv、.mpeg、.mpg、.mp4、.m4v、.mp2、.flv
- 挿入できるサウンドファイル mp3、.wma、.mid、.wav、.au、.aif、.snd
- ●ビデオを入れる
- [パーツー覧]ビューで「マルチメディア(動画・音楽)」 パーツを選択し、「MOVIE」のパーツをページ上に ドラッグ&ドロップします。

| *<br>_  | 9           |        |           | ビルター         | キッチンは、肺地裏にある;      | アットホームなレスト | ランです。      |
|---------|-------------|--------|-----------|--------------|--------------------|------------|------------|
| ペーツ   間 | =<br><br>20 | MOVIE  | I Lotan . | EVE          | #-4~-9<br>HomePage | e Builder  | Y          |
|         | 999<br>1    |        | トップページ    | コンセプト        | -ETK               | お知らせ       | <b>2</b> % |
|         |             | Ro I   | プログ       | マルチメディア<br>ア |                    |            |            |
| +       | 23<br>:2    | MUSIC  |           |              |                    |            |            |
| パーツ 覧   | 90<br>9     | ▶ 11 ₩ |           |              |                    |            | They       |
|         | ₽<br>&      |        |           |              |                    |            |            |
|         | 0           |        |           |              |                    |            |            |

2. 🍄 をクリックし、ファイルの選択 をクリックします。

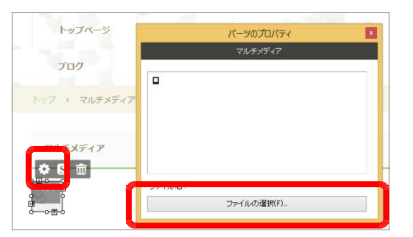

3. ビデオファイルを選択し、 開く をクリックします。 [パーツのプロパティ]ビューで動画が再生されます。

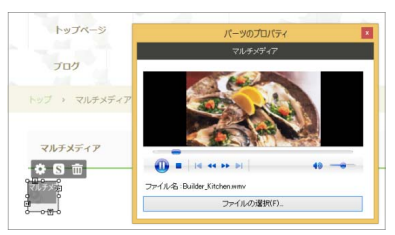

※ビデオはページ編集画面では再生されません。マルチメディアパー ツの[パーツのプロパティ]ビューか、プレビュー画面で確認します。 ●サウンドを入れる

 [パーツ一覧]ビューで「マルチメディア(動画・音楽)」 パーツを選択し、「MUSIC」のパーツをページ上に ドラッグ&ドロップします。

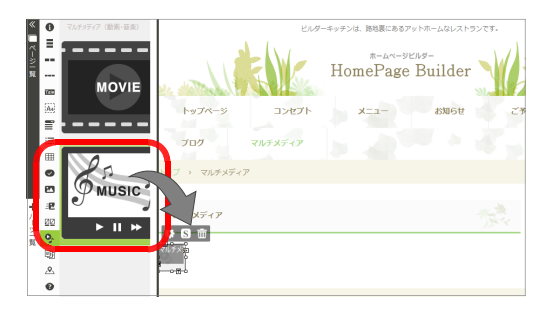

2. 🍄 をクリックし、ファイルの選択 をクリックします。

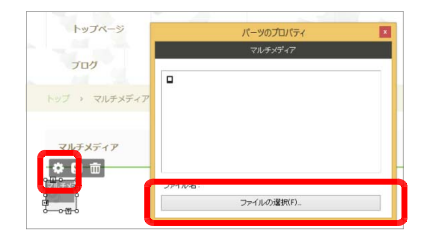

3. サウンドファイルを選択し、 開く をクリックします。 [パーツのプロパティ]ビューで音楽が再生されます。

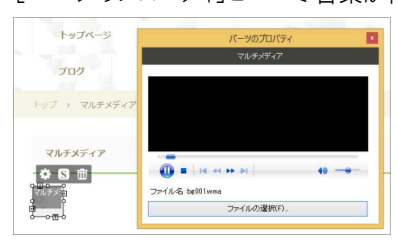

※サウンドはページ編集画面では再生されません。マルチメディアパー ツの[パーツのプロパティ]ビューか、プレビュー画面で確認します。

# 写真と文章でコラムを作る

雑誌のコラム記事のように、見出し・写真・文章をひとまとまりでレイアウトすることができます。

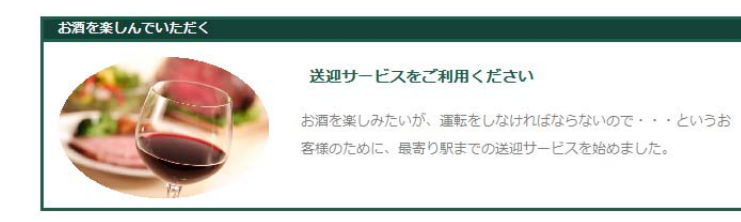

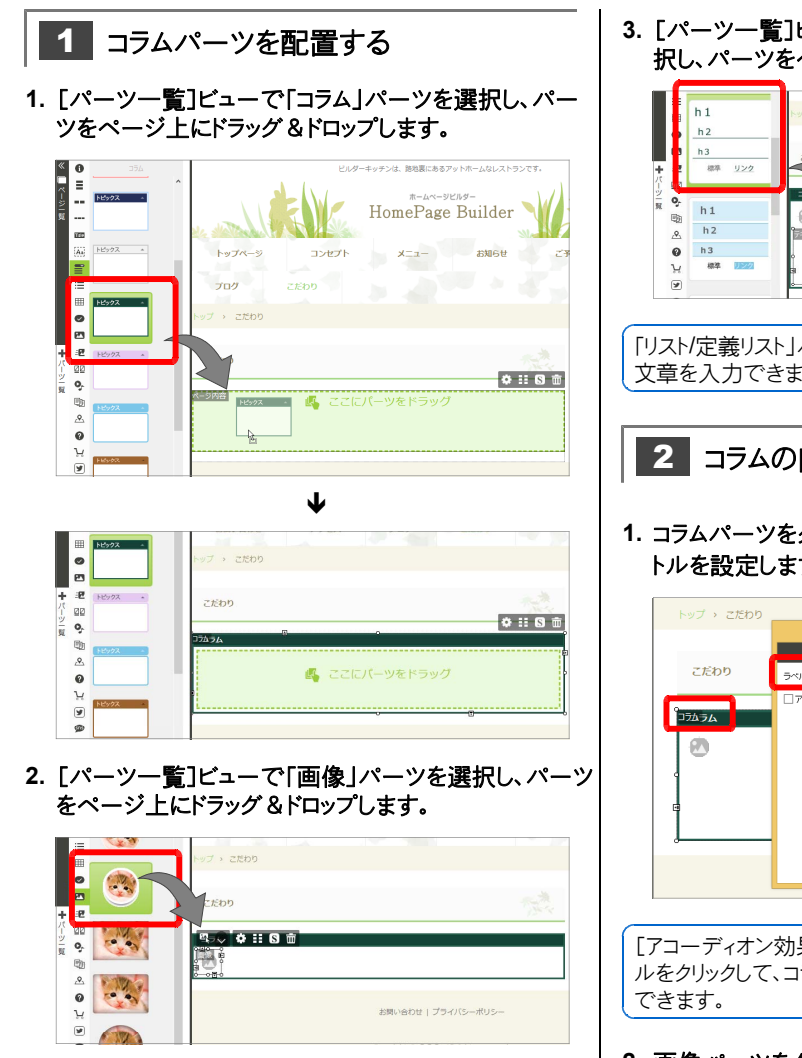

 [パーツ一覧]ビューで「テキストボックス」パーツを選 択し、パーツをページ上にドラッグ&ドロップします。

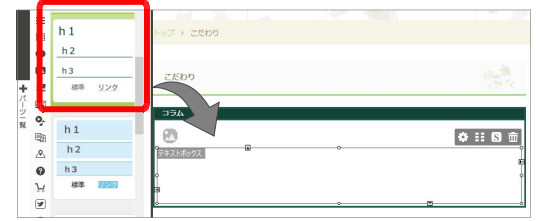

「リスト/定義リスト」パーツのリストや定義リストを配置しても、 文章を入力できます。

- 2 コラムの内容を作成する
- コラムパーツをクリックし、 をクリックしてコラムのタイトルを設定します。

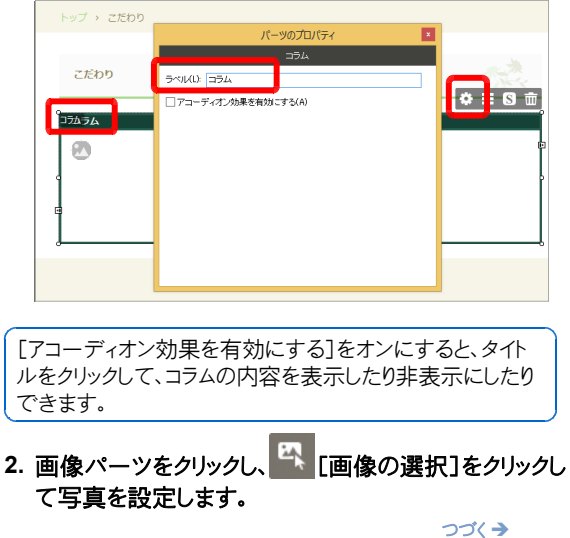

| Sa    | ð |      |  |
|-------|---|------|--|
|       |   |      |  |
| 0-000 |   |      |  |
|       |   |      |  |
|       |   | <br> |  |

3. テキストボックスパーツをクリックし、文章を入力します。

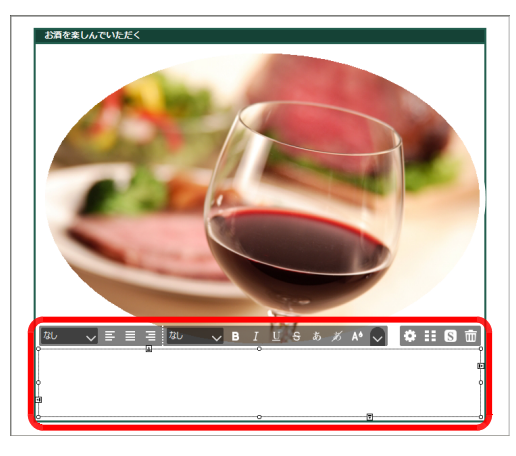

見出しにしたい行は、操作ボタンの<sup>標準</sup>

「段落属 性]をクリックして、「見出し1」などの段落属性を設定しま す。

定義リストの場合は、「定義項目」を見出し行として利用で きます。必要のない「定義項目」と「説明項目」は削除しま す。

# 3 写真と文章のレイアウトを調整する

- 写真をクリックし、フォーカス枠の周りの〇をドラッグして サイズを調整します。
- ●像の操作ボタンの
   <sup>S</sup> をクリックし、
   [配置]タブに切
   り替えて、
   [表示形式]をオンにして
   「左配置」を選択
   し、
   OK をクリックします。

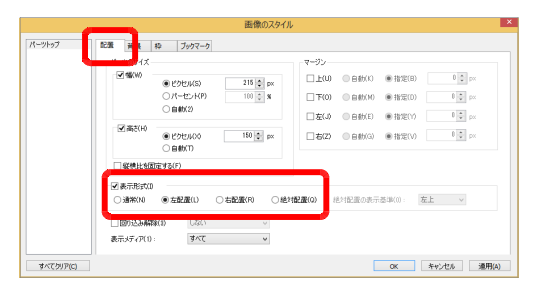

 テキストボックスをクリックし、フォーカス枠の周りの〇を ドラッグしてサイズを調整します。

- 4. テキストボタンの操作ボタンの S をクリックし、画面左 側の一覧で[パーツトップ]を選択します。
- 5. [配置]タブに切り替えて、[表示形式]をオンにして「右 配置」を選択し、 OK をクリックします。

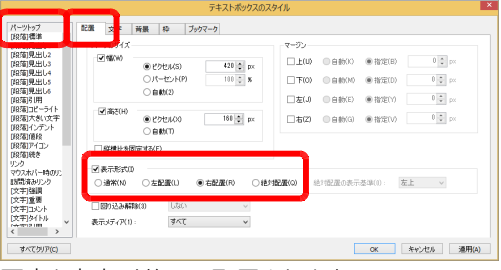

#### 写真と文章が並んで配置されます。

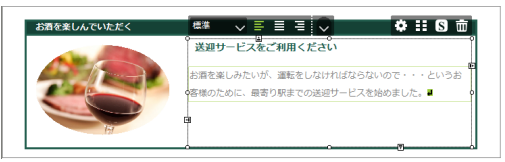

6. 必要に応じて、写真やテキストボックスのフォーカス枠の 周りの国団団匠をドラッグし、コラムタイトルやコラム枠線 との間隔(マージン)、写真と文章との間隔(マージン) を調整します。

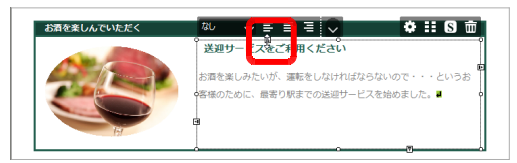

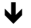

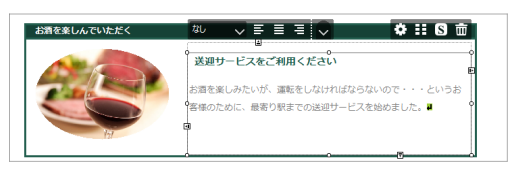

7. テキストボックスの高さなどを調整します。

#### レイアウトを微調整する

操作ボタンの と をクリックして表示される[〇〇のスタイル]ダイアログボックスでは、パーツのサイズやマージンを数値で指定できます。

#### スマートフォンで表示したときのレイアウトを確認する

ナビバー下段の中央にある[スマートフォン]をクリックし、ス マートフォンの表示に切り替えてレイアウトを確認します。必 要に応じてレイアウトを調整します。

\*\*レイアウトを調整後、ナビバー下段の中央にある[PC]をクリックして パンコンの表示に戻します。

# 写真を動きのある演出で見せる-フォトモーション-

複数の写真を、スライドショーやズームといった動きのある演出で見せることができます。 次の動き(モーション)を設定できます。

- スライドショー 写真をいろいろな効果で切り替えながら表示できます。
- ギャラリー 写真のサムネイルを並べ、クリックした写真を画面いっぱいに表示できます。
- カルーセル 写真をスクロールさせて、流し見することができます。
- ズーム ポインターを合わせた部分を拡大表示できます。

▼ギャラリー

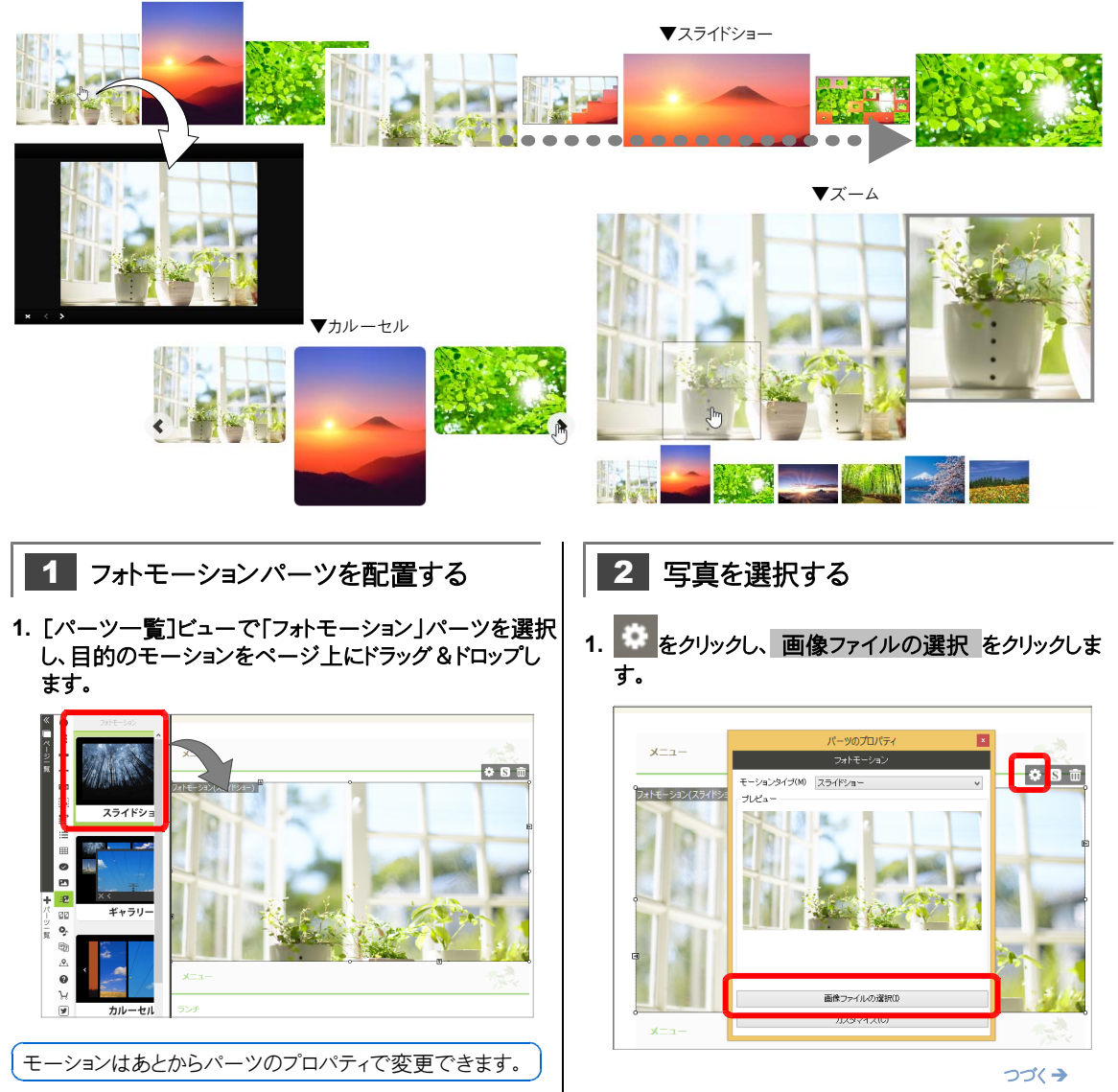

2. [画像ファイルの選択]画面に、写真を設定します。

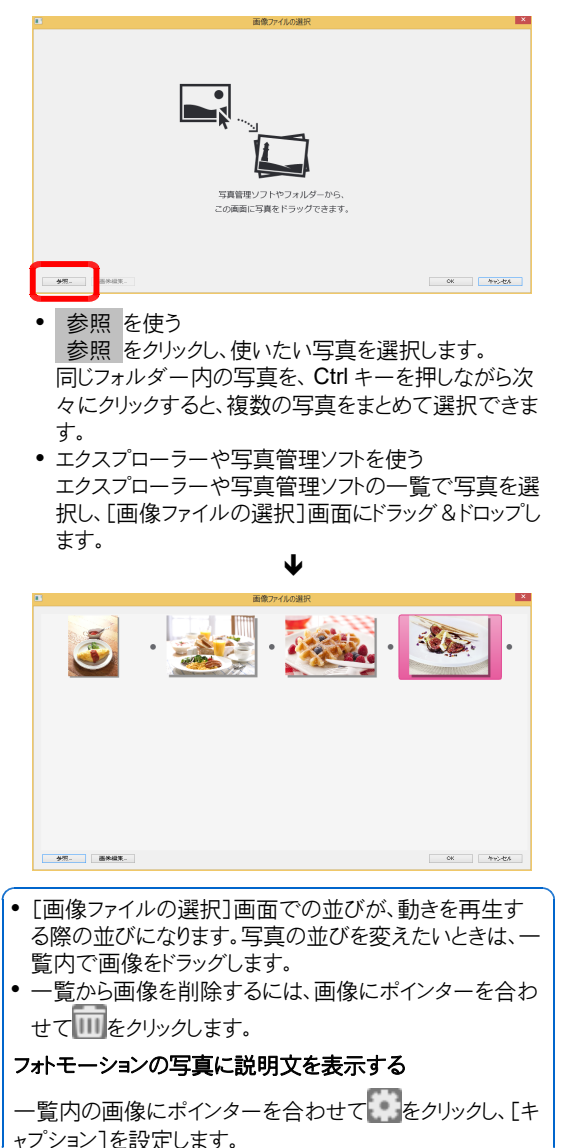

フォトモーションの写真にリンクを設定する

一覧内の画像にポインターを合わせてをクリックし、[リンク先]を設定します。

3. OK をクリックします。 選択した写直が反映されます。

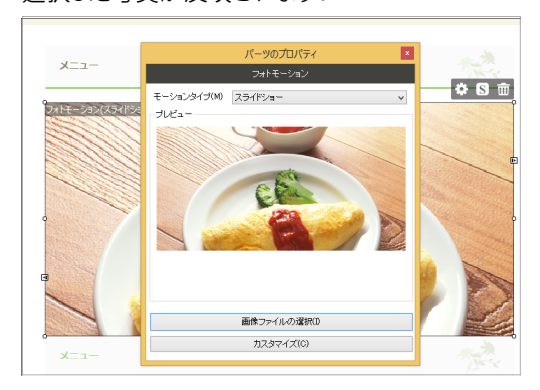

### 4. [プレビュー]で動きを確認します。

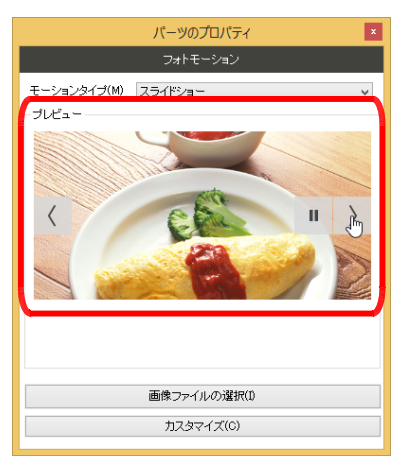

5. 動きや見せ方の詳細を設定するときは、カスタマイズ をクリックして設定します。

▶ P.93 ★ポイント 動きや見せ方を変える

### ?困った フォトモーションがすべてのページに表示される

サイトナビゲーションのすぐ下にフォトモーションを挿入したときなど、フォトモーションがすべてのページに表示されること があります。これは、フォトモーションが、すべてのページに表示される共通の領域に配置されていることが原因である 場合があります。 ※サイトナビゲーションは、共通の領域(コンテンツヘッダー)に配置されています。

共通の領域に配置したフォトモーションを、トップページにだけに表示したい場合は、次の操作を行います。

1. フォトモーションのパーツをクリックし、操作ボタンの 🕓 をクリックします。

[フォトモーションのスタイル]ダイアログボックスが表示されます。

2. [表示ページ]タブを選択し、[個別に指定する]を選択して[トップページ]だけをオンにし、 OK をクリックします。

#### ★ポイント 動きや見せ方を変える

フォトモーションの[パーツのプロパティ]ビューで カスタマイズ をクリックすると、動きや見せ方を変えることができます。あらかじめ用意されているスタイルから選択するほか、詳細を設定することもできます。

「例] スライドショー

- スライドショー
- ノーマル・・・スライドショーだけを表示します。
   ページャー・・・スライドショーの画面に、現在表示している画像を示すページャーを付けます。
   サムネイルページャー・・・スライドショーの画面に、現在表示している画像を示すサムネイルページャーを付けます。
   [詳細]では、画像を切り替えるときの効果や速さなどを設定できます。
   ギャラリー ブラック・・・スライダーの背景を黒色にします。

フラック・・・スライダーの背景を黒色にします。 ホワイト・・・スライダーの背景を白色にします。 パターン・・・スライダーの背景をパターン画像にします。 [詳細]では、画像の表示方法やサイズなどを設定できます。

#### カルーセル

スライド・・・スライド形式で画像を切り替えます。 ティッカー・・・アニメーションのように、画像を流れるように切り替えます。 [詳細]では、表示する画像の数や切り替える速さなどを設定できます。

・ズーム

ウィンドウ・・・ポインターを合わせた部分の拡大表示を、固定の別ウィンドウで表示します。 インナーズーム・・・ポインターを合わせた部分の拡大表示を、対象ウィンドウ内に表示します。 レンズ・・・ポインターを合わせた部分の拡大表示を、ポインターに合わせて移動する別ウィンドウで表示します。 [詳細]では、ズームウィンドウの拡大率や画像のサイズなどを設定できます。

# 写真と説明文を並べて商品紹介をする-アイテムギャラリー-

「アイテムギャラリー」は、複数の写真と説明を並べて表示できるパーツです。 アルバムとして利用できるのはもちろん、写真をクリックすると拡大表示できるため、商品説明などにもお 勧めです。

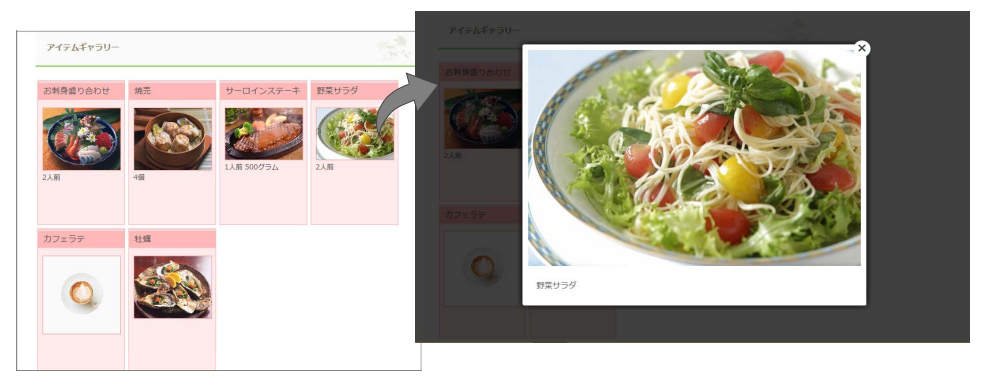

#### ●手順

アイテムギャラリーに並べるアイテムのデータ(写真や説明)を「アイテムリスト」に登録し、「アイテムギャラリー」パーツをページに配置します。

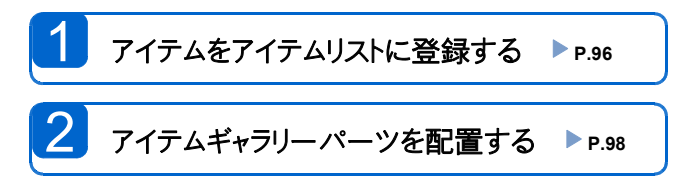

### サンプルのアイテムリストを確認する

ホームページ・ビルダー SP には、サンプルのアイテムリストが2つ用意されています。 最初に、サンプルのアイテムリストの写真や説明をアイテムギャラリーパーツに表示させて、アイテムリストの 内容がアイテムギャラリーパーツにどのように表示されるのかを確認しておきましょう。

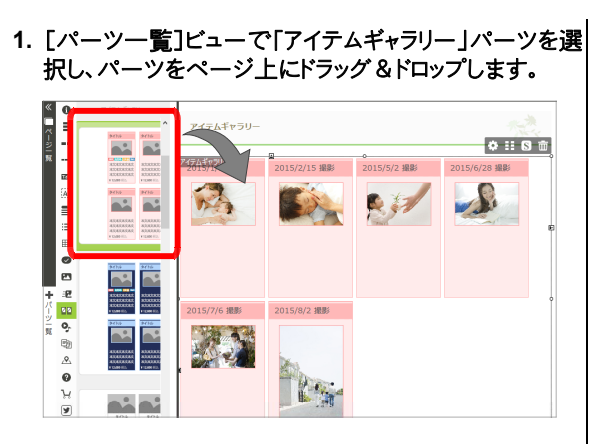

#### 2. をクリックし、[アイテムリスト]で[アイテムリスト2] を選択します。

アイテムギャラリーに、アイテムリスト2に登録されているアイテムの写真や説明が表示されます。

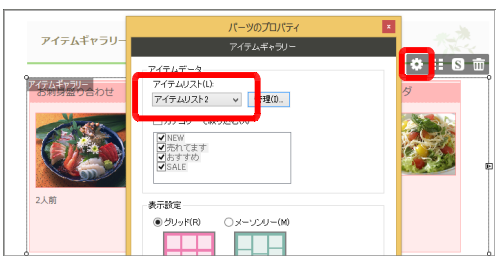

#### 3. 管理 をクリックします。

[アイテムデータの管理]ダイアログボックスが表示され ます。

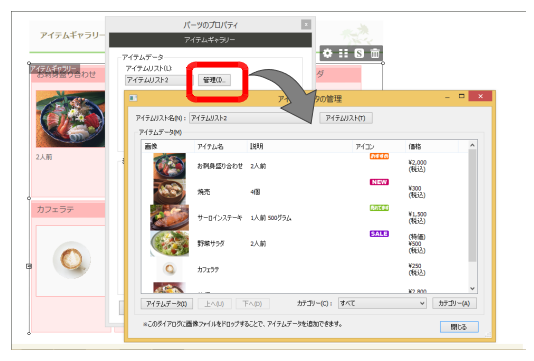

[アイテムリスト名]で[アイテムリスト2]が選択され、 [アイテムデータ]の一覧に、「アイテムリスト2」に登 録されているアイテムデータが表示されます。

● アイテムギャラリー

#### 4. アイテムデータ上で右クリックして[変更]を選択する と、アイテムデータの内容を確認できます。

|                                       |                                                         |       | アイテムデータの管理        |                     |               |                                     | ×          |                                |                     |
|---------------------------------------|---------------------------------------------------------|-------|-------------------|---------------------|---------------|-------------------------------------|------------|--------------------------------|---------------------|
| アイテムリスト名(M)<br>アイテムデータ(M)             | <u> ምብታልሀ</u> አት2                                       |       | v P476            | U2F0)               |               |                                     |            |                                |                     |
| <b>西休</b>                             | アイテレ名                                                   | 1998  |                   | アイコン                | 価格            |                                     | ^          |                                |                     |
|                                       | お刺卵盛り合わせ                                                | 2人前   |                   | 912 U 1             | ¥2,0<br>(883) | 90<br>9                             |            |                                |                     |
|                                       | 烧売                                                      | -18   |                   | NEW                 | ¥300<br>(RES2 | 5                                   |            |                                |                     |
| e Co                                  | サーロインステーキ                                               | 1人前 5 | 00754             | (1775)              | ¥1,5<br>(89.2 | 90<br>9                             |            |                                |                     |
|                                       | #2100-04-0-75                                           | 2/18  |                   | SALE                | 050           | n<br>フィテルデータ                        | の交用        |                                |                     |
| 下<br>通<br>交<br>アイテ。後<br>米<br>のジイアログス3 | へ(L)<br>(D(A)<br>夏(E)<br>夏(P)<br>(P)<br>(D)<br>夏(長ファイル) | 500   |                   | 参照(R).<br>645 x 430 |               | アイテム名(や):<br>アイテム説明(X<br>リンク先URL(L) | : <b>:</b> | 採サラダ                           |                     |
|                                       |                                                         |       |                   |                     |               |                                     |            |                                | リンク売URLをブラウザーより取得(W |
|                                       |                                                         |       |                   |                     |               | (重稅(P)):                            | Y          | 500                            |                     |
|                                       |                                                         |       | 11-11-50 (BEIN(J) | 4587(0)             |               | (書稿)開始                              | (8): 3     | 10                             |                     |
|                                       |                                                         |       |                   | 340.00              |               | 18+0.9852 (18)                      | (W) [5     |                                |                     |
|                                       |                                                         |       |                   |                     |               | カサコリー(C):                           |            | NEW<br>一売れてま<br>」おすすれ<br>ZSALE | े जे<br>            |
|                                       |                                                         |       |                   |                     |               |                                     |            |                                | OK キャンセ             |

|          | ● アイテムキャ                    | フリー                 |            |                     |      | *1           | アイコンは、         | あらかじめ用意          | きれているカ         | テゴリー ( NEW /          |
|----------|-----------------------------|---------------------|------------|---------------------|------|--------------|----------------|------------------|----------------|-----------------------|
| アイテム名    | アイテムギャラリー                   | 焼売                  | サーロインステージ  | キ 野菜サラダ             |      |              | 売れてます<br>動的に表示 | /おすすめ/<br>されます   | SALE)を設定       | 包したアイテムに自             |
| 画像 🗕     |                             |                     | States     |                     |      | E            | 101 J C 32 J   |                  |                |                       |
|          | 8990                        | NEW                 | 1人前 500グラム | 2人前                 |      |              | アイテムテ          | ータの管理            |                |                       |
| 「イナム説明」  | 2人前                         | 4個<br>¥300 1時込      | ¥1,500 税込  | 特価 ¥500 税1          |      |              | 7 17 - 17      | アイテムデータの         | 管理             | – 🗆 ×                 |
| 100.18   | 42,000 002                  | 4000 1002           |            |                     | P1   | 「テムリスト名(N):  | ፖイテムリスト2       |                  | ፖイテムリスト(1)     |                       |
|          | カフェラテ                       | 牡蠣                  |            |                     | -    | 7 La7 - 9(M) |                |                  | +4             |                       |
|          |                             |                     |            |                     |      | inter.       | アイテム名          | 19.8 F           | 7(I) 1         | 価格                    |
|          |                             |                     | ノイナムを登     | ≧録•編集する<br>ヽ±_;38+□ | 5    |              | お刺身盛り合わせ       | 2人前              |                | ¥2,000<br>(税达)        |
|          |                             |                     | 717 497    | 「を迭択                |      | 62           | 烧壳             | 418              | NEW            | ¥300<br>(9933)        |
|          |                             |                     |            |                     |      |              |                |                  | 売れてきす          | (16.C)<br>N1 500      |
|          |                             | ¥2,800 税込           |            |                     |      |              | サーロインステーキ      | 1人前 500グラム       |                | (税达)                  |
|          | ¥250 税込                     |                     |            |                     |      | (            | 野菜サラダ          | 2人前              | SALE           | (特価)<br>¥500<br>(約33) |
|          | <u>.</u><br>パー`ンのプ「         | コパティ                | 0          | 1                   | -    | 0            | 77777          |                  |                | ¥250                  |
|          |                             | コイベノ 1<br>パーツのプロパティ | X          |                     |      |              |                |                  |                | (49)                  |
|          |                             | アイテムギャラリー           |            |                     |      | アイテムデータ(I)   | 上へ(U) 下-       | へ(D) カテゴリー(C     | ): <b>す</b> べて | ¥2 800<br>× カテゴリー(A)  |
|          | マイテルデータ                     |                     |            |                     |      | ∞このダイアログに置   | 「像ファイルをドロップする  | ことで、アイテムデータを追加でき | tat.           | PILIZ                 |
| 表示するアイテム | アイテムリスト(L):                 |                     |            |                     |      |              |                |                  |                |                       |
| リストを選択   | アイテムリスト2                    | ∨ 管理(I)             |            | (                   | アイ   | テムデ-         | -タの追加          | ]/変更             |                |                       |
|          | □カテゴリーで絞り込                  | <u>1</u> €:00       |            |                     |      |              |                | アイテムデータの変        | 更              | ×                     |
| 特定のカテゴリー | ✓ NEW ✓売れてます                |                     |            |                     | 画像   |              |                | アイテム名(N) :       | 野菜サラダ          |                       |
| のアイテムだけを | SALE                        |                     |            |                     |      |              | 参照(R)          | アイテムII規明(D):     | 2人前            |                       |
| 表示       |                             |                     |            |                     | 1    | 18-0-1       | 645 x 430      |                  |                |                       |
|          | 表示設定                        |                     |            |                     | 12   | Pars         |                |                  |                | ×                     |
|          | ● 90%F(R) (                 | J x=990=(M)         |            |                     |      |              | -              | リンク先URL(L):      |                |                       |
|          |                             |                     |            |                     |      |              |                | (860.0) -        | 9.295<br>¥500  | セURLをノデリサーより4X(守(W)   |
|          |                             |                     |            |                     | □小ざい | ·画像(I)       |                | 值段補足「前1(B);      | +500           |                       |
|          | アイテムのサイズ                    | を指定する(S)            |            | カテゴリー               |      |              | 参照(Q)          | 值段補足[後](A):      | 税込             |                       |
|          | T∰(W): 152 ↓                | px<br>by            |            | を設定                 |      |              |                | カテゴリー(C):        | NEW            |                       |
| アイテムデータの | ■C(1): 200 ↓<br>▼アイテムタ(M) 5 |                     |            |                     |      |              |                |                  | □売れてます □おすすめ   |                       |
| 表示/非表示を  | ☑ / 1) 4.4(N) E             | ₹7432(0)            |            |                     |      |              |                |                  | SALE           |                       |
| 設定       |                             |                     |            |                     |      |              |                |                  |                |                       |
|          |                             | 詳細設定(B)             |            |                     |      |              |                |                  |                | OK ++>>セル             |

# 手順1:アイテムをアイテムリストに登録する

アイテムギャラリーに表示するアイテムのデータ(写真や説明)を、アイテムリストに登録します。

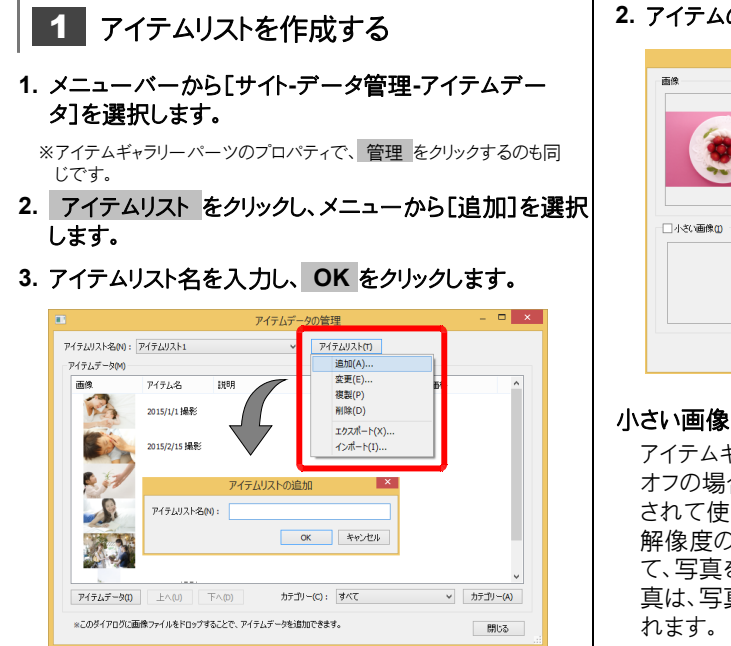

新しいアイテムリストが作成され、[アイテムリスト名]で 選択されます。

2 アイテムを登録する

#### アイテムデータ をクリックし、メニューから[追加]を選 択します。

※アイテムデータの一覧上で右クリックし、メニューから[追加]を選択 するのも同じです。

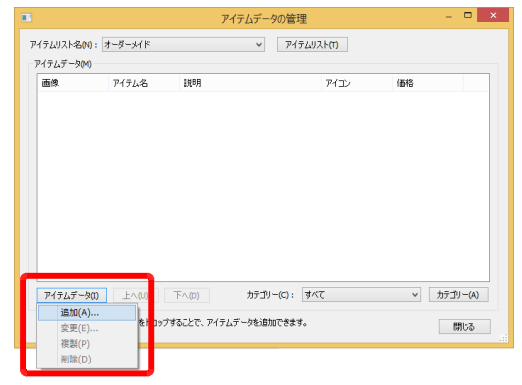

2. アイテムの写真や名前、各項目を設定します。

| <b>画</b> 像         | アイテム名回:               | いちごのケーキ                            |
|--------------------|-----------------------|------------------------------------|
| 参照(t)<br>750 × 500 | アイテム説明(1):            | 新鮮な牛乳を使ったたっぷりの生クリームが人気です >         |
|                    | リンク先URL(L):           |                                    |
|                    |                       | リンク先URLをブラウザーより取得(W)               |
|                    | 值段(2):                | 1400                               |
| □小さい画像(0)          | 値段補足[約]@):            | http://                            |
| 参照(Q)              | 値段補足[(後]( <u>A</u> ): | (親込)                               |
|                    | ታ፻ቯህ−( <u>c</u> ):    | NEW<br>VERTIESS<br>⊡argrad<br>Sale |
|                    |                       |                                    |

アイテムギャラリーのサムネイル写真の設定をします。 オフの場合は、[画像]で指定した写真が自動的に縮小 されて使用されます。

解像度の小さな写真などを使用したい場合はオンにして、写真を指定します。この場合、[画像]で指定した写 真は、写真をクリックしたときの拡大表示でだけ使用さ れます。

#### リンク先 URL

初期設定では、写真をクリックしたときに、専用ウィンドウ で写真が拡大表示されます。写真をクリックしたときに インターネットのページにジャンプするようにしたいとき は、ここで URL を指定します。

※写真をクリックしたときの動作は、アイテムギャラリーのパーツのプロパ ティで 詳細設定 をクリックして設定します。

#### カテゴリー

設定したいカテゴリーをオンにします。 あらかじめ用意されているカテゴリー(NEW /売れ てます/おすすめ/ SALE)は、オンにすると、対応 するアイコンが表示されます。 カテゴリーは追加することができます。

▶ P.97 ★ポイント アイテムをカテゴリーで分類する

3. OK をクリックします。

アイテムが登録されます。

#### アイテムの写真をドラッグ&ドロップして追加する

エクスプローラーや写真管理ソフトの一覧で登録したいア イテムの写真を選択し、[アイテムデータの管理]ダイアログ ボックスにドラッグ&ドロップしても、アイテムを登録できま す。アイテムが登録できたら、アイテムデータ上で右クリック して[変更]を選択し、名前などを設定してください。

つづく→

| 画像 | アイテム名   | 1.118月                       | アイコン   | 価格                         |
|----|---------|------------------------------|--------|----------------------------|
| ۲  | いちごのケーキ | 新鮮な牛乳を使ったたっぷりの生クリーム<br>が人気です | fintes | (http://<br>1400<br>((根記)) |
|    |         |                              |        |                            |
|    |         |                              |        |                            |
|    |         |                              |        |                            |
|    |         |                              |        |                            |
|    |         |                              |        |                            |

4. 操作 2 -1.~ 3.を繰り返し、アイテムを登録します。

#### アイテムを複製する

よく似たアイテムは、アイテムデータを複製すると設定の手間を省けます。アイテム上で右クリックし、メニューから[複製]を選択します。

#### アイテムの並び順を変更する

[アイテムデータ]の一覧でアイテムを選択し、上へまたは下へをクリックします。一覧の上から順に、アイテムギャラリーにアイテムが並びます。

5. 登録が終わったら、閉じるをクリックします。

作成済みのアイテムリストにアイテムを追加する

操作 1-1.のあと、[アイテムリスト名]の選択欄をクリック し、アイテムを追加したいアイテムリストを選択してから、操 作 2 を行います。

#### ★ポイント アイテムをカテゴリーで分類する

アイテムデータにカテゴリーを設定して分類しておくと(▶ P.97 操作 2-3.)、特定のカテゴリーのアイテムだけをアイテムギャラリーに表示することができます。

●アイテムギャラリーに、特定のカテゴリーのアイテムだけを絞り込んで表示する

アイテムギャラリーのパーツのプロパティで、[カテゴリーを絞り込む]をオンにし、表示したいカテゴリーをオンにします。

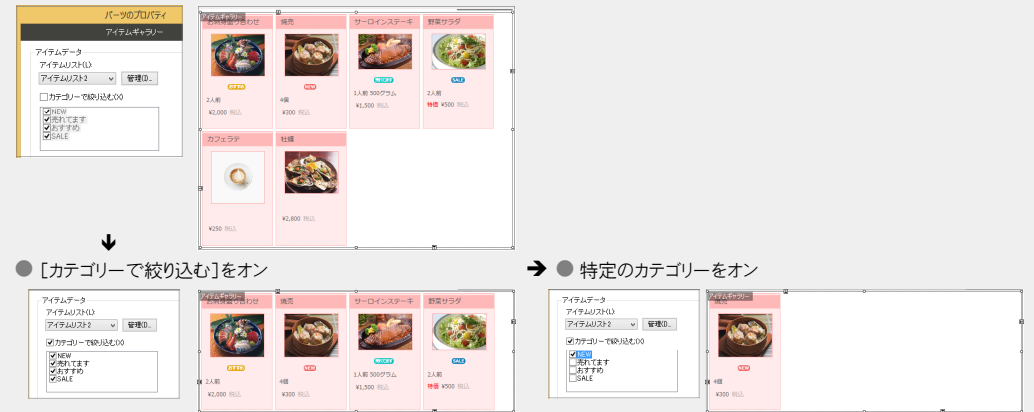

#### ●カテゴリーを追加する

[アイテムデータの管理]ダイアログボックスで カテゴリー をクリックして[追加]を選択し、新しいカテゴリーを追加します。

※新しいカテゴリーには、アイコンを設定することはできません。

● [アイテムデータ]の一覧に、特定のカテゴリーのアイテムだけを絞り込んで表示する

[アイテムデータの管理]ダイアログボックスの[カテゴリー]の選択欄をクリックし、表示したいカテゴリーを選択します。

カテゴリーは、親子関係を持たせることができます。

アイテムデータの一覧やアイテムギャラリーでのカテゴリーの絞り込みでは、親カテゴリーで絞り込むと、子カテゴリーもいっしょに絞り込まれます。

あらかじめ用意されている、アイコンが表示されるカテゴリーを親カテゴリーに指定した場合は、子カテゴリーにも同じアイコンが表示されます。

<u>★ポイント</u> アイテムリストのバックアップをとる

▶ P.62 ★ポイント アイテムギャラリーで使うアイテムリストをバックアップする

# 手順2:アイテムギャラリーパーツを配置する

アイテムギャラリーパーツをページに配置し、表示するアイテムリストを指定します。 ※アイテムギャラリー内に「ネットショップ・カート連携」パーツを設置することはできません。

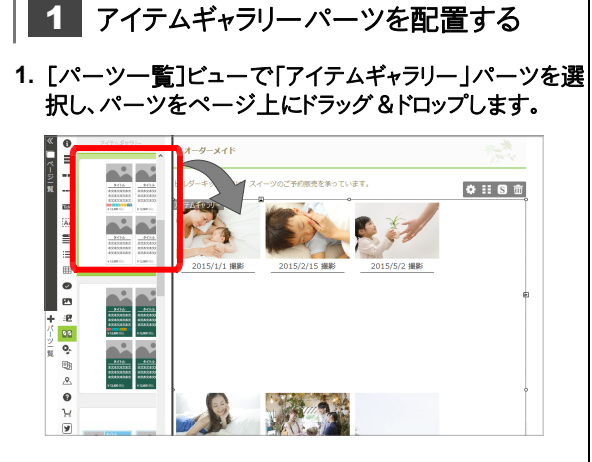

2 アイテムリストを指定する

1. をクリックし、[アイテムリスト]の選択欄をクリックし、 表示するアイテムリストを選択します。

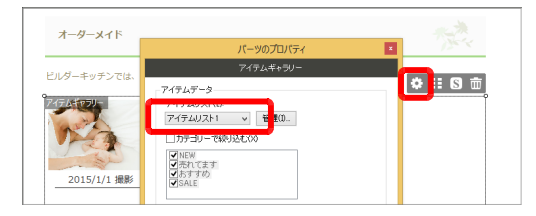

アイテムギャラリーに、選択したアイテムリストのアイテム が表示されます。

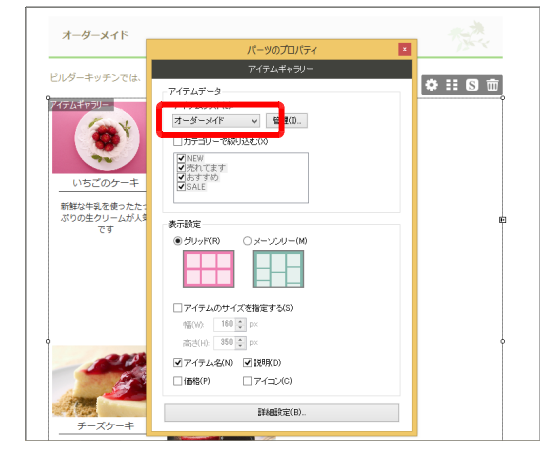

#### カテゴリーで絞り込む

特定のカテゴリーを設定したアイテムだけを表示したい場合は、[カテゴリーで絞り込む]をオンにし、目的のカテゴリーをオンにします。

# 3 表示に関する設定をする

- アイテムを同じ高さで表示するか(グリッド)、アイテムを それぞれの高さで表示するか(メーソンリー)を選択し ます。
- 2. 必要に応じて、アイテムのサイズを指定します。
- 「アイテム名」「説明」などを表示するかしないかを設定します。

# ソーシャルネットワークを利用する

ページにソーシャルネットワークのボタンを追加して、ロコミでページを宣伝してもらいましょう。

次のソーシャルネットワークのボタンを挿入できます。

- mixi チェック/mixi イイネ!ボタン
- Twitter my hx y = 0Facebook のいいね!ボタン
- LINE で送るボタン

はてなブックマークボタン

※ mixi チェックボタン/mixi イイネ!ボタンを追加するには、mixi チェックキーの取得が必要です。 ※ LINE で送るボタンは、スマートフォン(iOS / Android)で閲覧したときに有効です。 パソコンで閲覧したときは動作しません。

ソーシャルネットワークのボタンを追加する操作は、サイトタイプによって異なります。 ・通常サイトの場合は、ホームページ・ビルダー SP で操作します。 ▶ P.100 WordPress サイトの場合は、WordPress の管理画面で操作します。 ▶ P.101

# 通常サイトにソーシャルネットワークのボタンを追加する

通常サイト

通常サイトの場合は、ホームページ・ビルダー SP でボタンを追加します。

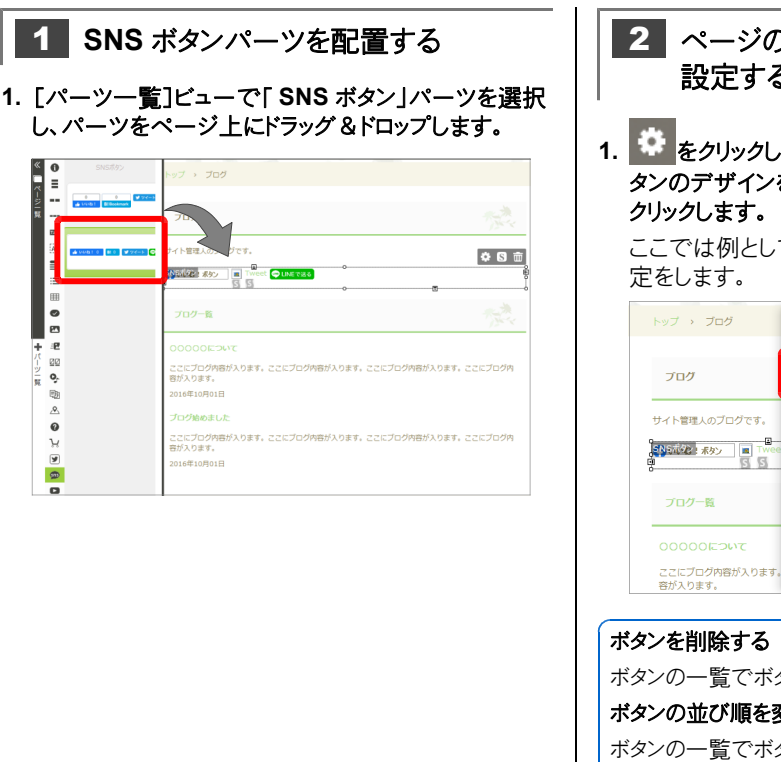

- 2 ページの URL やボタンのデザインを 設定する
- 1. 🔛をクリックし、ボタンの一覧でページの URL やボ タンのデザインを設定したいボタンを選択し、編集を

ここでは例として、「Twitter のツイートボタン」の設

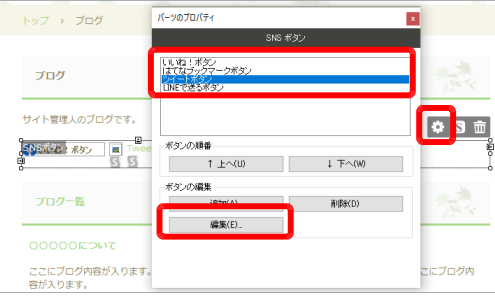

# ボタンの一覧でボタン名を選択し、削除をクリックします。 ボタンの並び順を変更する

ボタンの一覧でボタン名を選択し、上へ または 下へ を クリックします。

つづく>

- 2. 「ページ URL ] でページの URL を確認します。 自動的に設定された URL から変更したい場合は、 「カスタム」を選択して URL を指定します。
- 3. 「ツイートテキスト]に、ツイートしてもらいたい内容を入 カします。
- 4. 「デザイン]でボタンのデザインを選択します。

| ● 挿入じ<br>ページURL | をボタンは、ホームページ・ビルダーのプレビュー画面で確認できます。         |
|-----------------|-------------------------------------------|
| ●自動(A)          | ○ カスタム(C)                                 |
| URL(U): h       | //////////////////////////////////////    |
| デザイン(D)         | ※省略可能。省略時はページのタイトルが設定されます。<br>ボタンのみ(標準) ~ |
|                 | Iweet                                     |
|                 |                                           |
|                 |                                           |

#### 5. OK をクリックします。

※ Facebook のいいね!ボタンを追加したときは、ページの OGP 設 定で Facebook のユーザー ID とアプリID を設定してください。 P.101 ページに OGP を設定する

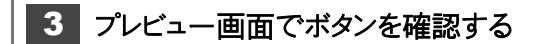

※ Twitter のツイートボタンボタンはプレビュー画面に表示されません。 サイトを公開したあと、Webのページで確認してください。

- 1. ナビバーの「プレビュー」をクリックします。
- 2. ボタンが表示されることを確認します。
- 3. ナビバーの「プレビュー]をクリックし、ページ編集画面 に戻します。

#### ★ポイント Twitter タイムラインを追加する

「Twitter タイムライン」パーツを追加すると、多くのつぶやきをコンパクトにまとめて一覧表示することができます。 ※ Twitter タイムラインを追加するには、あらかじめ Twitter サイトでのタイムラインウィジェットの作成が必要です。ウィジェットを作成して 作成されたウィジェットコードを、Twitter タイムラインパーツで指定し、ページに追加します。

### 通常サイトのページに OGP 設定をする

OGP とは[The Open Graph Protocol )の略です。 ページに独自形式のタグを埋め込むことで、ソーシャルネットワークのボタンをクリックしたときに、 Facebook や mixi に投稿される記事の形式や内容を指定します。 ※ページに OGP 設定ができるのは、通常サイトだけです。 WordPress サイトでは設定できません。

- 1. [ページー覧]ビューで、OGP 設定をしたいページ タイトルの « URL(U): 📩 トップページ タイプの 🔜 コンセプト 44-9m [兑明(D): -<u>ב\_×</u> E サイト名(S); 2. OGP 設定 をクリックします。 Facebook アプリID(F): ページの設定(通常サイト) X タイトル(T): トップページ ステータス(S): 公開する 親ページ(P): タイプ ✓ページ内容の表示(C) ページの内容に近いタイプを選択します。 .html ファイル名(N): index SEO設定(E)... OGP設定(G)... OK キャンセル
  - 3. ページのタイトル、URL、説明などを設定します。 ページのOGP設定

Facebook アプリIDの取得(G)

OK キャンセル

つづく→

#### イメージ

ページに挿入している画像の URL や、ページ全体を 表す画像の URL を設定します。複数の画像を指定 する場合は、画像の URL を半角の「|」で区切って 入力します。

#### Facebook ユーザー ID / Facebook アプリID

Facebook のいいね!ボタンを追加する場合は、設定を行います。

Facebook アプリ ID の取得 をクリックすると、ブラウザー を起動し、Facebook サイトのアプリケーション ID の取得 ページから、アプリケーション ID を取得できます。

- OK をクリックします。
   ページに OGP のタグが埋め込まれます。
- 5. サイトを上書き保存し、サイトを公開します。

## WordPress サイトにソーシャルネットワークのボタンを追加する WordPressサイト

WordPress サイトの場合は、サイトの転送・データの反映後に、WordPress の管理画面でボタンを追加します。

WordPress サイトでのボタンの配置方法は、WordPress の管理画面(hpb ダッシュボード)のページ下部にある[hpb ダッシュボードで投稿・集客 PDF マニュアル]をクリックし、表示される PDF マニュアルの[ソーシャルボタンを追加する]をご覧ください。

# ページに SEO 設定をする

SEO とは「Search Engine Optimization」の略で、検索サイトの検索結果で、サイトのページがより上位に表示されるように工夫することです。

検索サイトは、検索エンジンを使ってページの情報を蓄積しています。検索用のキーワードや説明文をペー ジに設定して情報を詳しくすると、情報が蓄積されやすくなり、検索結果で上位に表示される確率が高くな ります。

SEO 設定をする操作は、サイトタイプによって異なります。 通常サイトの場合は、ホームページ・ビルダー SP で操作します。 ▶ P.103 WordPress サイトの場合は、WordPress の管理画面で操作します。 ▶ P.104

### 通常サイトで SEO 設定をする

通常サイト

通常サイトの場合は、ホームページ・ビルダー SP で SEO 設定を行います。

| 1. | Lページー覧」ビューで、SEO 設定をしたいページ                            | ページのSEO設定                                                                            |
|----|------------------------------------------------------|--------------------------------------------------------------------------------------|
|    | をクリックし、                                              | キーワード(K)<br> ビルダーキッチン                                                                |
|    |                                                      | 文字列(X): アットホーム  登録(A) 電体(R) 可除(D) クリア(C)                                             |
| 2. | SEO 設定 をクリックします。                                     | 説明文字列(0) くビルダーキッチンは地元の新鮮な良材を使ったメニュー?                                                 |
|    | ページの設定(通常サイト)                                        |                                                                                      |
|    | タイトル(T): トップページ                                      | <ul> <li>         gへ(のリング元を検索)/家にしない(F)<br/>アのページをキャッシュ対象にしない(E)         </li> </ul> |
|    | <b>ステータス(S):</b> 公開する ✓                              |                                                                                      |
|    | 親ページ(P):                                             | OKキャンセル                                                                              |
|    | ✓ページ内容の表示(C)                                         |                                                                                      |
|    | ファイル名(N): index .html                                | 4. [説明文字列]に、ページの説明文を人力します                                                            |
|    | SEO設定(E)         OGP設定(G)           OK         キャンセル | ページの説明文は、検索サイトでページ名の下などに表<br>示されます。説明文でページの内容を魅力的に紹介する<br>ことができれば、閲覧数も増加します。         |
| 3. | [キーワード]の[文字列]に、キーワードとして登録した                          | 5. OK をクリックします。                                                                      |
|    | い又字列を人力し、 登録 をクリックします。                               | ページに検索田キーワードと説明文が設定されます。                                                             |
|    | [キーワード]の欄に文字列が登録されます。                                |                                                                                      |
|    | 操作 3.を繰り返し、キーワードにしたい文字列をすべ                           | 0. リコドを上言さ休任し、リコドを公開します。                                                             |
|    | て登録します。                                              | ※検索サイトの検索結果に反映されるまでには、数日〜数か月かかる<br>ことがあります。                                          |

#### ★ポイント ページが検索サイトで検索されないようにする

[ページの SEO 設定]ダイアログボックスの[検索対象]で、[検索エンジンのロボット制御タグを指定する]をオンにしま す。[このページを検索対象にしない]をオンにすると、ページが検索サイトで検索されないようにすることができます。 WordPress サイトで SEO 対策を行う場合は、別途提供される WordPress のプラグイン「hpb SEO プ ラグイン for WordPress 」をご利用ください。

※「 hpb SEO プラグイン for WordPress 」は、 hpb ダッシュボードから WordPress の管理画面にインストールできます。

# Google アナリティクスの設定をする

サイトに Google アナリティクスの設定をします。

※「Google アナリティクス」は Google 社が提供するアクセス解析サービスです。 Google アナリティクスの設定をするには、Google アカウントから「トラッキング ID」を取得する必要があります。

設定をする操作は、サイトタイプによって異なります。 通常サイトの場合は、ホームページ・ビルダー SP で操作します。 ▶ P.105 WordPress サイトの場合は、WordPress の管理画面で操作します。 ▶ P.105

### 通常サイトに Google アナリティクスの設定をする

通常サイト

通常サイトの場合は、ホームページ・ビルダー SP で設定を行います。

- 1. メニューバーから[サイト-Google アナリティクス設 定]を選択します。
- 2. [Google アナリティクスでアクセス解析を行う]をオ ンにします。

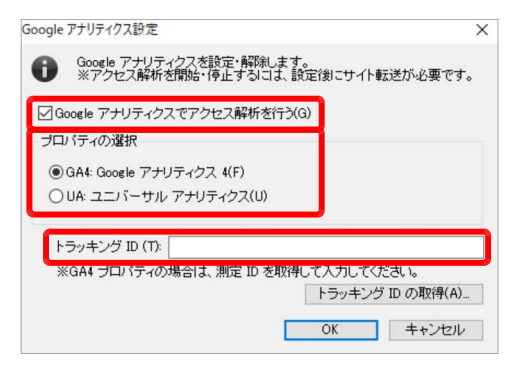

3. [プロパティの選択]で、計測に使用するプロパティの種類を選択します。

[GA4: Google アナリティクス 4]と[UA: ユニバ ーサル アナリティクス]のいずれかを選択します。

 [トラッキング ID ]に、Google アカウントから取得した トラッキング ID を入力します。

トラッキング ID の取得 をクリックすると、ブラウザーを起動し、 Google アナリティクスのページからトラッキング ID を取得できます。

5. OK をクリックします。

各ページに Google アナリティクスのトラッキングコードが埋め込まれます。

6. サイトを上書き保存し、サイトを公開します。

#### <mark>★ポイント</mark> Google アナリティクスの設定を解除する

- 1. メニューバーから[サイト-Google アナリティクス設定]を選択します。
- 2. [Google アナリティクスでアクセス解析を行う]をオフにし、OK をクリックします。 各ページから Google アナリティクスのトラッキングコードが削除されます。
- 3. サイトを上書き保存し、サイトを公開します。

### WordPress サイトに Google アナリティクスの設定をする

WordPressサイト

WordPress サイトの場合は、サイトの転送・データの反映後に、WordPress の管理画面で Google アナリティクスの設定を行います。

WordPress サイトでの設定方法は、WordPress の管理画面(hpb ダッシュボード)のページ下部にある[hpb ダッシュボードで投稿・集客 PDF マニュアル]をクリックし、表示される PDF マニュアルの「Google アナリティクスの設定をする」をご覧ください。

# アクセカウンターを設置する

ご契約のプロバイダーが「アクセスカウンター」と呼ばれるホームページのアクセス回数を数える CGI プロ グラムを提供している場合は、ページに「アクセスカウンター」を設置することができます。

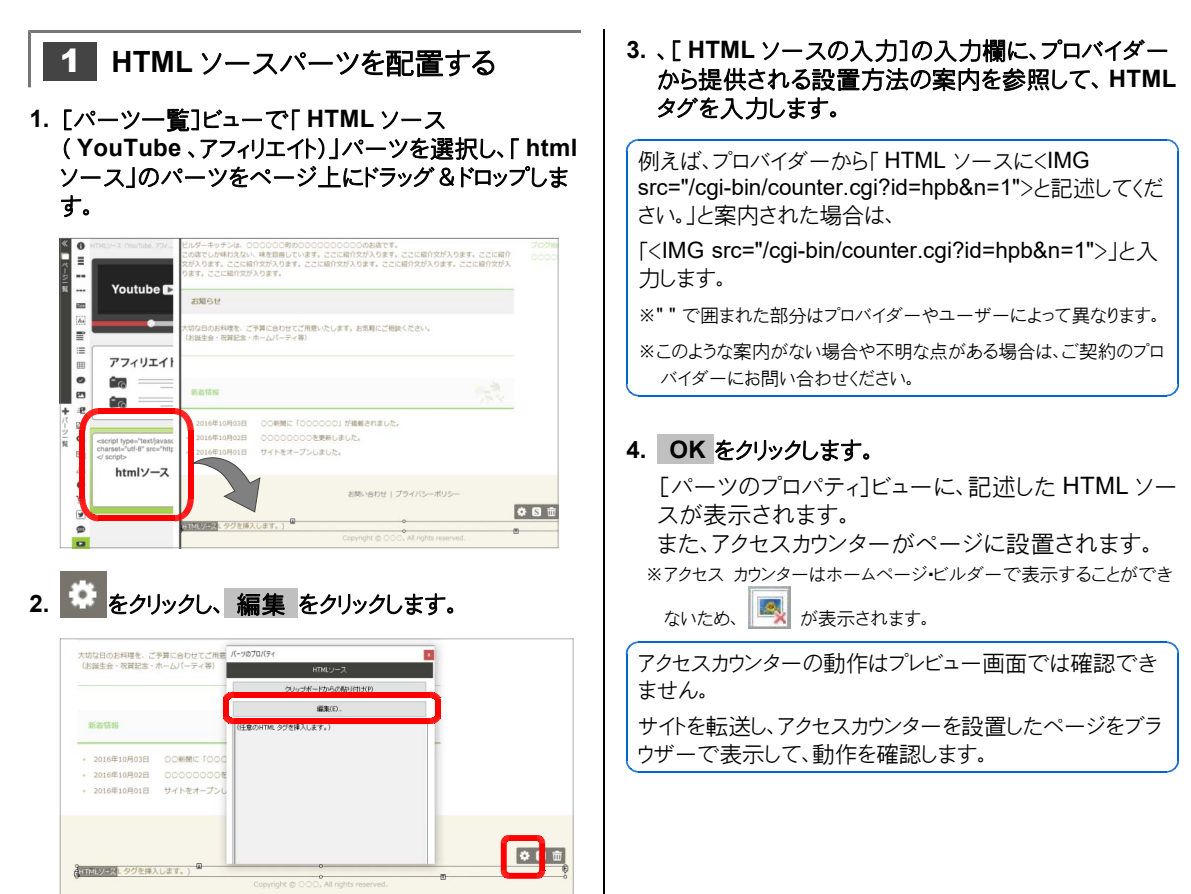

# ネットショップのカートを設置する

ネットショップで販売している商品を「カートに追加する」ボタン\*1を、ページに設置します。 ※アイテムギャラリー内に「カートに追加する」ボタン\*1を設置することはできません。

ボタンのページへの設置方法は、ご利用のネットショップ運営サービスによって異なります。 「例1」ネットショップ運営サービスから提供されるボタンのHTMLソース\*2を、ページに追加する 「例2]ネットショップ運営サービスから提供される設置方法の案内を参照して、ボタンのHTMLソース\*2 を記述し、ページに追加する

\*1 「カートに追加する」ボタンの名称は、ご利用のネットショップ運営サービスによって異なります。 \*2「HTMLソース」と表記している文字列の名称は、ご利用のネットショップ運営サービスによって異なります。

↓注意 ネットショップ・カート連携機能を利用するには、ネットショップ運営サービスとの契約が必要です サービス内容や契約などについて詳しくは、各ネットショップ運営サービスの Web ページをご覧ください。

#### 1 商品の「カートに追加する」ボタン\*1の 2 ネットショップ・カート連携パーツを設置 HTML ソース\*2をコピーする する ※ご利用のネットショップ運営サービスが[例1]のタイプの場合に、操 1. [パーツー覧]ビューで「ネットショップ・カート連携」パー 作 1 を行います。[例2]のタイプの場合は、行う必要はありません。 ツを選択し、パーツをページトにドラッグ&ドロップしま す。 1. ご利用のネットショップ運営サービスの商品管理ペー ジにアクセスします。 ₩ n-+-2. 「カートに追加する」ボタン\*1を設置したい商品の HTML ソース\*2を表示します。 3. 表示されている HTML ソース\*2 をクリップボードにコ ピーします。 **\$ 8** m P :8 80 ネットショップ運営サービスでの操作については、各ネットシ o, ョップ運営サービスの Web ページをご覧ください。 9 0 14 14

おすすの

つづく >

# 2. 🌣 をクリックします。

ネットショップ・カート連携パーツの[パーツのプロパティ]ビューが表示されます。

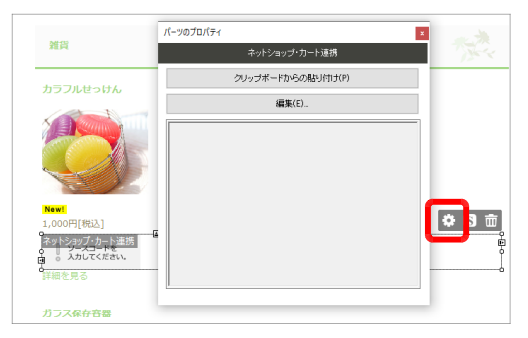

- 3. クリップボードからの貼り付け または 編集 をクリック します。
  - クリップボードからの貼り付け ご利用のネットショップ運営サービスが「例1]のタイプ の場合に、クリックします。 [パーツのプロパティ]ビューに、操作1-3.でコピーしたHTMLソースが表示されます。
     編集 ご利用のネットショップ運営サービスが「例2]のタイプ の場合に、クリックします。 [HTMLソースの編集]ダイアログボックスが表示されるので、[HTMLソースの気力]の入力欄にHTMLソースを記述し、OKをクリックします。 [パーツのプロパティ]ビューに、記述したHTMLソースが表示されます。
  - 「カートに追加する」ボタンがページに設置されます。

# 3 プレビュー画面でパーツの表示と動作 を確認する

設置したパーツが正しく表示されるか、正しく動作する かを、プレビュー画面で確認します。

- 1. ナビバーの[プレビュー]をクリックします。
- 2. パーツの表示を確認し、パーツをクリックして動作を確認します。
- 3. ナビバーの[プレビュー]をクリックし、ページ編集画面 に戻します。
# ◆ 付録1:パーツの設定

パーツのプロパティ・デザイン選択・スタイルの設定内容を説明します。

パーツのプロパティ

操作ボタンの 🌻 をクリックして表示される[パーツのプロパティ]ビューの設定項目を説明します。

#### ●[パーツー覧]ビューから挿入できるパーツ

サイト情報 ▶ P.109 サイトナビゲーション ▶ P.109 ページタイトル ▶ P.109 テキストボックス ▶ P.110 コラム ▶ P.110 リスト/定義リスト ▶ P.110 表 ▶ P.110 ボタン ▶ P.110 画像 ▶ P.111 フォトモーション ▶ P.112 アイテムギャラリー ▶ P.113 マルチメディア(動画・音楽) ▶ P.116 投稿一覧 ▶ P.116 地図 ▶ P.118 お問い合わせフォーム ▶ P.120 ネットショップ・カート連携 ▶ P.122 Twitter タイムライン ▶ P.124 SNS ボタン(通常サイト) ▶ P.124 HTML ソース(YouTube、アフィリエイト) ▶ P.126 ウィジェットエリア(WordPress サイト) ▶ P.126 ログインボタン(WordPress サイト) ▶ P.126

●そのほかのパーツ

パン〈ずリスト ▶ P.126 ヘッダー・ヘッダー内容/フッター・フッター内容 ▶ P.126 メイン/サイドバー/コンテンツヘッダー/コンテンツ ▶ P.126 ページ内容 ▶ P.126

### サイト情報

| パーツのプロパティ       | × |
|-----------------|---|
| サイト情報           |   |
| 31hu            |   |
| □ サイトタイトル文字列を表示 |   |
|                 |   |

#### サイトタイトルを表示

サイトタイトルの文字列を表示するかしないかを設定します。

文字列を表示し、ロゴ画像が不要な場合は、操作ボタ

ンの 🔛 をクリックしてロゴ画像を削除します。

### サイトナビゲーション

|                                          | パーツのプロパティ              | × |
|------------------------------------------|------------------------|---|
|                                          | サイトナビゲーション             |   |
| メニュー(M)                                  | ↑ 上へ(U) ↓ <b>下へ(W)</b> |   |
| メニュー 項目<br>トップページ                        | タイプ<br>ページ             |   |
| コンセプト<br>メニュー<br>お知らせ                    | ページ<br>ページ<br>ページ      |   |
| ご予約<br>お問い合わせ                            | ページブ<br>ページブ           |   |
| アクセス<br>ブログ                              | ~-57<br>~-57           |   |
|                                          |                        |   |
|                                          |                        |   |
|                                          |                        |   |
|                                          |                        |   |
|                                          |                        |   |
|                                          |                        |   |
| <ul> <li>ボタンで開閉す<br/>(スマートフォン</li> </ul> | ►る(S)<br>/表示のみ)        |   |

#### メニュー

クリックすると、次のメニューが表示されます。 \*メニュー項目の一覧上で右クリックしても同じメニューを選択できます。

#### 項目の追加

ー覧にメニュー項目を追加します。 サイト内のページ/ブックマークにリンクする項目、投稿 記事ページにリンクする項目、インターネットの URL にリンクする項目を追加できます。

#### 項目の変更

一覧で選択している項目のメニュー名を変更します。

#### 項目の複製

一覧で選択している項目のコピーを、一覧に追加しま す。

### ページタイトル

|                                                         | パーツのプロパティ | × |
|---------------------------------------------------------|-----------|---|
|                                                         | ページタイトル   |   |
| タイトル文字列<br>タイトル文字列<br>のページタイトル(P)<br>の別の文字列(S)<br>ついセット |           |   |

#### 項目の削除

一覧で選択しているメニュー項目を削除します。

#### 階層を上げる/階層を下げる

メニュー項目を階層化します。

一覧でメニュー項目を選択し、[階層を下げる]を選択 すると、下の階層に配置されます。下の階層に配置され たメニュー項目を選択し、[階層を上げる]を選択する と、上の階層に戻ります。

#### 上へ/下へ

ー覧で選択しているメニュー項目を1つ上/1つ 下に移動します。一覧の順番にメニュー項目が並びま す。

#### メニュー項目の一覧

メニュー項目の一覧が表示されます。項目の順番の変 更や、項目の変更/複製/削除/階層化をしたい項 目を選択します。 [タイプ]には、項目のタイプ(ページ/リンク)が表示さ れます。

#### ボタンで開閉する(スマートフォン表示のみ)

スマートフォンで表示したときに、メニュー項目をボタン で開閉できるようにする場合はオンにします。

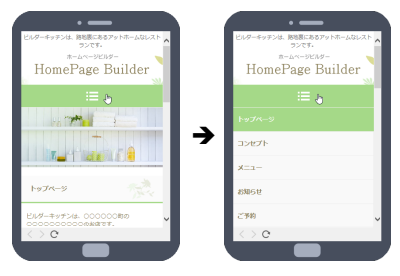

#### タイトル文字列

ページタイトルの文字列を、[ページー覧]ビューに表示 されるページタイトルと同じにするか、別の文字列にす るかを設定します。

### テキストボックス

設定項目はありません。

### コラム

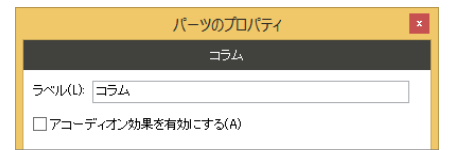

#### ラベル

見出しの文字列を設定します。

### リスト/定義リスト

設定項目はありません。

表

設定項目はありません。

ボタン

|                           | パーツのプロパティ | × |
|---------------------------|-----------|---|
|                           | ボタン       |   |
| ボタンの編集<br>テキスト(T):<br>ボタン |           |   |
|                           | リンクの設定(L) |   |
|                           |           |   |

#### テキスト

ボタンの文字列を設定します。

### リンクの設定 P.111

ボタンをクリックしたときのリンク先を設定します。[リンクの設定]ダイアログボックスが表示されます。

アコーディオン効果を有効にする

見出しをクリックしたときに、コラム内容の表示/非表示を切り替えできるようにする場合は、オンにします。

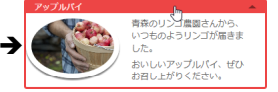

### 画像

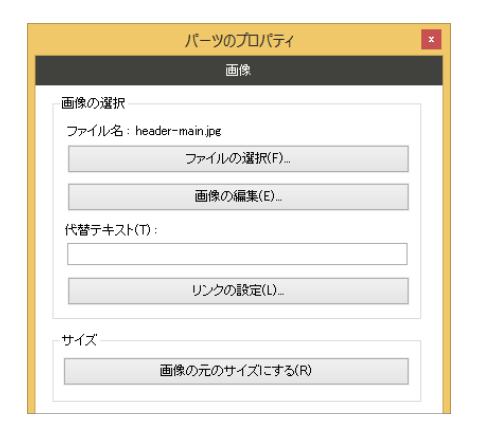

#### ファイル名:

画像のファイル名が表示されます。

### [リンクの設定] ダイアログボックス

| リンクの設定                                                                    | × |
|---------------------------------------------------------------------------|---|
| リンク先<br>・ URL(U) このページ(H) 〇ページ(P) 〇投稿記事(O)<br>URL をブラウザーより取得(Q) ファイル参照(R) |   |
| ターゲット<br>● 指定しない(N) ○新しいウィンドウ(B) ○同一ウィンドウ(S)                              |   |
| OK キャンセル                                                                  | · |

#### ファイルの選択

画像ファイルを選択し、画像を差し替えます。

#### 画像の編集

画像編集ソフトを起動し、画像を編集します。 編集する画像ソフトは、ホームページ・ビルダーに付属 のウェブアート デザイナー、通常お使いの画像エディタ ー、またはイメージ デザイナー\*1から選択できます。 \*1「イメージ デザイナー」は、ホームページ・ビルダー 21に付属して いた画像編集ソフトです。 ホームページ・ビルダー 21 SP で作成したページの画像を編集す る際に、イメージ デザイナーがインストールされている場合にだけ、 選択できます。 \*\*画像ファイルをまだ選択していない画像パーツの場合は、画像編集

#### 代替テキスト

画像が表示されないときに表示させる説明文を入力 します。

#### リンクの設定 P.111

画像をクリックしたときのリンク先を設定します。[リンクの 設定]ダイアログボックスが表示されます。

#### 画像の元のサイズにする

画像ファイルのもともとの幅/高さを取得し、画像のサ イズに反映します。

#### リンク先

リンク先を指定します。

#### URL

URL を指定します。

URL をブラウザーより取得 を利用すると、現在ブラ ウザーで表示しているページの URL を指定できま す。

#### このページ

ページ内のブックマークを指定します。

#### ページ

サイト内のページを指定します。ページ内のブックマーク を指定することもできます。

#### 投稿記事

投稿記事ページや投稿記事アーカイブページを指定 します。ページ内のブックマークを指定することもできま す。

#### ターゲット

リンク先のページを新しいウィンドウに表示したり、同じウィンドウに表示したりできます。

### フォトモーション

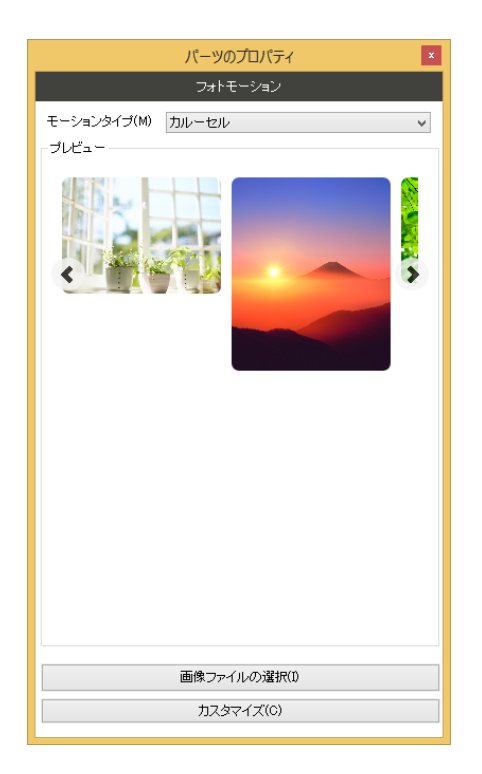

#### モーションタイプ

フォトモーションのタイプを切り替えます。

#### プレビュー

フォトモーションが表示されます。画像やページャーなど を実際に操作して、動きを確認できます。

### [画像ファイルの選択] ダイアログボックス

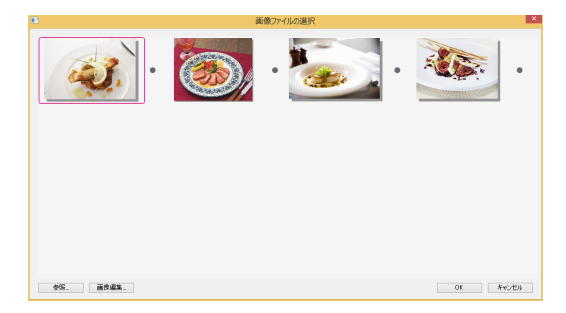

#### 画像の一覧

フォトモーションにする画像の一覧が表示されます。画像をドラッグして順番を変更できます。

#### 画像ファイルの選択 ト P.112

フォトモーションにする画像を選択します。[画像ファイルの選択]ダイアログボックスが表示されます。

#### カスタマイズ

フォトモーションのスタイルを変更します。[カスタマイズ (〇〇)]ダイアログボックスが表示され、次の設定を行 えます。

#### スライドショーの場合

スタイルをノーマル/ページャー/サムネイルページャ ーから選択します。[詳細]をクリックすると、画像を切り 替えるときの効果や速さなどの詳細を設定できます。

#### ギャラリーの場合

スタイルをブラック/ホワイト/パターンから選択しま す。[詳細]をクリックすると、画像の表示方法やサイズな どの詳細を設定できます。

#### カルーセルの場合

スタイルをスライド/ティッカーから選択します。[詳細] をクリックすると、表示する画像の数や切り替える速さな どの詳細を設定できます。

※[詳細]のスライド設定は、スライドを選択したときだけ設定できます。 サムネイルページャーのサイズは、スライドでサムネイルのページャー を選択したときだけ設定できます。

#### ズームの場合

スタイルをウィンドウ/インナーズーム/レンズから選択 します。[詳細]をクリックすると、ズームウィンドウの拡大 率や画像のサイズなどの詳細を設定できます。 \*\*[詳細]のイージングアニメーション効果/ズームウィンドウのサイズ は、ウィンドウを選択したときだけ設定できます。

画像にポインターを合わせると表示される をクリッ クして画像にキャプションやリンクを設定できます。 <u>P.113</u> [キャプションとリンクの設定]ダイアログボックス

── をクリックすると画像を削除できます。

#### 参照

フォトモーションにする画像ファイルを選択し、画像の一 覧に追加します。

※エクスプローラーなどから、このダイアログボックスに画像ファイルをド ラッグ&ドロップしても、画像の一覧に追加することができます。

#### 画像編集

画像の一覧で選択している画像を、画像編集ソフトを起 動して編集します。 ▶ P.112 画像の編集

### ●[キャプションとリンクの設定]ダイアログボックス

| ンク先           | (注意)リンクの設定は「ギャラリ  | ー」「ズーム」では無効となりま |
|---------------|-------------------|-----------------|
| ) URL(U)      | URL をブラウザーより取得(B) | ファイル参照(R)_      |
| ○ページ(P) トップペ・ | -9                | v               |
| )投稿記事(S)      |                   |                 |
| 投稿タイプ(T):     | xiii-             | $\sim$          |
| 記事タイトル(E):    | [menu] メニュー       | $\checkmark$    |
|               |                   |                 |

### アイテムギャラリー

| パーツのプロパティ                                               |
|---------------------------------------------------------|
| アイテムギャラリー                                               |
| アイテムデーター                                                |
| アイテムリスト(L):<br>アイテムリスト1 V 管理(D                          |
| □ カテゴリーで絞り込む(X)                                         |
| ▼NEW<br>▼売れてます<br>▼おすすめ<br>▼SALE                        |
| 表示設定                                                    |
| ● グリッド(R) ○ メーソンリー(M)                                   |
| □ アイテムのサイズを指定する(S)<br>●信(W) 152 ⑤ p×<br>高さ(H): 250 ⑤ p× |
| ✓ アイテム名(N) ✓ 説明(D)                                      |
| (価格(P) アイコン(C)                                          |
| I羊約===                                                  |
|                                                         |

#### アイテムデータ

#### アイテムリスト

アイテムギャラリーに表示するアイテムリストを選択しま す。

#### 管理 🕨 P.114

クリックすると、[アイテムデータの管理]ダイアログボック スで、アイテムの編集・追加、アイテムリストの編集・追加 などを行えます。

#### キャプション

画像といっしょに表示する説明文を設定します。

#### リンク先

リンク先の URL またはサイト内のページを指定します。

URL をブラウザーより取得 を利用すると、現在ブラ ウザーで表示しているページの URL を指定できま す。

※ギャラリー/ズームでは設定は無効です。

#### ターゲット

リンク先のページを新しいウィンドウに表示したり、同じウ ィンドウに表示したりできます。

#### カテゴリーで絞り込む/カテゴリーの一覧

選択したアイテムリストに含まれるアイテムのうち、特定 のカテゴリーが設定されたアイテムだけをアイテムギャラ リーに表示することができます。 [カテゴリーで絞り込む]をオンにし、カテゴリーの一覧で 表示したいカテゴリーをオンにします。

#### グリッド / メーソンリー

アイテムを同じ高さで表示するときは[グリッド]を、アイ テムのもともとの高さで表示するときは[メーソンリー] を選択します。

#### アイテムのサイズを指定する

表示するアイテムのサイズを指定するときはオンにします。グリッドの場合は、幅と高さを、メーソンリーの場合は、幅を設定します。

#### アイテム名/説明/価格/アイコン

アイテムの画像といっしょに表示させたいものをオンにします。

#### 詳細 ▶ P.114

アイテムの画像をクリックしたときの動き、並び替え効果の速さなどを設定します。[アイテムギャラリーの詳細]ダ イアログボックスが表示されます。

### [アイテムギャラリーの詳細] ダイアログボックス

| アイテムギャラリーの詳細設定 ×                                          |
|-----------------------------------------------------------|
| 画像クリック時の動作<br>● 拡大表示(B) ○ページジャンブ(J)<br>□ 拡大表示画像のグルーブ(L(G) |
| 並び替え効果の設定<br>■並び替え効果(T)<br>速く 選く                          |
| OK キャンセル                                                  |

#### 画像クリック時の動作

#### 拡大表示/ページジャンプ

アイテムの画像をクリックしたとき、専用のウィンドウで拡 大表示するか、指定したページにジャンプするかを選択 します。

※ジャンプ先のページは、アイテムリストで指定します。

#### 拡大表示画像のグループ化

オンにすると、拡大表示のウィンドウに、前/次のアイテムを表示するためのボタンが表示され、アイテムを次々に確認できます。

#### 並び替え効果/スライダー

アイテムギャラリーがブラウザーの幅に応じて並び替わ るとき、効果を付けるか付けないか、付ける場合の速さ を設定します。

### [アイテムデータの管理] ダイアログボックス

※メニューバーから[サイト・データ管理・アイテムデータ]を選択しても表示できます。

|              |              | アイテ               | ムデータの管理            | <b>1</b>   |                      | - 🗆 🗙    |
|--------------|--------------|-------------------|--------------------|------------|----------------------|----------|
| アイテムリスト名(N): | ₽√テムリスト2     |                   | ♥ <i>P</i> 4:      | テムリスト(11)  |                      |          |
| 画像           | アイテム名        | 説明                |                    | アイコン       | 価格                   | ^        |
| 6            | お刺身盛り合わせ     | 2人前               |                    | मेवे वे ले | ¥2,000<br>(해외스)      |          |
| 163          | 焼売           | 4(1)              |                    | NEW        | ¥300<br>(税达)         |          |
|              | サーロインステーキ    | 1人前 500グラム        |                    | 売れてます      | ¥1,500<br>(税达)       |          |
|              | 野菜サラダ        | 2人前               |                    | SALE       | (特価)<br>¥500<br>(税込) |          |
| 9            | カフェラテ        |                   |                    |            | ¥250<br>(税达)         |          |
| 1 Con        |              |                   |                    |            | ¥2 800               | ~        |
| アイテムデータ(I)   | 上へ(U) 7      | <sup>⊂</sup> ∧(D) | カテゴリー <b>(C)</b> : | すべて        | ~                    | カテゴリー(A) |
| ※このダイアログに画   | 像ファイルをドロップする | ることで、アイテムデ、       | ータを這加できます          | to         |                      | 閉じる      |

#### アイテムリスト名

アイテムを追加・変更・複製・削除するアイテムリストを選択します。

#### アイテムリスト

クリックすると、次のメニューが表示されます。

#### 追加

アイテムリストを追加します。

#### 変更

[アイテムリスト名]で選択しているアイテムリストの名前 を変更します。

#### 複製

[アイテムリスト名]で選択しているアイテムリストを複製 します。

#### 削除

[アイテムリスト名] で選択しているアイテムリストを削除 します。登録しているアイテムデータもすべて削除され ます。

#### エクスポート

アイテムリストをエクスポートします。

インポート

アイテムリストのエクスポートファイルをインポートします。

#### アイテムデータ

[アイテムリスト名] で選択しているアイテムリストに登録 しているアイテムが表示されます。

※[アイコン]は、あらかじめ用意されているカテゴリーと、それらのカテゴ リーを親に持つ子のカテゴリーにだけ表示されます。

#### アイテムデータ

クリックすると、次のメニューが表示されます。 ※アイテムデータの一覧上で右クリックしてもメニューを選択できます。

#### 追加

アイテムを追加します。[アイテムデータの追加]ダイアロ グボックスが表示されます。▶ P.115

#### 変更

[アイテムデータ]で選択しているアイテムの設定を変更 します。[アイテムデータの変更]ダイアログボックスが表 示されます。▶ P.115

つづく→

#### 複製

[アイテムデータ]で選択しているアイテムを複製します。

#### 削除

[アイテムデータ]で選択しているアイテムを削除します。

#### 上へ / 下へ

[アイテムデータ]で選択しているアイテムを1つ上/ 1つ下に移動します。一覧の順番にアイテムデータが 並べられます。

#### カテゴリー

特定のカテゴリーが設定されているアイテムだけを[ア イテムデータ]に表示したい場合、カテゴリーを変更・追 加したい場合に、そのカテゴリーを選択します。

#### カテゴリー

クリックすると、次のメニューが表示されます。 ※あらかじめ用意されているカテゴリーは変更・削除できません。

#### 追加

カテゴリーを追加します。

#### 変更

[カテゴリー]で選択しているカテゴリーの設定を変更します。

#### 削除

[カテゴリー]で選択しているカテゴリーを削除します。

#### ●[アイテムデータの追加]ダイアログボックス/ [アイテムデータの変更]ダイアログボックス

|                    | アイテムデータの変    | 更                                | ×                  |
|--------------------|--------------|----------------------------------|--------------------|
| 画像                 | アイテム名(N):    | お刺身盛り合わせ                         |                    |
| 参照(R)<br>720 x 576 | アイテム説明(D):   | 2人前                              | ^                  |
|                    | リンク先URL(L):  |                                  | ~                  |
|                    | (南段/0)・      | リン:<br>¥2.000                    | り先URLをブラウザーより取得(W) |
| □小さい画像(1)          | 值段補足[前](B):  |                                  |                    |
| 参照(Q)              | 值段補足[f象](A): | 税込                               |                    |
|                    | カテゴリー(C):    | □NEW<br>□売れてます<br>☑おすすめ<br>□SALE |                    |
|                    |              |                                  | OK キャンセル           |

\*画面は、[アイテムデータの変更]ダイアログボックスです。

#### 画像/ 参照

アイテムの画像を、参照 をクリックして選択します。

#### 小さい画像/参照

アイテムギャラリーのサムネイルに、サイズの小さな画像 を使用する場合は、オンにし、参照 をクリックして画像 を選択します。

※[小さい画像]を指定しなかった場合は、[画像]で指定した画像を縮 小したものが使用されます。

#### アイテム名/アイテム説明

アイテムの名前、説明を設定します。

#### リンク先

アイテムの画像をクリックしたときに表示するリンク先の URLを指定します。

リンク先 URL をブラウザーより取得 をクリックする と、現在ブラウザーで表示しているページの URL を 指定できます。

※初期設定では、アイテムの画像をクリックしたとき、画像が拡大表示されます。ここで指定したリンク先にジャンプするようにしたい場合は、 [パーツのプロパティ]ビューで 詳細設定 をクリックし、[画像クリック時の動作]で[ページジャンプ]を選択します。

#### 値段/値段補足[前]/値段補足[後]

アイテムの値段と、値段の前後に表示する文字列を設 定します。

#### カテゴリー

アイテムにカテゴリーを設定する場合は、設定したいカ テゴリーをオンにします。 設定できるカテゴリーは、[アイテムデータの管理]ダイ

アログボックスの[カテゴリー]と連動しています。

### マルチメディア(動画・音楽)

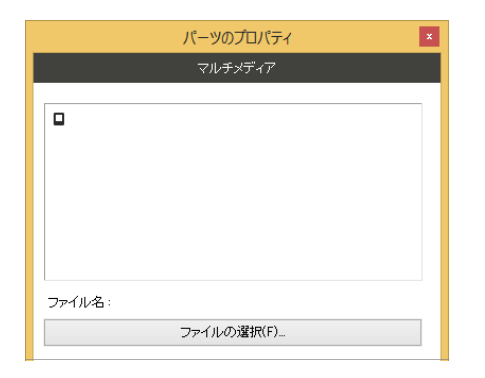

### 投稿一覧

|              | パーツのこ   | プロパティ   | ×         |
|--------------|---------|---------|-----------|
|              | 投稿      | 一覧      |           |
| 投稿タイプ(P): 二: | 1-7     |         | ♥理(M)     |
| 一覧タイトル(T):   |         |         | Parting   |
| お知らせ         |         |         |           |
| 表示形式(D):     |         |         |           |
| すべて          |         |         | ~         |
| 表示する投稿記事(    | の分類(C): |         |           |
| 分類の値         | 分類名     |         |           |
|              |         |         |           |
|              |         |         |           |
|              |         |         |           |
|              |         |         |           |
|              |         |         |           |
|              |         |         | 分類(A)     |
| 表示する最大投稿     | 钕(O):   |         | 5 🜲       |
| - 記事の並べ替え-   |         |         |           |
| キー(K): 指定    | なし      |         | ~         |
|              |         | ○ 昇順(U) | ● 肾盂川順(R) |
| ページ送り        |         |         |           |
|              |         | ⑥ あり(N) | ○ なし(F)   |
|              |         |         |           |
|              |         |         |           |
|              |         |         |           |

投稿一覧に関する操作の説明(通常サイトの場合) ▶ P.50 投稿一覧に関する操作の説明(WordPress サイトの場合) ▶ P.55 プレビュー

動画や音楽を再生します。

ファイル名:/ ファイルの選択 ファイルの選択 をクリックして、動画ファイルや音楽ファ イルを選択します。

#### 投稿タイプ

投稿一覧に表示する投稿タイプを選択します。

#### 管理 ▶ P.117

投稿タイプの追加・変更、分類の設定を行います。[投稿タイプの管理]ダイアログボックスが表示されます。

#### 一覧タイトル

投稿一覧に表示するタイトルを設定します。

#### 表示形式

投稿記事に表示する情報の組み合わせを選択しま す。

#### 表示する投稿記事の分類/ 分類

特定の分類を設定した記事だけを表示したい場合に、 分類 をクリックして、その分類を設定します。

#### 表示する最大投稿数

投稿一覧に表示する記事の数を設定します。

#### 記事の並べ替え

記事を並べ替えられるようにするかしないか、並べ替え る場合の基準を設定します。

#### ページ送り

記事が[表示する最大投稿数]より多くなった場合に、 次のページに移動するリンクを表示するかしないかを設 定します。

※通常サイトの場合は、淡色表示されて設定できません。

### [投稿タイプの管理] ダイアログボックス

※メニューバーから[サイト-データ管理-投稿タイプ]を選択しても表示できます。

| 観川子        | ラベル  | 種別   | 1570(A) |
|------------|------|------|---------|
| ictivity   | 活動   | システム | 変更(E)   |
| aq         | FAQ  | システム |         |
| tem        | 商品   | システム | 分類(M)   |
| nenu       | XII- | システム |         |
| iews       | ニュース | システム | 育儿除(D)  |
| ost        | ブログ  | システム |         |
| roduct     | 製品   | システム |         |
| eal_estate | 物件   | システム |         |
| ervice     | サービス | システム |         |

#### 投稿タイプ

投稿タイプが一覧表示されます。変更や削除、分類の 設定をしたい投稿タイプを選択します。

#### 追加

投稿タイプを追加します。クリックして表示されるダイア ログボックスで、投稿タイプの識別子とラベルを設定し ます。

#### 変更

一覧で選択している投稿タイプのラベルを変更しま す。

※識別子は変更できません。

#### 分類

一覧で選択している投稿タイプの分類を設定します。[○○の分類]ダイアログボックスが表示されます。

#### 削除

一覧で選択している投稿タイプを削除します。 ※あらかじめ用意されている投稿タイプは削除できません。

#### ユーザー定義のみ表示する

あとから加えた投稿タイプだけを一覧に表示します。

#### ●[○○の分類]ダイアログボックス

| 識別子         | ラベル      | タイプ     | 種別   | 追加(A)                 |
|-------------|----------|---------|------|-----------------------|
| activitycat | 活動の力テゴリー | カテゴリー形式 | システム | <b>変更(E)</b><br>削除(D) |

\*〇〇には、投稿タイプのラベルが表示されます。

#### 追加

分類を追加します。クリックして表示されるダイアログボ ックスで、分類の識別子・ラベル・タイプを設定します。タ イプで[カテゴリー形式]を選択した場合は、カテゴリー を追加します。

#### 変更

一覧で選択している分類のラベルやタイプを変更しま す。タイプを[カテゴリー形式]に変更した場合は、カテゴ リーを追加します。 \*識別子は変更できません。

#### 削除

一覧で選択している分類を削除します。 ※あらかじめ用意されている分類は削除できません。

#### ユーザー定義のみ表示する

追加した分類だけを一覧に表示します。

### 地図

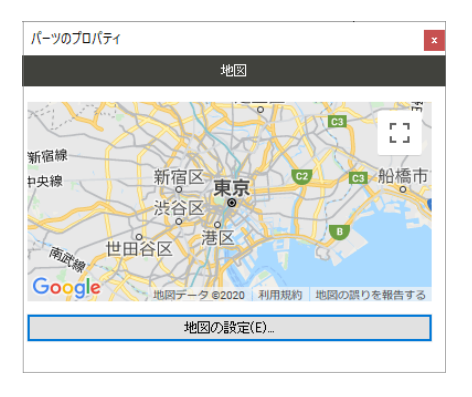

### [地図の設定] ダイアログボックス

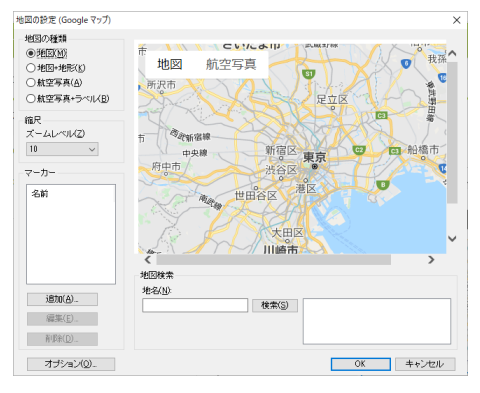

\* 画面は Google マップのものです。

#### 地図の種類

地図の種類を選択します。

#### 縮尺

地図を拡大・縮小します。

#### プレビュー

地図が表示されます。

### 地図の設定 **P.118**

地図を設定します。[地図の設定]ダイアログボックスが 表示されます。

※ Yahoo!地図の場合に、[Yahoo!地図 アブリケーション ID 設定]ダイアログボックスが表示された場合は、入力欄にアプリケーション ID を設定して OK をクリックしてください。[地図の設定]ダイアログボックスが表示されます。アプリケーション ID をお持ちでない方は、登録ページをプラウザーで開く をクリックして、アプリケーション ID を取得してください。

#### マーカー

#### マーカーの一覧

地図に設定しているマーカーが表示されます。

#### 追加 ▶ P.119

マーカーを追加します。[マーカーの設定]ダイアログボ ックスが表示されます。

#### 編集 ▶ P.119

一覧で選択しているマーカーを編集します。[マーカーの設定]ダイアログボックスが表示されます。

#### 削除

一覧で選択しているマーカーを削除します。

#### プレビュー

地図が表示されます。位置の移動、地図の種類の変 更、縮尺の変更をすることもできます。

#### 地図検索

#### 地名/ 検索

[地名]に地名を入力して 検索 をクリックすると、その 場所が地図の中心に表示されます。 検索 の右には、検索された地名が表示されます。地

名が複数表示されている場合、選択した地名の場所が地図の中心に表示されます。

#### オプション **P.119**

地図に表示するコントロールなどを設定します。[オプション]ダイアログボックスが表示されます。

#### - 119 -

### ●[マーカーの設定]ダイアログボックス

| 7-1-4(M)                                                                                               | 接回                |                 |
|----------------------------------------------------------------------------------------------------|-------------------|-----------------|
| マーガーをはり<br>マーガーの成果<br>地図の中心心面に移動と)<br>情報のついやの意味で()<br>うついやの意味で()<br>うついやの意味がた()<br>マロスクリック<br>表示すた内容() |                   | ○我 ● 2時期田寮 橋。 > |
|                                                                                                    | 地因後未<br>地谷(U)<br> |                 |
|                                                                                                    |                   |                 |

\* 画面は Google マップのものです。

#### マーカー名

マーカー名を設定します。

#### マーカー名を表示(Yahoo!地図の場合)

マーカー名を表示するかしないを設定します。

#### マーカー位置/ 地図の中心位置に移動

地図の中心位置に移動 をクリックすると、地図の中心 にマーカーを移動します。

## 情報ウィンドウの設定(Google マップの場合)/吹き出しの設定(Yahoo!地図の場合)

情報ウィンドウ/吹き出しを表示するかしないか、表示す るタイミング、表示する内容を設定します。

#### マーカー画像の設定 (Yahoo!地図の場合)

マーカーアイコンの画像を変更します。

#### プレビュー

地図が表示されます。位置の移動、地図の種類の変 更、縮尺の変更をすることもできます。

地図検索 ▶ P.119

### ●[オプション]ダイアログボックス

| プションの設定 (Google マップ)                              | × |
|---------------------------------------------------|---|
| 表示するコントロールの指定                                     |   |
| <ul> <li>自動設定</li> </ul>                          |   |
| ○ 手動設定                                            |   |
| ✓移動・ズーム(M)                                        |   |
| ○ ズーム・ボタンのみ(B)                                    |   |
| ◎ ズーム・ボタンと移動力ーソル(C)                               |   |
| ○ ズーム・ボタン、スライダ、移動カーソル(R)                          |   |
| ✓ 地図タイプ切り替えボタン(T)                                 |   |
| _ 地図の縮尺(L)                                        |   |
| ■ 地図の概要(G)                                        |   |
| 基本設定                                              |   |
| □マウスでのドラッグを禁止(F)                                  |   |
| Google Maps API キー                                |   |
| ※地図が表示されない場合は、Google Maps API キーを<br>設定してお試しください。 |   |
| キーの取得について(P)                                      |   |
| Google Maps API キー(K):                            | ] |
| OK キャンセル                                          |   |
|                                                   |   |

\* 画面は Google マップのものです。

#### 表示するコントロールの指定

地図に表示するコントロールを指定します。

#### マウスでのドラッグを禁止(Google マップの場合)

地図をドラッグして位置を移動できるようにするかしな いかを指定します。

#### Google Maps API キー(Google マップの場合)

Google マップが利用できない場合に、Google Maps API キーを入力します。

※ Google Maps API キーについては、キーの取得について をクリッ クして表示される Web ページの説明をご覧ください。

#### アプリケーション ID (Yahoo!地図の場合)

アプリケーション ID が表示されます。

### お問い合わせフォーム

| パーツのプロパティ ×                                                                               |
|-------------------------------------------------------------------------------------------|
| お問い合わせフォーム                                                                                |
| お問い合わせ内容 *<br>時空100 (54) - *<br>お名前(フリガナ) *<br>E-Mail =<br>FAM番号(半角) *<br>FAM番号(半角)<br>送信 |
| 項目の順番<br>↑ 上へ(U) ↓ 下へ(W)                                                                  |
| 項目の編集                                                                                     |
| 〕追加(A) 肖明余(D)                                                                             |
| 編集(E)                                                                                     |
| フォームの設定(F)                                                                                |

#### 項目の一覧

フォームの項目の一覧が表示されます。項目の順番の 変更や、項目の設定変更/削除をしたい項目を選択 します。

### [項目の追加] ダイアログボックス/ [項目の編集] ダイアログボックス

|                                      | I                                     | 頁目の編集       |    | ×      |
|--------------------------------------|---------------------------------------|-------------|----|--------|
| ブリセットの時び出し(P):                       |                                       | ¥           |    |        |
| 項目ラベル(L):<br>項目:名(N):                | お名約(读字)*<br>name-kanji<br>※英数字を設定します。 | PDMMill(D): |    |        |
| 項目タイプ(T):<br>・<br>・<br>・<br>スカ-必須(E) | -(1774-7¥ ∧                           |             |    |        |
| すべてクリア                               |                                       |             | ОК | #+5450 |

\*上記画面は、「お名前(漢字)」の[項目の編集]ダイアログボックスで す。

| 項目                  | 目の追加 ×                                                             |
|---------------------|--------------------------------------------------------------------|
| プリセットのNFCが出し(P):    | ×                                                                  |
| 項目ラベル(L):           | 違況版                                                                |
| · 項目-化(4) ·         | 名前 値 道助(A)                                                         |
| ※英数字を設定します。         | 編集(M)                                                              |
| 項目タイプ(T): リストボックス 🗸 | <b>肖·</b> [原象(D)                                                   |
| □入力必須E)             |                                                                    |
|                     |                                                                    |
|                     | 初期/值(0): v                                                         |
|                     | <ul> <li>●ドロップダウンリスト(R)</li> <li>○リストボックス(L) 行数(W): 0 ↓</li> </ul> |
| すべてグリア              | OK #+2-Hzil-                                                       |

\*上記画面は、[項目タイプ]で[リストボックス]を選択している[項目 の追加]ダイアログボックスです。

#### プリセットの呼び出し

あらかじめ登録されている項目から、追加/変更したい 項目を選択します。

#### 項目の順番

```
↑上へ / ↓下へ
```

ー覧で選択している項目を1つ上/1つ下に移動 します。一覧の順番にフォームの項目が並びます。

#### 項目の編集

#### 追加 ▶ P.120

一覧に項目を追加します。[項目の追加]ダイアログボックスが表示されます。

#### 削除

一覧で選択している項目を削除します。

#### 編集 ▶ P.120

一覧で選択している項目を編集します。[項目の編 集]ダイアログボックスが表示されます。

#### フォームの設定 **>** P.121

フォームを処理するサーバー上の CGI プログラムな どを指定します。[フォームの設定]ダイアログボックスが 表示されます。

#### 項目ラベル

フォームに表示する項目名を設定します。 [例]ご希望日

#### 項目名

項目名の値を英数字で設定します。 [例] hope-date

#### 項目タイプ

項目タイプを選択します。

#### 入力必須

必ず設定してほしい項目にするときに、オンにします。 \*\*プラウザーによっては、[入力必須]の設定が無視され、設定していな くても送信できてしまうものがあります。

#### 初期値

フォームの入力欄に最初から表示しておきたい文字列 があるときに、その文字列を設定します。

※ [項目タイプ]で[ラジオボタン]/[リストボックス]を選択した場合は、 [選択肢]グループ内に表示されます。

#### すべてクリア

ダイアログボックスの入力欄の文字列や選択肢をすべて削除します。

つづく →

#### 選択肢

※[項目タイプ]で[ラジオボタン]/[リストボックス]を選択した場合に 表示される項目です。

ラジオボタンやリストボックスの選択肢を設定します。

### 選択肢の一覧

設定している選択肢の一覧が表示されます。

#### 追加

選択肢を追加します。クリックして表示されるダイアログ ボックスで、選択肢と、その値とする英数字を設定しま す。

[例]選択肢:男、値: male

#### 編集

一覧で選択している選択肢を編集します。

#### 削除

一覧で選択している選択肢を削除します。

### [フォームの設定] ダイアログボックス

| フォームの設定                     |
|-----------------------------|
| アクション(A):                   |
|                             |
| パノッド:<br>○ Get(G) ● Post(P) |
| エンコードの種類(N):                |
| •                           |
| 文字コード(C):                   |
| <b></b>                     |
| フォームメールー括設定(F)              |
|                             |
|                             |
| OK キャンセル                    |
|                             |

※お使いになる CGI プログラムに応じて設定を行ってください。

\* 画面は通常サイトのものです。WordPress サイトの場合は、フォーム メールー括設定の下に、設定されているフォームメールが表示されます。

#### アクション

CGI プログラムの URL やファイル名を設定します。

### 上へ / 下へ

一覧で選択している選択肢を1つ上/1つ下に移動します。一覧の順番に選択肢が並びます。

#### 初期値

最初に選択されている状態にしておきたい選択肢を一 覧から選択します。一覧のいちばん上の[ ]を選択 すると、何も選択していない状態になります。

#### 表示方法

※[項目タイプ]で[リストボックス]を選択した場合に表示される項目 です。

選択肢をドロップダウンリスト形式で表示するか、リストボ ックス形式で表示するかを選択します。リストボックス形 式の場合は、[行数]も設定します。

#### メソッド

ブラウザーからサーバーにデータを渡す方法を指定します。

#### エンコードの種類

データをサーバーに送るときのエンコード方法を指定します。

#### 文字コード

フォームを実行したときに送信される文字セットを指定 します。

#### フォームメールー括設定

ホームページ・ビルダー サービスのレンタルサーバー プランで提供しているフォームメール(簡易 CGI)を 利用する場合の設定をします。

操作の説明 P.42

※ WordPress サイトで、ホームページ・ビルダー サービス フォームメ ールを利用する場合や、自分で作成したフォームで WordPress フォ ームメールを利用する場合の設定もここで行います。操作方法は、 WordPress の管理画面から「 hpb ダッシュボードで投稿・集客 PDF マニュアル」をご覧ください。

### ネットショップ・カート連携

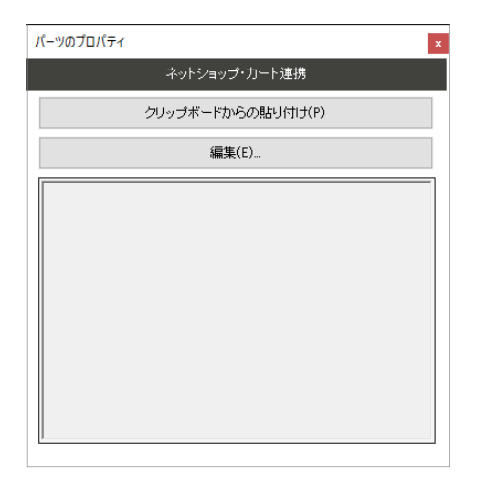

#### クリップボードからの貼り付け

クリップボードの内容を、HTML ソース表示の欄に貼り付けます。

### 編集

ネットショップ・カートの HTML タグを新しく記述したり、 HTML ソース表示の欄に表示されている HTML タ グを編集したりします。[HTML ソースの編集]ダイア ログボックスが表示されます。

#### **HTML**ソース表示

ネットショップ・カートの HTML タグが表示されます。

### Twitter タイムライン

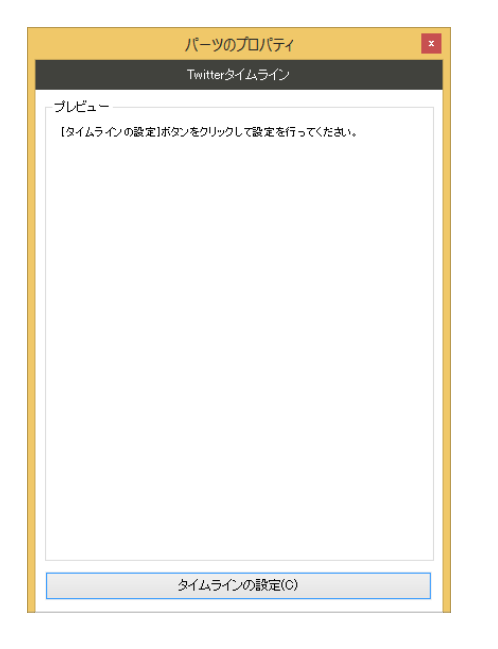

### [ウィジェットのコード] ダイアログボックス

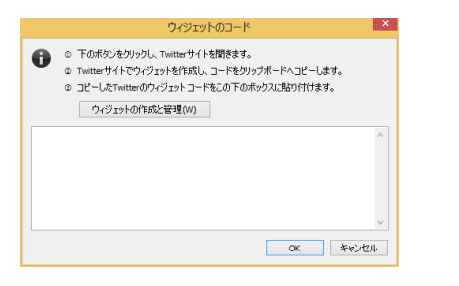

#### プレビュー

Twitter タイムラインが表示されます。

#### タイムラインの設定

ウィジェット コードが入力されていない場合は、クリックす るとウィジェット コードを入力する画面が表示されま す。

P.124 [ウィジェットのコード]ダイアログボックス

ウィジェット コードが入力されている場合は、クリックする と、タイムラインをカスタマイズする画面が表示されま す。

P.124 [タイムラインのカスタマイズ]ダイアログボックス

#### ウィジェットの作成と管理

Twitter サイトの、ウィジェット作成と管理ページを表示 します。ウィジェットを作成し、作成されたウィジェット コー ドをクリップボードにコピーしてください。 \* Twitter へのログインが必要です。

#### テキスト入力欄

クリップボードにコピーしたウィジェット コードを、テキスト 入力欄に貼り付けてください。

### [タイムラインのカスタマイズ] ダイアログボックス

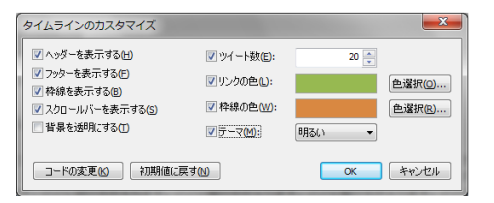

#### ヘッダーを表示する~背景を透明にする、リンクの色、枠 線の色、テーマ

タイムラインの外観を設定します。

#### ツイート数

表示するツイートの数を設定します。

#### コードの変更

ウィジェット コードを変更します。[ウィジェットのコード]ダ イアログボックスが表示されます。

#### 初期値に戻す

タイムラインの設定を初期値に戻します。

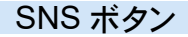

※ WordPress サイトのページには配置できないパーツです。WordPress サイトの場合は、WordPress の管理画面で設定します。

| パーツのプロパティ                                                                   | x        |
|-----------------------------------------------------------------------------|----------|
| SNS ;                                                                       | ボタン      |
| 1.1.12:ボタン<br>してなブックマークボタン<br>ツイートボタン<br>LINEで送るボタン<br>mixiチェック/mixiイイネ!ボタン |          |
| ボタンの順番                                                                      |          |
| ↑ 上へ(U)                                                                     | ↓ 下へ(W)  |
| ボタンの編集                                                                      |          |
| 追加(A)                                                                       | 肖J『除余(D) |
| 編集(E)                                                                       |          |
|                                                                             |          |

#### ボタンの一覧

パーツに設定されている SNS ボタンの一覧が表示 されます。ボタンの順番の変更や、ボタンの設定変更/ 削除をしたいボタンを選択します。

#### | ↑上へ | / ↓下へ|

クリックすると、一覧で選択しているボタンが1つ上/ 1つ下に移動します。

#### 追加

一覧にボタンを追加します。クリックして表示されるメニ ューから選択します。

#### 削除

一覧で選択しているボタンを削除します。

#### 編集 ▶ 下記

ー覧で選択しているボタンの設定をします。[〇〇ボタン]ダイアログボックスが表示されます。

#### ●mixi チェック/mixi イイネ!ボタンの場合

| ixiチェック/mixiイイ:                             | ・! ボタン                                    |                               | × |  |
|---------------------------------------------|-------------------------------------------|-------------------------------|---|--|
| <ul> <li>ページ(こmi)</li> <li>挿入したボ</li> </ul> | iのボタンを挿入します。<br>む/は、ホームページ・ビルダーのプレビュー     | 画面で確認できます。                    |   |  |
| ページURL                                      |                                           |                               |   |  |
| ●自動(A) (                                    | ) カスタム(C)                                 |                               |   |  |
| URL(U):                                     |                                           |                               |   |  |
| mixiチェックキー(T):                              |                                           | an an an an an an an an an an |   |  |
| ポタン種類(D):                                   | mixiff 7.25に JUICは、mixi0.9960へ            | -986 <u>B</u> 1/280%          |   |  |
| プロフィール画像(P):                                | <ul> <li>●表示する</li> <li>●表示しない</li> </ul> |                               |   |  |
|                                             | m 7177                                    |                               |   |  |
|                                             |                                           |                               |   |  |

#### ページ URL

初期設定では、現在編集しているページの URL が 自動的に設定されます。変更したい場合は[カスタム] を選択し、ページの URL を設定します。

#### mixi チェックキー

サービス登録時に発行されるチェックキーを設定しま す。

#### ボタン種類

ボタンの種類を選択します。

#### プロフィール画像

イイネ!ボタンにプロフィール画像を表示するかしないかを設定します。

※[ボタン種類]で[mixi イイネ!]を選択した場合に設定できます。

#### ●それ以外のボタンの場合

| LINEで送るボタン                    |                                                 | ×     |
|-------------------------------|-------------------------------------------------|-------|
| ページにLINE<br>挿入したボタン<br>ページURL | で送るボタンを挿入します。<br>パス、ホームページ・ビルダーのブレビュー画面で確認できます。 |       |
| ●自勧(A) 〇                      | カスタム(C)                                         |       |
| URL(U):                       |                                                 |       |
| 送るテキスト(T):                    |                                                 |       |
| デザイン(D) オ                     | 黄に「LINEで送る」を表示 v                                |       |
|                               | 🕶 LINEで送る                                       |       |
|                               |                                                 |       |
|                               |                                                 |       |
|                               | OK ++v>t                                        | JL JL |

\* 画面は、LINE で送るボタンのものです。

#### ページ URL

初期設定では、現在編集しているページの URL が 自動的に設定されます。変更したい場合は[カスタム] を選択し、 URL を設定します。

### ツイートテキスト(ツイートボタンの場合)

ツイートしてもらいたい内容を設定します。

送るテキスト(LINE で送るボタンの場合) LINE に送る内容を設定します。

#### デザイン

ボタンのデザインを選択します。

### HTML ソース (YouTube、アフィリエイト)

• YouTube

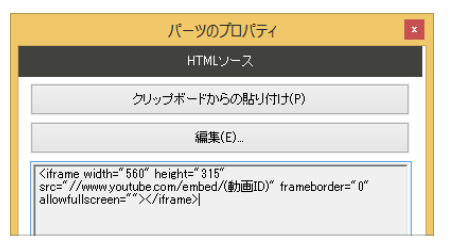

• アフィリエイト

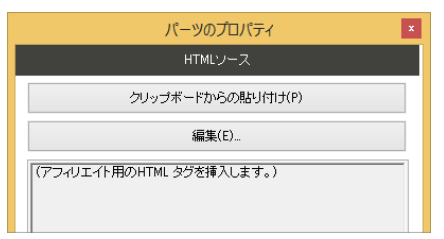

| • | html | ソー | ース |
|---|------|----|----|
|---|------|----|----|

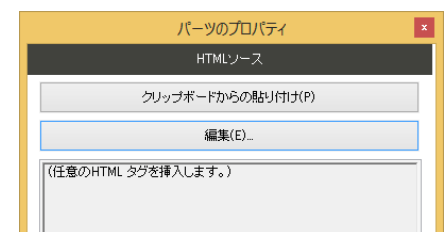

#### クリップボードからの貼り付け

クリップボードの内容を、HTML ソース表示の欄に貼り付けます。

#### 編集

HTML ソース表示の欄に表示されている HTML タ グを編集します。[HTML ソースの編集]ダイアログ ボックスが表示されます。

#### **HTML**ソース表示

YouTube の埋め込みコード、アフィリエイト用の HTML タグ、任意の HTML タグが表示されます。

### ウィジェットエリア

WordPressサイト

※ WordPress サイトのページにだけ配置できるパーツです。 ※ウィジェットエリアに表示する内容は、WordPress の管理画面で設定します。

| パーツのプロパティ      | × |
|----------------|---|
| ウィジェットエリア      |   |
| ウィジェットエリア名(W): |   |
| ウィジェットエリア      |   |

### ログインボタン

ウィジェットエリア名

ウィジェットエリアの名前を設定します。

※ WordPress の管理画面でウィジェットエリアの内容を設定するときに 表示されます。

WordPressサイト

※ WordPress サイトのページにだけ配置できるパーツです。

設定項目はありません。

### パンくずリスト

※ページを構成する基本パーツです。トップページ以外のページに表示されます。パーツの一覧から新しく配置することはできません。 ※ナビバー下段の[サイト設定]をクリックして、表示するかしないかを設定できます。

|              | パーツのプロパティ | × |
|--------------|-----------|---|
|              | バンくずリスト   |   |
| ルート名(B): トップ |           |   |

ルート名 パンくずリストのルート文字列を設定します。

ヘッダー・ヘッダー内容/フッター・フッター内容

※ページを構成する基本パーツです。パーツの一覧から新しく配置することはできません。 ※ヘッダー(ヘッダー内容)/フッター(フッター内容)は、ナビバー下段の[サイト設定]をクリックして、表示するかしないかを設定できます。

設定項目はありません。

### メイン/コンテンツヘッダー/コンテンツ/サイドバー

※ページを構成する基本パーツです。パーツの一覧から新しく配置することはできません。
※コンテンツヘッダーは、ナビバー下段の[サイト設定]をクリックして、表示するかしないかを設定できます。
コンテンツヘッダーを表示しないようにすると、バンくずリストも表示されなくなります。

設定項目はありません。

ページ内容

※ページを構成する基本パーツです。パーツの一覧から新しく配置することはできません。 ※メニューバーから[サイト-ページの設定]を選択して、表示するかしないかを設定できます。

設定項目はありません。

### パーツのデザイン選択

操作ボタンの ፤ をクリックして表示されるデザイン選択画面の設定項目を説明します。

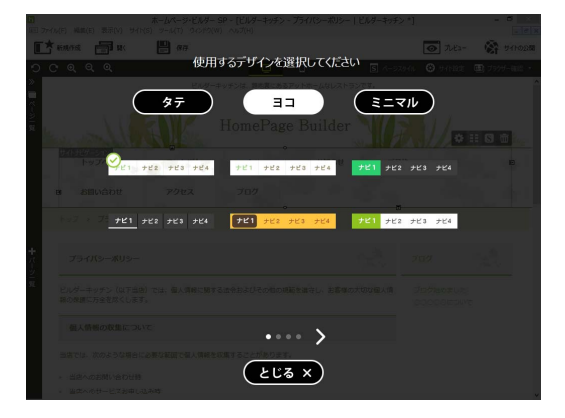

\* 画面は、サイトナビゲーションパーツを選択したときのデザイン選択画面です。パーツによって、選択できるデザインが変わります。

### デザイン一覧

パーツのデザインを選択します。サムネイルをクリックすると、デザイン選択画面を閉じてデザインを反映します。

※現在選択しているデザインにはチェックマークが付きます。

#### <•••>

<のクリックで前のデザイン一覧を、>のクリックで次の デザイン一覧を表示します。 • のクリックで、任意の デザイン一覧を表示します。

#### とじる×

デザイン選択画面を閉じます。

### パーツのスタイル

操作ボタンの S をクリックして表示される[〇〇のスタイル]ダイアログボックスの設定項目を説明します。

[例]サイト情報パーツのスタイル

|                                                     | リイド同報のスタイル                                                |     |
|-----------------------------------------------------|-----------------------------------------------------------|-----|
| パーツトップ<br>サイトタイトル<br>タイトルンク<br>キャッチフレーズ<br>サイト情報報応決 | 配置     表示ページ     文字     新景     枠     ブッウマーク       パージのサイズ |     |
| すべてクリア(C)                                           | OK キャンセル 適用(                                              | (A) |

ダイアログボックスの左側には、 ページ上で選択しているパーツの 構成要素の一覧が表示されます。 \*
選択しているパーツによって、表示される 構成要素は異なります。 ダイアログボックスの右側には、 左側で選択している構成要素に設定できるスタイル のタブが表示されます。 \*\*選択している構成要素によって、表示されるタブは異なります。

#### [配置]タブ トP.129

※機能タイプや汎用タイプのパーツで、構成要素「パーツトップ」を選択 しているときに表示されます。

#### [表示ページ]タブ ▶ P.129

- ※機能タイプや汎用タイプ<sup>\*1</sup>のパーツで、構成要素「パーツトップ」を 選択しているときに表示されます。
- \*1 汎用タイプの場合は、パーツをページ内容パーツの外に配置しているときにだけ表示されます。
- [文字]タブ トP.130
- [背景]タブ トP.130
- [枠]タブ トP.132

[ブックマーク]タブ ▶ P.133

#### [段落]タブ トP.133

※文字を入力できるパーツで構成要素「[段落]○○」を選択している とき、ページタイトルパーツの「見出し」/リストパーツの「リスト項目」 /定義リストの「定義項目」「説明項目」/コラムパーツの「コラムヘッ ダー」/アイテムギャラリーパーツの「アイテム説明」の構成要素を選 択しているときに表示されます。

#### [メニュー項目]タブ ▶ P.133

※サイトナビゲーションパーツで構成要素「メニュー項目(第○階層)」 を選択しているときに表示されます。

#### [リスト]タブ ▶ P.134

- ※リストパーツで構成要素「パーツトップ」を選択しているとき、投稿一 覧パーツで構成要素「投稿リスト」\*2を選択しているときに表示され ます。
- \*2 投稿一覧の表示形式を「タイトル」にしている場合に表示される構成要素です。

#### [セル]タブ ▶ P.134

※表パーツやお問い合わせフォームパーツで、構成要素「○○セル」を 選択しているときに表示されます。

すべてクリアをクリックすると、すべてのチェックボックスをオフの状態に変更します。

| ->>>>>>>>>>>>>>>>>>>>>>>>>>>>>>>>>>>>                                                                                                    | 2 | 表示ページ    | 文字                                  | 背景          | 枠    | ブックマーク     |             |                  |          |
|----------------------------------------------------------------------------------------------------|---|----------|-------------------------------------|-------------|------|------------|-------------|------------------|----------|
| ● (少セル/S)         ● (少セル/S)         ● (少レル/S)         ● (少レル/S)         ● (少レル/S)         ● (少レル/S)         ● (少レル/S)         ● (少レル/S)         ● (少レル/S)         ● (少レル/S)         ● (少レル/S)         ● (少レル/S)         ● (少レル/S)         ● (少レル/S)         ● (少レル/S)         ● (少レル/S)         ● (少ル/S)         ● (少ル/S)         ● (少ル/S)         ● (少ル/S)         ● (少ル/S)         ● (少ル/S)         ● ( | _ | ツのサイズ —  |                                     |             |      |            | マージン        |                  |          |
| パーセンド(P)         100         第           ●自秋20         一下(0)         ●自秋20         一方(0)         ●自秋20           一方(1)         ●「クセパック」         142 © px         ●自秋30         ●指定(V)                                                                                                    | F | n酱(W)    | ○ ピクセ                               | yµ(S)       |      | 900 🗘 px   | □上(0)       | ◎自動(K)           | ● 指定(B)  |
| <ul> <li>●自款(2)</li> <li>二方(J) ●自動(E) ●指定(Y)</li> <li>二方(J) ●自動(E) ●指定(Y)</li> <li>二方(Z) ●自動(G) ●指定(Y)</li> </ul>                                                                                                    |   |          | ©./t−t                              | ±ント(P)      |      | 100 🗘 🕱    | 一下(0)       | ◎自動(M)           | ●指定(D)   |
| ■高さ(H)<br>●ビクセル(X) 142 ○ px 目前(G) ●指定(V)                                                                                                    |   |          | ●自動                                 | (2)         |      |            | □左(J)       | ●自動(E)           | ●指定(Y)   |
| <ul> <li>自動(T)</li> </ul>                                                                                                    |   | ]高达(H) — | <ul> <li>ビクセ</li> <li>自動</li> </ul> | 9400<br>(T) |      | 142 🌻 px   | □右(Z)       | ●自動(G)           | ●指定(V)   |
| 縦横比を固定する(F)                                                                                                    |   | 従横比を固定   | する(F)                               |             |      |            |             |                  |          |
|                                                                                                    |   |          |                                     |             | 0.00 | 177(0) 044 | +#2.00(o) # | 8.1182.52 m.H.S. | 12.00100 |

#### パーツのサイズ

サイズを変更する場合は、[幅]や[高さ]をオンにし、設 定を行います。

「幅]の「パーセント]は、ウィンドウまたは親パーツのサイ ズを基準にした割合で指定します。

#### 縦横比を固定する

[配置] タブ

幅と高さをピクセルで指定する場合に指定できます。 オンにすると、一方の値を変更すると自動的にもう一方 の値が変更されて、縦横比が保たれます。

#### マージン

マージン(パーツと周りとの間隔)を変更する場合は、変 更したい場所をオンにし、設定を行います。

#### 表示形式

表示形式を変更する場合は、「表示形式]をオンにし、 形式を選択します。

#### 左配置/右配置

パーツを左や右に配置します。パーツの横には、次のパ ーツが回り込んで配置されます。

※次のパーツに「回り込み解除」を指定すると、次のパーツの回り込み を防ぐことができます。

#### 絶対配置/絶対配置の表示基準

パーツを、ウィンドウまたは親パーツの座標を基準とした 位置に配置します。

#### 回り込み解除

回り込み解除の指定を変更したい場合は、[回り込み解 除]をオンにし、設定を行います。

#### しない

前のパーツの設定に従います。

#### 左

左に配置された前のパーツの、右横に回り込まないよ うにします。

#### 右

右に配置された前のパーツの、左横に回り込まないよ うにします。

#### 両側

前のパーツの横に回り込まないようにします。

#### 表示メディア

パソコンで表示したときだけパーツを表示したり、スマー トフォンで表示したときだけパーツを表示したりできま す。

### [表示ページ] タブ

#### 配置 表示パージ 文字 背景 枠 ブックマーク

表示ページ指定 ●すべて(L)

○個別に指定する(T)

■ メニュー お知らせ ■ お予約 ■ お問い合わせ ■ アクセス ■ ブログ ■ ブライバシーポリシー

#### 表示ページ指定

パーツを表示するページを指定します。 ページごとに指定したい場合は、[個別に指定する]を 選択して、表示するページをオンにします。

### [文字] タブ

| 置  | 表示ページ     | 文字 | 背景 | 枠    | ブックマーク                   |                  |
|----|-----------|----|----|------|--------------------------|------------------|
| プレ | Ľ1-       |    |    |      |                          |                  |
|    |           |    |    |      | ホームページピルダー■:             | P~_£3=€ !        |
|    | フォント(F) - |    |    |      |                          | □ 文字サイズ(P)       |
| 使  | 用するフォント(1 | 0: | _  |      | フォントの候補(0):              | 文字サイズ(S) 12 🗘 pt |
|    |           |    |    | iSho | serif                    | □ 文字色(R)         |
|    |           |    | i  | 和假余  | monospace                | 文字色 色選択(L)       |
|    |           |    |    | 노스   | fantasy<br>\$JSゴシック      | □文字節り(D)         |
|    |           |    |    | 下へ   | \$JS8月朝<br>%CenturyOldst | 下線(U) 取0消し線(G)   |
| L  |           |    |    |      | ecululution              | 太平(B) 斜体(D       |

#### フォント

フォントを変更する場合は、[フォント]をオンにします。 [フォントの候補]で目的のフォントを選択し、追加をク リックして[使用するフォント]に追加します。[使用するフ ォント]の一覧の、上から順に優先して使用されます。

### [背景] タブ

| <ul> <li>● 通明(T)</li> <li>● 指定する(M)</li> </ul>            | 色選択(L)                                                                                                    |                                                                                 |
|-----------------------------------------------------------|----------------------------------------------------------------------------------------------------|---------------------------------------------------------------------------------|
| <b>容易面後の</b><br>◎ なし(N) ● 指定する(J) ◎ グラデーション(Q)<br>● 毎回(F) | <ul> <li>□ 繰り返し表示(R)</li> <li>□ 繰り返す(E)</li> <li>● 繰り返す(垂直方向)(V)</li> <li>● 繰り返す(水平方向)(H)</li> <li>● 繰り返さない(O)</li> </ul> | <ul> <li>□ サイズ(Z)</li> <li>● 自動(J)</li> <li>○ 含む(D)</li> <li>○ 覆入(B)</li> </ul> |
|                                                           | □ 表示位置(P)<br>左右位置(X): 中<br>上下位置(Y): 上                                                                                     | v<br>v                                                                          |

#### 背景色

背景色を変更する場合は、[背景色]をオンにし、設定 を行います。色を指定するには、[指定する]を選択して 色選択 をクリックします。

#### 文字サイズ

文字サイズを変更する場合は、[文字サイズ]をオンに し、文字サイズを設定します。

#### 文字色

文字色を変更する場合は、[文字色]をオンにし、 色選 択 をクリックして文字の色を指定します。

#### 文字飾り

下線や取り消し線を付けたり、太字や斜体にしたりする 場合は、[文字飾り]をオンにし、目的の項目をオンにし ます。

#### 背景画像

背景画像を変更する場合は、[背景画像]をオンにし、 設定を行います。

#### なし

背景画像やグラデーションを指定しません。

#### 指定する

背景に画像を使用します。参照 をクリックして画像フ アイルを指定します。 編集 をクリックすると、画像を編集できます。

#### グラデーション

背景にグラデーションを使用します。編集 をクリックし て、グラデーションの方向と色の配置を指定します。 ▶ P.131 [グラデーションの設定]ダイアログボックス

#### 繰り返し表示

背景画像の繰り返し方法を変更する場合は、[繰り返し 表示]をオンにし、方法を選択します。

#### サイズ

背景画像のサイズを変更する場合は、[サイズ]をオン にし、サイズを選択します。

[含む]を選択すると背景領域に収まるサイズに、[覆 う]を選択すると背景領域を覆うサイズにできます。

#### 表示位置

背景画像の表示位置を変更する場合は、[表示位置] をオンにし、位置を選択します。

### [グラデーションの設定] ダイアログボックス

| ●商家(Q) 上がら下 v<br>○角泉(G) 0 ご 度<br>レビュー         | 方向      |       |   | 色の配置 |    |         |
|-----------------------------------------------|---------|-------|---|------|----|---------|
| ○角県(6) ○ : 度<br>(0)終日<br>レビュー<br>しへい)<br>下へい) | ⑥ 向き(R) | 上から下  | ~ | 色    | 位置 | 這加(A)   |
| レビュー<br>上へい<br>下へい                            | ○角度(G)  | 0 🗼 度 |   |      |    | 変更(E)   |
| 上へ(U)<br>上へ(L)<br>下へ(L)                       | νει-    |       |   | L    |    | 肖·顺徐(D) |
| 下へ(L)                                         |         |       |   |      |    | 上へ(U)   |
|                                               |         |       |   |      |    | 下へ(L)   |
|                                               |         |       |   |      |    |         |
|                                               |         |       |   |      |    |         |

#### 方向

グラデーションの方向を、向き(「上から下」など)または 角度で指定します。

[上から下]が 180 度、[下から上]が 0 度、[左から 右]が 90 度、[右から左]が 270 度に当たります。

#### 色の配置

#### 色の一覧

グラデーションの色が一覧表示されます。[位置]の列には、

#### 追加 ▶ 右記

一覧に色を追加します。[色位置の追加]ダイアログボ ックスが表示されます。

※2つ以上の色が必要です。

#### 変更 ▶ 右記

一覧で選択している色を変更します。[色位置の追加]ダイアログボックスが表示されます。

#### 削除

ー覧で選択している色を削除します。 \*\* 色が2つの場合は、削除できません。色の削除の代わりに、色の変 更を行ってください。

#### | ↑上へ | ↓下へ|

クリックすると、一覧で選択している色が1つ上/1 つ下に移動します。 ●[色位置の追加]ダイアログボックス/ [色位置の変更]ダイアログボックス

| ė             | 色道          | <b>截</b> 択(L) |
|---------------|-------------|---------------|
| 位置<br>⑥ 自動(A) | O ピタセル(X) ( | )パーセント(P)     |
|               | 値(V): 0     | ■ px          |
|               | ОК          | キャンセル         |

### 色

色選択 をクリックして色を指定します。

#### 位置

色の位置を指定します。 例えば、3 色を使ったグラデーションにする場合に、2 色目を 30%の位置から始め、3 色目を 70%の位置 から始める、のように指定します。

### [枠] タブ

|      | 表示ページ  文字      | 背景          | 枠        | ブックマーク     |                   |
|------|----------------|-------------|----------|------------|-------------------|
| 1    | 天—ダ—(0)        |             |          |            |                   |
| ۲    | すべて固定(D)       | 辺           | タイプ      | 太さ         | 色                 |
|      | 上下/左右固定(F)     | 노           | なし       | 0px<br>0px |                   |
|      | 51 4 LC187E(H) | -<br>左<br>右 | なし<br>なし | 0px<br>0px |                   |
| 术-   | ーダータイプ(T)      |             | なし       |            | ~                 |
| 88.0 | の太さ(W)         | 数1          | 檀を指定     | $\vee$     | 0 🗘 <sub>px</sub> |
| 18.0 | の色             |             |          | 色選択(S      |                   |
|      | (二 へ 月(D)      | _           |          |            |                   |
| ۳.   | 17129(1)       |             | 100      | 0.         |                   |
| 1    | .0) 00 0 po    |             | Æ(L)     | 0 📮 po     |                   |
| 下    | (Q) 10 🔹 p     |             | 右(R)     | 0 1        |                   |

#### ボーダー

ボーダー(パーツの枠線)の設定を変更する場合は、 [ボーダー]をオンにし、ボーダーの指定方法を選択し ます。

#### すべて固定

上下左右を同じ設定にします。 続けて、ボーダータイプ/線の太さ/線の色の設定を 行います。

#### 上下/左右を固定

上と下を同じ設定、左と右を同じ設定にします。 辺の一覧で、上/下のどちらか、左/右のどちらかを選 択してから、ボーダータイプ/線の太さ/線の色の設 定を行います。

### [角丸の設定] ダイアログボックス

|                                                      | 角丸の                          | 設定                                              |       | × |
|------------------------------------------------------|------------------------------|-------------------------------------------------|-------|---|
| <ul> <li>● 全コーナー固定(C)</li> <li>○ 別々に指定(E)</li> </ul> | コーナー<br>左上<br>右上<br>右下<br>左下 | 水平半径                                            | 垂直半径  |   |
| コーナーの半径<br>● 指定しない(N) ○ 水                            | 平/垂直固定(                      | M) 〇別々に指                                        | f定(A) |   |
| 水平方向<br>●ビクセル(P)<br>○パーセント(A)                        |                              | <ul> <li>●ビクセル(Q)</li> <li>○パーセント(B)</li> </ul> |       |   |
|                                                      |                              | OK                                              | キャンセ  | V |

#### 全コーナー固定/別々に指定

全コーナーを同じ設定にするか、各コーナーを別々の 設定にするかを選択します。 [別々に指定]を選択した場合は、コーナーの一覧で設 定を変更したいコーナーを選択してから、[コーナーの 半径]の設定を行います。

#### 別々に指定

上/下/左/右を別々の設定にします。 辺の一覧で設定を変更したい辺を選択してから、ボー ダータイプ/線の太さ/線の色の設定を行います。

[線の太さ]で[数値を指定]を選択すると、太さを数値 で設定できます。[線の色]は、 色選択 をクリックして 指定します。

#### パディング

パディング(パーツとボーダーとの間隔)の設定を変更 する場合は、[パディング]をオンにして、値を指定しま す。

#### 角丸

角丸の設定を変更する場合は、[角丸]をオンにして、 形状を選択します。 [カスタム]を選択して 設定 をクリックすると、形状をカ スタマイズできます。

▶ P.132 「角丸の設定]ダイアログボックス

#### はみ出した内容をクリッピングする

内容が枠からはみ出す場合に、内容を切り取って表示 するか、切り取らずにそのまま表示するかを設定しま す。

#### コーナーの半径

コーナーの水平方向/垂直方向の半径(ボーダーの 外側まで)を設定します。

#### 指定しない

半径を指定しません。

#### 水平/垂直固定

水平方向と垂直方向を同じ半径にします。 [水平方向]で半径を設定します。[垂直方向]は淡色 表示されます。

#### 別々に指定

水平方向と垂直方向を別々の半径にします。[水平方 向]と[垂直方向]で半径を設定します。

### [ブックマーク] タブ

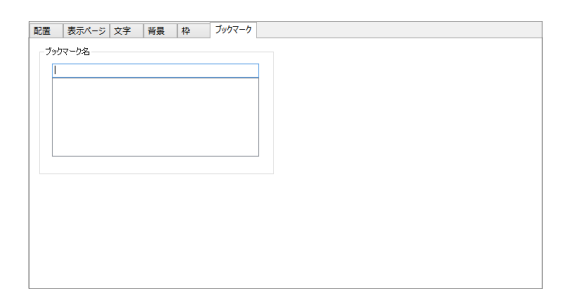

#### ブックマーク名

入力欄に、ブックマークの名前を入力します。 入力欄の下には、サイト内に設定済みのすべてのブック マークが一覧表示されます。

※設定したブックマークにカーソルをすばやく移動したり、ブックマークを 削除したりするには、[サイト-ブックマークの一覧]を実行します。

### [段落] タブ

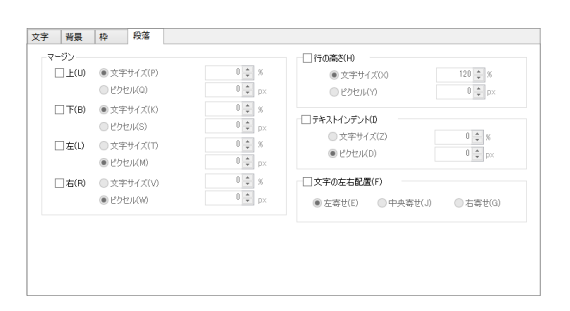

#### マージン

マージン(段落と周りとの間隔)を変更する場合は、変更 したい場所をオンにし、設定を行います。

## [メニュー項目] タブ

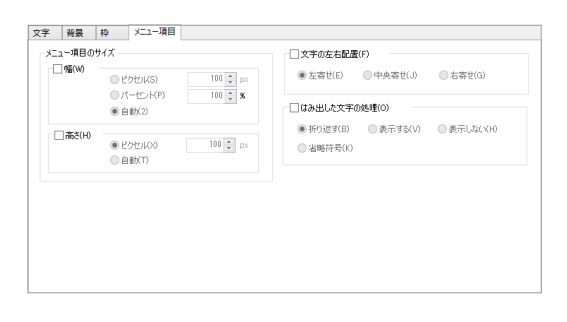

#### メニュー項目のサイズ

サイズを変更する場合は、[幅]や[高さ]をオンにし、設 定を行います。

#### 行の高さ

行の高さを変更する場合は、[行の高さ]をオンにし、設 定を行います。

#### テキストインデント

段落の1行目の字下げ幅を変更する場合は、[テキストインデント]をオンにし、設定を行います。

#### 文字の左右配置

段落の文字揃えを変更する場合は、[文字の左右配 置]をオンにし、配置を選択します。

#### 文字の左右配置

文字の位置を変更する場合は、[文字の左右配置]を オンにし、配置を選択します。

#### はみ出した文字の処理

はみ出した文字の処理を変更する場合は、[はみ出し た文字の処理]をオンにし、処理方法を選択します。 はみ出した文字を折り返して表示する/そのまま表示 する/表示しないという処理以外に、末尾に省略符号 「…]を付けて表示しないという処理もできます。

### [リスト] タブ

| 配置 | 文字          | 背景               | 枠  | リスト   | プックマーク  | 7    |   |
|----|-------------|------------------|----|-------|---------|------|---|
|    | リストマーク      | (M)              |    |       |         |      |   |
|    | ● なし(N)     |                  |    | ◎ 画像( | 0       | 参照(F | ) |
|    | ● (ディス)     | ク](D)            |    | 77    | イルのプレビ: | T    |   |
|    |             | :)<br>B≈1(S)     |    |       |         |      |   |
|    | 0 1.07583   | 啦宇](             | 3) |       |         |      |   |
|    | ○ i.[0 - ¬} | 波宇小]             | R) |       |         |      |   |
|    | □I[□-マ]     | 改字大](<br>5字:1(1) | 0) |       |         |      |   |
|    | ○ A (英大)    | 文字](U            |    |       |         |      |   |
|    |             |                  |    |       |         |      |   |
|    |             |                  |    |       |         |      |   |
|    |             |                  |    |       |         |      |   |
|    |             |                  |    |       |         |      |   |
|    |             |                  |    |       |         |      |   |
|    |             |                  |    |       |         |      |   |

#### リストマーク

リスト先頭のマークを変更する場合は、[リストマーク]を オンにし、マークを選択します。画像ファイルを使用する には、[画像]を選択して 参照 をクリックします。

### [セル] タブ

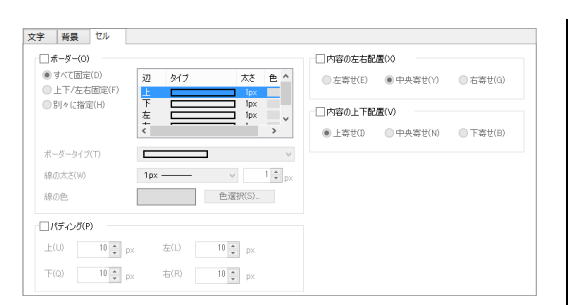

#### ボーダー

ボーダー(セルの枠線)の設定を変更する場合は、[ボ ーダー]をオンにし、ボーダーの指定方法を選択しま す。

#### すべて固定

上下左右を同じ設定にします。 続けてボーダータイプ/線の太さ/線の色を設定しま す。

#### 上下/左右を固定

上と下を同じ設定、左と右を同じ設定にします。 辺の一覧で、上/下のどちらか、左/右のどちらかを選 択してから、ボーダータイプ/線の太さ/線の色を設 定します。

#### 別々に指定

上/下/左/右を別々の設定にします。 辺の一覧で設定を変更したい辺を選択してから、ボー ダータイプ/線の太さ/線の色を設定します。

[線の太さ]で[数値を指定]を選択すると、太さを数値 で設定できます。[線の色]は、 色選択 をクリックして 指定します。

#### パディング

パディング(セル内容とボーダーとの間隔)の設定を変 更する場合は、[パディング]をオンにして、値を指定し ます。

#### 内容の左右配置

セル内容の左右方向の文字揃えを変更する場合は、 [内容の左右配置]をオンにし、配置を選択します。

#### 内容の上下配置

セル内容の上下方向の文字揃えを変更する場合は、 [内容の上下配置]をオンにし、配置を選択します。

### 操作ボタン

### 文字列の操作ボタン

ページ内容/投稿内容/サイト情報拡張/テキストボックス/リスト/定義リスト/表などのパーツを選択したときは、文字・段落の書式設定などを行うための操作ボタンも表示されます。

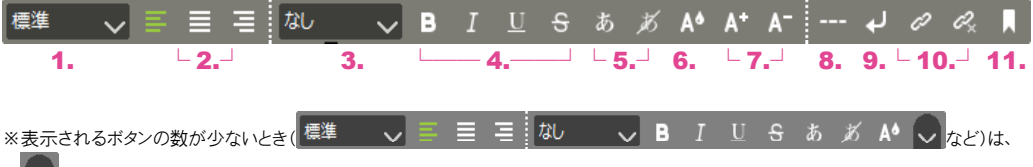

をクリックします。ボタンが表示されて、設定できるようになります。

リスト/定義リスト/表のパーツを選択したときは、先頭に次のような操作ボタンも表示されます。

| ● リスト  | ● 定義リスト | ●表            |
|--------|---------|---------------|
| :£ :Ţ  |         | ₽ ₽ ₹ 5       |
| └ 12.┘ | └ 13.┘  | └ 14.┘ └ 15.┘ |

#### 1. 段落属性

段落の属性を変更します。見出し1~3の属性に変更したり、標準の属性に戻したりできます。 [その他]を選択すると、[段落属性]ダイアログボックス で見出し4~6や引用文の属性を選択できます。 段落属性の追加やスタイルの変更も行えます。

▶ P.136 [段落属性]ダイアログボックス

2. 左寄せ/中寄せ/右寄せ

段落を左揃え/中央揃え/右揃えに変更します。

#### 3. 文字属性

文字の属性を変更します。強調や重要、コメント、タイトルの属性に変更したり、属性を取り消したりできます。 [その他]を選択すると、[文字属性]ダイアログボックス で上付きや下付きなどの属性を選択できます。文字属 性の追加やスタイルの変更も行えます。

▶ P.136 [文字属性]ダイアログボックス

#### 4. 太字/斜体/下線/取り消し線

太字や斜体、下線や取り消し線などの文字飾りを変更 します。 ※日本語に斜体(イタリック)は設定されません。

※日本語に斜体(イタリック)は設定されません。

#### 5. 文字スタイル設定/解除

文字のフォント・サイズ・色、文字飾りなどをまとめて変更 /解除します。

- P.137 [文字スタイル]ダイアログボックス
- 6. 文字色変更

文字の色を変更します。

▶ P.138 色を選択する画面

- 7. 文字サイズ拡大/縮小
   文字サイズを拡大/縮小します。
- 8. 水平線挿入 水平線を挿入します。
- 9. 改行挿入

改行を挿入します。

10. リンク設定/解除
 範囲指定している文字列にリンクを設定したり、カーソル位置のリンクの設定を解除したりします。
 ▶ P.112 [リンクの設定]ダイアログボックス

11. ブックマーク

カーソル位置にブックマークを設定します。 ▶ P.138 [ブックマークの設定]ダイアログボックス

12. リスト項目を前へ移動/後へ移動 カーソル位置の項目を前へ/後ろへ移動します。

- 13. リスト項目を前へ移動/後へ移動 カーソル位置の定義項目・説明項目の組み合わせを、 前へ/後ろへ移動します。
- **14. 行を上へ/下へ** カーソル位置の行を上へ/下へ移動します。
- **15. 列を左へ/右へ** カーソル位置の列を左へ/右へ移動します。

### [段落属性] ダイアログボックス

| mit0       | 種別     | ^      | .E.)王(H) |
|------------|--------|--------|----------|
| なし         |        |        | スタイル(S)_ |
| <b>悟</b> 準 | システム   |        |          |
| 見出し1       | システム   |        |          |
| 見出し2       | システム   |        |          |
| 見出し3       | システム   |        |          |
| 見出し4       | システム   |        |          |
| 見出し5       | システム   |        |          |
| 見出し6       | システム   |        |          |
| 引用         | システム   |        |          |
| コピーライト     | ユーザー定義 |        |          |
| 大きい文字      | ユーザー定義 |        |          |
| インデント      | ユーザー定義 | $\sim$ |          |

#### 段落属性

段落に設定したい、またはスタイルを変更したい段落属 性を選択します。

#### 管理 🕨 P.137

新しい段落属性を追加できる[文字/段落属性の管理]ダイアログボックスが表示されます。 段落属性の追加してこのダイアログボックスに戻った ら、スタイルの設定を行ってください。

#### スタイル ト右記

段落属性のスタイルを変更します。[段落属性のスタイル]ダイアログボックスが表示されます。

### [文字属性] ダイアログボックス

|           | 文字属性    |     | ×       |
|-----------|---------|-----|---------|
| 文字属性(C):  |         |     |         |
| 属性名       | 種別      | ^   | 管理(A)   |
| ねし        |         | 2   | タイル(S)_ |
| 強調        | システム    |     |         |
| 重要        | システム    |     |         |
| コメント      | システム    |     |         |
| タイトル      | システム    |     |         |
| 引用        | システム    |     |         |
| 言葉の定義     | システム    |     |         |
| 省略        | システム    |     |         |
| サンブル      | システム    |     |         |
| キーボード     | システム    |     |         |
| コード       | システム    |     |         |
| 変数        | システム    | ~   |         |
| □ユーザー定義のみ | 表示する(U) |     |         |
|           | OK      | : = | キャンセル   |

#### 文字属性

文字に設定したい、またはスタイルを変更したい文字属 性を選択します。

#### 管理 ▶ P.137

新しい文字属性を追加できる[文字/段落属性の管理]ダイアログボックスが表示されます。 文字属性の追加後、このダイアログボックスに戻ったら スタイルの設定を行ってください。

#### ●[段落属性のスタイル]ダイアログボックス

| (高)信息<br>(宿)見出し:1                        | 文字 希臘 枠 的               | 18           |                                                                               |                             |        |
|------------------------------------------|-------------------------|--------------|-------------------------------------------------------------------------------|-----------------------------|--------|
| (福)見出し2<br>(福)見出し3<br>(福)見出し4<br>(福)見出し4 | 71/82-                  | 木            | ームページビルダー SP                                                                  | へようこそ!                      |        |
| 8箇見出し6<br>8箇引用<br>8箇コピーライト               | フォンド(F)<br>使用するフォント(N): |              | フォントの狭嶺(0):                                                                   | □文字サイズ(P)<br>文字サイズ(S)       | 12 🗘 p |
| の副人もしに子<br>時間インデント<br>総関連税<br>総関アイコン     |                         | isto<br>Arse | serif A                                                                       | □文字色(R)<br>文字色              | 他選択(1) |
| celes.                                   |                         | 上へ<br>下へ     | Substree<br>fantasy<br>\$JSTDy-0<br>\$JSFB#<br>%CenturyOldst<br>&CenturyOldst | □ <b>文字版9(0)</b><br>□ 下線(U) |        |
|                                          |                         |              | lacuation in                                                                  | 太平(8)                       | 84(8(D |
|                                          |                         |              |                                                                               |                             |        |
|                                          |                         |              |                                                                               |                             |        |

#### 段落属性の一覧

スタイルを変更したい段落属性を選択します。

**文字/背景/枠/段落タブ ▶ P.129 パーツのスタイル** 一覧で選択している段落属性のスタイルの設定をしま す。

#### スタイル ト下記

文字属性のスタイルを変更します。[文字属性のスタイル]ダイアログボックスが表示されます。

#### ●[文字属性のスタイル]ダイアログボックス

| 门徒期                               | 文字        | 岩泉               | 枊       |               |                                                |      |                            |            |
|-----------------------------------|-----------|------------------|---------|---------------|------------------------------------------------|------|----------------------------|------------|
| 1重要<br>1コメント<br>19イトル<br>19月1日    | ープレ       | Ea-              |         | <b>т</b>      | ームページビルダ                                       | - sp | へようこそ!                     |            |
| 1日来の定時<br>[1省略<br>[サンブル<br>]キーボード | ();<br>(? | 7ォント(F)<br>用するフォ | >F(N) : |               | フォントの狭補(0):                                    |      | □文字サイズ(P)<br>文字サイズ(S)      | 12 0       |
| -Jコート<br>-J変数<br>-J下付き<br>-J上付き   |           |                  |         | ißto<br>Außik | serif<br>sans-serif<br>monospace               | ^    | □文字色(R)<br>文字色             | 色選択(L)     |
|                                   |           |                  |         | 上へ<br>下へ      | fantasy<br>\$JSゴジック<br>\$JS邦朝<br>XCenturyOldst |      | □ <b>文字師?(D)</b><br>□下線(U) | 1105歳し線(6) |
|                                   |           |                  |         |               | &GenturyOldst                                  | *    | □ 太平(8)                    | 0\$4f80    |

#### 文字属性の一覧

スタイルを変更したい文字属性を選択します。

#### **文字/背景/枠タブ ▶ P.129** パーツのスタイル 一覧で選択している文字属性のスタイルの設定をしま す。

- 137 -

[文字スタイル] ダイアログボックス

|                                                                                                    |                        | ホームページビルダ・                                                                                                    | ー spへようこそ!                                           |                                                                  |
|----------------------------------------------------------------------------------------------------|------------------------|----------------------------------------------------------------------------------------------------|------------------------------------------------------|------------------------------------------------------------------|
| 遠加 serif constent opport の の な つ と へ い な た ん い に な た ん い に な た ん い に な た ん い に な た ん い に な た ん い に な た ん い に な た ん い に ん い に ん い ん い | 74ンド(F)<br>用するフォンド(10: | フォントの検知(の):                                                                                                    | <ul> <li></li></ul>                                  | 12 🗘 pt                                                          |
| 下へ には前端                                                                                                    |                        | iB10 serif<br>consiserif<br>monospace<br>cursive<br>上へ もいまい。<br>もへ もいまい。<br>ないまい。<br>ないまい。<br>ないまい。<br>ないまい。<br>ないまい。<br>ないまい。<br>ないまい。<br>ないまい。<br>ないまい。<br>ないまい。<br>ないまい。<br>ないまい。<br>ないまい。<br>ないまい。<br>ないまい。<br>ないまい。<br>ないまい。<br>ない、<br>ない、<br>ない、<br>ない、<br>ない、<br>ない、<br>ない、<br>ない、<br>ない、<br>ない、 | ▲ □ 文平色(R)<br>文平色<br>□ 文平節)(D)<br>□ 下線(U)<br>■ 太平(8) | <ul> <li>         ・違訳(1)         ・         ・         ・</li></ul> |

[文字/段落属性の管理] ダイアログボックス

※メニューバーから[サイト・データ管理・文字/段落属性]を選択しても表示できます。 この場合は、文字属性/段落属性を追加後、追加した属性のスタイル設定を行ってください。▶下記

| 战性名         | 識別子        | 種別     | ^ | 追加(A)     |
|-------------|------------|--------|---|-----------|
| 段落] 標準      | P          | システム   |   | 変更(C)     |
| 段落]見出し1     | h1         | システム   |   | 資目B金(D)   |
| [段落] 見出し2   | h2         | システム   |   | 11104(10) |
| [段落] 見出し3   | h3         | システム   |   | 初期化(1)    |
| [段落] 見出し4   | h4         | システム   |   |           |
| [段落] 見出し5   | h5         | システム   |   |           |
| [段落] 見出し6   | h6         | システム   |   |           |
| [段藩]引用      | blockquote | システム   |   |           |
| [段落] コピーライト | copyright  | ユーザー定義 |   |           |
| [段落] 大きい文字  | large      | ユーザー定義 |   |           |
| [段落] インデント  | indent     | ユーザー定義 |   |           |
| [段落] 値段     | price      | ユーザー定義 |   |           |
| [段落] アイコン   | icon       | ユーザー定義 |   |           |
| [段落] 続き     | more       | ユーザー定義 |   |           |
| [文字] 砩調     | em         | システム   | ~ |           |

#### 追加 ▶ 右記

新しい文字属性/段落属性を追加します。[文字/段 落属性の追加]ダイアログボックスが表示されます。

#### 変更 ▶ 右記

一覧で選択している文字属性/段落属性の属性名を 変更します。[文字/段落属性の変更]ダイアログボッ クスが表示されます。

#### 削除

一覧で選択している文字属性/段落属性を削除しま す。

#### 初期化

文字属性/段落属性の一覧をインストール直後の状 態に戻します。あとから加えた文字属性/段落属性は 削除されます。 **文字/背景/枠タブ ▶ P.129 パーツのスタイル** 文字のスタイルを設定します。

#### ●[文字/段落属性の追加]ダイアログボックス/ [文字/段落属性の変更]ダイアログボックス

|         | 文字/段落属性の追加 ×         |
|---------|----------------------|
| 対象:     | ●文字(C) ○段落(P)        |
| 属性名(N): |                      |
| 識別子(I): |                      |
|         | ※識別子は半角英数子で設定してくたさい。 |
|         | UK キャノセル             |

#### 対象

文字属性を追加するか、段落属性を追加するかを選択 します。

※[文字/段落属性の変更]ダイアログボックスでの変更はできません。

#### 属性名

属性名を設定します。 [例]要約

#### 識別子

識別子を設定します。
 [例] summary
 ※[文字/段落属性の変更]ダイアログボックスでの変更はできません。

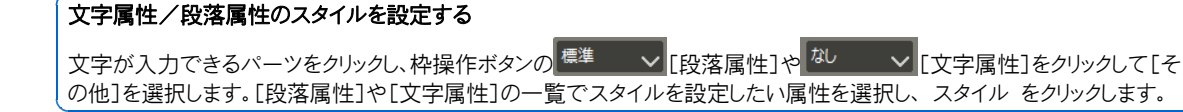

### [ブックマークの設定] ダイアログボックス

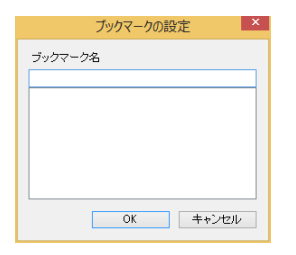

### 色を選択する画面

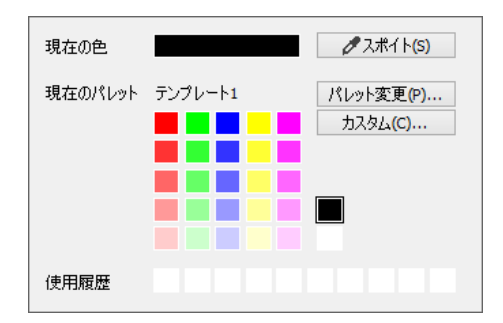

※画面外をクリックするか ESC キーを押すと、色の選択をキャンセルできます。

#### 現在の色

現在設定されている色が表示されます。

#### 現在のパレット

現在使用しているパレットの名前が表示されます。

#### ブックマーク名

入力欄に、ブックマークの名前を入力します。

- 入力欄の下には、サイト内に設定済みのブックマークが 一覧表示されます。
- ※パーツにブックマークを設定したい場合は、パーツのスタイルを利用します。
- ※設定したブックマークにカーソルをすばやく移動したり、ブックマークを 削除したりするには、「サイト・ブックマークの一覧」を実行します。

色の一覧には、パレットに登録されている色(5色) と、明度のバリエーション、黒色・白色が表示されます。 これから設定する色をクリックします。

#### 使用履歴

最近使用した色が表示されます。これから設定する色 をクリックします。

#### スポイト

画面上の色を取得します。スポイトをクリック後、画面 上をクリックすると、クリックした位置の色が設定されま す。

#### パレット変更

使用するパレットを変更します。

#### カスタム

基本色の選択や色の作成、作成した色の選択を行えます。 色には透明度を設定することができます。

### 画像の操作ボタン

画像のパーツやサイトタイトルのパーツを選択したときは、画像ファイルの選択や画像の編集などを行うための操作ボタンも表示されます。

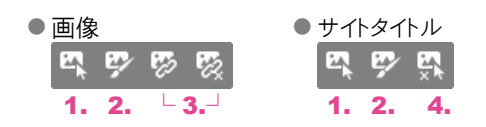

※表示されるボタンの数が少ないとき( く など)は、 をクリックします。ボタンが表示されて、設定できるようになります。

#### 1. 画像の選択、ロゴ画像の選択

画像ファイルを選択・変更します。

#### 2. 画像の編集、ロゴ画像の編集

画像を、画像編集ソフトを起動して編集します。 編集する画像ソフトは、ホームページ・ビルダーに付属 のウェブアート デザイナー、通常お使いの画像エディタ ー、またはイメージ デザイナー\*1から選択できます。

\*1 「イメージ デザイナー」は、ホームページ・ビルダー 21 に付属して いた画像編集ソフトです。 ホームページ・ビルダー 21 SP で作成したページの画像を編集す

る際に、イメージ デザイナーがインストールされている場合にだけ、 選択できます。

※画像ファイルをまだ選択していない画像パーツの場合は、画像編集 ソフトを起動して、新しい画像を作成することができます。 3. リンクの設定/解除

画像にリンクを設定したり、リンクの設定を解除したりします。

- P.112 [リンクの設定]ダイアログボックス
- 4. ロゴ画像の解除

ロゴ画像を削除します。

# ◆ 付録 2:転送のトラブル Q&A 集

ホームページ・ビルダー SP で、サイトの転送中、または転送完了後に起こりやすい問題の原因と対処方法を説明します。

### Q1 転送中にエラーメッセージが表示される

A 転送中にエラーメッセージが表示される原因として、転送設定に誤りがある場合や、ファイル名に半角英数字以 外の文字が含まれている場合などが考えられます。

| 現象                                                       | エラーメッセージの例                                              | 確                                                                                     | 認事項                                            |
|----------------------------------------------------------|---------------------------------------------------------|---------------------------------------------------------------------------------------|------------------------------------------------|
| ューザー ID やパスワードがまちがっているという<br>メッセージが表示される                 | 「FTP アカウント または FTP パスワード<br>が正しくありません。」                 | ▶ P.143                                                                               | 確認事項1:                                         |
| サーバーへ接続ができないというメッセージが表<br>示される                           | 「サーバーが見つかりません。」                                         | <ul> <li>P.143</li> <li>P.145</li> <li>P.145</li> </ul>                               | 確認事項1:<br>確認事項5:<br>確認事項6:                     |
| 宛先フォルダー/ファイルや、転送先のフォルダー<br>の指定がまちがっているというメッセージが表示<br>される | 「転送先フォルダが存在しません。」                                       | ▶ P.144                                                                               | 確認事項3:                                         |
| 転送先のフォルダーに日本語や全角文字などが<br>含まれている                          | 「転送先フォルダに、日本語や全角文字<br>などサーバーによっては処理できない文<br>字が含まれています。」 | ▶ P.144                                                                               | 確認事項3:                                         |
| 特定のファイル名が表示されている                                         | 「ファイル/xxxx.html の転送中にエラー<br>が発生しました。」                   | ▶ P.145                                                                               | 確認事項4:                                         |
| そのほかのエラーが表示されている                                         |                                                         | <ul> <li>P.143</li> <li>P.144</li> <li>P.145</li> <li>P.145</li> <li>P.145</li> </ul> | 確認事項1:<br>確認事項3:<br>確認事項4:<br>確認事項5:<br>確認事項6: |

#### $Q_2$ 転送中に画面が止まってしまう/転送に時間がかかる/転送が遅い

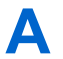

[サイトの公開]ダイアログボックスで 公開 をクリックしたとき、またはファイル転送ツールの画面で 接続 をクリ 

| 現象                                    | 確認事項            |
|---------------------------------------|-----------------|
| 何も反応がない                               | ▶□114 咗到市百?     |
| [ファイル転送中]ダイアログボックスの目盛りがまったく進まない、または遅い | ▶ P.145 確認事項5:  |
| 転送/接続するのに時間がかかる                       | ▶ P.145 唯認事項 0. |
| 接続してもサーバー側に何も表示されない                   |                 |

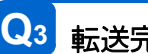

## Q3 転送完了後にホームページが正しく表示されない

A サイトの転送が正常に完了したあとに、ホームページや画像が表示されない場合は、次の項目を確認してください。

| 現象                  | 確認事項                                                                 |
|---------------------|----------------------------------------------------------------------|
| 転送した内容がブラウザーで表示されない | ▶ P.146 確認事項8:<br>▶ P.144 確認事項3:<br>▶ P.146 確認事項7:<br>▶ P.147 確認事項9: |
| トップページが表示されない       | ▶ P.146 確認事項7:<br>▶ P.146 確認事項8:<br>▶ P.147 確認事項9:<br>▶ P.144 確認事項3: |
| トップページ以外のページが表示されない | ▶ P.147 確認事項 9:                                                      |
| 画像が表示されない           | ▶ P.140 確認事項 3:                                                      |
| 文字化けしている            | ▶ P.148 確認事項 10:                                                     |

# Q4 「転送は完了しましたが、アクセス権は変更できませんでした」というメッセージが表示された

▲ 転送先フォルダーがまちがっている可能性があります。
 ▶ P.144 確認事項3:転送先フォルダーを確認する

Q5 [プロバイダの選択]の一覧にないプロバイダーやサーバーに転送したい

▲ [プロバイダの選択]の一覧にないプロバイダーやサーバーの転送設定を行うときは、次の操作を行います。

- 1. [プロバイダの選択]で[その他]を選択します。
- 2. [FTP サーバー名]/[FTP アカウント名]/[FTP パスワード]/[転送先フォルダ]に、プロバイダーなどから通知された転送先のサーバー名/ユーザー ID /パスワード/転送先フォルダーを入力します。

※プロバイダーなどから通知された内容については、プロバイダーやサーバー管理者にお問い合わせください。

### Q6 パッシブ モードで転送したい

A [転送設定]ダイアログボックスの[詳細設定]タブでパッシブ モードを有効に設定すると、パッシブモードで転送 できるようになります。

▶ P.145 確認事項5:パッシブ モードが有効になっているか確認する

### 転送の確認事項

ホームページ・ビルダー SP で、転送のトラブルが起こったときに確認してください。

### 確認事項1:転送設定を確認する

転送先の FTP サーバー名、FTP アカウント名、FTP パスワード、および転送先フォルダーが、半角英数 字で大文字と小文字をまちがえずに正しく入力されているかを確認します。転送設定に必要な情報が不 明な場合は、プロバイダーやサーバー管理者に確認してください。

| 項目                       | 確認事項                                                                                                    |
|--------------------------|----------------------------------------------------------------------------------------------------|
| FTP サーバー名                | <ul> <li>● ブラウザーの接続や電子メール送受信のためのサーバーを指定していないか</li> <li>● 全角文字で指定していないか</li> <li>● 大文字と小文字をまちがえていないか</li> </ul>                                         |
| FTP アカウント名、<br>FTP パスワード | <ul> <li>● 全角文字で指定していないか</li> <li>● 大文字と小文字をまちがえていないか</li> </ul>                                                                                       |
| 転送先フォルダ                  | <ul> <li>● 全角文字で指定していないか</li> <li>● 大文字と小文字をまちがえていないか</li> <li>● フォルダー名の先頭に「/」を付ける必要がないのに付けていないか、または付ける必要があるのに忘れていないか</li> <li>● 指定し忘れていないか</li> </ul> |

1. ホームページ・ビルダー SP のメニューバーから[サ 1. ホームページ・ビルダー SP のメニューバーから[サ 1. ホームページ・ビルダー SP のメニューバーから] (サ 1. ホームページ・ビルダー SP のメニューバーから) (サ 1. ホームページ・ビルダー SP のメニューバーから) (サ 1. ホームページ・ビルダー SP の) (サ 1. ホームページ・ビルダー SP の) (サ 1. ホームページ・ビルター SP の) (サ 1. ホームページ・ビルター SP の) (サ 1. ホームページ・ビルター SP の) (サ 1. ホームページ・ビルター SP の) (サ 1. ホームページ・ビルター SP の) (サ 1. ホームページ・ビルター SP の) (サ 1. ホームページ・ビルター SP の) (サ 1. ホームページ・ビルター SP の) (サ 1. ホームページ・ビルター SP の) (サ 1. ホームページ・ビルター SP の) (サ 1. ホームペーン) (サ 1. ホームページ・ビルター SP の) (サ 1. ホームペーン) (サ 1. ホームペーン) (サ

2. 一覧から確認したい転送設定を選択して、変更 をク リックします。

[転送設定の変更]ダイアログボックスが表示されます。

3. 設定内容を確認し、まちがいがあれば修正します。

|                                                   | 転送設定の変更          | ×   |
|---------------------------------------------------|------------------|-----|
| 転送設定名( <u>N</u> ):<br>ビルダーキッチン                    |                  |     |
| プロパイダの遵釈(E):<br>ホームページ・ビルダー サービス<br>FTP サーバー名(S): | ✓ 参照(B)-         |     |
| FTP アカウント名(U):<br>FTP パスワード(E):                   |                  |     |
| 転送先フォルダ(E):<br>/<br>詳細(D)                         | 参照(C)            |     |
| サイトのURL(L):<br>http://                            |                  |     |
|                                                   | OK         キャンセル | へいび |

\* 画面は通常サイトのものです。WordPress サイトの転送設定の場合は、[ダッシュボードの URL ]の項目も表示されます。
### 確認事項2:別の転送設定を作成して確認する

別の転送設定を作成し、その転送設定を使って転送してどうかを確認します。

- ▶ P.66 手順 2:転送の設定をする(通常サイト)、▶ P.72 手順 2:転送の設定をする(WordPress サイト)
- エラーメッセージが表示された場合
  - エラーメッセージの現象に応じた確認事項を試します。
  - ▶ P.141 Q1.転送中にエラーメッセージが表示される
  - 原因として可能性が高いのは、転送設定の誤りです。
    転送設定が正しいかを確認してください。
    - P.144 確認事項1:転送設定を確認する
- エラーメッセージが表示されず、転送したサイトが正しく更新されている場合 転送設定自体に問題はありません。 セキュリティソフトや通信環境によって時間がかかっているだけの可能性があります。セキュリティソフト の影響や通信環境を確認してください。
  - ▶ P.145 確認事項6:セキュリティソフトの影響を確認する

### 確認事項3:転送先フォルダーを確認する

転送先フォルダーとは、ホームページを転送する場所としてプロバイダーやサーバーが定めているフォル ダーです。

転送先フォルダーがまちがっていると、転送中にエラーが表示されたり、転送が完了してもインターネット上でホームページが表示されなかったりすることがあります。[転送先フォルダ]がプロバイダーなどから通知されたとおりに、半角英数字で正しく設定されているかどうかを確認し、まちがいがあれば修正します。[転送先フォルダ]の右側にある参照から転送先フォルダーを設定することができます。

P.144 確認事項1:転送設定を確認する

#### !注意 [転送先フォルダ]は、プロバイダーなどから通知されたとおりに設定してください。

例えば、「public\_html にデータを置いてください。」と通知された場合は、「転送先フォルダ」に「public\_html」と設定します。このとき先頭に「小は必要ありません。

また、「/home/userxxx (あなたのアカウント)にデータを置いてください。」と通知された場合は、先頭に「/」が付いた、 「/home/userxxx」と設定します。例えば、あなたのアカウントが「 yamada 」の場合は「/home/yamada 」となります。

### 確認事項4:サーバーの空き容量を超えて転送していないか確認する

プロバイダーやサーバーで決められている制限容量を超えると、ファイルを転送できなくなります。これまでにサーバーへ転送したファイルのうち、使っていないファイルを削除するか、サーバーの容量を増やしてください。

サーバー側の空き容量を調べたり、サーバーの容量を増やしたりする方法については、プロバイダーまた はサーバー管理者に確認してください。

### 確認事項5:パッシブ モードが有効になっているか確認する

ADSLや光ファイバー、CATV などの常時接続の回線やルーターを使って転送する場合は、パッシブ モードで接続する必要がある場合があります。常時接続環境にしてからファイルの転送ができなくなった場合には、次の操作をして、パッシブ モードを有効にしてから転送してください。

- 1. ホームページ・ビルダー SP のメニューバーから[サ イト-転送設定の一覧/設定]を選択します。 [転送設定一覧/設定]ダイアログボックスが表示さ れます。
- 2. 一覧から確認したい転送設定を選択して、変更 をク リックします。 [転送設定の変更]ダイアログボックスが表示されま す。
- 3. 詳細 をクリックします。
- 4. [詳細設定]タブをクリックし、[パッシブ モードで接続 する]をオンにします。

| +ALCINCAL                    |            |
|------------------------------|------------|
| 洋細設定 転記 モード自動判別設定            |            |
| HROE TO LEVEL FTP            | ~          |
| # L#R(0). 21                 | 初期職定に戻す(D) |
| ✔ パッシブ モードで接続する(V)           |            |
| □ つっ(アッウォッル本経由オス(F))         |            |
| 2-47-0                       |            |
| USER FwID-PASS FwPass-SITE H | lost v     |
| サーバー名(S):                    | ポート番号(Q):  |
|                              | 21         |
| ユーザー ID(U):                  |            |
| /(スワード(P) :                  |            |
| ページ/サイト転送                    |            |
| ■ フォルダとファイルの名前を検証する(C)       | 設定(N)      |
| アクセス権                        |            |
| □ アクセス権の変更失敗を転送エラーとし         | ,て表示する(E)  |
|                              |            |
|                              | OK キャンセル   |

### 確認事項6:セキュリティソフトの影響を確認する

セキュリティソフトがインストールされている場合は、セキュリティ面を考慮して外部との接続が制限されていることがあります。

セキュリティソフトがホームページの転送を遮断したり、制限したりしていないかを確認してください。確認方法や設定方法について詳しくは、セキュリティソフトのメーカーに確認してください。

#### !注意 ルーターやモデムの(セキュリティ)設定が原因の場合もあります

セキュリティンフトと同様に、ルーターまたはモデムがホームページの転送を遮断したり、制限したりしていないかを確認 してください。確認方法や設定方法について詳しくは、ルーターまたはモデムのメーカーに確認してください。

## 確認事項7:ブラウザーに指定したアドレス(URL)を確認する

ブラウザーの入力欄にホームページのアドレス(URL)を入力してページを表示しようとしていた場合は、 アドレスが正しいかどうかを確認してください。アドレスがまちがっていると、ホームページは表示されません。

### 確認事項8:ブラウザーの表示内容を更新する

ブラウザーに以前に閲覧した情報が残っていて、過去の内容を表示していることがあります。ブラウザーの 表示内容を更新してください。

### ● ブラウザーの[最新の情報に更新]ボタンをクリックするか F5 キーを押して、表示内容を最新の情報に 更新する

更新方法はお使いのブラウザーによって異なります。詳しくは、ブラウザーのヘルプなどをご覧ください。

#### ● キャッシュ(インターネット一時ファイル)を削除する

削除方法は、お使いのブラウザーや、ブラウザーのバージョンによって異なります。詳しくは、ブラウザーのヘルプなどをご覧ください。 Microsoft Edge の場合、次の操作で削除します。

- 1. ブラウザー画面右上の … をクリックし、メニューから [設定]を選択します。
- 表示された画面の左側で[プライバシーとセキュリティ]を選択し、画面の右側で[閲覧データのクリア]にある クリアするデータの選択 をクリックします。
- 3. [キャッシュされたデータとファイル]の項目をオンにし、 クリア をクリックします。

### 確認事項9:サーバーのファイルが更新されているか確認する

ホームページ・ビルダー SP に付属のファイル転送ツール(FTP ツール)で、サーバーに転送されたファイ ルが最新の状態かどうか確認してください。

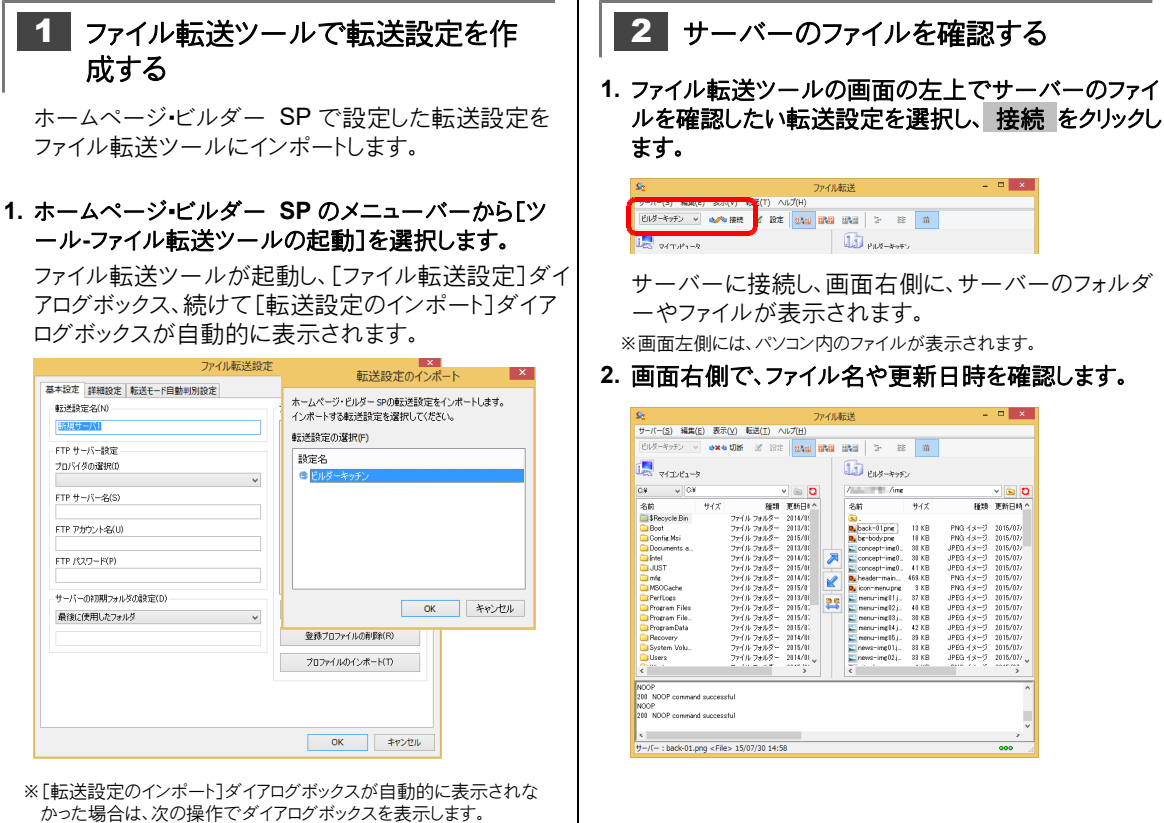

1.ファイル転送ツールの画面上部の設定をクリックし、[ファイル転

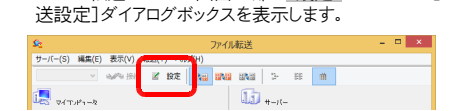

- 2.[基本設定]タブをクリックし、右下にある プロファイルのインポート をクリックします。
- 2. サーバーのファイルを確認したい転送設定を選択しま す.
- 3. OK をクリックします。

転送設定がインポートされ、[ファイル転送設定]ダイア ログボックスの各項目に設定内容が反映されます。

4. OK をクリックします。

ダイアログボックスが閉じ、ファイル転送ツールに転送 設定が作成されます。

### 確認事項 10: OS の地域と言語の設定、ブラウザーの表示などを確認する

ページの文字が文字化けしている場合、複数の原因が考えられます。次の手順で確認します。

### 1 地域や言語の設定を確認する

 Windows 10 の[スタート]ボタンをクリックし、アプリ 一覧から[Windows システムツール-コントロール パネル]を選択し、[日付、時刻、数値形式の変更]をク リックします。

※ Windows 8.1 の場合は、Windows の[スタート]ボタンを右クリックし、表示されるメニューから[コントロールパネル]を選択し、[日付、時刻、または数値の形式の変更]をクリックします。

- 地域や言語の設定が、次のようになっているかを確認 します。
  - [形式]シートの[形式]…[日本語(日本)]
  - [管理]シートの[Unicode 対応ではないプログラムの 言語]…[日本語(日本)]
  - ※ Windows 8.1 の場合は、[場所]シートの[主な使用場所]が[日本]になっているかも確認します。

### 3. 上記の設定になっていない場合は、上記のように設定 します。

上記の設定になっている場合は、いったん「英語(米 国)」「米国」など日本語・日本以外の設定に変更しま す。 OK をクリックしてパソコンを再起動したあと、再 度上記の操作を行って日本語・日本の設定に戻しま す。

# 2 フォントの情報ファイルを更新する

フォントキャッシュ更新ツールでフォントの情報ファイルを 更新し、Windows を再起動して確認します。

# 3 ブラウザーの表示を確認する

ここでは Microsoft Edge の場合の方法を説明します。

※お使いのブラウザーによっては、操作が異なる場合があります。

- ブラウザーの[最新の情報に更新]ボタンをクリックする か、F5キーを押して、表示内容を最新の情報に更 新します。
- 2. 別の種類のブラウザーで表示したときも文字化けする か確認します。

※エンコードの設定を変更できるブラウザーの場合は、設定を変更して も文字化けするか確認します。

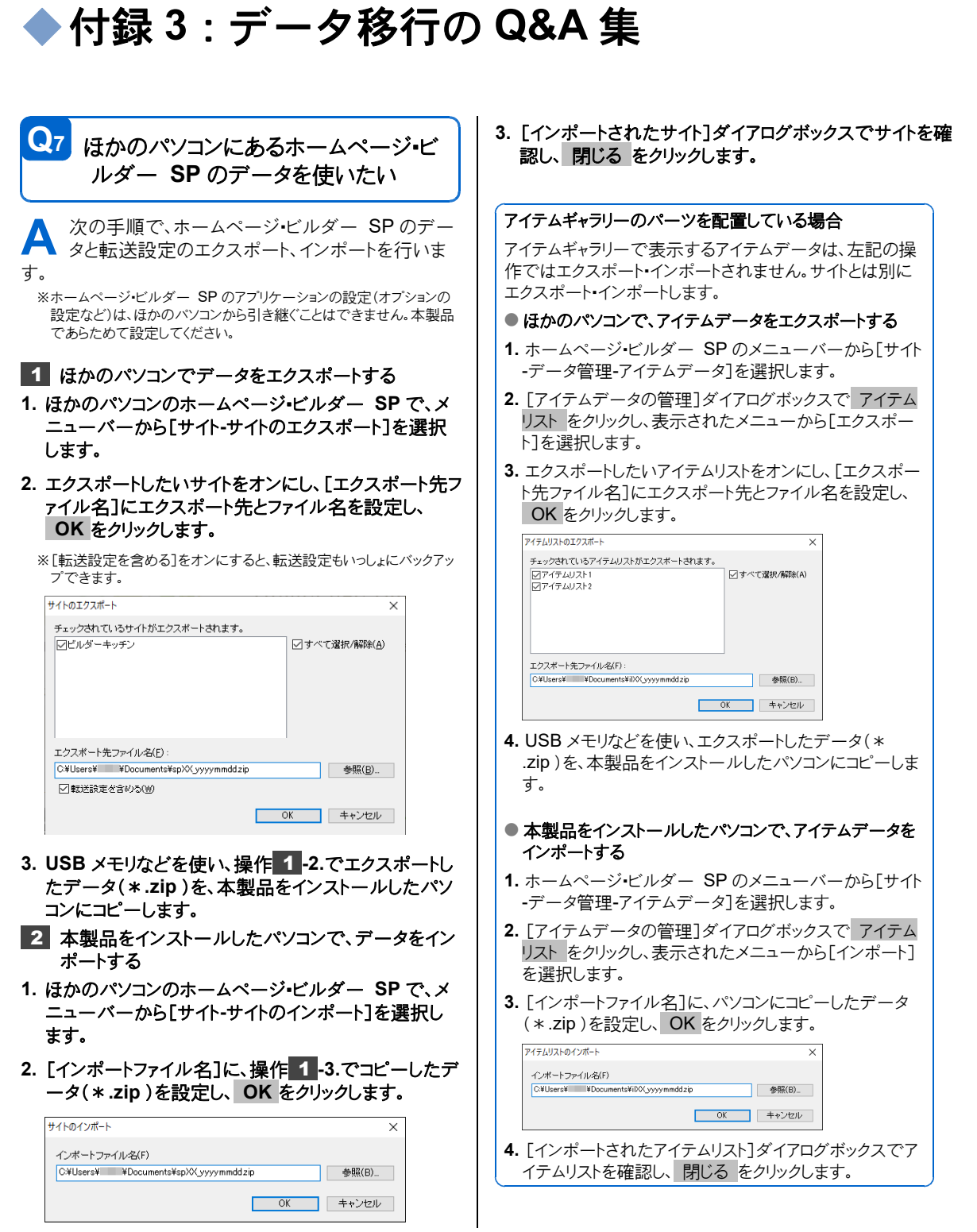